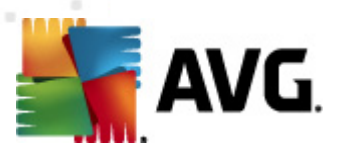

# **AVG Internet Security 2012**

Benutzerhandbuch

#### Dokumentversion 2012.20 (3/29/2012)

Copyright AVG Technologies CZ, s.r.o. Alle Rechte vorbehalten. Alle anderen Markenzeichen sind das Eigentum der jeweiligen Inhaber.

Dieses Produkt verwendet RSA Data Security, Inc. MD5 Message-Digest Algorithm, Copyright (C) 1991-2, RSA Data Security, Inc. Erstellt 1991.

Dieses Produkt verwendet Code aus der Bibliothek C-SaCzech, Copyright (c) 1996-2001 Jaromir Dolecek (dolecek@ics.muni.cz).

Dieses Produkt verwendet die Kompressionsbibliothek zlib, Copyright © 1995-2002 Jean-Loup Gailly und Mark Adler.

Dieses Produkt verwendet die Kompressionsbibliothek libbzip2, Copyright © 1996-2002 Julian R. Seward.

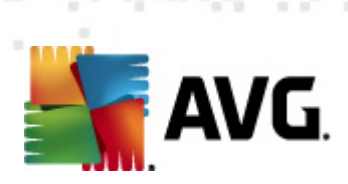

# Inhalt

| 1. | . Einleitung                                               | 7    |
|----|------------------------------------------------------------|------|
| 2. | . Installationsvoraussetzungen für AVG                     | 8    |
|    | 2.1 Unterstützte Betriebssysteme                           | 8    |
|    | 2.2 Minimale und empfohlene Hardware-Anforderungen         | 8    |
| 3. | . Installationsvorgang bei AVG                             | 9    |
|    | 3.1 Willkommen: Sprachauswahl                              | 9    |
|    | 3.2 Willkommen: Lizenzvereinbarung                         | . 10 |
|    | 3.3 Aktivieren Sie Ihre Lizenz·····                        | . 11 |
|    | 3.4 Wählen Sie die Installationsart aus                    | . 13 |
|    | 3.5 Benutzerdefinierte Optionen                            | . 15 |
|    | 3.6 AVG Security Toolbar installieren                      | . 16 |
|    | 3.7 Installationsfortschritt                               | . 17 |
|    | 3.8 Die Installation wurde erfolgreich abgeschlossen ····· | . 18 |
| 4. | Nach der Installation                                      | 19   |
|    | 4.1 Produktregistrierung                                   | . 19 |
|    | 4.2 Zugriff auf die Benutzeroberfläche·····                | . 19 |
|    | 4.3 Gesamten Computer scannen ······                       | . 19 |
|    | 4.4 Eicar-Test ·····                                       | . 19 |
|    | 4.5 Standardkonfiguration von AVG                          | . 20 |
| 5. | . Benutzeroberfläche von AVG                               | 21   |
|    | 5.1 Systemmenü·····                                        | . 22 |
|    | 5.1.1 Datei                                                | 22   |
|    | 5.1.2 Komponenten·····                                     | 22   |
|    | 5.1.3 Historie ·····                                       | 22   |
|    | 5.1.4 Tools                                                | 22   |
|    | 5.1.5 Hilfe                                                | 22   |
|    | 5.1.6 Support ·····                                        | 22   |
|    | 5.2 Informationen zum Sicherheitsstatus                    | . 29 |
|    | 5.3 Quick Links                                            | . 30 |
|    | 5.4 Komponentenübersicht·····                              | . 31 |
|    | 5.5 Infobereichsymbol                                      | . 33 |
|    | 5.6 AVG Advisor                                            | . 35 |
|    | 5.7 AVG-Gadget·····                                        | . 35 |

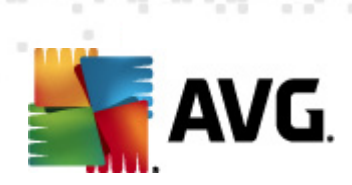

| 6. | Ko  | mponenten von AVG                               | 38 |
|----|-----|-------------------------------------------------|----|
| e  | 5.1 | Anti-Virus                                      | 38 |
|    |     | 6.1.1 Scan-Engine ·····                         | 38 |
|    |     | 6.1.2 Residenter Schutz ·····                   | 38 |
|    |     | 6.1.3 Anti-Spyware-Schutz                       | 38 |
|    |     | 6.1.4 Benutzeroberfläche des Anti-Virus         | 38 |
|    |     | 6.1.5 Erkennungen durch den Residenten Schutz   | 38 |
| 6  | 5.2 | LinkScanner                                     | 45 |
|    |     | 6.2.1 Benutzeroberfläche des LinkScanners       | 45 |
|    |     | 6.2.2 Erkennungen durch Search-Shield······     | 45 |
|    |     | 6.2.3 Erkennungen durch Surf-Shield             | 45 |
|    |     | 6.2.4 Erkennungen durch Online Shield ······    | 45 |
| 6  | 5.3 | eMail-Schutz·····                               | 51 |
|    |     | 6.3.1 eMail-Scanner·····                        | 51 |
|    |     | 6.3.2 Anti-Spam·····                            | 51 |
|    |     | 6.3.3 Benutzeroberfläche des eMail-Schutzes     | 51 |
|    |     | 6.3.4 Erkennungen durch den eMail-Scanner ····· | 51 |
| 6  | 5.4 | Firewall                                        | 55 |
|    |     | 6.4.1 Firewall-Richtlinien                      | 55 |
|    |     | 6.4.2 Firewall-Profile ·····                    | 55 |
|    |     | 6.4.3 Benutzeroberfläche der Firewall·····      | 55 |
| 6  | 5.5 | Anti-Rootkit ·····                              | 59 |
|    |     | 6.5.1 Benutzeroberfläche von Anti-Rootkit ····· | 59 |
| 6  | 5.6 | System-Tools                                    | 61 |
|    |     | 6.6.1 Prozesse                                  | 61 |
|    |     | 6.6.2 Netzwerkverbindungen·····                 | 61 |
|    |     | 6.6.3 Autostart·····                            | 61 |
|    |     | 6.6.4 Browsererweiterungen ·····                | 61 |
|    |     | 6.6.5 LSP-Anzeige·····                          | 61 |
| 6  | 5.7 | PC Analyzer                                     | 67 |
| 6  | 5.8 | Identitätsschutz                                | 69 |
|    |     | 6.8.1 Benutzeroberfläche des Identitätsschutzes | 69 |
| 6  | 5.9 | Remote-Verwaltung                               | 71 |
| 7. | Me  | ine Apps                                        | 72 |
| 7  | 7.1 | AVG Family Safety                               | 72 |
| 7  | 7.2 | AVG LiveKive                                    | 73 |
| 7  | 7.3 | AVG Mobilation ·····                            | 73 |

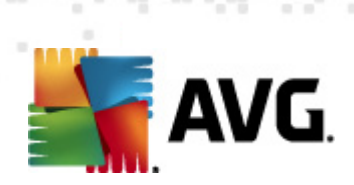

| 7.4 AVG P   | °C Tuneup ····· 7                                                 | '4 |
|-------------|-------------------------------------------------------------------|----|
| 8. AVG Sec  | urity Toolbar7                                                    | 6  |
| 9. AVG Do N | Not Track                                                         | 8  |
| 9.1 AVG D   | Do Not Track – Benutzeroberfläche                                 | '9 |
| 9.2 Inform  | nationen zu Tracking-Prozessen······ 8                            | 30 |
| 9.3 Blocki  | eren von Tracking-Prozessen······ 8                               | 31 |
| 9.4 AVG D   | o Not Track – Einstellungen ۲۰۰۰۰۰۰۰۰۰۰۰۰۰۰۰۰۰۰۰۰۰۰۰۰۰۰۰۰۰۰۰۰۰۰۰۰ | 31 |
| 10. Erweite | erte Einstellungen von AVG 8                                      | 4  |
| 10.1 Darst  | tellung······ 8                                                   | 34 |
| 10.2 Soun   | nds                                                               | 8  |
| 10.3 AVG-   | -Schutz vorübergehend deaktivieren······ 8                        | ;9 |
| 10.4 Anti-  | ·Virus ······                                                     | 0  |
| 10.4.1      | 1 Residenter Schutz                                               | 0  |
| 10.4.2      | 2 Cache-Server ······ 9                                           | 0  |
| 10.5 eMai   | I-Schutz·····                                                     | )6 |
| 10.5.1      | 1 eMail-Scanner······ 9                                           | 6  |
| 10.5.2      | 2 Anti-Spam ·····                                                 | 6  |
| 10.6 LinkS  | Scanner                                                           | .5 |
| 10.6.1      | 1 Einstellungen für LinkScanner ····· 11                          | 5  |
| 10.6.2      | 2 Online Shield                                                   | 5  |
| 10.7 Scan   | ۱۶۰۰۰۰۰۰۱۶۰۰۰۰۰۰۱۲                                                | .9 |
| 10.7.1      | 1 Gesamten Computer scannen                                       | 9  |
| 10.7.2      | 2 Shell-Erweiterungs-Scan                                         | 9  |
| 10.7.3      | 3 Bestimmte Dateien/Ordner scannen ····· 11                       | 9  |
| 10.7.4      | 4 Scan des Wechseldatenträgers                                    | 9  |
| 10.8 Zeitp  | pläne                                                             | :5 |
| 10.8.1      | 1 Geplanter Scan······ 12                                         | 5  |
| 10.8.2      | 2 Zeitplan für Update der Definitionen 12                         | 5  |
| 10.8.3      | 3 Zeitplan für Update des Programms 12                            | 5  |
| 10.8.4      | 4 Zeitplan für Anti-Spam-Aktualisierung····· 12                   | 5  |
| 10.9 Aktu   | alisierung ······ 13                                              | 6  |
| 10.9.1      | 1 Proxy                                                           | 6  |
| 10.9.2      | 2 DFÜ 13                                                          | 6  |
| 10.9.3      | 3 URL                                                             | 6  |
| 10.9.4      | 4 Verwalten····· 13                                               | 6  |
| 10.10 Ant   | i-Rootkit ······ 14                                               | -2 |

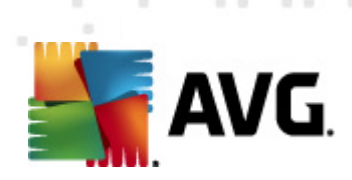

| 10                                                                                                    | .10.1 Ausnahmen ·····                                                                                                    | 142                                                                                                    |
|----------------------------------------------------------------------------------------------------|----------------------------------------------------------------------------------------------------|----------------------------------------------------------------------------------------------------|
| 10.11                                                                                                    | Identitätsschutz·····                                                                                                    | 144                                                                                                    |
| 10                                                                                                    | .11.1 Einstellungen des Identitätsschutzes·····                                                                                                    | 144                                                                                                    |
| 10                                                                                                    | .11.2 Liste "Zugelassen"·····                                                                                                    | 144                                                                                                    |
| 10.12                                                                                                    | Potentiell unerwünschte Programme·····                                                                                                    | 148                                                                                                    |
| 10.13                                                                                                    | Virenquarantäne                                                                                                    | 151                                                                                                    |
| 10.14                                                                                                    | Programm zur Produktverbesserung                                                                                                    | 151                                                                                                    |
| 10.15                                                                                                    | Fehlerstatus ignorieren                                                                                                    | 154                                                                                                    |
| 10.16                                                                                                    | Advisor – Bekannte Netzwerke                                                                                                    | 155                                                                                                    |
| 11. Fire                                                                                                    | vall-Einstellungen ······ 1                                                                                                    | 156                                                                                                    |
| 11.1 A                                                                                                    | llaemein                                                                                                    | 156                                                                                                    |
| 11.2 S                                                                                                    | icherheit                                                                                                    | 157                                                                                                    |
| 11.3 P                                                                                                    | rofilauswahl·····                                                                                                    | 158                                                                                                    |
| 11.4 II                                                                                                    | )S                                                                                                    | 160                                                                                                    |
| 11.5 P                                                                                                    | rotokolle                                                                                                    | 162                                                                                                    |
| 11.6 P                                                                                                    | rofile                                                                                                    | 163                                                                                                    |
| 11                                                                                                    | .6.1 Profilinformationen ·····                                                                                                    | 163                                                                                                    |
| 11                                                                                                    | .6.2 Definierte Netzwerke ······                                                                                                    | 163                                                                                                    |
| 11                                                                                                    | 6 3 Anwandungan                                                                                                    | 163                                                                                                    |
|                                                                                                    | .o.S Anwendungen                                                                                                    |                                                                                                    |
| 11                                                                                                    | .6.4 Systemdienste                                                                                                    | 163                                                                                                    |
| 11<br>12. AVG                                                                                                    | .6.4 Systemdienste<br>-Scans                                                                                                    | 163<br><b>175</b>                                                                                            |
| 11<br>12. AVG<br>12.1 B                                                                                                    | .6.4 Systemdienste<br>-Scans<br>enutzeroberfläche für Scans                                                                                                    | 163<br><b>175</b><br>175                                                                                     |
| 11<br>12. AVG<br>12.1 B<br>12.2 V                                                                                                    | .6.4 Systemdienste<br>-Scans<br>enutzeroberfläche für Scans<br>ordefinierte Scans                                                                                                    | 163<br><b>175</b><br>175<br>176                                                                              |
| 11<br><b>12. AVG</b><br>12.1 B<br>12.2 V<br>12                                                                                                    | .6.4 Systemdienste<br>-Scans<br>enutzeroberfläche für Scans<br>ordefinierte Scans<br>.2.1 Scan des gesamten Computers                                                                                                    | 163<br><b>L75</b><br>175<br>176<br>176                                                                       |
| 11<br><b>12. AVG</b><br>12.1 B<br>12.2 V<br>12<br>12<br>12                                                                                                    | .6.4 Systemdienste<br>-Scans<br>enutzeroberfläche für Scans<br>ordefinierte Scans<br>.2.1 Scan des gesamten Computers<br>.2.2 Bestimmte Dateien/Ordner scannen                                                                                                    | 163<br><b>175</b><br>176<br>176<br>176                                                                       |
| 11<br><b>12. AVG</b><br>12.1 B<br>12.2 V<br>12<br>12<br>12<br>12<br>12<br>12<br>12<br>12<br>12<br>12                                                           | .6.4 Systemdienste<br>-Scans<br>enutzeroberfläche für Scans<br>ordefinierte Scans<br>.2.1 Scan des gesamten Computers<br>.2.2 Bestimmte Dateien/Ordner scannen<br>cans aus dem Windows Explorer                                                                                                    | 163<br><b>175</b><br>176<br>176<br>176<br>176<br>186                                                         |
| 11<br><b>12. AVG</b><br>12.1 B<br>12.2 V<br>12<br>12<br>12<br>12.3 S<br>12.4 S                                                                                 | .6.4 Systemdienste<br>-Scans<br>enutzeroberfläche für Scans<br>ordefinierte Scans<br>.2.1 Scan des gesamten Computers<br>.2.2 Bestimmte Dateien/Ordner scannen<br>cans aus dem Windows Explorer<br>cannen von Befehlszeilen                                                                                                    | 163<br><b>175</b><br>176<br>176<br>176<br>186<br>186                                                         |
| 11<br><b>12. AVG</b><br>12.1 B<br>12.2 V<br>12<br>12<br>12<br>12.3 S<br>12.4 S<br>12                                                                           | .6.4 System dienste<br>-Scans<br>enutzeroberfläche für Scans<br>ordefinierte Scans<br>.2.1 Scan des gesamten Computers<br>.2.2 Bestimmte Dateien/Ordner scannen<br>cans aus dem Windows Explorer<br>cannen von Befehlszeilen<br>.4.1 Parameter für CMD-Scan                                                                                                    | 163<br><b>175</b><br>176<br>176<br>176<br>186<br>186                                                         |
| 11<br><b>12. AVG</b><br>12.1 B<br>12.2 V<br>12<br>12<br>12<br>12.3 S<br>12.4 S<br>12<br>12<br>12<br>12<br>12<br>12<br>12<br>12<br>12<br>12                     | .6.4 Systemdienste<br>-Scans<br>-scans<br>enutzeroberfläche für Scans<br>ordefinierte Scans<br>.2.1 Scan des gesamten Computers<br>.2.2 Bestimmte Dateien/Ordner scannen<br>cans aus dem Windows Explorer<br>cannen von Befehlszeilen<br>.4.1 Parameter für CMD-Scan                                                                                                    | 163<br>175<br>176<br>176<br>176<br>186<br>186<br>186<br>189                                                  |
| 11<br>12. AVG<br>12.1 B<br>12.2 V<br>12<br>12.3 S<br>12.4 S<br>12<br>12.5 S<br>12                                                                              | .6.4 Systemdienste       1         -Scans       1         enutzeroberfläche für Scans       1         ordefinierte Scans       1         .2.1 Scan des gesamten Computers       1         .2.2 Bestimmte Dateien/Ordner scannen       1         .2.3 Bestimmte Dateien/Ordner scannen       1         .2.4 Parameter für CMD-Scan       1         .3.5 Anwendungen       1         .4.1 Parameter für CMD-Scan       1         .5.1 Einstellungen für den Zeitplan       1                                                                                                    | 163<br>175<br>175<br>176<br>176<br>186<br>186<br>186<br>189                                                  |
| 11<br>12. AVG<br>12.1 B<br>12.2 V<br>12<br>12<br>12.3 S<br>12.4 S<br>12<br>12.5 S<br>12<br>12<br>12<br>12<br>12<br>12<br>12<br>12<br>12<br>12                  | .6.4 System dienste       1         -Scans       1         enutzeroberfläche für Scans       1         ordefinierte Scans       1         .2.1 Scan des gesamten Computers       1         .2.2 Bestimmte Dateien/Ordner scannen       1         .2.2 Bestimmte Dateien/Ordner scannen       1         .2.1 Scan des gesamten Computers       1         .2.2 Bestimmte Dateien/Ordner scannen       1         .2.3 Ammeter für CMD-Scan       1         .4.1 Parameter für CMD-Scan       1         .5.1 Einstellungen für den Zeitplan       1         .5.2 Vorgehensweise beim Scannen       1                                                                                                    | 163<br>175<br>175<br>176<br>176<br>186<br>186<br>186<br>189<br>189                                           |
| 11<br>12. AVG<br>12.1 B<br>12.2 V<br>12<br>12.3 S<br>12.4 S<br>12.5 S<br>12<br>12<br>12<br>12<br>12<br>12<br>12<br>12<br>12<br>12                              | .6.4 System dienste         -Scans         enutzeroberfläche für Scans         ordefinierte Scans         .2.1 Scan des gesamten Computers         .2.2 Bestimmte Dateien/Ordner scannen         .2.2 Bestimmte Dateien/Ordner scannen         .2.1 Scan des gesamten Computers         .2.2 Bestimmte Dateien/Ordner scannen         .2.1 Scan des gesamten Computers         .2.2 Bestimmte Dateien/Ordner scannen         .2.1 Scan des gesamten Computers         .2.2 Bestimmte Dateien/Ordner scannen         .2.3 Later dem Windows Explorer         .2.4.1 Parameter für CMD-Scan         .3.1 Einstellungen für den Zeitplan         .5.2 Vorgehensweise beim Scannen         .5.3 Zu testende Objekte                                                                                 | 163<br>175<br>175<br>176<br>176<br>176<br>186<br>186<br>186<br>189<br>189<br>189                             |
| 11<br><b>12. AVG</b><br>12.1 B<br>12.2 V<br>12<br>12.3 S<br>12.4 S<br>12.5 S<br>12<br>12<br>12<br>12<br>12<br>12<br>12<br>12<br>12<br>12                       | .6.4 System dienste       1         -Scans       1         enutzeroberfläche für Scans       1         ordefinierte Scans       1         .2.1 Scan des gesamten Computers       1         .2.2 Bestimmte Dateien/Ordner scannen       1         .2.2 Bestimmte Dateien/Ordner scannen       1         .2.1 Scan des gesamten Computers       1         .2.2 Bestimmte Dateien/Ordner scannen       1         .2.4 Parameter für CMD-Scan       1         .4.1 Parameter für CMD-Scan       1         .5.1 Einstellungen für den Zeitplan       1         .5.2 Vorgehensweise beim Scannen       1         .5.3 Zu testende Objekte       1         bersicht über Scan-Ergebnisse       1                                                                                                    | 163<br>175<br>175<br>176<br>176<br>186<br>186<br>186<br>189<br>189<br>189<br>189                             |
| 11<br><b>12. AVG</b><br>12.1 B<br>12.2 V<br>12<br>12<br>12.3 S<br>12.4 S<br>12.5 S<br>12<br>12<br>12<br>12<br>12<br>12<br>12<br>12<br>12<br>12                 | .6.4 Systemdienste       1         -Scans       1         enutzeroberfläche für Scans       1         ordefinierte Scans       1         .2.1 Scan des gesamten Computers       1         .2.2 Bestimmte Dateien/Ordner scannen       1         .2.2 Bestimmte Dateien/Ordner scannen       1         .2.1 Scan des gesamten Computers       1         .2.2 Bestimmte Dateien/Ordner scannen       1         .2.2 Bestimmte Dateien/Ordner scannen       1         .2.3 Cannen von Befehlszeilen       1         .4.1 Parameter für CMD-Scan       1         .5.1 Einstellungen für den Zeitplan       1         .5.2 Vorgehensweise beim Scannen       1         .5.3 Zu testende Objekte       1         bersicht über Scan-Ergebnisse       1         etails zu den Scan-Ergebnissen       1 | 163<br><b>L75</b><br>175<br>176<br>176<br>176<br>186<br>186<br>189<br>189<br>189<br>189<br>189<br>189<br>189 |
| 11<br><b>12. AVG</b><br>12.1 B<br>12.2 V<br>12<br>12.3 S<br>12.4 S<br>12.5 S<br>12<br>12<br>12.5 S<br>12<br>12<br>12<br>12<br>12<br>12<br>12<br>12<br>12<br>12 | .6.4 System dienste       1         .6.4 System dienste       1                                                                                                    | 163<br><b>175</b><br>176<br>176<br>176<br>186<br>186<br>189<br>189<br>189<br>189<br>199<br>200<br>200        |
| 11<br><b>12. AVG</b><br>12.1 B<br>12.2 V<br>12<br>12<br>12.3 S<br>12.4 S<br>12.5 S<br>12<br>12<br>12<br>12<br>12<br>12<br>12<br>12<br>12<br>12                 | .6.4 System dienste       1         .6.4 System dienste       1                                                                                                    | 163<br>175<br>176<br>176<br>176<br>186<br>186<br>186<br>189<br>189<br>189<br>189<br>189<br>200<br>200<br>200 |

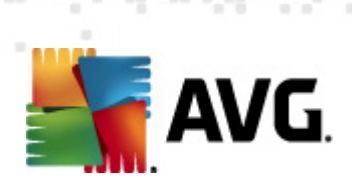

| 15. FAO und technischer Support    |     |
|------------------------------------|-----|
|                                    |     |
| 14 Freignisprotokoll               |     |
| 13.3 Updatestufen·····             | 211 |
| 13.2 Updatefortschritt·····        | 210 |
| 13.1 Update-Start·····             |     |
|                                    | 210 |
| 13. AVG Updates                    |     |
| 12.8 Virenquarantäne·····          | 208 |
| 12.7.6 Reiter "Informationen"····· | 200 |
| 12.7.5 Reiter "Rootkits" ·····     | 200 |
| 12.7.4 Reiter "Warnungen"·····     | 200 |
|                                    |     |

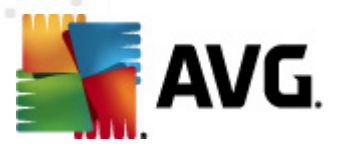

# 1. Einleitung

Dieses Benutzerhandbuch bietet eine umfassende Dokumentation zu AVG Internet Security 2012.

**AVG Internet Security 2012** bietet verschiedene Schutzebenen für all Ihre Online-Aktivitäten, so dass Sie sich über Identitätsdiebstahl, Viren oder schädliche Websites keine Sorgen mehr machen müssen. Das Programm enthält die AVG Protective Cloud-Technologie und das AVG Community-Schutznetzwerk, mittels derer wir Informationen zu den neuesten Bedrohungen sammeln und an die Community weitergeben, um sicherzustellen, dass Sie stets optimal geschützt sind:

- Gehen Sie sicher online einkaufen und tätigen Sie sichere Bankgeschäfte mit Firewall, Anti-Spam und Identitätsschutz von AVG
- Schützen Sie sich in sozialen Netzwerken mit dem Schutz in sozialen Netzwerken von AVG
- Surfen und suchen Sie sicher im Internet mit dem Echtzeitschutz von LinkScanner

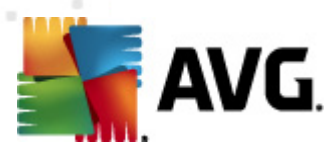

# 2. Installationsvoraussetzungen für AVG

## 2.1. Unterstützte Betriebssysteme

**AVG Internet Security 2012** wurde für den Schutz von Workstations mit den folgenden Betriebssystemen entwickelt:

- Windows XP Home Edition SP2
- Windows XP Professional SP2
- Windows XP Professional x64 Edition SP1
- Windows Vista (x86 und x64, alle Editionen)
- Windows 7 (x86 und x64, alle Editionen)

(sowie ggf. höhere Service Packs für bestimmte Betriebssysteme)

*Hinweis*: Die Komponente <u>Identitätsschutz</u> wird unter Windows XP x64 nicht unterstützt. Bei diesem Betriebssystem können Sie AVG Internet Security 2012 installieren, jedoch ohne die Komponente "Identitätsschutz".

## 2.2. Minimale und empfohlene Hardware-Anforderungen

Minimale Hardware-Anforderungen für AVG Internet Security 2012:

- Intel Pentium CPU 1,5 GHz
- 512 MB RAM-Speicher
- 1000 MB freier Festplattenspeicher (für die Installation)

Empfohlene Hardware-Anforderungen für AVG Internet Security 2012:

- Intel Pentium CPU 1,8 GHz
- 512 MB RAM-Speicher
- 1550 MB freier Festplattenspeicher (für die Installation)

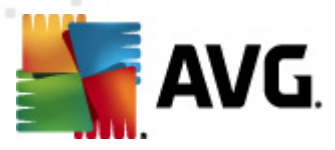

# 3. Installationsvorgang bei AVG

#### Wo erhalte ich die Installationsdatei?

Für die Installation von **AVG Internet Security 2012** auf Ihrem Computer benötigen Sie die aktuellste Installationsdatei. Um sicherzustellen, dass Sie die neueste Version von **AVG Internet Security 2012** installieren, wird empfohlen, die Installationsdatei von der Website von AVG (http://www.avg.com/de/) herunterzuladen. Der Bereich *Support Center/Download* enthält eine gegliederte Übersicht über die Installationsdateien von jeder AVG-Edition.

Wenn Sie sich nicht sicher sind, welche Dateien Sie herunterladen und installieren müssen, können Sie den Dienst **Produkt wählen** im unteren Teil der Webseite verwenden. Nachdem Sie drei einfache Fragen beantwortet haben, bestimmt dieser Dienst genau, welche Dateien Sie benötigen. Klicken Sie auf die Schaltfläche **Weiter**, um zu einer vollständigen Liste mit Download-Dateien weitergeleitet zu werden, die auf Ihre Bedürfnisse zugeschnitten sind.

#### Wie läuft der Installationsvorgang ab?

Nachdem Sie die Installationsdatei heruntergeladen und auf Ihrer Festplatte gespeichert haben, können Sie den Installationsvorgang starten. Die Installation ist eine Abfolge von einfachen und leicht verständlichen Dialogen. Jeder Dialog beschreibt kurz, was bei jedem Schritt des Installationsvorgangs zu tun ist. Im Folgenden finden Sie eine detaillierte Erläuterung zu jedem Dialogfenster:

### 3.1. Willkommen: Sprachauswahl

Der Installationsvorgang startet mit dem Dialog Willkommen im Installationsprogramm AVG:

| AVG Softwareinstallation                        | l                                      | X |
|-------------------------------------------------|----------------------------------------|---|
| AVG.                                            | Willkommen im Installationsprogramm AV | G |
| Sie installieren momentan AVG mit sichere       | r Suchfunktion.                        |   |
| Bitte wählen Sie Ihre Sprache aus:<br>Deutsch 🗸 | ]                                      |   |
|                                                 |                                        |   |
|                                                 |                                        |   |
|                                                 |                                        |   |
| Abbrechen                                       | <u>W</u> eiter >                       |   |

In diesem Dialog können Sie die Sprache auswählen, die für den Installationsvorgang verwendet wird. Klicken Sie in der rechten Ecke des Dialogs auf das Kombinationsfeld, um das Sprachmenü zu

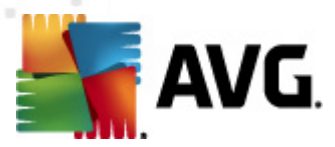

öffnen. Wählen Sie die gewünschte Sprache aus, und der Installationsvorgang wird in der Sprache Ihrer Wahl fortgesetzt.

Achtung: Momentan wählen Sie nur die Sprache für den Installationsvorgang aus. Die Anwendung AVG Internet Security 2012 wird in der ausgewählten Sprache sowie in der immer automatisch installierten Sprache Englisch installiert. Es ist jedoch möglich, noch weitere Sprachen zu installieren und mit AVG Internet Security 2012 in jeder dieser Sprachen zu arbeiten. Sie können Ihre vollständige Auswahl alternativer Sprachen in einem der folgenden Dialoge mit dem Namen <u>Benutzerdefinierte Optionen</u> bestätigen.

## **3.2. Willkommen: Lizenzvereinbarung**

Im nächsten Schritt wird im Dialog *Willkommen im Installationsprogramm AVG* der vollständige Text der Lizenzvereinbarung von AVG angezeigt:

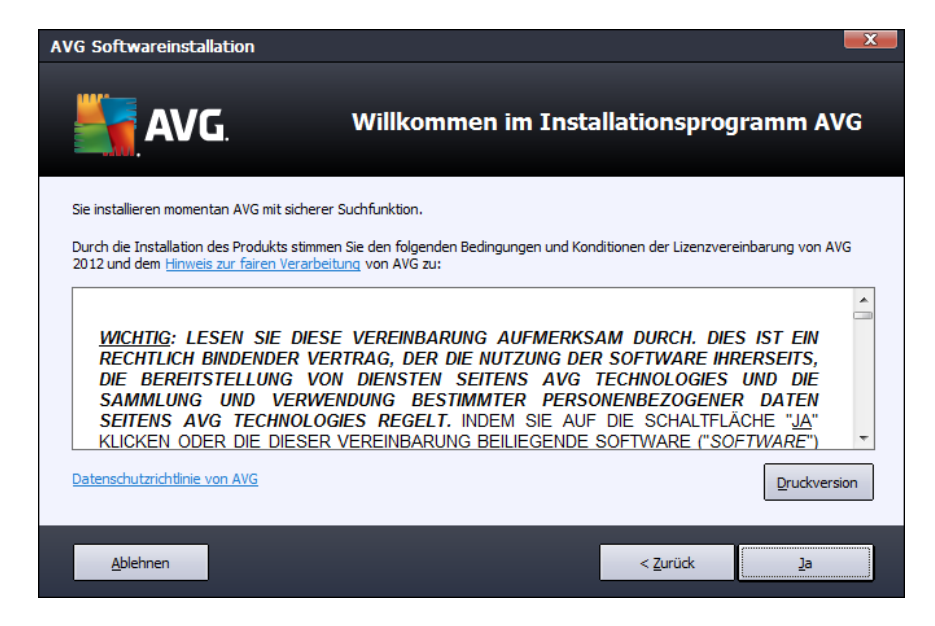

Lesen Sie den gesamten Text sorgfältig durch. Klicken Sie auf *Akzeptieren*, um zu bestätigen, dass Sie die Vereinbarung gelesen, verstanden und akzeptiert haben. Falls Sie der Lizenzvereinbarung nicht zustimmen, klicken Sie auf *Ablehnen*, und der Installationsvorgang wird abgebrochen.

#### Datenschutzrichtlinie von AVG

Dieser Setup-Dialog bietet neben der Lizenzvereinbarung auch die Option, mehr über die Datenschutzrichtlinie von AVG zu erfahren. In der unteren linken Ecke des Dialogs wird der Link **Datenschutzrichtlinie von AVG** angezeigt. Klicken Sie darauf, um auf die Website von AVG (http:// www.avg.com/de/) weitergeleitet zu werden. Dort finden Sie die vollständige Fassung der Datenschutzrichtlinie von AVG Technologies.

#### Schaltflächen

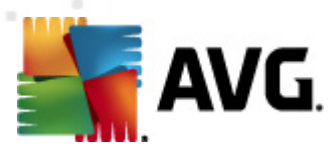

Im ersten Setup-Dialog stehen nur zwei Schaltflächen zur Verfügung:

- **Druckversion** Klicken Sie auf diese Schaltfläche, um den vollständigen Text der AVG-Lizenzvereinbarung auszudrucken.
- *Ablehnen* Mit dieser Schaltfläche lehnen Sie die Lizenzvereinbarung ab. Der Installationsvorgang wird sofort beendet. **AVG Internet Security 2012** wird nicht installiert.
- **Zurück** Klicken Sie auf diese Schaltfläche, um einen Schritt zurück zum vorherigen Setup-Dialog zu gelangen.
- Zustimmen Mit dieser Schaltfläche bestätigen Sie, dass Sie die Lizenzvereinbarung gelesen, verstanden und ihr zugestimmt haben. Die Installation wird fortgesetzt, und Sie gelangen einen Schritt weiter zum folgenden Setup-Dialog.

## 3.3. Aktivieren Sie Ihre Lizenz

Im Dialog **AVG-Lizenz aktivieren** werden Sie dazu aufgefordert, Ihre Lizenznummer in das dafür vorgesehene Feld einzugeben:

| AVG Softwareinstallation                                                                                             | n                                                                                                    | <b>X</b>                                                                                               |
|----------------------------------------------------------------------------------------------------|----------------------------------------------------------------------------------------------------|----------------------------------------------------------------------------------------------------|
| <b>AVG</b> .                                                                                                    | Aktivieren S                                                                                                    | ie Ihre Lizenz                                                                                         |
| Lizenznummer:                                                                                                    | Beispiel: IQNP6-98CA8-PUQU2-A5HCK-GP338L-93OCB                                                                                                    |                                                                                                    |
| Wenn Sie die Software AVG<br>zu vermeiden, empfehlen w<br>Wenn Sie die Software im H<br>beiliegt. Achten Sie darauf, | 2012 online erworben haben, haben Sie Ihre Lizenznumn<br>ir Ihnen, die Nummer aus Ihrer E-Mail zu kopieren und hie<br>andel erworben haben, finden Sie die Lizenznummer auf<br>die Lizenznummer fehlerfrei zu kopieren. | ner per E-Mail erhalten. Um Eingabefehler<br>r einzufügen.<br>der Registrierungskarte, die dem Produkt |
|                                                                                                    |                                                                                                    |                                                                                                    |
| Abbrechen                                                                                                    |                                                                                                    | < Zurück Weiter >                                                                                      |

#### Wo finde ich die Lizenznummer?

Die Vertriebsnummer finden Sie auf der CD-Verpackung Ihres **AVG Internet Security 2012**-Pakets. Die Lizenznummer ist in der Bestätigungs-eMail enthalten, die Sie nach dem Online-Kauf von **AVG Internet Security 2012** erhalten haben. Sie müssen die Nummer exakt wie dargestellt eingeben. Wenn die Lizenznummer in digitaler Form verfügbar ist (*in der eMail*), empfehlen wir Ihnen, diese zu kopieren und einzufügen.

#### So verwenden Sie die Methode "Kopieren & Einfügen"

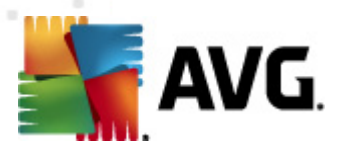

Verwenden Sie die Methode *Kopieren & Einfügen*, um Ihre Lizenznummer von AVG Internet Security 2012 korrekt einzugeben. Gehen Sie wie folgt vor:

- Öffnen Sie die eMail mit Ihrer Lizenznummer.
- Klicken Sie mit der linken Maustaste an den Anfang der Lizenznummer, ziehen Sie die Maus bei gedrückter Maustaste bis zum Ende der Nummer, und lassen Sie die Maustaste los. Die Nummer ist jetzt markiert.
- Halten Sie die *Strg*-Taste gedrückt, und drücken Sie die Taste *C*. Damit wird die Nummer in den Zwischenspeicher verschoben.
- Positionieren Sie den Cursor an der Stelle, an der Sie die kopierte Nummer einfügen möchten.
- Halten Sie die *Strg*-Taste gedrückt, und drücken Sie die Taste *V*. Damit wird die Nummer an der gewünschten Stelle eingefügt.

#### Schaltflächen

- *Abbrechen* Klicken Sie auf diese Schaltfläche, um den Setup-Vorgang sofort zu beenden; **AVG Internet Security 2012** wird nicht installiert!
- **Zurück** Klicken Sie auf diese Schaltfläche, um einen Schritt zurück zum vorherigen Setup-Dialog zu gelangen.
- *Weiter* Klicken Sie auf diese Schaltfläche, um die Installation fortzusetzen und einen Schritt weiter zu gelangen.

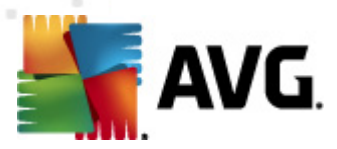

## 3.4. Wählen Sie die Installationsart aus

Der Dialog Wählen Sie die Installationsart aus bietet zwei Installationsoptionen: Express- und Benutzerdefinierte Installation:

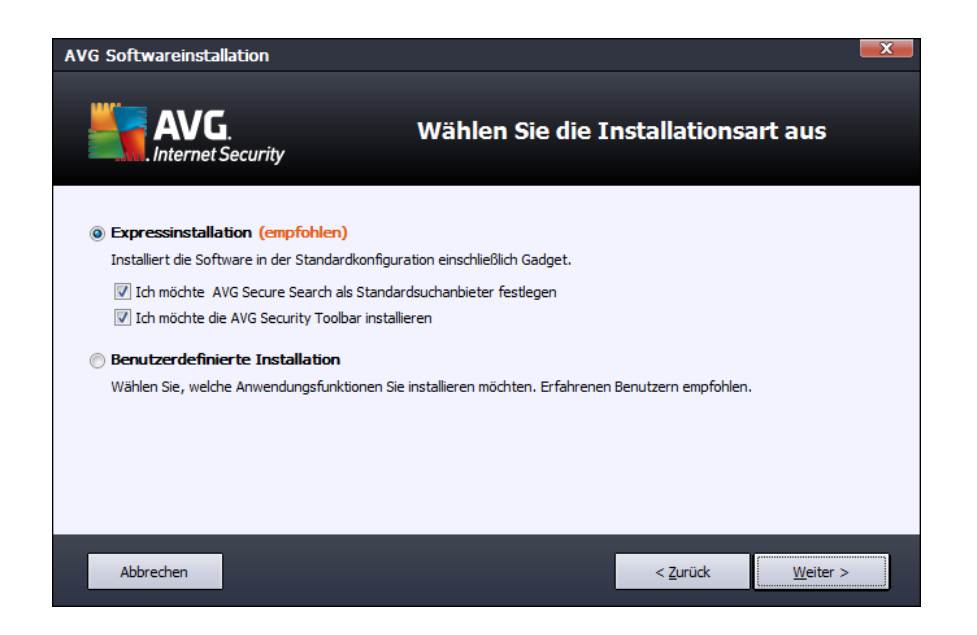

### Express-Installation

Den meisten Benutzern wird empfohlen, die standardmäßige *Express*-Installation beizubehalten, mit der AVG Internet Security 2012 vollständig automatisch mit den vom Programmhersteller vordefinierten Einstellungen installiert wird, einschließlich <u>AVG-Gadget</u>. Diese Konfiguration bietet die höchste Sicherheit, verbunden mit einer optimalen Ressourcennutzung. Wenn die Konfiguration in Zukunft geändert werden muss, können Sie diese Änderung immer direkt in der Anwendung **AVG** Internet Security 2012 vornehmen.

In dieser Option sehen Sie zwei bereits im Voraus aktivierte Kontrollkästchen, und es wird dringend empfohlen, diese Optionen aktiviert zu lassen:

- Ich möchte AVG Secure Search als Standardsuchmaschine festlegen Lassen Sie diese Option aktiviert, um zu bestätigen, dass Sie die Suchmaschine AVG Secure Search, die für höchstmögliche Online-Sicherheit eng mit der <u>LinkScanner</u>-Komponente zusammenarbeitet, verwenden möchten.
- Ich möchte AVG Security Toolbar installieren Lassen Sie dieses Kontrollkästchen aktiviert, um <u>AVG Security Toolbar</u> zu installieren. Es bietet Ihnen höchstmögliche Sicherheit beim Navigieren im Internet.

Klicken Sie auf Weiter, um zum nächsten Dialog, AVG Security Toolbar installieren zu gelangen.

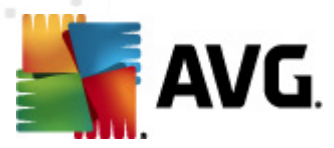

#### Benutzerdefinierte Installation

**Benutzerdefinierte Installation** sollte nur von erfahrenen Benutzern verwendet werden, die einen wichtigen Grund haben, **AVG Internet Security 2012** nicht mit den Standardeinstellungen zu installieren – beispielsweise um bestimmte Systemanforderungen zu erfüllen.

Wenn Sie sich für diese Option entscheiden, wird ein neuer Bereich mit dem Namen *Zielverzeichnis* im Dialog angezeigt. Hier geben Sie an, in welchem Pfad **AVG Internet Security 2012** installiert werden soll. Standardmäßig wird **AVG Internet Security 2012** im Ordner C:/ Programme installiert, wie im Textfeld des Dialogs angegeben. Wenn Sie einen anderen Speicherort angeben möchten, klicken Sie auf *Durchsuchen*, um die Verzeichnisstruktur anzuzeigen, und wählen Sie den gewünschten Ordner aus. Klicken Sie auf die Schaltfläche *Standard*, um das werkseitig eingestellte Standardziel wiederherzustellen.

Klicken Sie danach auf Weiter, um zum Dialog Benutzerdefinierte Optionen zu gelangen.

#### Schaltflächen

- Abbrechen Klicken Sie auf diese Schaltfläche, um den Setup-Vorgang sofort zu beenden; AVG Internet Security 2012 wird nicht installiert!
- Zurück Klicken Sie auf diese Schaltfläche, um einen Schritt zurück zum vorherigen Setup-Dialog zu gelangen.
- *Weiter* Klicken Sie auf diese Schaltfläche, um die Installation fortzusetzen und einen Schritt weiter zu gelangen.

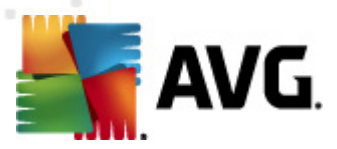

## 3.5. Benutzerdefinierte Optionen

Im Dialog **Benutzerdefinierte Optionen** können Sie detailliert Parameter für die Installation festlegen:

| AVG Softwareinstallation                                                            |                                   |  |
|-------------------------------------------------------------------------------------|-----------------------------------|--|
| AVG.<br>Internet Security                                                           | Benutzerdefinierte Optionen       |  |
| Komponentenauswahl                                                                  | AVG Add-ons                       |  |
| V E-Mail-Schutz     V Weitere installierte Sprachen     Vik Scanner     Vik Scanner |                                   |  |
| Identity Protection     PC Analyzer                                                 | Standard                          |  |
|                                                                                     |                                   |  |
| Abbrechen                                                                           | < <u>Z</u> urück <u>W</u> eiter > |  |

Im Abschnitt *Komponentenauswahl* wird eine Übersicht über alle Komponenten von **AVG Internet Security 2012** angezeigt, die installiert werden können. Wenn die Standardeinstellungen nicht Ihren Anforderungen entsprechen, können Sie einzelne Komponenten entfernen oder hinzufügen.

#### Sie können jedoch nur Komponenten auswählen, die in Ihrer AVG Edition enthalten sind!

Markieren Sie einen Eintrag in der Liste *Komponentenauswahl*, um eine kurze Beschreibung der entsprechenden Komponente auf der rechten Seite dieses Bereichs anzuzeigen. Weitere Informationen zu den Funktionen der einzelnen Komponenten finden Sie im Kapitel <u>Komponentenübersicht</u> in dieser Dokumentation. Klicken Sie auf die Schaltfläche *Standard*, um die werkseitigen Standardeinstellungen wiederherzustellen.

### Schaltflächen

- Abbrechen Klicken Sie auf diese Schaltfläche, um den Setup-Vorgang sofort zu beenden; AVG Internet Security 2012 wird nicht installiert!
- **Zurück** Klicken Sie auf diese Schaltfläche, um einen Schritt zurück zum vorherigen Setup-Dialog zu gelangen.
- *Weiter* Klicken Sie auf diese Schaltfläche, um die Installation fortzusetzen und einen Schritt weiter zu gelangen.

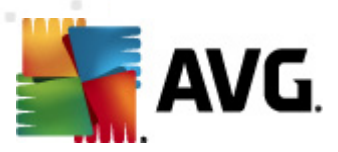

# 3.6. AVG Security Toolbar installieren

| AVG Softwareinstallation                         |                                                                     |  |  |  |  |
|--------------------------------------------------|---------------------------------------------------------------------|--|--|--|--|
| AVG.                                             | AVG Security Toolbar installieren                                   |  |  |  |  |
| ☑ Ich möchte AVG Secure Search a                 | als Standard-Suchmaschine einstellen.                               |  |  |  |  |
| 🛛 Erhöhen Sie den Internetschutz                 | mit der AVG Security Toolbar:                                       |  |  |  |  |
| Schützen Sie Ihren Computer                      | vor gefährlichen Websites mit der AVG LinkScanner®-Technologie      |  |  |  |  |
| <ul> <li>Überprüfen Sie Ihre Facebook</li> </ul> | Überprüfen Sie Ihre Facebook-Nachrichten mit einem Klick            |  |  |  |  |
| <ul> <li>Erhalten Sie Wettervorhersag</li> </ul> | Erhalten Sie Wettervorhersagen und Temperaturen für Ihre Stadt      |  |  |  |  |
| Starten Sie Windows-Anwend                       | ungen direkt von Ihrem Browser aus (Editor, Rechner, Lokale Ordner) |  |  |  |  |
|                                                  |                                                                     |  |  |  |  |
|                                                  | Klicken Sie auf <b>Weiter</b> , um fortzufahren.                    |  |  |  |  |
| Abbrechen                                        | < <u>Z</u> urück <u>Weiter</u> >                                    |  |  |  |  |

Entscheiden Sie im Dialog **AVG Security Toolbar installieren**, ob Sie die <u>AVG Security Toolbar</u> installieren möchten. Wenn Sie die Standardeinstellungen nicht ändern, wird die Komponente automatisch in Ihrem Internetbrowser installiert (*derzeit werden die Browser Microsoft Internet Explorer 6.0 oder höher sowie Mozilla Firefox 3.0 und höher unterstützt*), sodass Sie beim Surfen im Internet umfassend geschützt sind.

Sie können zudem entscheiden, ob Sie AVG Secure Search (powered by Google) als Ihren Standard-Suchanbieter festlegen möchten. Behalten Sie in diesem Fall die Aktivierung des entsprechenden Kontrollkästchens bei.

#### Schaltflächen

- *Abbrechen* Klicken Sie auf diese Schaltfläche, um den Setup-Vorgang sofort zu beenden; **AVG Internet Security 2012** wird nicht installiert!
- Zurück Klicken Sie auf diese Schaltfläche, um einen Schritt zurück zum vorherigen Setup-Dialog zu gelangen.
- *Weiter* Klicken Sie auf diese Schaltfläche, um die Installation fortzusetzen und einen Schritt weiter zu gelangen.

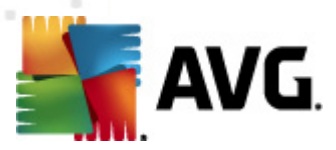

# 3.7. Installationsfortschritt

Im Dialog *Installationsfortschritt* wird der Fortschritt des Installationsvorgangs angezeigt. Hier ist keine Aktion erforderlich:

| AVG Softwareins           | tallation                                                                                                    |                                                           |             | X |
|---------------------------|----------------------------------------------------------------------------------------------------|-----------------------------------------------------------|-------------|---|
|                           | <b>G</b> .<br>et Security                                                                                                    | Installationsf                                            | fortschritt |   |
| Features und U            | pdates installieren                                                                                                    |                                                           |             |   |
| Produkt wird konfi        | juriert                                                                                                    |                                                           |             |   |
|                           |                                                                                                    |                                                           |             |   |
| Die In<br>Zwisc<br>auf di | stallation kann einige Minuten in Anspruch neh<br>nenzeit können Sie sich gerne anderen Dingen<br>e Schaltfläche <b>Minimieren</b> . Wir benachrichtig | men. In der<br>widmen. Klicken Sie<br>en Sie, wenn der [] | Minimieren  |   |
| Abbrechen                 |                                                                                                    |                                                           |             |   |

Nach Abschluss des Installationsvorgangs werden Sie automatisch zum nächsten Dialog weitergeleitet.

### Schaltflächen

In diesem Dialog steht nur eine Schaltfläche zur Verfügung – *Abbrechen*. Diese Schaltfläche sollte nur verwendet werden, wenn Sie den laufenden Installationsvorgang beenden möchten. Bitte beachten Sie, dass **AVG Internet Security 2012** in diesem Fall nicht installiert wird.

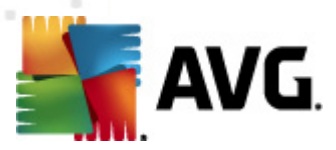

## 3.8. Die Installation wurde erfolgreich abgeschlossen

Der Dialog *Die Installation wurde erfolgreich abgeschlossen* bestätigt, dass AVG Internet Security 2012 vollständig installiert und konfiguriert wurde:

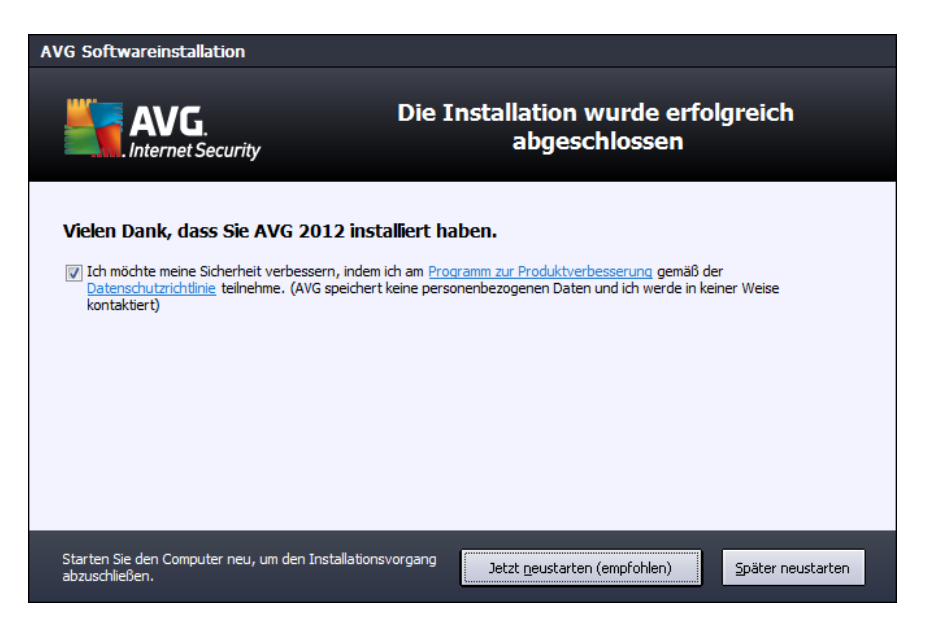

#### Programm zur Produktverbesserung

Hier können Sie festlegen, ob Sie am Programm zur Produktverbesserung teilnehmen möchten ( weitere Informationen finden Sie in Kapitel <u>Erweiterte Einstellungen von AVG/Programm zur</u> <u>Produktverbesserung</u>), wobei anonyme Informationen zu erkannten Bedrohungen gesammelt werden, um die allgemeine Sicherheit im Internet zu verbessern. Wenn Sie dem Inhalt zustimmen, aktivieren Sie die Option Ich stimme der Teilnahme an AVG 2012-Websicherheit und am Programm zur Produktverbesserung zu (die Option ist standardmäßig aktiviert).

#### **Neustart des Computers**

Starten Sie zum Abschließen des Installationsvorgang Ihren Computer neu: Wählen Sie entweder **Jetzt neu starten** oder **Später neu starten** aus.

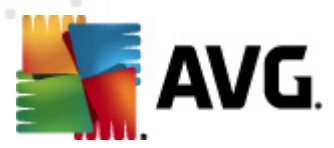

# 4. Nach der Installation

## 4.1. Produktregistrierung

Nach Abschluss der Installation von **AVG Internet Security 2012** registrieren Sie bitte Ihr Produkt online auf der Website von AVG (http://www.avg.com/de/). Nach der Registrierung erhalten Sie vollen Zugriff auf Ihr AVG-Benutzerkonto, den AVG Update-Newsletter und andere exklusive Dienste für registrierte Benutzer.

Der einfachste Möglichkeit zur Registrierung bietet die Benutzeroberfläche von **AVG Internet Security 2012**. Wählen Sie im Hauptmenü den Eintrag <u>Hilfe/Jetzt registrieren</u> aus. Sie werden auf die *Registrierungsseite* der AVG-Website http://www.avg.com/de/) weitergeleitet. Bitte folgen Sie den Anweisungen auf dieser Seite.

## 4.2. Zugriff auf die Benutzeroberfläche

Der Hauptdialog von AVG kann auf mehrere Arten geöffnet werden:

- durch Doppelklicken auf das AVG-Symbol im Infobereich
- durch Doppelklicken auf das AVG-Symbol auf dem Desktop
- über das Menü Start/Alle Programme/AVG 2012

### 4.3. Gesamten Computer scannen

Es besteht das potentielle Risiko, dass vor der Installation von **AVG Internet Security 2012** bereits ein Virus auf Ihren Computer übertragen wurde. Aus diesem Grund sollten Sie die Option <u>Gesamten</u> <u>Computer scannen</u> ausführen, um sicherzustellen, dass Ihr Computer nicht infiziert ist. Dieser erste Scan nimmt möglicherweise einige Zeit in Anspruch *(ca. eine Stunde)*. Es wird jedoch empfohlen, den Scan zu starten, um sicherzustellen, dass Ihr Computer keinen Bedrohungen ausgesetzt ist. Eine Anleitung, wie Sie die Option <u>Gesamten Computer scannen</u> ausführen, finden Sie im Kapitel <u>AVG-Scans</u>.

## 4.4. Eicar-Test

Zur Überprüfung, ob **AVG Internet Security 2012** korrekt installiert wurde, können Sie den EICAR-Test durchführen.

Der EICAR-Test ist eine standardmäßige und absolut sichere Methode, um die Funktion von Virenschutzsystemen zu überprüfen. Es kann ohne Sicherheitsrisiko weitergegeben werden, da es sich dabei nicht um ein wirkliches Virus handelt und es auch keine Fragmente viralen Codes enthält. Die meisten Produkte reagieren jedoch, als würde es sich tatsächlich um ein Virus handeln (*es wird in der Regel mit einem offensichtlichen Namen wie "EICAR-AV-Test" gemeldet*). Sie können das EICAR-Virus von der EICAR-Website unter www.eicar.com herunterladen und finden dort auch alle wichtigen Informationen zum EICAR-Test.

Laden Sie die Datei eicar.com herunter und speichern Sie sie auf Ihrer lokalen Festplatte.

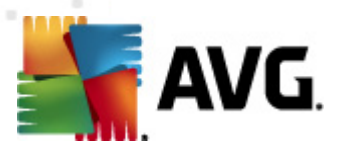

Unmittelbar nachdem Sie den Download der Testdatei bestätigt haben, reagiert <u>Online Shield</u> (*ein Teil der Komponente <u>Link Scanner</u>*) darauf mit einer Warnung. Diese Meldung zeigt an, dass AVG korrekt auf dem Computer installiert ist.

| 🕌 Alarm des AVG Online Shield 🛛 💽 |                                                                                                    |  |  |
|-----------------------------------|----------------------------------------------------------------------------------------------------|--|--|
| Bedrohung wurde blockiert!        |                                                                                                    |  |  |
| Dateiname:<br>Name der Bedrohung: | www.eicar.org/download/eicar.com<br>Virus identifiziert: EICAR_Test <u>(Weitere Informationen)</u> |  |  |
| Details anzeigen                  | Schließen                                                                                          |  |  |

Von der Website <u>http://www.eicar.com</u> können Sie auch eine komprimierte Version des EICAR-Virus' herunterladen (*im Format eicar\_com.zip*). <u>Online Shield</u> gibt Ihnen die Möglichkeit, diese Datei herunterzuladen und auf Ihrer Festplatte zu speichern. Beim Entpacken der Datei wird der ,Virus' jedoch vom <u>Residenten Schutz</u> (*ein Teil der Komponente <u>Anti-Virus</u>*) erkannt.

#### Wenn AVG die EICAR-Testdatei nicht als Virus erkennt, sollten Sie die Programmkonfiguration überprüfen!

## 4.5. Standardkonfiguration von AVG

Die Standardkonfiguration (*Konfiguration der Anwendung unmittelbar nach der Installation*) von **AVG Internet Security 2012** ist vom Händler so eingestellt, dass alle Komponenten und Funktionen eine optimale Leistung erzielen.

#### Ändern Sie die Konfiguration von AVG nur, wenn Sie einen besonderen Grund dazu haben! Änderungen an den Einstellungen sollten nur von erfahrenen Benutzern durchgeführt werden.

Geringfügige Änderungen an den Einstellungen der Komponenten von AVG können direkt über die Benutzeroberfläche der jeweiligen Komponente festgelegt werden. Wenn Sie die Konfiguration von AVG ändern und besser an Ihre Bedürfnisse anpassen möchten, wechseln Sie zu <u>Erweiterte</u> <u>Einstellungen von AVG</u>, und wählen Sie im Systemmenü **Tools/Erweiterte Einstellungen** aus. Daraufhin wird der Dialog <u>Erweiterte Einstellungen von AVG</u> angezeigt, in dem Sie die Konfiguration von AVG ändern können.

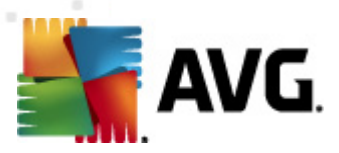

# 5. Benutzeroberfläche von AVG

AVG Internet Security 2012 wird mit dem Hauptfenster geöffnet:

| AVG Internet Security 2012                              |                                             |                                            |                               |                   |                                  |
|---------------------------------------------------------|---------------------------------------------|--------------------------------------------|-------------------------------|-------------------|----------------------------------|
| AVG.<br>Internet Security                               | Sie sind<br>Alle Sicherh                    | geschützt.<br>eitsfunktionen arbeiten ko   | rrekt und sind auf dem neu    | esten Stand.      | Besuchen Sie uns<br>auf Facebook |
| Überblick                                               | $\bigcirc$                                  | *                                          | Q                             |                   | A                                |
| Jetzt prüfen<br>Letzter Scan: Nie gescannt              | Anti-Virus<br>Aktiv                         | Link Scanner<br>Aktiv                      | E-Mail-Schutz<br>Aktiv        | Firewall<br>Aktiv | Anti-Rootkit<br>Aktiv            |
| Scan-Optionen                                           | *                                           | <b>[</b> ]                                 | and an                        |                   |                                  |
| Jetzt aktualisieren<br>Letztes Update: 2/15/12, 9:55 AM | System-Tools<br>Aktiv                       | PC Analyzer<br>Analyse erforderlich        | Lidentity Protection<br>Aktiv | Speedtest         |                                  |
| Meine Apps                                              | Beschreibung der K<br>Beschreibung der ausg | <b>omponente</b><br>ewählten Komponente (m | iomentan ist keine Kompone    | ente ausgewählt). |                                  |
| Information anzeigen                                    |                                             |                                            |                               |                   |                                  |

Das Hauptfenster ist in mehrere Bereiche gegliedert:

- Systemmenü (Leiste oben im Fenster) dient zur Standardnavigation f
  ür den Zugriff auf alle Komponenten, Dienste und Funktionen von AVG Internet Security 2012 – <u>Details >></u>
- Informationen zum Sicherheitsstatus (oberer Bereich des Fensters) enthält Informationen zum aktuellen Status Ihres AVG Internet Security 2012 – <u>Details >></u>
- AVG auf Facebook folgen (oben rechts im Fenster) ermöglicht Ihnen, Mitglied der <u>AVG-</u> <u>Community auf Facebook</u> zu werden. Diese Schaltfläche wird jedoch nur angezeigt, wenn alle Komponenten über ihren vollständigen Funktionsumfang verfügen und ordnungsgemäß ausgeführt werden (weitere Informationen dazu, wie Sie den Status von AVG-Komponenten erk ennen können, finden Sie im Kapitel <u>Informationen zum Sicherheitsstatus</u>)
- Quick Links (linker Bereich des Fensters) ermöglichen das schnelle Aufrufen der wichtigsten und am häufigsten verwendeten Aufgaben von AVG Internet Security 2012 – Details >>
- Meine Apps (oberer linker Bereich des Fensters) öffnet eine Übersicht über zusätzliche verfügbare Anwendungen für AVG Internet Security 2012: LiveKive, Family Safety und PC Tuneup
- Komponentenübersicht (zentraler Bereich des Fensters) zeigt eine Übersicht über alle installierten Komponenten von AVG Internet Security 2012 – <u>Details >></u>

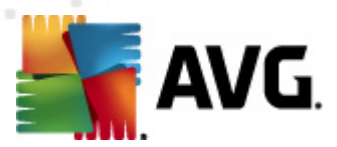

- Infobereichsymbol (untere rechte Ecke des Bildschirms, im Infobereich) zeigt den aktuellen Status von AVG Internet Security 2012 – <u>Details >></u>
- Das AVG-Gadget (Windows-Sidebar, wird unter Windows Vista und Windows 7 unterstützt) ermöglicht schnellen Zugriff auf Scans und Updates von AVG Internet Security 2012 – <u>Details >></u>

## 5.1. Systemmenü

Das **Systemmenü** ist die Standardnavigation, die in allen Anwendungen von Windows verwendet wird. Es befindet sich horizontal im oberen Teil des Hauptfensters von **AVG Internet Security 2012**. Mit Hilfe des Systemmenüs können Sie auf bestimmte Komponenten, Funktionen und Dienste von AVG zugreifen.

Das Systemmenü ist in fünf Hauptbereiche eingeteilt:

## 5.1.1. Datei

 Beenden – Schließt die Benutzeroberfläche von AVG Internet Security 2012. Die AVG-Anwendung wird jedoch weiterhin im Hintergrund ausgeführt, damit Ihr Computer geschützt ist!

### 5.1.2. Komponenten

Der Menüpunkt Komponenten des Systemmenüs enthält Links zu allen installierten Komponenten von AVG, wobei jeweils der Standarddialog in der Benutzeroberfläche geöffnet wird:

- **Systemüberblick** öffnet den Standarddialog der Benutzeroberfläche mit einer Übersicht über alle installierten Komponenten und deren Status
- Anti-Virus erkennt Viren, Spyware, Würmer, Trojaner und unerwünschte, ausführbare Dateien oder Bibliotheken in Ihrem System und schützt Sie vor schädlicher Adware – <u>Details >></u>
- LinkScanner schützt Sie beim Surfen im Internet vor webbasierten Angriffen <u>Details >></u>
- eMail-Schutz überprüft Ihre eingehenden eMail-Nachrichten auf SPAM und blockiert Viren, Phishing-Angriffe und andere Bedrohungen – <u>Details >></u>
- Die Firewall kontrolliert die Kommunikation an allen Netzwerkports, schützt Sie vor schädlichen Angriffen und verweigert dem Angreifer den Zugriff auf den Computer – <u>Details</u>
   >>
- Anti-Rootkit scannt auf gefährliche Rootkits, die sich in Anwendungen, Treibern oder Bibliotheken verstecken können – <u>Details >></u>
- System-Tools bietet eine detaillierte Zusammenfassung der Umgebung von AVG und Informationen zum Betriebssystem – Details >>
- PC Analyzer bietet Informationen zum Status Ihres Computers <u>Details >></u>
- Identitätsschutz schützt permanent Ihre digitalen Daten vor neuen und unbekannten

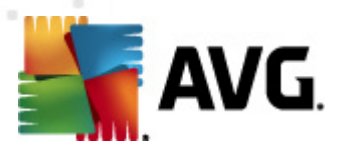

Bedrohungen – Details >>

• *Remote-Verwaltung* wird nur in AVG Business Editionen angezeigt, wenn Sie während des <u>Installationsvorgangs</u> angegeben haben, dass diese Komponente installiert werden soll

## 5.1.3. Historie

- <u>Scan-Ergebnisse</u> Wechsel zur Testoberfläche von AVG, und zwar zum Dialog <u>Übersicht</u> <u>über Scan-Ergebnisse</u>
- <u>Residenter Schutz</u> Anzeigen eines Dialogs mit einer Übersicht über Bedrohungen, erkannt durch den <u>Residenten Schutz</u>
- <u>eMail-Scanner</u> Öffnet einen Dialog mit einer Übersicht über eMail-Anhänge, die von der Komponente <u>eMail-Schutz</u> als gefährlich erkannt wurden
- Ergebnisse des Online Shield Öffnet einen Dialog mit einer Übersicht über Bedrohungen, die von dem Dienst Online Shield der Komponente LinkScanner erkannt wurden
- <u>Virenquarantäne</u> Anzeige der Oberfläche der Virenquarantäne (<u>Virenquarantäne</u>), in die AVG alle erkannten Infektionen verschiebt, die nicht automatisch geheilt werden können. Innerhalb dieser Quarantäne werden die infizierten Dateien isoliert, so das die Sicherheit Ihres Computers gewährleistet ist. Gleichzeitig werden die infizierten Dateien für eine mögliche Reparatur gespeichert
- <u>Ereignisprotokoll</u> Anzeige der Ereignisprotokoll-Oberfläche mit einer Übersicht über alle protokollierten Aktionen von **AVG Internet Security 2012**
- <u>Firewall-Protokoll</u> Öffnet die Benutzeroberfläche der Firewall-Einstellungen auf dem Reiter <u>Protokolle</u> mit einer detaillierten Übersicht über alle Firewall-Aktionen

## 5.1.4. Tools

- <u>Computer scannen</u> Startet einen Scan des gesamten Computers.
- <u>Ausgewählten Ordner scannen...</u> Wechselt zur <u>Scan-Oberfläche von AVG</u>, wo Sie in der Baumstruktur Ihres Computers entscheiden können, welche Dateien und Ordner gescannt werden sollen.
- Datei scannen... Ermöglicht Ihnen, bei Bedarf einen Test für eine bestimmte einzelne Datei auszuführen. Klicken Sie auf diese Option, um in der Baumstruktur Ihres Laufwerks ein neues Fenster zu öffnen. Wählen Sie die gewünschte Datei aus und bestätigen Sie den Start des Scans.
- Update Startet automatisch den Aktualisierungsvorgang von AVG Internet Security 2012
- Aus Verzeichnis aktualisieren... führt den Aktualisierungsvorgang von den Aktualisierungsdateien aus, die sich in einem dafür vorgesehenen Ordner auf Ihrem Iokalen Laufwerk befinden. Die Verwendung dieser Option empfehlen wir Ihnen jedoch nur in Notfällen, z. B. wenn keine Verbindung zum Internet vorhanden ist (*beispielsweise wenn Ihr Computer infiziert ist und die Verbindung zum Internet verloren hat oder Ihr Computer mit*

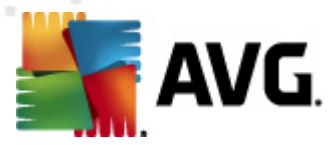

*einem Netzwerk verbunden ist, das keinen Zugang zum Internet hat*). Wählen Sie im neu geöffneten Fenster den Ordner, in dem Sie die Aktualisierungsdatei zuvor gespeichert haben, und starten Sie den Aktualisierungsvorgang.

- <u>Erweiterte Einstellungen...</u> Öffnet den Dialog <u>Erweiterte Einstellungen von AVG</u>, in dem Sie die Konfiguration von AVG Internet Security 2012 bearbeiten können. Im Allgemeinen empfehlen wir Ihnen, die Standardeinstellungen der Software beizubehalten, die vom Software-Hersteller festgelegt wurden.
- <u>Firewall-Einstellungen...</u> Öffnet einen eigenen Dialog f
  ür die erweiterte Konfiguration der <u>Firewall</u>.

### 5.1.5. Hilfe

- Inhalt öffnet die Hilfedateien von AVG
- Support nutzen Öffnet die Website von AVG (http://www.avg.com/de/) auf der Hauptseite des Kundendiensts
- Ihr AVG-Web Öffnet die Startseite der Website von AVG (http://www.avg.com/de/)
- *Virenenzyklopädie* öffnet die Online-<u>Virenenzyklopädie</u>, aus der Sie genaue Informationen über das ermittelte Virus abrufen können
- **Erneut aktivieren** Öffnet den Dialog **AVG aktivieren** mit den Daten, die Sie im Dialog <u>AVG personalisieren</u> des <u>Installationsvorgangs</u> eingegeben haben. In diesem Dialog können Sie Ihre Lizenznummer eingeben, um entweder die Vertriebsnummer (*mit der Sie AVG installiert haben*) oder die alte Lizenznummer (*zum Beispiel beim Upgrade auf ein neues AVG-Produkt*) zu ersetzen.
- Jetzt registrieren Stellt eine Verbindung zur Registrierungsseite der Website von AVG (http://www.avg.com/de/) her. Bitte geben Sie Ihre Registrierungsdaten ein – Nur Kunden, die ihr AVG-Produkt registrieren, erhalten auch kostenlosen technischen Support.

*Hinweis*: Wenn Sie die Testversion von AVG Internet Security 2012 verwenden, werden die letzten zwei Einträge als Jetzt kaufen und Aktivieren angezeigt und ermöglichen es Ihnen, die Vollversion des Programms zu erwerben. Wenn AVG Internet Security 2012 mit einer Vertriebsnummer installiert ist, werden die Einträge als Registrieren und Aktivieren angezeigt.

 Info zu AVG – Öffnet den Dialog Information mit sechs Reitern, die Informationen über den Namen des Programms, das Programm selbst und die Version der Virendatenbank sowie Systeminformationen, die Lizenzvereinbarung und Kontaktdaten von AVG Technologies CZ enthalten.

## 5.1.6. Support

Der Link **Support** öffnet einen neuen Dialog **Informationen** mit allen Arten von Informationen zur Unterstützung bei der Suche nach Hilfe. Der Dialog beinhaltet grundlegende Informationen zu Ihrem installierten AVG-Programm (*Programm-/Datenbankversion*), Lizenzdetails sowie eine Liste mit Schnell-Support-Links.

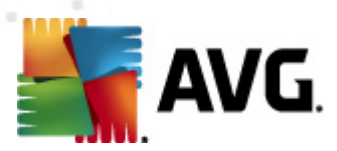

Der Dialog Informationen ist in sechs Reiter unterteilt:

Der Reiter Version ist in drei Bereiche gegliedert:

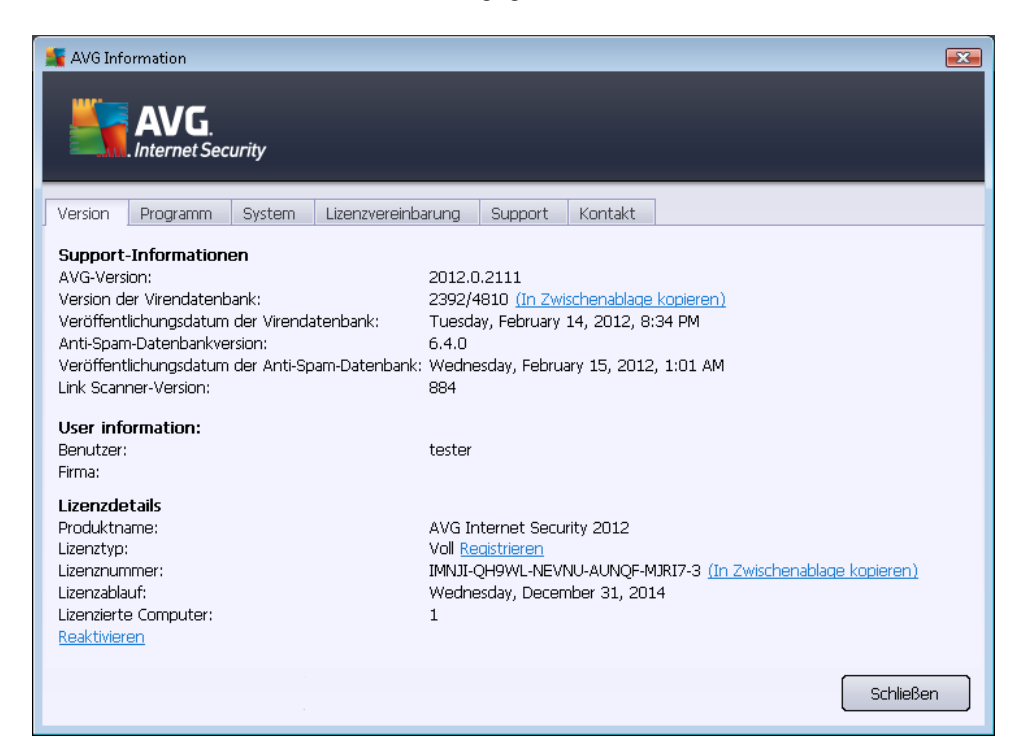

- Supportinformationen Enthält Informationen zu den Versionen vonAVG Internet Security 2012, der Virendatenbank, der Datenbank von Anti-Spam sowie von LinkScanner.
- Benutzerinformationen Enthält Informationen über den lizenzierten Benutzer und die Firma.
- Lizenzdetails Enthält Informationen zu Ihrer Lizenz (Produktname, Lizenzart, Lizenznummer, Ablaufdatum und Anzahl der Arbeitsplätze). In diesem Bereich können Sie auch den Link Registrieren verwenden, um Ihr AVG Internet Security 2012 online zu registrieren; anschließend können Sie den Technischen Support von AVG vollständig nutzen. Verwenden Sie auch den Link Reaktivieren, um den Dialog AVG aktivieren zu öffnen: Geben Sie Ihre Lizenznummer in das entsprechende Feld ein, um entweder die Vertriebsnummer (die Sie während der AVG Internet Security 2012Installation verwenden) zu ersetzen oder um Ihre aktuelle Lizenznummer durch eine andere zu ändern (z. B. beim Upgrade zu einem höheren AVG-Produkt).

Auf dem Reiter **Programm** finden Sie Informationen über die Programmdateiversion von **AVG Internet Security 2012** sowie über Code von anderen Herstellern, der in diesem Produkt verwendet wird:

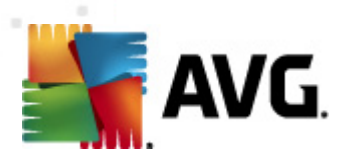

| K AVG Information                                                                                                    | × |
|----------------------------------------------------------------------------------------------------|---|
| AVG.<br>Internet Security                                                                                                    |   |
| Version Programm System Lizenzvereinbarung Support Kontakt                                                                                                    |   |
| Name des Programms:         AVG Internet Security 2012           Version der Programmdatei:         2012.0.2111                                                                                                    |   |
| Copyright (c) 1992 - 2012 AVG Technologies, Alle Rechte vorbehalten.                                                                                                    |   |
| Dieses Produkt verwendet:<br>Libtar, Copyright (c) 1998–2003 University of Illinois Board of Trustees, Copyright (c) 1998–2003 Mark D. Roth. Alle<br>Rechte vorbehalten.<br>MD4 und MD5 Message-Digest-Algorithmus, Copyright (C) 1991–2, RSA Data Security, Inc. Created 1991. Alle Rechte<br>vorbehalten.<br>Mailshell SpamCompiler, Copyright (c) 2006 Mailshell<br>Besuchen Sie für zusätzliche Drittherstellerressourcen, die mit den Anforderungen der Drittherstellerlizenz übereinstimmen,<br>die Website https://share.avg.com/3rd_party/ | * |
| Schließen                                                                                                    |   |

Der Reiter **System** enthält eine Liste mit Parametern Ihres Betriebssystems (*Prozessortyp*, *Betriebssystem und Version, Build-Nummer, verwendete Service Packs, Gesamtspeichergröße und freier Speicherplatz*):

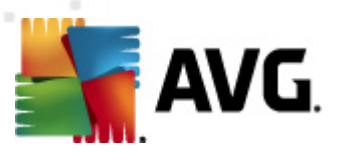

| Version       Programm       System       Lizenzvereinbarung       Support       Kontakt         Prozessor:       Intel(R) Core(TM)2 Quad CPU       Q9550       © 2.83GHz         Betriebssystem:       Microsoft(R) Windows(R) Vista Ultimate Edition (32-bit)         Windows-Version:       6.0         Build-Nummer:       6001         Service Pack:       Service Pack 1         Gesamtspeicherkapazität:       1023 MB         Freier Speicher:       433 MB | AVG Information                                                                                                    | ty                                                                                                    |           |
|----------------------------------------------------------------------------------------------------|----------------------------------------------------------------------------------------------------|----------------------------------------------------------------------------------------------------|-----------|
| Prozessor:       Intel(R) Core(TM)2 Quad CPU Q9550 @ 2.83GHz         Betriebssystem:       Microsoft(R) Windows(R) Vista Ultimate Edition (32-bit)         Windows-Version:       6.0         Build-Nummer:       6001         Service Pack:       Service Pack 1         Gesamtspeicherkapazität:       1023 MB         Freier Speicher:       433 MB                                                                                                    | Version Programm S                                                                                                    | ystem Lizenzvereinbarung Support Kontakt                                                                                                    |           |
| Schließen                                                                                                    | Prozessor:<br>Betriebssystem:<br>Windows-Version:<br>Build-Nummer:<br>Service Pack:<br>Gesamtspeicherkapazität:<br>Freier Speicher: | Intel(R) Core(TM)2 Quad CPU Q9550 @ 2.83GHz<br>Microsoft(R) Windows(R) Vista Ultimate Edition (32-bit)<br>6.0<br>6001<br>Service Pack 1<br>1023 MB<br>433 MB | Schließen |

Auf dem Reiter *Lizenzvereinbarung* können Sie den vollständigen Text der Lizenzvereinbarung zwischen Ihnen und AVG Technologies lesen:

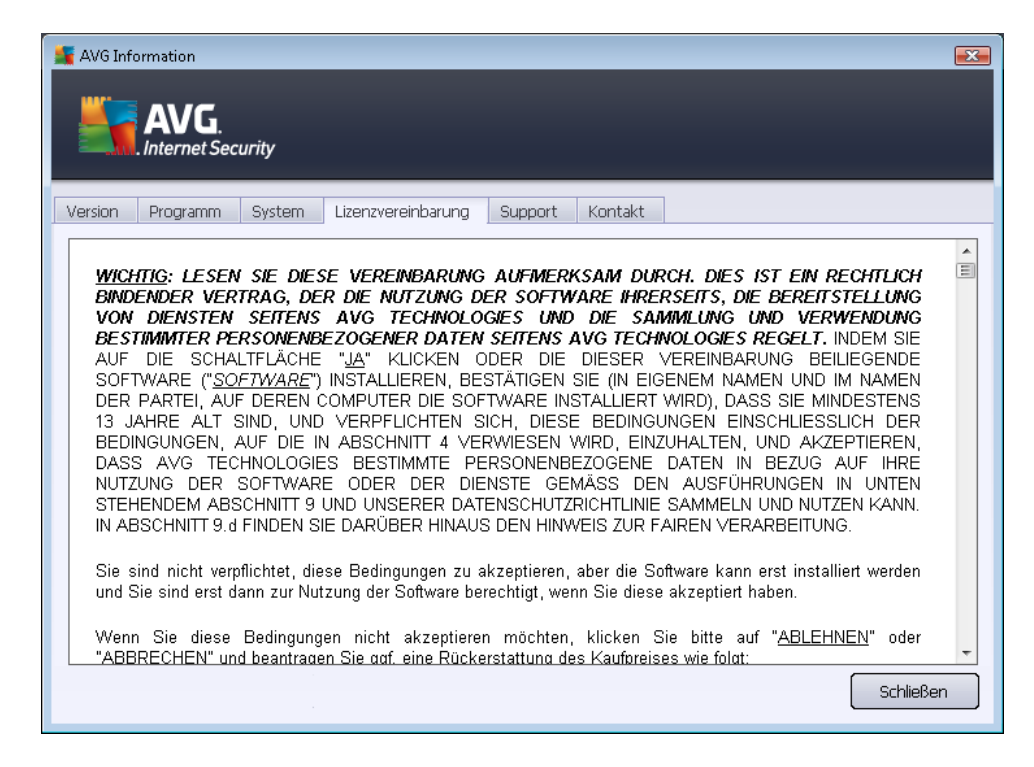

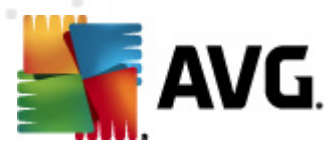

Der Reiter **Support** zeigt eine Liste mit allen Kontaktmöglichkeiten zum Kundendienst an. Er enthält zudem Links zur Website von AVG (http://www.avg.com/de/), zu AVG-Foren und FAQs usw. Außerdem finden Sie hilfreiche Informationen, die Sie für den Kontakt mit dem Kundendienst benötigen:

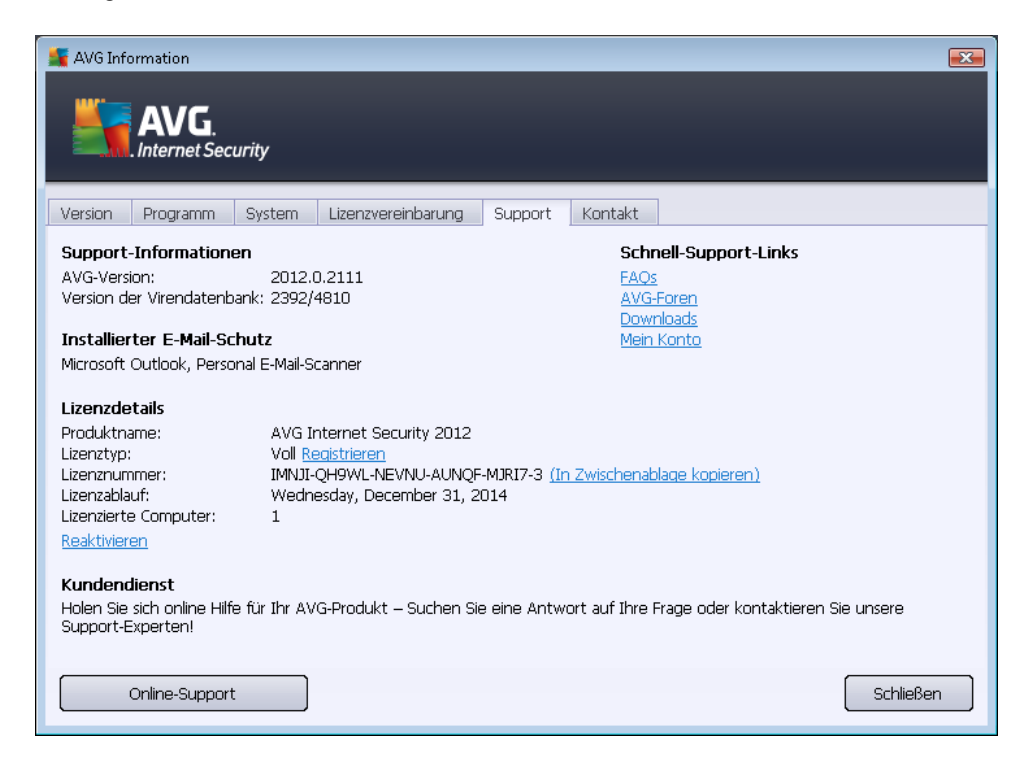

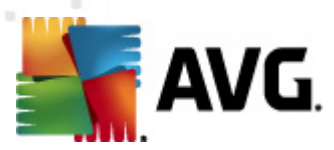

Der Reiter *Kontakt* enthält eine Liste aller Kontakte zu AVG Technologies sowie Kontaktinformationen lokaler Vertreter und Vertriebspartner von AVG:

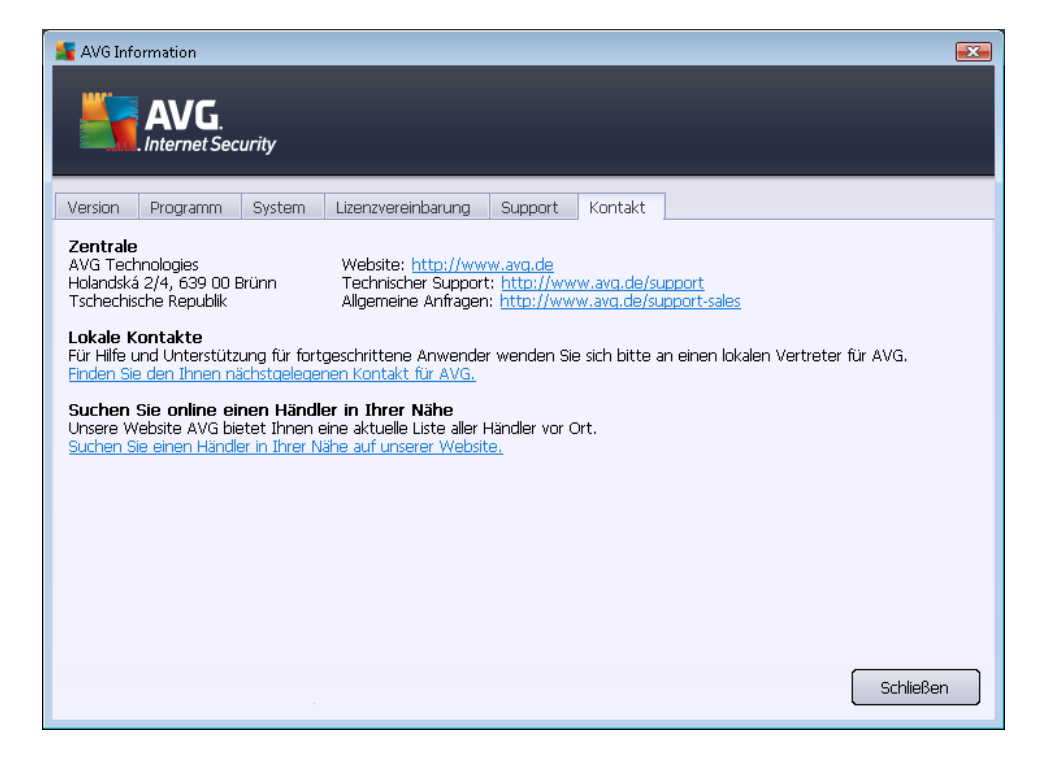

## 5.2. Informationen zum Sicherheitsstatus

Der Bereich *Informationen zum Sicherheitsstatus* befindet sich im oberen Teil des Hauptfensters von **AVG Internet Security 2012**. In diesem Bereich finden Sie stets Informationen zum aktuellen Sicherheitsstatus von **AVG Internet Security 2012**. Bitte verschaffen Sie sich eine Übersicht über Symbole, die in diesem Bereich möglicherweise angezeigt werden und über ihre Bedeutung:

– Das grüne Symbol zeigt an, dass Ihr *AVG Internet Security 2012 voll funktionsfähig ist*. Alle Sicherheitsfunktionen arbeiten korrekt und sind auf dem neuesten Stand.

– Das gelbe Symbol warnt Sie, *wenn eine oder mehrere Komponenten falsch konfiguriert sind* und Sie die entsprechenden Eigenschaften/Einstellungen überprüfen sollten. Es besteht kein ernstes Problem in **AVG Internet Security 2012** und Sie haben sich wahrscheinlich aus einem bestimmten Grund dazu entschlossen, eine Komponente zu deaktivieren. Sie sind immer noch geschützt. Sie sollten jedoch die Einstellungen der problematischen Komponente überprüfen! Den Namen der Komponente finden Sie im Bereich *Informationen zum Sicherheitsstatus*.

Das gelbe Symbol wird auch dann angezeigt, wenn Sie aus einem bestimmten Grund

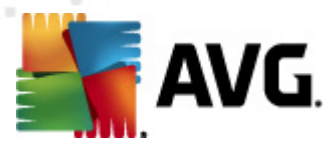

festgelegt haben, den Fehlerstatus einer Komponente zu ignorieren. Die Option *Komponentenstatus ignorieren* ist über das Kontextmenü (*zu öffnen mit rechtem Mausklick*) des entsprechenden Komponentensymbols verfügbar, das sich in der Komponentenübersicht des Hauptfensters von AVG Internet Security 2012 befindet. Wählen Sie diese Option, wenn Ihnen bekannt ist, dass die Komponente einen Fehlerstatus aufweist, aber AVG Internet Security 2012 aus einem bestimmten Grund diesen Status beibehalten soll und Sie nicht über das Infobereichsymbol gewarnt werden möchten. Es kann vorkommen, dass Sie diese Option in bestimmten Situationen verwenden müssen, aber es wird dringend empfohlen, die Option *Komponentenstatus ignorieren* so bald wie möglich zu deaktivieren.

Alternativ dazu wird auch das gelbe Symbol angezeigt, wenn **AVG Internet Security 2012** einen Neustart Ihres Computers erfordert (*Neustart erforderlich*). Beachten Sie diese Warnung und starten Sie Ihren Computer über die Schaltfläche *Jetzt neu starten* neu.

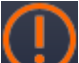

— Das orange Symbol zeigt an, dass AVG Internet Security 2012 sich in einem kritischen Status befindet. Eine oder mehrere Komponenten arbeiten nicht richtig und AVG Internet Security 2012 kann Ihren Computer nicht schützen. Bitte beheben Sie unverzüglich das berichtete Problem. Wenn Sie den Fehler nicht selbst beheben können, wenden Sie sich an den Technischen Support von AVG.

Wenn AVG Internet Security 2012nicht für eine optimale Leistung konfiguriert ist, wird neben den Sicherheitsstatusinformationen eine neue Schaltfläche "Reparieren" angezeigt (alternativ auch "Alles reparieren", wenn das Problem mehrere Komponenten betrifft). Klicken Sie auf diese Schaltfläche, um einen automatischen Vorgang zur Programmüberprüfung und -konfiguration zu starten. Anhand dieser einfachen Methode können Sie die optimale Leistung von AVG Internet Security 2012 gewährleisten und maximale Sicherheit erzielen.

Es ist äußerst empfehlenswert, auf die Informationen zum Sicherheitsstatus zu achten und ein angezeigtes Problem unverzüglich zu lösen. Anderenfalls ist Ihr Computer gefährdet!

*Hinweis*: Statusinformationen zu AVG Internet Security 2012 erhalten Sie auch jederzeit über das <u>Symbol im Infobereich</u>.

## 5.3. Quick Links

*Quick Links* befinden sich auf der linken Seite der Benutzeroberfläche von **AVG Internet Security 2012**. Über diese Links können Sie sofort auf die wichtigsten und am häufigsten verwendeten Funktionen der Anwendung zugreifen, d. h. Scan und Update. Die Quick Links sind von allen Dialogen der Benutzeroberfläche aus verfügbar:

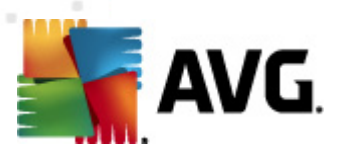

| Überblick                                               |
|---------------------------------------------------------|
|                                                         |
| <b>Jetzt prüfen</b><br>Letzter Scan: Nie gescannt       |
| Scan-Optionen                                           |
|                                                         |
| Jetzt aktualisieren<br>Letztes Update: 2/15/12, 9:55 AM |

Die Quick Links sind grafisch in drei Bereiche unterteilt:

- Jetzt prüfen Diese Schaltfläche gibt standardmäßig Auskunft über den zuletzt gestarteten Scan (d. h. Scantyp und Datum des letzten Starts). Klicken Sie auf den Befehl Jetzt prüfen, um denselben Scan noch einmal zu starten. Wenn Sie einen anderen Scan starten möchten, klicken Sie auf den Link Scan-Optionen. Auf diese Weise öffnen Sie die Scan-Benutzeroberfläche von AVG, über die Sie Scans ausführen, planen oder Scan-Parameter bearbeiten können. (Weitere Informationen finden Sie im Kapitel <u>AVG-Scans</u>)
- Scan-Optionen Mit diesem Link können Sie von jedem aktuell geöffneten Dialog von AVG zum Standardfenster wechseln, in dem Sie eine <u>Übersicht über alle installierten</u> <u>Komponenten erhalten</u>. (Weitere Informationen finden Sie im Kapitel Komponentenübersicht)
- Jetzt aktualisieren Dieser Link zeigt Ihnen Datum und Uhrzeit des letzten <u>Updates</u> an. Klicken Sie auf die Schaltfläche, um den Update-Vorgang sofort zu starten und seinen Fortschritt zu verfolgen. (Weitere Informationen finden Sie im Kapitel <u>AVG Updates</u>)

Auf die *Quick Links* können Sie jederzeit über die <u>Benutzeroberfläche von AVG</u> zugreifen. Wenn Sie einen Prozess (entweder einen Scan oder ein Update) über einen Quick Link ausführen, wechselt die Anwendung zu einem neuen Dialog, die Quick Links bleiben aber weiter verfügbar. Der laufende Prozess wird zudem grafisch in der Navigation angezeigt, so dass Sie die vollständige Kontrolle über alle gestarteten Prozesse haben, die momentan in **AVG Internet Security 2012** ausgeführt werden.

## 5.4. Komponentenübersicht

#### Bereiche der Komponentenübersicht

Der Bereich *Komponentenübersicht* befindet sich im mittleren Teil der <u>Benutzeroberfläche</u> von **AVG Internet Security 2012**. Er ist in zwei Teile gegliedert:

- In der Übersicht über alle installierten Komponenten werden alle installierten Komponenten grafisch dargestellt. Jedes Element besteht aus dem Symbol der Komponente und gibt Auskunft über den Status der jeweiligen Komponente (Aktiv oder Nicht aktiv).
- **Die Komponentenbeschreibung** befindet sich im unteren Teil dieses Dialogs. Die Beschreibung erläutert kurz die grundlegende Funktion der Komponente. Sie gibt außerdem Auskunft über den aktuellen Status der ausgewählten Komponente.

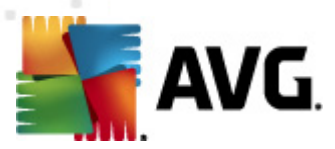

#### Liste der installierten Komponenten

In **AVG Internet Security 2012** enthält der Bereich *Komponentenübersicht* Informationen zu folgenden Komponenten:

- Anti-Virus erkennt Viren, Spyware, Würmer, Trojaner und unerwünschte, ausführbare Dateien oder Bibliotheken in Ihrem System und schützt Sie vor schädlicher Adware – <u>Details >></u>
- LinkScanner schützt Sie beim Surfen im Internet vor webbasierten Angriffen <u>Details >></u>
- eMail-Schutz überprüft Ihre eingehenden eMail-Nachrichten auf SPAM und blockiert Viren, Phishing-Angriffe und andere Bedrohungen – <u>Details >></u>
- Firewall kontrolliert jegliche Kommunikation an jedem Netzwerkanschluss, schützt Sie vor schädlichen Angriffen und blockiert alle Eindringungsversuche - <u>Details >></u>
- Anti-Rootkit scannt auf gefährliche Rootkits, die sich in Anwendungen, Treibern oder Bibliotheken verstecken können – <u>Details >></u>
- System-Tools bietet eine detaillierte Zusammenfassung der Umgebung von AVG und Informationen zum Betriebssystem <u>– Details >></u>
- PC Analyzer bietet Informationen zum Status Ihres Computers <u>Details >></u>
- Identitätsschutz schützt Ihre digitalen Daten permanent vor neuen und unbekannten Bedrohungen – <u>Details >></u>
- *Remote-Verwaltung* wird nur in AVG Business Editionen angezeigt, wenn Sie während des <u>Installationsvorgangs</u> angegeben haben, dass diese Komponente installiert werden soll

#### Verfügbare Aktionen

- Bewegen Sie Ihre Maus über eines der Komponentensymbole, um die Komponente in der Übersicht zu markieren. Im unteren Teil der <u>Benutzeroberfläche</u> wird eine kurze Funktionsbeschreibung der ausgewählten Komponente angezeigt.
- *Klicken Sie auf ein Symbol*, um die Benutzeroberfläche der jeweiligen Komponente mit einer Auflistung von statistischen Basisdaten anzuzeigen.
- *Klicken Sie mit der rechten Maustaste auf ein Komponentensymbol*, um das Kontextmenü mit weiteren Optionen anzuzeigen:
  - Öffnen Klicken Sie auf diese Option, um den Dialog der Komponente zu öffnen (genauso wie bei einem einfachen Klick auf das Komponentensymbol).
  - Komponentenstatus ignorieren Wählen Sie diese Option, wenn Ihnen der Fehlerstatus der Komponente bekannt ist, Sie aber den Status beibehalten und

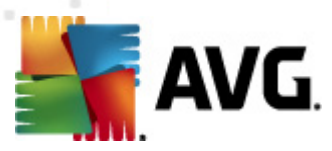

nicht über das Infobereichsymbol gewarnt werden möchten.

 In den erweiterten Einstellungen öffnen... – Diese Option ist nur für die Komponenten verfügbar, die die Option Erweiterte Einstellungen aufweisen.

## 5.5. Infobereichsymbol

Das *Infobereichsymbol von AVG* (in Ihrer Windows-Taskleiste in der unteren rechte Ecke Ihres *Monitors*) zeigt den aktuellen Status Ihres **AVG Internet Security 2012** an. Es wird immer in Ihrem Infobereich angezeigt, unabhängig davon, ob die <u>Benutzeroberfläche</u> von **AVG Internet Security 2012** geöffnet oder geschlossen ist:

| <br>Benutzeroberfläche von AVG öffnen      | Thternet E:      |
|--------------------------------------------|------------------|
| AVG-Schutz vorübergehend deaktivieren      | iter Speic       |
| Firewall<br>Scan                           | nwendur          |
| PC Analyzer starten<br>Jetzt aktualisieren | <u>dieser Be</u> |
| Hilfe                                      |                  |
|                                            |                  |

#### Anzeige des Infobereichsymbols von AVG

- Wird das Symbol in Vollfarbe und ohne zusätzliche Elemente angezeigt, bedeutet dies, dass alle Komponenten von AVG Internet Security 2012 aktiv und voll funktionsfähig sind. Das Symbol kann jedoch auch auf diese Weise angezeigt werden, wenn eine der Komponenten nicht voll funktionsfähig ist, der Benutzer aber festgelegt hat, den Komponentenstatus zu ignorieren. (Wenn Sie die Option "Komponentenstatus ignorieren" bestätigen, ist Ihnen der Fehlerstatus der Komponente bekannt, Sie möchten aber aus einem bestimmten Grund den Status beibehalten und nicht über diese Situation gewarnt werden.)
- Das Symbol mit einem Ausrufezeichen zeigt an, dass eine Komponente (oder auch mehrere Komponenten) einen Fehlerstatus aufweist. Bitte berücksichtigen Sie immer solche Warnungen und versuchen Sie, das Konfigurationsproblem einer Komponente, die nicht richtig eingestellt ist, zu beheben. Um Änderungen in der Konfiguration einer Komponente vorzunehmen, doppelklicken Sie auf das Infobereichsymbol, um die Benutzeroberfläche der Anwendung zu öffnen. Detaillierte Informationen darüber, welche Komponenten einen Fehlerstatus aufweisen, finden Sie im Abschnitt Informationen zum Sicherheitsstatus.
- Toss Infobereichsymbol kann auch in Vollfarbe mit einem blinkenden und sich drehenden Lichtstrahl angezeigt werden. Diese grafische Anzeige signalisiert einen aktuell gestarteten Updatevorgang.
- Alternativ kann das Symbol auch in Vollfarbe mit einem Pfeil angezeigt werden; dies bedeutet, dass gerade ein **AVG Internet Security 2012**-Scan ausgeführt wird.

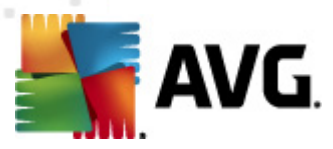

#### Informationen zum Infobereichsymbol von AVG

Das *Infobereichsymbol von AVG* gibt außerdem Auskunft über aktuelle Aktivitäten Ihres **AVG** *Internet Security 2012* sowie über mögliche Statusänderungen des Programms (z. B. automatischer Start eines geplanten Scans oder Updates, Firewall-Profilwechsel, die Statusänderung einer Komponente, Auftreten eines Fehlerstatus usw.). Dabei wird über das Infobereichsymbol ein Popup-Fenster geöffnet:

| 🕌 AVG Scan                                 | × |
|--------------------------------------------|---|
| Gesamten Computer scannen wurde gestartet. |   |

#### Über das Infobereichsymbol von AVG verfügbare Aktionen

Das *Infobereichsymbol von AVG* kann auch als Quick Link verwendet werden, um auf die <u>Benutzeroberfläche</u> von AVG Internet Security 2012 zuzugreifen. Doppelklicken Sie dazu einfach auf das Symbol. Wenn Sie mit der rechten Maustaste auf das Symbol klicken, wird ein kurzes Kontextmenü mit den folgenden Optionen geöffnet:

- *Benutzeroberfläche von AVG öffnen* Klicken Sie hierauf, um die <u>Benutzeroberfläche</u> von AVG Internet Security 2012 zu öffnen.
- AVG-Schutz vorübergehend deaktivieren Diese Option ermöglicht es Ihnen, den gesamten, durch AVG Internet Security 2012 gesicherten Schutz in einem Vorgang zu deaktivieren. Verwenden Sie diese Option nur, wenn es unbedingt erforderlich ist. In der Regel müssen Sie AVG Internet Security 2012 nicht deaktivieren, bevor Sie neue Software oder Treiber installieren, auch wenn das Installationsprogramm oder der Software-Assistent darauf hinweist, dass laufende Programme und Anwendungen beendet werden sollten, um den Installationsvorgang ohne Unterbrechungen abzuschließen. Wenn Sie AVG Internet Security 2012 vorübergehend deaktivieren müssen, sollten Sie es so bald wie möglich wieder aktivieren. Ihr Computer ist Bedrohungen ausgesetzt, wenn Sie bei deaktivierter Virenschutz-Software mit dem Internet oder einem Netzwerk verbunden sind.
- Firewall Klicken Sie auf diese Option, um das Kontextmenü mit den Einstellungsoptionen der <u>Firewall</u> zu öffnen, wo Sie die folgenden Parameter bearbeiten können: <u>Firewall-Status</u> (*Firewall aktiviert/Firewall deaktiviert/Notfallmodus*), <u>Spielmoduswechsel</u> und <u>Firewall-Profile</u>.
- Scans Klicken Sie auf diese Option, um das Kontextmenü <u>Vordefinierte Scans</u> zu öffnen ( <u>Scan des gesamten Computers</u> und <u>Bestimmte Dateien/Ordner scannen</u>) und wählen Sie den erforderlichen Scan aus, der daraufhin sofort gestartet wird.
- Scans werden durchgeführt... Dieser Hinweis wird nur angezeigt, wenn auf Ihrem Computer gerade ein Scan ausgeführt wird. Sie können den Scan unterbrechen, anhalten oder eine Priorität festlegen. Außerdem stehen folgenden Aktionen zur Verfügung: *Priorität für alle Scans festlegen, Alle Scans unterbrechen* oder *Alle Scans anhalten*.
- PC Analyzer ausführen Klicken Sie auf diese Option, um die Komponente <u>PC Analyzer</u> aufzurufen.

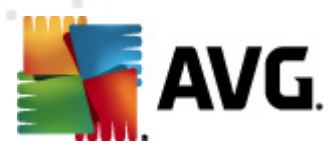

- Jetzt aktualisieren Startet ein sofortiges Update.
- Hilfe Die Hilfedatei wird auf der Startseite geöffnet.

## 5.6. AVG Advisor

**AVG Advisor** ist eine Leistungsfunktion, die alle ausgeführten Prozesse auf Ihrem Computer auf mögliche Probleme hin überwacht und Tipps zur Vermeidung von Problemen anbietet. **AVG Advisor** wird in Form eines gleitenden Popup-Fensters im Infobereich angezeigt.

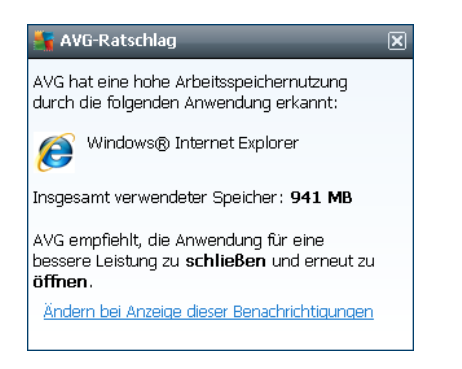

AVG Advisor kann in folgenden Situationen aufgerufen werden:

- Der von Ihnen verwendete Internetbrowser hat nicht genügend Arbeitsspeicher und verursacht möglicherweise eine Verlangsamung (AVG Advisor unterstützt nur die Browser Internet Explorer, Chrome, Firefox, Opera und Safari).
- Ein auf Ihrem Computer ausgeführter Prozess verbraucht zu viel Arbeitsspeicher und verringert Ihre Computerleistung.
- Ihr Computer ist dabei, eine automatische Verbindung zu einem unbekannten WiFi-Netz herzustellen.

In all diesen Fällen warnt **AVG Advisor** Sie vor dem möglicherweise auftretenden Problem und zeigt den Namen oder das Symbol des Prozesses oder der Anwendung an, der bzw. die den Konflikt ausgelöst hat. **AVG Advisor** schlägt darüber hinaus Schritte vor, die unternommen werden sollten, um das möglicherweise auftretende Problem zu vermeiden.

## 5.7. AVG-Gadget

*Das AVG-Gadget* wird auf dem Windows-Desktop angezeigt (*Windows-Sidebar*). Diese Anwendung wird nur in den Betriebssystemen Windows Vista und Windows 7 unterstützt. Über das *AVG-Gadget* können Sie direkt auf die wichtigsten Funktionen von **AVG Internet Security 2012** zugreifen, wie <u>Scans</u> und <u>Updates</u>:

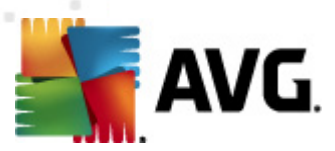

| AVG           |
|---------------|
| GESCHÜTZT     |
| JETZT PRÜFEN  |
| AKTUALISIEREN |
| f 🖯 🖉         |
|               |

#### Schnellzugriff auf Scan- und Update-Vorgänge

Das AVG-Gadget ermöglicht Ihnen, unmittelbar einen Scan- oder Update-Vorgang zu starten:

 Jetzt scannen – Klicken Sie auf den Link Jetzt scannen, um sofort einen Scan des gesamten Computers zu starten. Sie können den Scanvorgang in der geänderten Benutzeroberfläche des Gadget nachvollziehen. Eine Übersicht bietet Informationen über die Anzahl der gescannten Objekte, erkannten Bedrohungen und geheilten Bedrohungen.

Sie können den Scanvorgang jederzeit unterbrechen Oder anhalten Oder anhalten Oder Scan-Ergebnissen finden Sie im Standarddialog <u>Übersicht über Scan-Ergebnisse</u>, der direkt vom Gadget aus über die Option **Details anzeigen** geöffnet werden kann (die entsprechenden Scan-Ergebnisse werden unter Scan der Sidebar-Gadgets) aufgelistet.

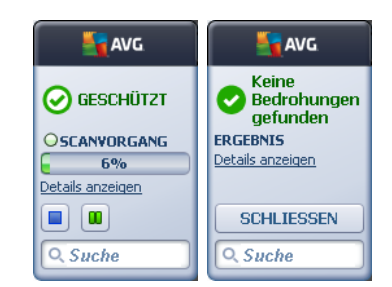

 Jetzt aktualisieren – Klicken Sie auf den Link Jetzt aktualisieren, um das AVG Internet Security 2012-Update direkt über das Gadget zu starten:

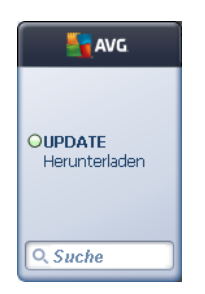

#### Zugriff auf soziale Netzwerke

Das AVG-Gadget bietet außerdem einen Quick Link für den Zugriff auf die größten sozialen
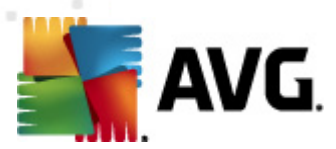

Netzwerke. Verwenden Sie die entsprechende Schaltfläche, um eine Verbindung mit den AVG-Communitys auf Twitter, Facebook oder LinkedIn herzustellen:

• *Twitter-Link* – Öffnet eine neue Benutzeroberfläche des *AVG-Gadget* mit einer Übersicht über die neuesten Twitter-Feeds zu AVG. Klicken Sie auf den Link *Alle Twitter-Feeds von AVG anzeigen*, um die speziell auf AVG bezogene Twitter-Website in einem neuen Fenster Ihres Internetbrowsers zu öffnen:

| uk Contraction          |                                                                                     | avg.         |
|-------------------------|-------------------------------------------------------------------------------------|--------------|
| officialA<br>http://twi | VGnews: News & Threats: New zero-day<br>tter.com/officialAVGnews/statuses/147681246 | GESCHÜTZT    |
| officialA<br>http://twi | VGnews: News & Threats: New zero-day<br>tter.com/officialAVGnews/statuses/147677682 | JETZT PRÜFEN |
| officialA<br>http://twi | VGnews: News & Threats: New zero-day<br>tter.com/officialAVGnews/statuses/147677675 |              |
| 3                       | Alle Twitter-Feeds von AVG anzeigen                                                 | Q Suche      |

- **Facebook-Link I** Öffnet in Ihrem Internetbrowser die Seite der **AVG-Community** auf Facebook.
- LinkedIn \_\_\_\_\_ Diese Option ist nur innerhalb der Netzwerkinstallation verfügbar (*d. h. vorausgesetzt, dass AVG mit einer Lizenz für AVG Business Edition installiert wurde*) und öffnet Ihren Internetbrowser mit der Website **AVG SMB Community** des sozialen Netzwerks "LinkedIn"

#### Andere über das Gadget verfügbare Funktionen

- **PC Analyzer** 9 Öffnet die Benutzeroberfläche in der Komponente <u>PC Analyzer</u> und startet die Analyse sofort.
- **Suchfeld** Geben Sie ein Schlüsselwort ein, und Sie erhalten die Suchergebnisse sofort in einem neu geöffneten Fenster Ihres Standardwebbrowsers.

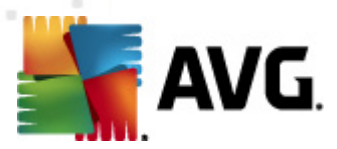

# 6. Komponenten von AVG

### 6.1. Anti-Virus

Die Komponente **Anti-Virus** ist ein Grundstein Ihres **AVG Internet Security 2012** und vereint mehrere grundlegende Funktionen eines Sicherheitsprogramms:

- <u>Scan-Engine</u>
- <u>Residenter Schutz</u>
- <u>Anti-Spyware-Schutz</u>

### 6.1.1. Scan-Engine

Die Scan-Engine ist der Grundstein der Komponente **Anti-Virus** und scannt alle Dateien und Dateiaktivitäten (Öffnen/Schließen von Dateien usw.) auf bekannte Viren. Alle erkannten Viren werden blockiert, so dass sie keine Aktionen ausführen können, und anschließend bereinigt oder in die <u>Virenquarantäne</u> verschoben.

# Die zentrale Funktion des Schutzes von AVG Internet Security 2012 besteht darin, das Ausführen bekannter Viren auf dem Computer zu verhindern.

#### Erkennungsmethoden

Die meisten Antivirenprodukte verwenden auch einen heuristischen Scan, mit dem Dateien auf typische Virenmerkmale (sogenannte Virensignaturen) überprüft werden. Auf diese Weise kann der Antivirenscanner neue, unbekannte Viren erkennen, wenn diese typische Merkmale eines vorhandenen Virus aufweisen. *Anti-Virus* verwendet die folgenden Erkennungsmethoden:

- Scannen Die Suche nach Zeichenfolgen, die charakteristisch f
  ür ein bestimmtes Virus sind
- Heuristische Analyse Dynamische Emulation der Anweisungen des geprüften Objekts in einer virtuellen Computerumgebung
- Generische Erkennung Erkennung von Anweisungen, die typisch für ein bestimmtes Virus oder eine Gruppe von Viren sind

Während eine einzige Technologie häufig nicht in der Lage ist, alle Viren zu erkennen oder zu identifizieren, gewährleistet *Anti-Virus* durch Kombination mehrerer Technologien einen umfassenden Schutz des Computers. **AVG Internet Security 2012** kann zudem ausführbare Anwendungen oder DLL-Bibliotheken, die im System potentiell unerwünscht sind, erkennen und analysieren. Diese Bedrohungen bezeichnen wir als potentiell unerwünschte Programme (*verschiedene Arten von Spyware, Adware usw.*).. Außerdem durchsucht **AVG Internet Security 2012** lhre System-Registrierung nach verdächtigen Einträgen, temporären Internetdateien und Tracking Cookies und ermöglicht Ihnen, mit allen potentiell schädlichen Elementen wie mit jeder anderen Infektion zu verfahren.

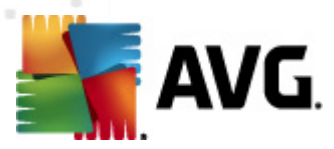

AVG Internet Security 2012 bietet permanenten Schutz für Ihren Computer.

### 6.1.2. Residenter Schutz

**AVG Internet Security 2012** bietet Ihnen einen kontinuierlichen Schutz in Form des so genannten Residenten Schutzes. Die Komponente *Anti-Virus* scannt jede einzelne Datei *(mit bestimmten Erweiterungen oder ohne jegliche Erweiterungen)*, die geöffnet, gespeichert oder kopiert wird. Sie überwacht sowohl die Systembereiche des Computers als auch Wechseldatenträger (*Flash-Laufwerke usw.*).). Wird in einer Datei, auf die zugegriffen wird, ein Virus entdeckt, stoppt die Komponente den aktuell ausgeführten Vorgang und hindert den Virus daran, sich zu aktivieren. Normalerweise nehmen Sie diesen Vorgang nicht wahr, da der Residente Schutz "im Hintergrund" läuft. Sie werden nur benachrichtigt, wenn Bedrohungen gefunden werden; gleichzeitig blockiert *Anti-Virus* die Aktivierung der Bedrohung und entfernt sie.

Der Residente Schutz wird beim Systemstart in den Speicher Ihres Computers geladen. Es wird dringend davon abgeraten, den Residenten Schutz zu deaktivieren.

### 6.1.3. Anti-Spyware-Schutz

**Anti-Spyware** besteht aus einer Spyware-Datenbank, die zur Erkennung bekannter Spyware-Definitionstypen verwendet wird. Die Spyware-Experten von AVG arbeiten unermüdlich daran, die neuesten Spyware-Muster zu erkennen, zu beschreiben und die Definitionen zur Datenbank hinzuzufügen, sobald diese Muster auftauchen. Mittels des Update-Prozesses werden diese Definitionen auf Ihren Computer heruntergeladen, so dass Sie stets zuverlässig selbst gegen die neuesten Spyware-Typen geschützt sind. **Mit Anti-Spyware** können Sie Ihren Computer vollständig nach Malware/Spyware durchsuchen. Außerdem erkennt die Komponente ruhende und nicht aktive Malware, d. h. Malware, die heruntergeladen, aber noch nicht aktiviert wurde.

#### Was ist Spyware?

Spyware wird normalerweise als eine Art Malware definiert, d. h. Software, die ohne Wissen und Zustimmung des Benutzers Informationen auf dem Computer sammelt. Einige Spyware-Programme können bewusst installiert werden und enthalten häufig Werbung, Popup-Fenster oder ähnlich unerfreuliche Software. Derzeit geht die größte Infektionsgefahr von Websites mit potentiell gefährlichen Inhalten aus. Jedoch ist auch eine Übertragung per eMail oder durch Würmer und Viren eine durchaus gängige Infektionsmöglichkeit. Der wichtigste Schutz ist ein Scanner, der ständig im Hintergrund ausgeführt wird, wie z. B. die Komponente *Anti-Spyware*, die wie ein residenter Schutz funktioniert und Ihre Anwendungen während der Arbeit im Hintergrund überprüft.

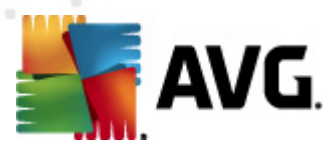

### 6.1.4. Benutzeroberfläche des Anti-Virus

Die Benutzeroberfläche der Komponente *Anti-Virus* enthält kurze Informationen über die Funktionen der Komponente, über ihren aktuellen Status (*Aktiv*) und ihre grundlegenden Konfigurationsoptionen:

| 🕌 AVG Internet Security 2012                            |                                                                                                    |
|---------------------------------------------------------|----------------------------------------------------------------------------------------------------|
| Datei Komponenten Histo                                 | xrie Tools Hilfe Support                                                                                                    |
| AVG.<br>Internet Security                               | Sie sind geschützt.<br>Alle Sicherheitsfunktionen arbeiten korrekt und sind auf dem neuesten Stand.                                                               |
| Überblick                                               | Anti-Virus                                                                                                    |
| Anti-Virus                                              | Anti-Virus erkennt Viren, Spyware, Würmer, Trojaner, unerwünschte ausführbare Dateien oder Bibliotheken in Ihren Systemen und schützt Sie vor schädlicher Adware. |
| <b>Jetzt prüfen</b><br>Letzter Scan: 2/15/12, 9:58 AM   | Ť                                                                                                    |
| Scan-Optionen                                           | © Aktiv                                                                                                    |
| Jetzt aktualisieren<br>Letztes Update: 2/15/12, 9:55 AM | Bericht zum Schutz durch AVG anzeigen                                                                                                    |
|                                                         |                                                                                                    |
|                                                         | Vor dem Entfernen von Bedrohungen Bestätigung anfordern                                                                                                    |
|                                                         | Auf Tracking Cookies scannen                                                                                                    |
|                                                         | Instant Messaging- und P2P-Download-Schutz aktivieren                                                                                                    |
|                                                         |                                                                                                    |
|                                                         |                                                                                                    |
|                                                         |                                                                                                    |
| Maina Anna                                              | Erweiterte Einstellungen                                                                                                    |
| Meine Apps                                              |                                                                                                    |
| Information anzeigen                                    |                                                                                                    |

#### Konfigurationsoptionen

Der Dialog enthält einige grundlegende Konfigurationsoptionen der für die Komponente **Anti-Virus** verfügbaren Funktionen. Nachfolgend finden Sie eine kurze Beschreibung dieser Optionen:

- Online-Bericht zum Schutz durch AVG anzeigen Über diesen Link werden Sie auf eine bestimmte Seite auf der Website von AVG (http://www.avg.com/de/) weitergeleitet. Auf dieser Seite finden Sie eine detaillierte statistische Übersicht über alle Aktivitäten, die AVG Internet Security 2012 auf Ihrem Computer in einem bestimmten Zeitraum bzw. insgesamt durchgeführt hat.
- **Residenter Schutz aktivieren** Mit dieser Option können Sie den Residenten Schutz leicht ein-/ausschalten. Residenter Schutz scannt Dateien, wenn diese kopiert, geöffnet oder gespeichert werden. Wenn ein Virus oder eine andere Bedrohung erkannt wird, werden Sie unmittelbar gewarnt. Diese Funktion ist standardmäßig aktiviert, und es wird empfohlen, dies nicht zu ändern! Mit dem Residenten Schutz können Sie zudem festlegen, wie mit Infektionen umgegangen werden soll:
  - Vor dem Entfernen von Bedrohungen Bestätigung anfordern Lassen Sie diese Option aktiviert, um zu bestätigen, dass Sie bei Erkennung einer Bedrohung jedes Mal gefragt werden möchten, bevor die Bedrohung in die <u>Virenquarantäne</u> verschoben

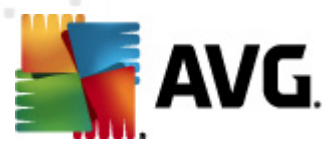

wird. Diese Auswahl hat keinen Einfluss auf die Sicherheitsstufe und kann beliebig festgelegt werden.

- Auf Tracking Cookies scannen Unabhängig von den vorherigen Optionen können Sie entscheiden, ob Sie auf Tracking Cookies scannen möchten. (Cookies sind Textpakete, die von einem Server an einen Webbrowser gesendet und dann bei jedem Zugriff des Browsers auf diesen Server unverändert vom Browser zurückgesendet werden. HTTP-Cookies werden zur Authentifizierung, zum Verfolgen und Erhalt bestimmter Benutzerinformationen verwendet, wie beispielsweise Vorlieben und Inhalte von Warenkörben.) In bestimmten Fällen kann es sinnvoll sein, diese Option zu aktivieren, um maximale Sicherheit zu erzielen, sie ist jedoch standardmäßig deaktiviert.
- Instant Messaging- und P2P-Download-Schutz aktivieren Aktivieren Sie diese Option, um festzulegen, dass Instant Messaging-Kommunikationen (z. B. ICQ, MSN Messenger usw.) auf Virenfreiheit überprüft werden sollen.
- Erweiterte Einstellungen... Klicken Sie auf den Link, um zum entsprechenden Dialog der Erweiterten Einstellungen von AVG Internet Security 2012 zu gelangen. Dort können Sie die Konfiguration der Komponente im Detail bearbeiten. Beachten Sie jedoch, dass die Standardkonfiguration aller Komponenten so eingestellt wurde, dass AVG Internet Security 2012 eine optimale Leistung und maximale Sicherheit gewährleistet. Es wird empfohlen, die Standardkonfiguration nicht zu ändern, es sei denn, Sie haben einen besonderen Grund dazu!

#### Schaltflächen

Im Dialog stehen die folgenden Schaltflächen zur Verfügung:

- Ausnahmen verwalten Öffnet einen neuen Dialog mit dem Namen Residenter Schutz Ausnahmen. Die Konfiguration von Ausnahmen vom Scan durch den Residenten Schutz ist auch über das Hauptmenü verfügbar; klicken Sie dazu auf Erweiterte Einstellungen/Anti-Virus/Residenter Schutz/Ausnahmen (siehe entsprechendes Kapitel für eine detaillierte Beschreibung). In dem Dialog können Sie Dateien und Ordner festlegen, die vom Scan durch den Residenten Schutz ausgeschlossen werden sollen. Wenn dies nicht unbedingt notwendig ist, empfehlen wir dringend, keine Einträge auszuschließen! Der Dialog enthält folgende Schaltflächen:
  - Pfad hinzufügen Mit dieser Schaltfläche können Sie ein Verzeichnis (oder mehrere Verzeichnisse) angeben, die vom Scan ausgeschlossen werden sollen, indem Sie diese einzeln aus der Baumstruktur der lokalen Festplatte auswählen.
  - Datei hinzufügen Mit dieser Schaltfläche können Sie Dateien angeben, die vom Scan ausgeschlossen werden sollen, indem Sie diese einzeln aus der Baumstruktur der lokalen Festplatte auswählen.
  - *Eintrag bearbeiten* Hier können Sie den festgelegten Pfad zu einer ausgewählten Datei oder einem ausgewählten Ordner bearbeiten.
  - o Eintrag entfernen Mit dieser Schaltfläche können Sie den Pfad zu einem

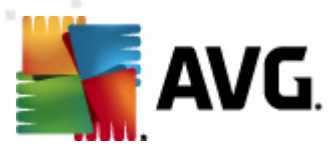

ausgewählten Eintrag aus der Liste löschen.

- Liste bearbeiten Mit dieser Schaltfläche können Sie die gesamte Liste der definierten Ausnahmen in einem neuen Dialog bearbeiten, der wie ein Standardtexteditor funktioniert.
- Übernehmen Mit dieser Schaltfläche können Sie alle Änderungen der in diesem Dialog vorgenommenen Einstellungen der Komponente speichern und zur Haupt-<u>Benutzeroberfläche</u> von AVG Internet Security 2012 (Komponentenübersicht) zurückkehren.
- Abbrechen Alle Änderungen der in diesem Dialog vorgenommenen Einstellungen der Komponente werden widerrufen. Es werden keine Änderungen gespeichert. Sie kehren zur Haupt-<u>Benutzeroberfläche</u> von AVG Internet Security 2012 (Komponentenübersicht) zurück.

### 6.1.5. Erkennungen durch den Residenten Schutz

#### Bedrohung gefunden!

**Residenter Schutz** scannt Dateien, wenn diese kopiert, geöffnet oder gespeichert werden. Wenn ein Virus oder eine andere Bedrohung erkannt wird, werden Sie unmittelbar mit folgendem Dialog gewarnt:

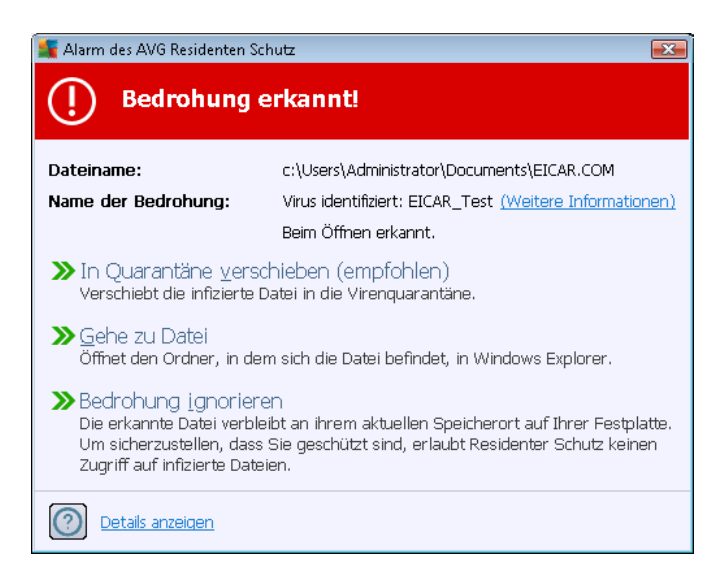

In diesem Warndialog finden Sie Informationen zu der Datei, die als infiziert erkannt wurde ( *Dateiname*), den Namen der erkannten Bedrohung (*Name der Bedrohung*) und einen Link zur <u>Virenenzyklopädie</u>, wo Sie weitere Informationen zur erkannten Infektion finden, falls bekannt ( *Weitere Informationen*).

Sie müssen außerdem entscheiden, welche Maßnahmen ergriffen werden sollten. Mehrere Optionen stehen zur Verfügung. *Beachten Sie, dass unter bestimmten Bedingungen (Art und Speicherort der infizierten Datei) nicht immer alle Optionen verfügbar sind.* 

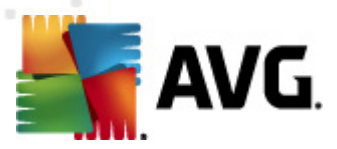

- *Heilen* Diese Schaltfläche wird nur angezeigt, wenn die erkannte Infektion geheilt werden kann. Daraufhin wird die Infektion aus der Datei entfernt, und der ursprüngliche Zustand der Datei wird wiederhergestellt. Wenn es sich bei der Datei selbst um einen Virus handelt, verwenden Sie diese Schaltfläche, um sie zu löschen (*d. h. in die <u>Virenquarantäne</u> verschieben*)
- In Quarantäne verschieben (empfohlen) Der Virus wird in die <u>Virenquarantäne</u> verschoben
- Gehe zu Datei Mit dieser Option werden Sie zum genauen Speicherort des verdächtigen Objekts weitergeleitet (öffnet ein neues Fenster von Windows Explorer)
- **Bedrohung ignorieren** Es wird dringend empfohlen, diese Option NICHT zu verwenden, wenn Sie keinen wirklich guten Grund dafür haben!

**Hinweis:** Die Größe des entdeckten Objektes kann gegebenenfalls den verfügbaren Speicherplatz der Virenquarantäne überschreiten. In diesem Fall erscheint eine Warnmeldung, die Sie über das Problem informiert, wenn Sie versuchen, das infizierte Objekt in die Quarantäne zu verschieben. Die Größe des Quarantänespeichers kann jedoch angepasst werden. Sie ist als einstellbarer Prozentsatz der tatsächlichen Größe Ihrer Festplatte definiert. Um die Größe Ihres Quarantänespeichers zu erhöhen, rufen Sie den <u>Quarantäne</u>-Dialog innerhalb der <u>Erweiterten</u> <u>Einstellungen für AVG</u> auf und ändern Sie die Option 'Größe der Quarantäne begrenzen'.

Im unteren Abschnitt des Dialogs finden Sie den Link **Details anzeigen** – Klicken Sie auf diesen Link, um ein Popup-Fenster mit der Prozesskennung und weiteren Informationen zum Prozess zu öffnen, der beim Erkennen der Infektion ausgeführt wurde.

#### Übersicht über Erkennungen durch den Residenten Schutz

Die Gesamtübersicht über alle vom <u>Residenten Schutz</u> gefundenen Bedrohungen können Sie im Dialog **Erkennung durch den Residenten Schutz** aufrufen, und zwar im Systemmenü unter der Option <u>Historie/Ergebnisse des Residenten Schutzes</u>:

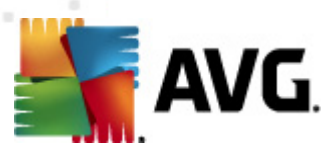

| 🕌 AVG Internet Security 2012                            |                                 |                                          |                           |                        |                        | _ • •          |
|---------------------------------------------------------|---------------------------------|------------------------------------------|---------------------------|------------------------|------------------------|----------------|
| Datei Komponenten Histor                                | rie Tools Hilfe                 |                                          |                           |                        |                        | Support        |
| AVG.<br>Internet Security                               | Sie sind ge<br>Alle Sicherheits | eschützt.<br>funktionen arbeiten korrekt | und sind auf dem neuester | n Stand.               | Besuchen<br>auf Facebo | Sie uns<br>iok |
| Überblick                                               | Residenten Schutz               |                                          |                           |                        |                        |                |
| Jotat perifon                                           | Infektion                       | Objekt                                   | Ergebnis                  | Erkennungszeit         | Objekttyp              | Vorgang        |
| Letzter Scan: 2/15/12, 9:58 AM                          | S Virus identifiziert: EI       | c:\Users\Administrator\                  | . Infiziert               | 2/15/2012, 10:00:52 AM | Datei                  | C:\Wind        |
| Scan-Optionen                                           |                                 |                                          |                           |                        |                        |                |
| Jetzt aktualisieren<br>Letztes Update: 2/15/12, 9:55 AM | Es ist 1 Eintrag in der Liste   |                                          | m                         |                        |                        | •              |
| Meine Apps                                              | Zusätzliche Äktionen: Liste     | e in Datei exportieren, Liste            | leeren                    |                        | _                      |                |
| Information anzeigen                                    | Liste aktualisieren Au          | uswahl entfernen 🛛 🛛 Alle Be             | edrohungen entfernen      |                        |                        | Zurück         |

Der Bereich *Erkennung durch den Residenten Schutz* enthält eine Übersicht über Objekte, die durch den <u>Residenten Schutz</u> erkannt, als gefährlich bewertet und entweder geheilt oder in die <u>Virenquarantäne</u> verschoben wurden. Zu jedem erkannten Objekt werden folgende Informationen angegeben:

- Infektion Beschreibung (nach Möglichkeit auch Name) des erkannten Objekts
- Objekt Speicherort des Objekts
- Ergebnis Aktion, die mit dem erkannten Objekt ausgeführt wurde
- *Erkennungszeit* Der Zeitpunkt (Datum und Uhrzeit), zu dem das verdächtige Objekt entdeckt wurde
- Objekttyp Typ des erkannten Objekts
- **Vorgang** Ausgeführte Aktion, mit der das potentiell gefährliche Objekt aufgerufen wurde, so dass es erkannt werden konnte

Im unteren Bereich des Dialogs – unter der Liste – finden Sie Informationen zur Gesamtanzahl der erkannten Objekte, die im oberen Bereich aufgelistet sind. Sie können die gesamte Liste erkannter Objekte in eine Datei exportieren (*Liste in Datei exportieren*) und alle Einträge zu erkannten Objekten löschen (*Liste leeren*). Die Schaltfläche *Liste aktualisieren* aktualisiert die Liste der vom *Residenten Schutz* erkannten Funde. Mit der Schaltfläche *Zurück* kehren Sie zum <u>Hauptdialog von AVG</u> (*Komponentenübersicht*) zurück.

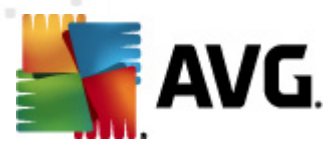

### 6.2. LinkScanner

*LinkScanner* schützt vor den akuten kurzlebigen Bedrohungen aus dem Internet. Gefahren lauern auf allen möglichen Webseiten, egal ob es sich um Seiten von Regierungsbehörden, großen und bekannten Markenfirmen oder Kleinbetrieben handelt. Und sie verweilen dort selten länger als 24 Stunden. *LinkScanner* sorgt für den nötigen Schutz durch Analyse aller sich hinter einem Link verbergenden Webseiten. Das garantiert den gewünschten Schutz im entscheidenden Moment: nämlich kurz bevor Sie auf den Link klicken.

#### LinkScanner ist nicht für den Schutz von Serverplattformen vorgesehen!

Die LinkScanner-Technologie umfasst folgende Funktionen:

- <u>Search-Shield</u> enthält eine Liste von Websites (*URL-Adressen*), deren Gefährlichkeit bekannt ist. Wenn Sie eine Internetsuche mit Google, Yahoo! JP, eBay, Twitter, Digg, SlashDot, WebHledani, Yandex, Baidu, Bing, AOL, AltaVista, EarthLink, Ask oder Seznam durchführen, werden alle Suchergebnisse gemäß dieser Liste überprüft. Jedes Ergebnis erhält anschließend ein Zertifikatssymbol (*für Suchergebnisse von Yahoo! werden nur die Zertifik atssymbole für "Website-Exploits" angezeigt*).
- <u>Surf-Shield</u> scannt die Inhalte der von Ihnen besuchten Websites unabhängig von deren Adresse. Selbst wenn eine Website nicht von <u>Search-Shield</u> erkannt wird (z. B. wenn eine neue verseuchte Website erstellt wird oder wenn eine bisher saubere Website jetzt Malware enthält), wird diese von <u>Surf-Shield</u> erkannt und blockiert, sobald Sie versuchen, die Website aufzurufen.
- <u>Online Shield</u> bietet einen Echtzeitschutz beim Surfen im Internet. Die Inhalte besuchter Webseiten (und möglicher enthaltener Dateien) werden gescannt, noch bevor diese in Ihrem Webbrowser angezeigt oder auf Ihren Computer heruntergeladen werden. <u>Online Shield</u> erkennt Viren und Spyware auf der Seite, die Sie besuchen möchten, und hält den Download sofort an, so dass erst gar keine Bedrohungen auf Ihren Computer gelangen.
- AVG Accelerator ermöglicht eine gleichmäßigere Online-Videowiedergabe und vereinfacht das zusätzliche Herunterladen. Wenn der Video-Beschleunigungsvorgang ausgeführt wird, werden Sie über das Popup-Fenster im Infobereich benachrichtigt.

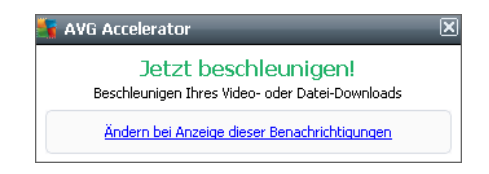

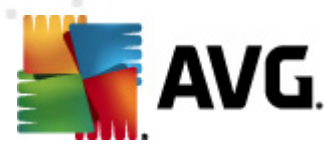

### 6.2.1. Benutzeroberfläche des LinkScanners

Der Hauptdialog der Komponente LinkScanner enthält eine kurze Beschreibung der Funktionen der Komponente sowie Informationen über ihren aktuellen Status (*Aktiv*):

| Konstant Security 2012 AVG Internet Security 2012 Datei Komponenten Histo | rie Tools Hilfe Support                                                                                                    |
|---------------------------------------------------------------------------|----------------------------------------------------------------------------------------------------|
| AVG.<br>Internet Security                                                 | Sie sind geschützt.<br>Alle Sicherheitsfunktionen arbeiten korrekt und sind auf dem neuesten Stand.                                                                                                    |
| Überblick                                                                 | Link Scanner                                                                                                    |
| Link Scanner                                                              | Link Scanner schützt Sie vor Angriffen aus dem Internet, während Sie darin suchen oder surfen.                                                                                                    |
| <b>Jetzt prüfen</b><br>Letzter Scan: 2/15/12, 9:58 AM                     |                                                                                                    |
| Scan-Optionen                                                             | © Aktiv                                                                                                    |
| Jetzt aktualisieren<br>Letztes Update: 2/15/12, 9:55 AM                   | <ul> <li>Search-Shield aktivieren (Neustart des Browsers erforderlich)<br/>Scannen Sie alle Links, die von den bekanntesten Suchmaschinen generiert werden.</li> <li>Surf-Shield aktivieren<br/>Die Anwendung kann Exploit-Websites und andere komplexe Online-Bedrohungen erkennen.</li> <li>Online Shield aktivieren<br/>Schützt Sie beim Surfen im Internet. Erkennt die häufigsten Viren und Malware.</li> </ul> |
| Meine Apps Information anzeigen                                           | Erweiterte Einstellungen                                                                                                    |

Im unteren Bereich des Dialogs können einige grundlegenden Funktionen der Komponente konfiguriert werden:

- <u>Search-Shield</u> aktivieren (standardmäßig aktiviert): Deaktivieren Sie das Kontrollkästchen nur, wenn Sie einen besonderen Grund haben, die Funktion von Search-Shield zu deaktivieren.
- <u>Surf-Shield</u> aktivieren (standardmäßig aktiviert): Aktiver (Echtzeit-) Schutz vor unbeabsichtigtem Zugriff auf Exploit-Sites. Die Verbindungsherstellung zu bekannten bösartigen Sites und deren schädlichem Inhalt wird blockiert, wenn der Benutzer diese Sites über einen Webbrowser (oder eine andere HTTP-basierte Anwendung) aufruft.
- <u>Online Shield</u> aktivieren (standardmäßig aktiviert): Scannt Webseiten, die Sie besuche möchten, auf Viren oder Spyware in Echtzeit. Beim Erkennen von Viren und Spyware wird der Download sofort angehalten, so dass erst gar keine Bedrohungen auf Ihren Computer gelangen.

### 6.2.2. Erkennungen durch Search-Shield

Wenn das Internet mit aktiviertem **Search-Shield** durchsucht wird, werden alle angezeigten Suchergebnisse der bekanntesten Suchmaschinen (*Google, Yahoo! JP, WebHledani, Yandex, Baidu, Bing, AOL, AltaVista, EarthLink, Ask, Seznam, eBay, Twitter, Digg und SlashDot*) auf gefährliche oder verdächtige Links hin untersucht. Da LinkScanner diese Links überprüft und

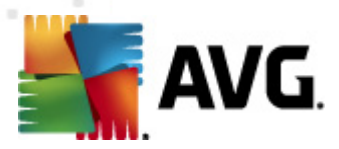

gefährliche oder verdächtige Links entsprechend markiert, werden Sie gewarnt, bevor Sie auf solche Links klicken. So können Sie sicherstellen, dass Sie ausschließlich sichere Websites aufrufen.

Während ein Link auf der Seite mit den Suchergebnissen überprüft wird, weist ein Symbol neben dem Link auf diese laufende Überprüfung hin. Sobald die Bewertung abgeschlossen ist, wird das entsprechende Informationssymbol angezeigt:

X Die verlinkte Seite stellt kein Sicherheitsrisiko dar.

Die verlinkte Seite enthält keine Bedrohungen, wird aber als verdächtig eingestuft (*die Herk unft/der Zweck der Seite ist fragwürdig, weshalb von Online-Eink äufen abgeraten wird usw.*).

Die verlinkte Seite stellt momentan kein Sicherheitsrisiko dar, kann aber Links zu eindeutig gefährlichen Seiten oder verdächtigen Code enthalten.

Die verlinkte Seite enthält aktive Bedrohungen! Aus Sicherheitsgründen können Sie nicht auf diese Seite zugreifen.

Auf die verlinkte Seite kann nicht zugegriffen werden. Darum konnte sie auch nicht gescannt werden.

Wenn Sie mit der Maus über ein bestimmtes Bewertungssymbol fahren, werden Details zu dem entsprechenden Link angezeigt. Zu den Informationen gehören Details über die Art der Gefahr ( *sofern vorhanden*):

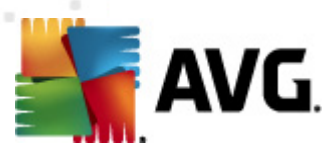

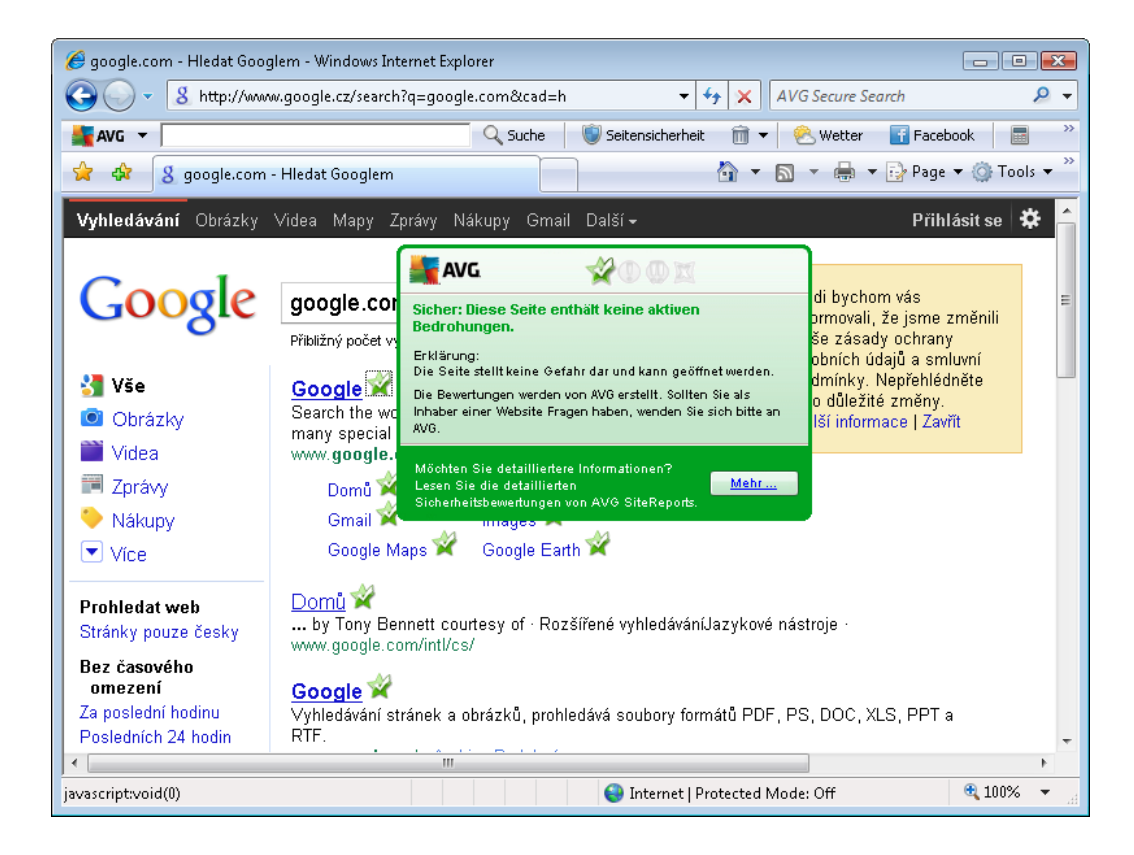

### 6.2.3. Erkennungen durch Surf-Shield

Diese leistungsfähige Schutzfunktion sorgt dafür, dass bösartige Inhalte von jeder Webseite, die Sie öffnen möchten, blockiert und nicht auf Ihren Computer heruntergeladen werden können. Wenn diese Funktion aktiviert ist und Sie auf einen gefährlichen Link klicken oder die Internetadresse einer gefährlichen Site eingeben, wird die entsprechende Webseite automatisch blockiert, damit sich Ihr Computer nicht infiziert. Denken Sie daran, dass Website-Exploits Ihren Computer bereits infizieren können, wenn Sie einfach nur die entsprechende Site besuchen. Wenn Sie versuchen, auf eine gefährliche Webseite mit Exploits oder anderen ernsthaften Bedrohungen zuzugreifen, hält LinkScanner Ihren Browser davon ab, die Seite zu öffnen.

Wenn Sie in Ihrem Webbrowser auf eine gefährliche Website stoßen, werden Sie von LinkScanner mit einem Fenster gewarnt, das in etwa wie folgt aussieht:

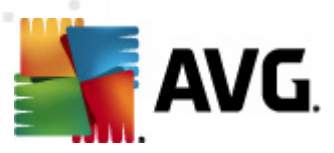

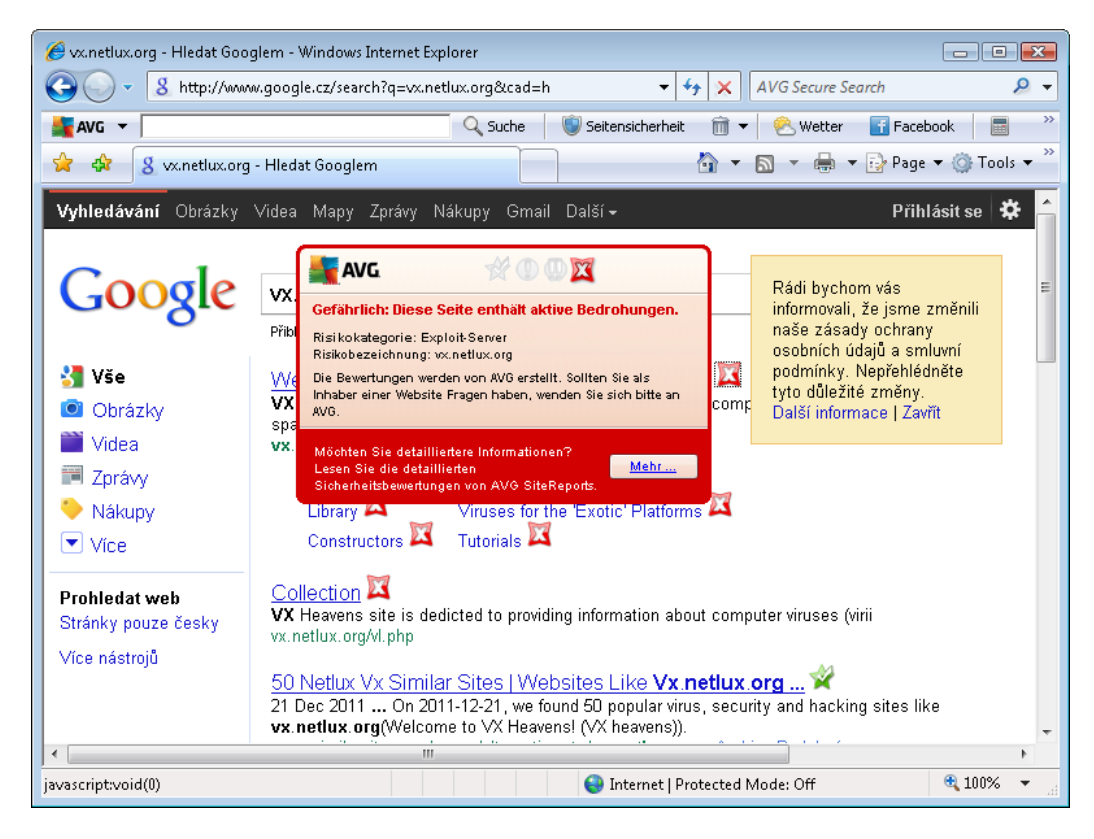

Der Aufruf einer solchen Website ist äußerst gefährlich und wird nicht empfohlen!

### 6.2.4. Erkennungen durch Online Shield

**Online Shield** scannt den Inhalt besuchter Webseiten und möglicher enthaltener Dateien, noch bevor dieser in Ihrem Webbrowser angezeigt oder auf Ihren Computer heruntergeladen wird. Wenn eine Bedrohung erkannt wird, werden Sie unmittelbar mit folgendem Dialog gewarnt:

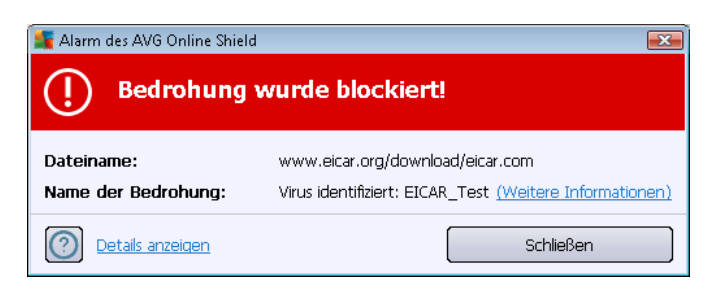

In diesem Warndialog finden Sie Informationen zu der Datei, die als infiziert erkannt wurde ( *Dateiname*), den Namen der erkannten Bedrohung (*Name der Bedrohung*) und einen Link zur <u>Virenenzyklopädie</u>, wo Sie weitere Informationen zur erkannten Infektion finden (*falls bekannt*). Der Dialog enthält folgende Schaltflächen:

 Details anzeigen – Klicken Sie auf Details anzeigen, um ein Popup-Fenster mit der Prozesskennung und weiteren Informationen zum Prozess anzuzeigen, der beim Erkennen der Infektion ausgeführt wurde.

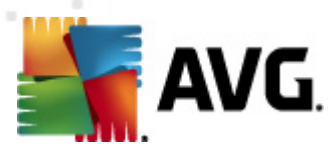

• Schließen – Klicken Sie auf diese Schaltfläche, um den Warndialog zu schließen.

Die verdächtige Webseite wird nicht geöffnet, und die erkannte Bedrohung wird in die Liste der *Funde von Online Shield* eingetragen – Diese Übersicht der entdeckten Bedrohungen können Sie im Systemmenü unter <u>Verlauf/Funde von Online Shield</u> aufrufen.

| AVG Internet Security 2012<br>Datei Komponenten Histor      | rie Tools Hilfe                 | _                                         | _                         | _                      |                              | Support  |
|-------------------------------------------------------------|---------------------------------|-------------------------------------------|---------------------------|------------------------|------------------------------|----------|
| AVG.<br>Internet Security                                   | Sie sind ge<br>Alle Sicherheits | eschützt.<br>Ifunktionen arbeiten korrekt | und sind auf dem neuesten | Stand.                 | Besuchen Sik<br>auf Facebool | e uns    |
| Überblick                                                   | Ergebnisse des Or               | nline Shield                              |                           |                        |                              |          |
| letzt prüfen                                                | Infektion                       | Objekt                                    | Ergebnis                  | Erkennungszeit 🔹       | Objekttyp                    | Vorgang  |
| Letzter Scan: 2/15/12, 10:02 AM                             | Virus identifiziert: EI         | . www.eicar.org/downlo                    | Objekt war gesperrt       | 2/15/2012, 10:11:36 AM | Datei                        | C:\Progr |
| Scan-Optionen                                               |                                 |                                           |                           |                        |                              |          |
| Jetzt aktualisieren<br>Letztes Update: 2/15/12, 10:01<br>AM | Fait Lintragin der Liste        |                                           | 111                       |                        |                              | Þ        |
| Meine Apps                                                  | Zusätzliche Aktionen: Liste     | e in Datei exportieren, Liste             | leeren                    |                        | _                            |          |
| Information anzeigen                                        | Liste aktualisieren             |                                           |                           |                        |                              | Zurück   |

Zu jedem erkannten Objekt werden folgende Informationen angegeben:

- Infektion Beschreibung (nach Möglichkeit auch Name) des erkannten Objekts
- **Objekt** Quelle des Objekts (Webseite)
- Ergebnis Aktion, die mit dem erkannten Objekt ausgeführt wurde
- Erkennungszeit Zeitpunkt (Datum und Uhrzeit), zu dem die Bedrohung entdeckt und blockiert wurde
- Objekttyp Typ des erkannten Objekts
- **Vorgang** Ausgeführte Aktion, mit der das potentiell gefährliche Objekt aufgerufen wurde, so dass es erkannt werden konnte

Im unteren Bereich des Dialogs – unter der Liste – finden Sie Informationen zur Gesamtanzahl der erkannten Objekte, die im oberen Bereich aufgelistet sind. Sie können die gesamte Liste erkannter Objekte in eine Datei exportieren (*Liste in Datei exportieren*) und alle Einträge zu erkannten Objekten löschen (*Liste leeren*).

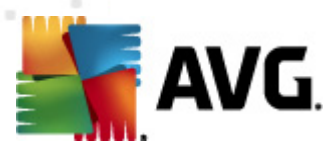

#### Schaltflächen

- Liste aktualisieren aktualisiert die Liste der von Online Shield
- Zurück Hiermit kehren Sie zum Hauptdialog von AVG (Komponentenübersicht)

### 6.3. eMail-Schutz

eMails sind eine der häufigsten Quellen von Viren und Trojanern. eMail-Nachrichten können jedoch in Form von Phishing und Spam auch noch andere Risiken in sich bergen. Kostenlose eMail-Konten sind häufiger solchen schädlichen eMails ausgesetzt (*da nur selten Technologie für Anti-Spam eingesetzt wird*); solche Konten werden vor allem von privaten Benutzer verwendet. Durch das Aufsuchen unbekannter Websites sowie das Ausfüllen von Online-Formularen mit persönlichen Daten (*inklusive eMail-Adresse*) erhöht sich für private Benutzer das Risiko, Opfer eines Angriffs via eMail zu werden. Unternehmen nutzen in der Regel eigene eMail-Konten und verwenden Anti-Spam-Filter, um die beschriebenen Risiken zu minimieren.

Die Komponente **eMail-Schutz** scannt jede eMail-Nachricht, die Sie senden oder empfangen. Wenn in einer eMail ein Virus erkannt wird, wird sie sofort in die <u>Virenquarantäne</u> verschoben. Die Komponente kann auch bestimmte Arten von eMail-Anhängen filtern und einen Zertifizierungstext zu infektionsfreien Nachrichten hinzufügen. Der **eMail-Schutz** vereint zwei Hauptfunktionen:

- eMail-Scanner
- Anti-Spam

### 6.3.1. eMail-Scanner

Der **Personal eMail-Scanner** prüft eingehende und ausgehende eMails automatisch. Sie können ihn für eMail-Clients verwenden, die über kein eigenes Plugin in AVG verfügen (*kann aber auch zum Scannen von eMails für eMail-Clients verwendet werden, die von AVG mit einem bestimmten Plugin unterstützt werden, z. B. Microsoft Outlook, The Bat und Mozilla Thunderbird*). Der eMail-Scanner ist hauptsächlich für die Verwendung mit Anwendungen wie Outlook Express, Incredimail usw. vorgesehen.

Während der Installation von werden für die Prüfung der eMails automatische Server eingerichtet: einer für die Prüfung eingehender eMails und einer für die Prüfung ausgehender eMails. Mithilfe dieser beiden Server werden eMails an den Ports 110 und 25 (*den Standardports für das Senden/ Empfangen von eMails*) automatisch überprüft.

eMail-Scanner fungiert als Schnittstelle zwischen dem jeweiligen eMail-Client und eMail-Servern im Internet.

- *Eingehende eMail:* Beim Empfang einer eMail vom Server prüft die Komponente *eMail-Scanner* die Nachricht auf Viren, entfernt infizierte Anhänge und fügt eine Zertifizierung hinzu. Sobald ein Virus erkannt wird, wird es umgehend in die <u>Quarantäne</u> verschoben. Dann wird die Nachricht an den eMail-Client übergeben.
- Ausgehende eMail: Die Nachricht wird vom eMail-Client an eMail-Scanner gesendet; dieser prüft die Nachricht mitsamt Anhängen auf Viren und leitet die eMail an den SMTP-

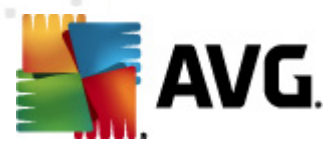

Server weiter (die Prüfung ausgehender eMails ist standardmäßig deaktiviert, kann jedoch manuell aktiviert werden).

eMail-Scanner ist nicht für Serverplattformen vorgesehen!

### 6.3.2. Anti-Spam

#### Wie funktioniert Anti-Spam?

Anti-Spam überprüft alle eingehenden eMails und markiert unerwünschte Nachrichten als Spam. Anti-Spam kann den Betreff einer eMail (*die als Spam eingestuft worden ist*) durch das Hinzufügen einer speziellen Zeichenfolge ändern. So können Sie Ihre eMails in Ihrem eMail-Client bequem filtern. Anti-Spam verwendet verschiedene Analysemethoden, um die einzelnen eMails zu verarbeiten, und bietet damit optimalen Schutz vor unerwünschten eMail-Nachrichten. Anti-Spam nutzt zur Erkennung von Spam eine Datenbank, die in regelmäßigen Abständen aktualisiert wird. Sie können auch <u>RBL-Server</u> verwenden (öffentliche Datenbanken, in denen "bekannte Spam-Absender" erfasst sind) und eMail-Adressen manuell zu Ihrer <u>Whitelist</u> (eMails von diesen Absendern nie als Spam kennzeichnen) oder zu Ihrer <u>Blacklist</u> (immer als Spam kennzeichnen) hinzufügen.

#### Was ist Spam?

Unter Spam versteht man unerwünschte eMails, die meist für ein Produkt oder eine Dienstleistung werben. Sie werden mittels Massenversand an eine riesige Anzahl von eMail-Adressen verschickt und füllen so die Mailboxen der Empfänger. Spam bezieht sich nicht auf legitime Werbemails, für die der Verbraucher sein Einverständnis gegeben hat. Spam ist nicht nur störend, sondern auch oft eine Quelle für Betrugsversuche, Viren und beleidigende Inhalte.

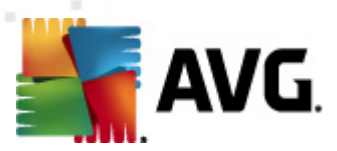

### 6.3.3. Benutzeroberfläche des eMail-Schutzes

| Komponenten Avgenten Avgenten | rie Tools Hilfe Support                                                                                                    |
|----------------------------------------------------------------------------------------------------|----------------------------------------------------------------------------------------------------|
|                                                                                                    | Sie sind geschützt.<br>Alle Sicherheitsfunktionen arbeiten korrekt und sind auf dem neuesten Stand.                                                              |
| Überblick                                                                                                    | E-Mail-Schutz                                                                                                    |
| E-Mail-Schutz                                                                                                    | E-Mail-Schutz prüft Ihre eingehenden E-Mail-Nachrichten auf unerwünschte Massen-E-Mails (SPAM) und blockiert Viren,<br>Phishing-Angriffe und andere Bedrohungen. |
| Jetzt prüfen<br>Letzter Scan: 2/15/12, 10:01 AM                                                                                                    |                                                                                                    |
| Scan-Optionen                                                                                                    | © Aktiv                                                                                                    |
| <ul> <li>Anti-Rootkit-Scan</li> </ul>                                                                                                    | Bericht zum Schutz durch AVG anzeigen                                                                                                    |
| <b>Jetzt aktualisieren</b><br>Letztes Update: 2/15/12, 10:01<br>AM                                                                                                    |                                                                                                    |
|                                                                                                    | Überprüft alle eingehenden E-Mail-Nachrichten und markiert unerwünschte E-Mails als SPAM.                                                                        |
| Meine Apps                                                                                                    | Enweiterte Einstellungen                                                                                                    |
| Information anzeigen                                                                                                    | Änderungen speichern     Abbrechen                                                                                                    |

Der Dialog der Komponente **eMail-Schutz** enthält eine kurze Funktionsbeschreibung der Komponente und Informationen über den aktuellen Status (*Aktiv*). Verwenden Sie den Link **Online-Bericht über den Schutz durch AVG anzeigen**, um detaillierte Statistiken zu den Aktivitäten und Erkennungen von **AVG Internet Security 2012** auf einer gesonderten Seite der Website von AVG ( http://www.avg.com/de/) anzuzeigen.

#### Basiseinstellungen für den eMail-Schutz

Im Dialog *eMail-Schutz* können Sie zudem einige grundlegende Optionen der Komponentenfunktionen bearbeiten:

- *Eingehende Nachrichten scannen* (*standardmäßig aktiviert*) Aktivieren Sie dieses Kontrollkästchen, damit alle in Ihrem Konto eingehenden eMails auf Viren überprüft werden.
- Benachrichtigungsfenster anzeigen, während eMails gescannt werden (standardmäßig aktiviert) – Aktivieren Sie diesen Eintrag, wenn Sie beim Scannen Ihrer eMails über den Benachrichtigungsdialog, der über dem <u>AVG-Symbol im Infobereich</u> angezeigt wird, benachrichtigt werden möchten.
- Anti-Spam aktivieren (standardmäßig aktiviert) Aktivieren Sie diesen Eintrag, um

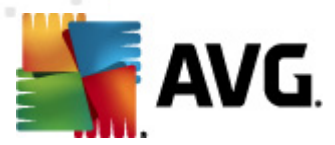

anzugeben, ob Sie Ihre eingehenden eMails nach unerwünschten Junk-eMails filtern möchten.

Alle Komponenten von AVG sind vom Hersteller standardmäßig so eingestellt, dass eine optimale Leistung erzielt wird. Ändern Sie die Konfiguration von AVG nur, wenn Sie einen besonderen Grund dazu haben. Änderungen an den Einstellungen sollten nur von erfahrenen Benutzern durchgeführt werden. Wenn Sie Änderungen an der Konfiguration von AVG vornehmen müssen, wählen Sie im Menü den Eintrag Tools / Erweiterte Einstellungen aus, und bearbeiten Sie die Konfiguration von AVG im angezeigten Dialog <u>Erweiterte AVG-Einstellungen</u>.

#### Schaltflächen

Im Dialog eMail-Schutz stehen folgende Schaltflächen zur Verfügung:

- Änderungen speichern Klicken Sie auf diese Schaltfläche, um die in diesem Dialog vorgenommenen Änderungen zu speichern und zu übernehmen
- Abbrechen Mit dieser Schaltfläche kehren Sie zum <u>Hauptdialog von AVG</u> ( Komponentenübersicht) zurück.

#### 6.3.4. Erkennungen durch den eMail-Scanner

| 👫 AVG Internet Security 2012                                |                                                                                                    | - • <b>•</b>                     |
|-------------------------------------------------------------|----------------------------------------------------------------------------------------------------|----------------------------------|
| Datei Komponenten Histo                                     | vrie Tools Hilfe                                                                                    | Support                          |
|                                                             | Sie sind geschützt.<br>Alle Sicherheitsfunktionen arbeiten korrekt und sind auf dem neuesten Stand. | Besuchen Sie uns<br>auf Facebook |
| Überblick                                                   | E-Mail-Schutz                                                                                       |                                  |
| <b>Jetzt prüfen</b><br>Letzter Scan: 2/15/12, 10:01 AM      | Die Liste ist leer                                                                                  |                                  |
| Scan-Optionen                                               |                                                                                                    |                                  |
| Anti-Rootkit-Scan                                           |                                                                                                    |                                  |
| Jetzt aktualisieren<br>Letztes Update: 2/15/12, 10:01<br>AM |                                                                                                    |                                  |
| Meine Apps                                                  |                                                                                                    |                                  |
| Information anzeigen                                        |                                                                                                    |                                  |

Im Dialog **eMail-Scanner-Erkennung** (erreichbar im Systemmenü über die Option "Historie/eMail-Scanner") wird eine Liste aller Funde angezeigt, die von der Komponente <u>eMail-Schutz</u> erkannt wurden. Zu jedem erkannten Objekt werden folgende Informationen angegeben:

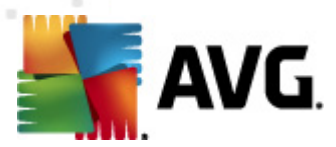

- Infektion Beschreibung (nach Möglichkeit auch Name) des erkannten Objekts
- Objekt Speicherort des Objekts
- Ergebnis Aktion, die mit dem erkannten Objekt ausgeführt wurde
- *Erkennungszeit* Der Zeitpunkt (Datum und Uhrzeit), zu dem das verdächtige Objekt entdeckt wurde
- Objekttyp Typ des erkannten Objekts

Im unteren Bereich des Dialogs – unter der Liste – finden Sie Informationen zur Gesamtanzahl der erkannten Objekte, die im oberen Bereich aufgelistet sind. Sie können die gesamte Liste erkannter Objekte in eine Datei exportieren (*Liste in Datei exportieren*) und alle Einträge zu erkannten Objekten löschen (*Liste leeren*).

#### Schaltflächen

Auf der Benutzeroberfläche der **eMail-Scanner-Erkennung** stehen die folgenden Schaltflächen zur Verfügung:

- Liste aktualisieren Aktualisiert die Liste der erkannten Bedrohungen.
- Zurück Führt Sie zum zuvor angezeigten Dialog

### 6.4. Firewall

Die Firewall ist ein System, das Richtlinien für die Zugangskontrolle zwischen mehreren Netzwerken durch das Blockieren und Zulassen von Datenverkehr durchsetzt. Die Firewall verfügt über Regelsätze, die das interne Netzwerk vor Angriffen von außen (normalerweise aus dem Internet) schützen und die Kommunikation an jedem einzelnen Netzwerkport kontrollieren. Die Kommunikation wird gemäß der festgelegten Richtlinien bewertet und dann entweder zugelassen oder abgelehnt. Wenn die Firewall einen Angriffsversuch erkennt, "blockiert" sie diesen und verweigert dem Angreifer den Zugriff auf den Computer.

Die Konfiguration der Firewall lässt interne/externe Kommunikation (in beide Richtungen, eingehend oder ausgehend) über definierte Ports und für definierte Software-Anwendungen zu oder verweigert diese. Beispielsweise kann die Firewall so konfiguriert werden, dass nur eine Datenübertragung per Microsoft Explorer zugelassen wird. Jeder Versuch, Daten mit einem anderen Browser zu übertragen, würde blockiert.

*Die Firewall verhindert, dass Ihre persönlichen Informationen ohne Ihre Erlaubnis von Ihrem Computer versandt werden.* Sie steuert, wie Ihr Computer Daten mit anderen Computern im Internet oder im lokalen Netzwerk austauscht. Innerhalb einer Organisation schützt die *Firewall* Einzelrechner außerdem vor Angriffen, die von internen Benutzern anderer Computer im Netzwerk ausgehen.

Computer, die nicht durch die Firewall geschützt sind, werden zu einem leichten Ziel für Computer-Hacker und Datendiebe.

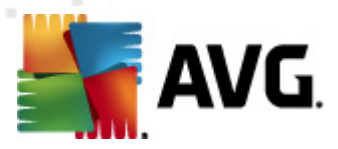

**Empfehlung:** Es ist grundsätzlich nicht empfehlenswert, auf einem Computer mehr als eine Firewall zu verwenden. Die Sicherheit des Computers wird durch die Installation von mehreren Firewalls nicht erhöht. Es ist eher wahrscheinlich, dass Konflikte zwischen diesen Anwendungen auftreten. Daher wird empfohlen, nur eine Firewall auf einem Computer zu verwenden und alle anderen Firewalls zu deaktivieren. So wird das Risiko möglicher Konflikte und diesbezüglicher Probleme ausgeschlossen.

### 6.4.1. Firewall-Richtlinien

In **AVG Internet Security 2012** kontrolliert die *Firewall* den Datenverkehr an jedem Netzwerkport Ihres Computers. Abhängig von den definierten Regeln wertet die *Firewall* Anwendungen aus, die entweder auf Ihrem Computer ausgeführt werden (*und sich mit dem Internet/lokalen Netzwerk verbinden wollen*) oder die von außen eine Verbindung zu Ihrem Computer herstellen möchten. Für jede dieser Anwendungen wird dann von der *Firewall* darüber entschieden, ob die Kommunikation über die Netzwerkports zugelassen oder verweigert wird. Bei einer unbekannten Anwendung (*ohne festgelegte Firewall-Regeln*) werden Sie von der *Firewall* standardmäßig dazu aufgefordert, anzugeben, ob Sie die Kommunikation zulassen oder blockieren möchten.

#### Die AVG Firewall ist nicht für Serverplattformen vorgesehen!

#### Funktionen der AVG Firewall:

- Automatisches Zulassen oder Blockieren von Kommunikationsversuchen bekannter <u>Anwendungen</u> oder Aufforderung zur Bestätigung
- Verwendung umfassender <u>Profile</u> mit vordefinierten Regeln anhand individueller Anforderungen
- <u>Automatischer Profilwechsel</u> beim Herstellen einer Verbindung zu wechselnden Netzwerken oder bei Verwendung verschiedener Netzwerkadapter

### 6.4.2. Firewall-Profile

Die <u>Firewall</u> ermöglicht das Festlegen spezifischer Sicherheitsregeln, je nachdem, ob es sich um einen Computer in einer Domäne, einen Einzelplatzrechner oder um ein Notebook handelt. Für jede dieser Optionen ist eine andere Sicherheitsstufe erforderlich, die von den entsprechenden Profilen abgedeckt wird. Ein <u>Firewall</u>-Profil ist also kurz gesagt eine spezifische Konfiguration der Komponente <u>Firewall</u> und Sie können verschiedene vordefinierte Konfigurationen verwenden.

#### Verfügbare Profile

 Alle zulassen – Dies ist ein <u>Firewall</u>-Systemprofil, das vom Hersteller voreingestellt wurde und immer vorhanden ist. Wenn dieses Profil aktiviert ist, bestehen weder Einschränkungen hinsichtlich der Netzwerkkommunikation noch werden Sicherheitsrichtlinien angewendet – genau wie bei einer deaktivierten <u>Firewall</u> (d. h. alle Anwendungen werden zugelassen, Pakete werden jedoch weiterhin überprüft – um jede Filterung zu deaktivieren, müssen Sie die Firewall deaktivieren). Dieses Systemprofil kann weder kopiert noch gelöscht werden, und die Einstellungen können nicht geändert werden.

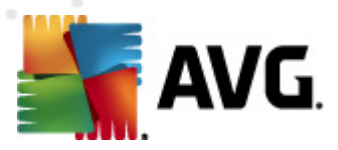

- Alle blockieren Dies ist ein Firewall-Systemprofil, das vom Hersteller voreingestellt wurde und immer vorhanden ist. Wenn dieses Profil aktiviert ist, wird die gesamte Netzwerkkommunikation blockiert und der Computer ist weder über externe Netzwerke erreichbar, noch kann er mit diesen kommunizieren. Dieses Systemprofil kann weder kopiert noch gelöscht werden, und die Einstellungen können nicht geändert werden.
- Benutzerdefinierte Profile Mithilfe von benutzerdefinierten Profilen können Sie auch den automatischen Profilwechsel nutzen; dies kann insbesondere dann hilfreich sein, wenn Sie häufig Verbindungen mit wechselnden Netzwerken herstellen (beispielsweise mit einem Notebook). Benutzerdefinierte Profile werden nach der Installation von AVG Internet Security 2012 automatisch erstellt und erfüllen individuelle Bedürfnisse an Firewall-Richtlinien. Die folgenden benutzerdefinierten Profile stehen zur Verfügung:
  - Direkt mit dem Internet verbunden Geeignet für alle gängigen Heimcomputer oder Notebooks, die ohne zusätzlichen Schutz direkt mit dem Internet verbunden sind. Diese Option wird auch empfohlen, wenn Sie mit Ihrem Notebook mit verschiedenen unbekannten und möglicherweise unsicheren Netzwerken eine Verbindung herstellen (z. B. im Internetcafé, Hotelzimmer usw.).Die striktesten <u>Firewall</u>-Regeln dieses Profils gewährleisten, dass Computer dieser Kategorie ausreichend geschützt sind.
  - Computer in Domäne Geeignet für Computer in einem lokalen Netzwerk, normalerweise an Schulen oder in einem Unternehmen. Hierbei wird angenommen, dass das Netzwerk professionell verwaltet und durch zusätzliche Maßnahmen geschützt wird. Die Sicherheitsstufe kann in diesem Fall niedriger sein als in den zuvor erwähnten Konfigurationen und muss den Zugriff auf gemeinsame Ordner, Festplatten usw. gewährleisten.
  - Heim- oder Büronetzwerk Geeignet für Computer in einem kleinen Netzwerk, normalerweise Zu Hause oder in einem kleinen Unternehmen. Diese Art von Netzwerk verfügt über keinen "zentralen Administrator" und besteht nur aus einer kleinen Anzahl von Computern, die miteinander verbunden sind und häufig Drucker, Scanner oder ähnliche Geräte gemeinsam nutzen. Die <u>Firewall</u>-Regeln müssen diese Konfiguration berücksichtigen.

#### Profilwechsel

Diese Funktion bewirkt, dass die <u>Firewall</u> bei Verwendung eines bestimmten Netzwerkadapters oder bei Verbindung mit einem bestimmten Netzwerktyp automatisch in das festgelegte Profil wechselt. Wenn für einen Netzwerkbereich noch kein Profil festgelegt wurde, zeigt die <u>Firewall</u> beim nächsten Herstellen einer Verbindung mit diesem Bereich einen Dialog an, in dem Sie aufgefordert werden, ein Profil zuzuweisen. Sie können allen lokalen Netzwerkschnittstellen oder -bereichen ein Profil zuweisen und im Dialog <u>Profilauswahl</u> weitere Einstellungen definieren. In diesem Dialog können Sie die Funktion auch deaktivieren, wenn Sie sie nicht verwenden möchten. (*In diesem Fall wird für alle Verbindungen das Standardprofil verwendet*.)

Die Funktion wird vor allem von Notebookbenutzern als hilfreich erachtet, die verschiedene Verbindungstypen verwenden. Wenn Sie einen Desktop-Computer besitzen und nur einen Verbindungstyp verwenden (*beispielsweise eine kabelgebundene Internetverbindung*), brauchen Sie sich über Profilwechsel keine Gedanken zu machen, da Sie diese Funktion höchstwahrscheinlich

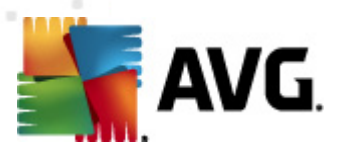

nicht benötigen.

### 6.4.3. Benutzeroberfläche der Firewall

| AVG Internet Security 2012                              | rrie Tools Hilfe                                                                             |                                                                                                    | Sunnart                                          |
|---------------------------------------------------------|----------------------------------------------------------------------------------------------|----------------------------------------------------------------------------------------------------|--------------------------------------------------|
| AVG.                                                    | Sie sind geschützt.<br>Alle Sicherheitsfunktionen arbeiten                                   | korrekt und sind auf dem neuesten Stand.                                                                               | Besuchen Sie uns<br>auf Facebook                 |
| Überblick                                               | Komponente Firewall                                                                          |                                                                                                    |                                                  |
| Firewall                                                | Firewall kontrolliert die Kommunika<br>Angriffsversuch bemerkt, wird diese                   | ation an allen Netzwerkports, um Sie vor schädl<br>er sofort blockiert und Sie bleiben geschützt.                      | ichen Angriffen zu schützen. Wenn Firewall einen |
| <b>Jetzt prüfen</b><br>Letzter Scan: 2/15/12, 9:58 AM   |                                                                                              |                                                                                                    |                                                  |
| Scan-Optionen                                           | ♥ Aktiv                                                                                      |                                                                                                    |                                                  |
| Jetzt aktualisieren<br>Letztes Update: 2/15/12, 9:55 AM | Die Firewall wurde aktiviert für:<br>Anzahl blockierter Pakete:<br>Gesamtanzahl von Paketen: | 5 Minute(n) 53 Sekunde(n)<br>9<br>3093                                                                                 |                                                  |
|                                                         | Firewall-Profil auswählen:<br>Heim- oder Büronetzwerk                                        | <ul> <li>Firewall aktiviert</li> <li>Firewall deaktiviert</li> <li>Notfallmodus (sämtlichen Internetverkehr</li> </ul> | blockieren)                                      |
| Meine Apps<br>Information anzeigen                      | Erweiterte Einstellungen<br>() Konfiguration erneut erstellen                                |                                                                                                    | Tinderungen speichern Abbrechen                  |

Der Hauptdialog *Komponente Firewall* enthält einige grundlegende Informationen zur Funktion der Komponente, zu ihrem Status (*Aktiv*)sowie eine kurze Übersicht über die statistischen Daten der Komponente:

- Die Firewall wurde aktiviert f
  ür Zeit, die seit dem letzten Start der Firewall abgelaufen ist
- Anzahl blockierter Pakete Anzahl der blockierten Pakete aus der Gesamtanzahl der überprüften Pakete
- Gesamtanzahl von Paketen Anzahl der Pakete, die überprüft wurden, während die <u>Firewall</u> ausgeführt wurde

#### Basiseinstellungen der Firewall

- *Firewall-Profil auswählen* Wählen Sie aus dem Dropdown-Menü eines der definierten Profile aus (*für eine detaillierte Beschreibung jedes Profils und seine empfohlene Verwendung siehe Kapitel Firewall-Profile*)
- **Spielmodus aktivieren** Aktivieren Sie diese Option, um zu gewährleisten, dass beim Ausführen von Vollbildanwendungen (*Spiele, Präsentationen, Filme usw.*) die <u>Firewall</u> keine Dialoge anzeigt, mit denen Sie darum gebeten werden, Kommunikation mit unbekannten

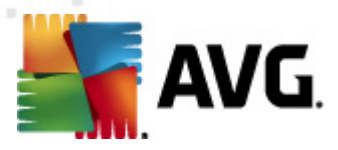

Anwendungen zu erlauben oder zu blockieren. Wenn eine unbekannte Anwendung versucht, zu diesem Zeitpunkt über das Netzwerk zu kommunizieren, wird die <u>Firewall</u>, abhängig von den Einstellungen im aktuellen Profil, diesen Versuch zulassen oder blockieren. *Hinweis:* Wenn der Spielmodus aktiviert ist, werden alle geplanten Aufgaben (Scans, Updates) bis zum Schließen der Anwendung aufgeschoben.

- In diesem Abschnitt der Basiseinstellungen können Sie auch zwischen drei alternativen Optionen auswählen, die den aktuellen Status der Komponente <u>Firewall</u> definieren:
  - *Firewall aktiviert* (standardmäßig aktiviert) Wählen Sie diese Option aus, um die Kommunikation der Anwendungen zu erlauben, die in den Regeln des ausgewählten <u>Firewall</u>-Profils als "zulässig" gekennzeichnet sind.
  - Firewall deaktiviert Mit dieser Option wird die <u>Firewall</u> vollständig ausgeschaltet, und der gesamte Netzwerkverkehr wird ohne Überprüfung zugelassen!
  - Notfallmodus (sämtlichen Internetverkehr blockieren) Wählen Sie diese Option aus, um den gesamten Datenverkehr an jedem einzelnen Netzwerkport zu blockieren; die <u>Firewall</u> wird weiterhin ausgeführt, aber der gesamte Netzwerkverkehr ist gestoppt.

*Hinweis:* Alle Komponenten von AVG Internet Security 2012 sind standardmäßig so eingestellt, dass eine optimale Leistung erzielt wird. Ändern Sie die Konfiguration von AVG nur, wenn Sie einen besonderen Grund dazu haben. Änderungen an den Einstellungen sollten nur von erfahrenen Benutzern durchgeführt werden. Falls Sie Änderungen an der Konfiguration der Firewall vornehmen müssen, wählen Sie im Systemmenü die Option **Tools/Firewall-Einstellungen** aus, und bearbeiten Sie die Konfiguration der Firewall im daraufhin angezeigten Dialog <u>Firewall-Einstellungen</u>.

#### Schaltflächen

- Konfiguration erneut erstellen Klicken Sie auf diese Schaltfläche, um die aktuelle <u>Firewall</u>-Konfiguration zu überschreiben und die Standardkonfiguration anhand einer automatischen Erkennung wiederherzustellen.
- Änderungen speichern Klicken Sie auf diese Schaltfläche, um die in diesem Dialog vorgenommenen Änderungen zu speichern und zu übernehmen.
- Abbrechen Mit dieser Schaltfläche kehren Sie zum <u>Hauptdialog von AVG</u> ( Komponentenübersicht) zurück.

### 6.5. Anti-Rootkit

Anti-Rootkit ist ein spezielles Tool zur Erkennung und effektiven Entfernung von gefährlichen Rootkits, wie z. B. Programmen und Technologien, die das Vorhandensein von schädlicher Software auf Ihrem Computer verschleiern können. Anti-Rootkit erkennt Rootkits auf Basis eines vordefinierten Regelsatzes. Bitte beachten Sie, dass alle Rootkits erkannt werden (nicht nur die infizierten). Wenn Anti-Rootkit ein Rootkit entdeckt, heißt das nicht unbedingt, dass das Rootkit auch infiziert ist. Manchmal werden Rootkits als Treiber eingesetzt oder sie gehören zu ordnungsgemäßen Anwendungen.

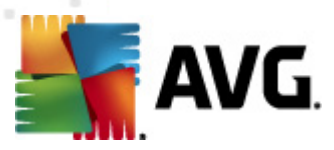

#### Was ist ein Rootkit?

Ein Rootkit ist ein Programm, das ohne Genehmigung der Systembesitzer oder berechtigten Manager die Kontrolle über ein Computersystem übernimmt. Ein Zugriff auf die Hardware ist meist nicht erforderlich, da ein Rootkit darauf abzielt, die Kontrolle über das Betriebssystem, das auf der Hardware ausgeführt wird, zu übernehmen. Rootkits verbergen ihre Existenz auf dem System üblicherweise, indem sie die standardmäßigen Sicherheitsmechanismen des Betriebssystems außer Kraft setzen oder umgehen. Oft handelt es sich bei diesen Programmen gleichzeitig um Trojaner, die bei Benutzern den Eindruck erwecken, sie könnten ohne Risiko auf ihren Systemen ausgeführt werden. Dies wird mit Techniken wie dem Verbergen von ausgeführten Prozessen vor Überwachungsprogrammen oder dem Verbergen von Dateien oder Systemdaten vor dem Betriebssystem erzielt.

| Sie sind geschützt.<br>Alle Sicherheitsfunktionen arbeiten korrekt und sind auf dem neuesten Stand.                                                                                                    | Besuchen Sie uns<br>auf Facebook                    |
|----------------------------------------------------------------------------------------------------|-----------------------------------------------------|
| Überblick Komponente Anti-Rootkit                                                                                                    |                                                     |
| Anti-Rootkit Die Komponente Anti-Rootkit scannt auf gefährliche Rootkits, die in Anwendungen, Treibern oder DLL-Bibli<br>Bei einem Rootkit handelt es sich meist um eine Sammlung von schädlicher Software, mit der sich Angreifer au                                                                                                    | liotheken versteckt sind.<br>auf Administratorebene |
| Jetzt prüfen<br>Letzter Scan: 2/15/12, 9:58 AM                                                                                                    |                                                     |
| Scan-Optionen OAktiv                                                                                                    |                                                     |
| Jetzt aktualisieren<br>Letztes Update: 2/15/12, 9:55 AM       Letzte Suche nach Rootkits:       Nie gescannt         Unter normalen Umständen müssten Sie diesen Scan nicht manuell ausführen, da Rootkits auch während einer vollständig<br>erkannt werden.       Image: Comparison of the comparison of the comparison | ligen Systemüberprüfung                             |
| Meine Apps         Erweiterte Einstellungen           Information anzeigen         Nach Rootkits suchen                                                                                                    | n Abbrechen                                         |

### 6.5.1. Benutzeroberfläche von Anti-Rootkit

Der Dialog **Anti-Rootkit** bietet eine kurze Beschreibung der Komponentenfunktionen, informiert über den aktuellen Status der Komponente (*Aktiv*) und stellt zudem Informationen zum letzten Start des **Anti-Rootkit**-Tests bereit (*Letzte Rootkit-Suche; der Rootkit-Test ist ein Standardprozess, der im Rahmen des <u>Scan des gesamten Computers</u> ausgeführt wird). Der Dialog Anti-Rootkit enthält außerdem den Link <u>Tools/Erweiterte Einstellungen</u>. Klicken Sie auf diesen Link, um erweiterte Konfigurationen für die Komponente Anti-Rootkit vorzunehmen.* 

Alle Komponenten von AVG sind vom Hersteller standardmäßig so eingestellt, dass eine optimale Leistung erzielt wird. Ändern Sie die Konfiguration von AVG nur, wenn Sie einen besonderen Grund dazu haben. Änderungen an den Einstellungen sollten nur von erfahrenen Benutzern durchgeführt werden.

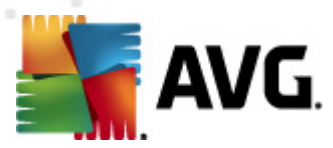

#### Basiseinstellungen von Anti-Rootkit

Im unteren Teil des Dialogs können Sie einige grundlegende Funktionen für das Scannen nach vorhandenen Rootkits einstellen. Markieren Sie zunächst die entsprechenden Kontrollkästchen, um festzulegen, welche Objekte gescannt werden sollen:

- Anwendungen scannen
- Treiber scannen

Wählen Sie anschließend den Rootkit-Scanmodus aus:

- Schneller Rootkit-Scan Prüft alle laufenden Prozesse, geladenen Treiber und den Systemordner (*typischerweise C:\Windows*).
- **Vollständiger Rootkit-Scan** Prüft alle laufenden Prozesse, geladenen Treiber, den Systemordner (*typischerweise C:\Windows*) und zusätzlich alle lokalen Festplatten ( *einschließlich Flash-Laufwerke, aber keine Disketten-/CD-Laufwerke*).

#### Schaltflächen

- Nach Rootkits suchen Da der Rootkit-Scan kein integrierter Bestandteil des <u>Scans für</u> den gesamten Computer ist, können Sie den Rootkit-Scan mit dieser Schaltfläche direkt über die Benutzeroberfläche von Anti-Rootkit ausführen.
- Änderungen speichern Mit dieser Schaltfläche können Sie alle auf dieser Benutzeroberfläche vorgenommenen Änderungen speichern und zum standardmäßigen Hauptdialog von AVG (Komponentenübersicht) zurückkehren.
- **Abbrechen** Mit dieser Schaltfläche können Sie zum standardmäßigen <u>Hauptdialog von</u> <u>AVG</u> (Komponentenübersicht) zurückkehren, ohne Ihre Änderungen zu speichern.

### 6.6. System-Tools

**System-Tools** sind Tools, die eine detaillierte Zusammenfassung der Umgebung von **AVG Internet Security 2012** und des Betriebssystems zur Verfügung stellen. Die Komponente zeigt eine Übersicht über:

- <u>Prozesse</u> Eine Liste der Prozesse (*d. h. ausgeführte Anwendungen*), die auf Ihrem Computer gerade aktiv sind
- <u>Netzwerkverbindungen</u> Eine Liste der momentan aktiven Verbindungen
- <u>Autostart</u> Eine Liste aller Anwendungen, die während des Starts von Windows ausgeführt werden
- <u>Browsererweiterungen</u> Eine Liste der Plugins (*z. B. Anwendungen*), die in Ihrem Internetbrowser installiert sind

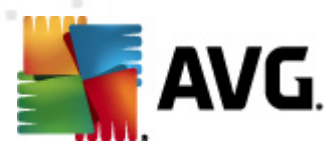

• <u>LSP-Anzeige</u> – Eine Liste des Layered Service Providers (*LSP*)

Die einzelnen Übersichten können auch bearbeitet werden, dies wird jedoch nur für sehr erfahrene Benutzer empfohlen!

### 6.6.1. Prozesse

| 🚛 AVG Internet Security 2012          |                                                                                                    | - • •                            |
|---------------------------------------|----------------------------------------------------------------------------------------------------|----------------------------------|
| Datei Komponenten Histor              | e Tools Hilfe                                                                                       | Support                          |
|                                       | Sie sind geschützt.<br>Alle Sicherheitsfunktionen arbeiten korrekt und sind auf dem neuesten Stand. | Besuchen Sie uns<br>auf Facebook |
| Überblick                             | Prozesse Netzwerkverbindungen Autostart Browsererweiterungen LSP-Anzeige                            |                                  |
| System-Tools                          | Schweregrad Prozessname Prozesspfad Fenster                                                         | PID                              |
|                                       | SYSTEM SYSTEM                                                                                       | 4 =                              |
| Jetzt prüfen                          | EXPLORER.EXE C:\WINDOWS\EXPLORER.EXE                                                                | 12                               |
| Letzter Scan: 2/15/12, 10:01 AM       | AVGFWS.EXE C:\PROGRAM FILES\AVG\AVG2012\AVGFWS.EXE                                                  | 236                              |
| Scan-Ontionen                         | TASKENG.EXE C:\WINDOWS\SYSTEM32\TASKENG.EXE                                                         | 320                              |
| Scan optionen                         | SMSS.EXE C:\WINDOWS\SYSTEM32\SMSS.EXE                                                               | 396                              |
| <ul> <li>Anti-Rootkit-Scan</li> </ul> | DWM.EXE C:\WINDOWS\SYSTEM32\DWM.EXE                                                                 | 428                              |
|                                       | AVGRSX.EXE C:\PROGRAM FILES\AVG\AVG2012\AVGRSX.EXE                                                  | 432                              |
| Jetzt aktualisieren                   | AVGCSRVX.EXE C:\PROGRAM FILES\AVG\AVG2012\AVGCSRVX.EXE                                              | 472                              |
| Letztes Update: 2/15/12, 10:01        |                                                                                                    | 688                              |
| АМ                                    |                                                                                                    | 736                              |
|                                       |                                                                                                    | 744 -                            |
|                                       | < III                                                                                               | •                                |
|                                       | Aktualisieren                                                                                       | 🕐 Prozess beenden                |
|                                       | Details zum ausgewählten Prozess                                                                    |                                  |
|                                       |                                                                                                    |                                  |
|                                       |                                                                                                    |                                  |
|                                       |                                                                                                    |                                  |
|                                       |                                                                                                    |                                  |
|                                       |                                                                                                    |                                  |
| Meine Anns                            |                                                                                                    |                                  |
| . torre rippo                         |                                                                                                    | The without                      |
| Information anzeigen                  |                                                                                                    | Zuruck                           |

Der Dialog **Prozesse** enthält eine Liste der Prozesse (*z. B. ausgeführte Anwendungen*), die derzeit auf dem Computer aktiv sind. Die Liste besteht aus mehreren Spalten:

- Prozessname Name des ausgeführten Prozesses
- Prozesspfad physischer Pfad des ausgeführten Prozesses
- Fenster Zeigt den Namen des Anwendungsfensters an, falls verfügbar
- PID Die Prozesskennung ist eine eindeutige Windows-interne Prozesskennung

#### Schaltflächen

Auf dem Reiter Prozesse stehen folgende Schaltflächen zur Verfügung:

• Aktualisieren – Hiermit lässt sich die Liste der Prozesse mit ihrem aktuellen Status

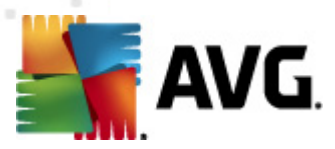

aktualisieren

- **Prozess beenden** Sie können eine oder mehrere Anwendungen auswählen und durch Klicken auf diese Schaltfläche beenden. **Es wird dringend davon abgeraten**, **Anwendungen zu beenden, es sei denn, Sie sind sich sicher, dass diese Anwendungen eine tatsächliche Bedrohung darstellen!**
- Zurück Mit dieser Schaltfläche kehren Sie zum <u>Hauptdialog von AVG</u> ( Komponentenübersicht) zurück.

### 6.6.2. Netzwerkverbindungen

| 💵 AVG Internet Security 2012          |                                      |                                    |                               |                      |                                  |
|---------------------------------------|--------------------------------------|------------------------------------|-------------------------------|----------------------|----------------------------------|
| Datei Komponenten Histo               | orie Tools Hilfe                     |                                    |                               |                      | Support                          |
|                                       | Sie sind geso<br>Alle Sicherheitsfur | c <b>hützt.</b><br>ktionen arbeite | n korrekt und sind auf dem ne | uesten Stand.        | Besuchen Sie uns<br>auf Facebook |
| Überblick                             | Prozesse Netzwerkverb                | oindungen A                        | utostart Browsererweiteru     | ngen LSP-Anzeige     |                                  |
| System-Tools                          | Anwendung                            | Protokol                           | Lokale Adresse                | Remote-Adresse       | Status                           |
|                                       | [Systemprozess]                      | TCP                                | AutoTest-VST32:49188          | 192.168.183.1:445    | Verbunden                        |
| Jetzt prüfen                          | [Systemprozess]                      | TCP                                | AutoTest-VST32:445            | AutoTest-VST32:0     | Offen für Empfang                |
| Letzter Scan: 2/15/12, 10:01 AM       | [Systemprozess]                      | TCP6                               | [0:0:0:0:0:0:0]:445           | [0:0:0:0:0:0:0]:0    | Unbekannt                        |
| Coop Ontionon                         | [Systemprozess]                      | UDP                                | AutoTest-VST32:138            |                      | =                                |
| scan-optionen                         | 🗟 [Systemprozess]                    | TCP                                | AutoTest-VST32:139            | AutoTest-VST32:0     | Offen für Empfang                |
| <ul> <li>Anti-Rootkit-Scan</li> </ul> | 🗟 [Systemprozess]                    | UDP                                | AutoTest-VST32:137            |                      |                                  |
|                                       | [Systemprozess]                      | TCP6                               | [0:0:0:0:0:0:0:0]:5357        | [0:0:0:0:0:0:0:0]:0  | Unbekannt                        |
| Jetzt aktualisieren                   | 🗟 [Systemprozess]                    | TCP                                | AutoTest-VST32:5357           | AutoTest-VST32:0     | Offen für Empfang                |
| Letztes Update: 2/15/12, 10:01        | 💷 wininit.exe                        | TCP6                               | [0:0:0:0:0:0:0:0]:49152       | [0:0:0:0:0:0:0]:0    | Unbekannt                        |
| AM                                    | 💷 wininit.exe                        | TCP                                | AutoTest-VST32:49152          | AutoTest-VST32:0     | Offen für Empfang                |
|                                       | 🗟 svchost.exe                        | UDP                                | AutoTest-VST32:500            |                      |                                  |
|                                       | 🗟 svchost.exe                        | UDP6                               | [0:0:0:0:0:0:0:0]:500         |                      |                                  |
|                                       | 🗟 svchost.exe                        | UDP6                               | [0:0:0:0:0:0:0:0]:5355        |                      |                                  |
|                                       | 🗟 svchost.exe                        | UDP                                | AutoTest-VST32:5355           |                      |                                  |
|                                       | 🗟 svchost.exe                        | UDP                                | AutoTest-VST32:1900           |                      |                                  |
|                                       | 🗟 svchost.exe                        | TCP6                               | [0:0:0:0:0:0:0]:49156         | [0:0:0:0:0:0:0]:0    | Unbekannt                        |
|                                       | 🗟 svchost.exe                        | UDP                                | AutoTest-VST32:51067          |                      |                                  |
|                                       | 🔊 svchost.exe                        | UDP                                | AutoTest-VST32:3702           |                      | -                                |
|                                       | 🔲 Lokale Verbindungen aus            | blenden                            |                               | 🕡 Verbindung beenden | 🕐 Prozess beenden                |
| Meine Apps                            |                                      |                                    |                               |                      |                                  |
| Information anzeigen                  |                                      |                                    |                               |                      | Zurück                           |

Der Dialog **Netzwerkverbindungen** enthält eine Liste der gegenwärtig aktiven Verbindungen. Die Liste umfasst die folgenden Spalten:

- **Anwendung** Der Name der Anwendung, die mit der Verbindung verknüpft ist (*mit Ausnahme von Windows 2000, bei dem keine Informationen zur Verfügung stehen*)
- Protokoll das für die Verbindung verwendete Übertragungsprotokoll:
  - TCP ein zusammen mit dem Internet Protocol (IP) verwendetes Protokoll zur Datenübertragung im Internet
  - UDP eine Alternative zum TCP-Protokoll
- Lokale Adresse die IP-Adresse des lokalen Computers sowie die verwendete Portnummer

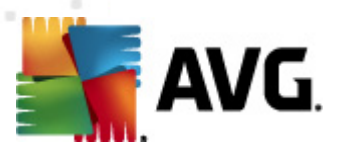

- *Remote-Adresse* die IP-Adresse des Remote-Computers und die entsprechende Portnummer. Gegebenenfalls wird auch der Hostname des Remote-Computers ermittelt.
- **Status** zeigt den wahrscheinlichsten aktuellen Status an (Verbunden, Server sollte schließen, Abrufen, Aktives Schließen beendet, Passives Schließen, Aktives Schließen)

Um ausschließlich externe Verbindungen anzuzeigen, aktivieren Sie im unteren Bereich des Dialogs unterhalb der Liste das Kontrollkästchen *Lokale Verbindungen ausblenden*.

### Schaltflächen

Auf dem Reiter Netzwerkverbindungen stehen folgende Schaltflächen zur Verfügung:

- Verbindung beenden schließt eine oder mehrere in der Liste ausgewählte Verbindungen
- Prozess beenden Schließt eine oder mehrere Anwendungen, die mit in der Liste ausgewählten Verbindungen verknüpft sind
- Zurück Hiermit kehren Sie zum Hauptdialog von AVG (Komponentenübersicht) zurück.

Manchmal können nur Anwendungen mit dem Status "Verbunden" beendet werden. Es wird dringend davon abgeraten, Verbindungen zu beenden, es sei denn, Sie sind sich sicher, dass sie eine tatsächliche Bedrohung darstellen!

### 6.6.3. Autostart

| AVG Internet Security 2012<br>Datei Komponenten Histo       | rie Tools Hilfe<br>Sie sind geschützt.<br>Ale Sicherheitsfunktionen arbeiten k                                                        | orrekt und sind auf dem neuesten Stand.                                                                                                    | Support<br>Besuchen Sie uns<br>auf Facebook                                                                                                    |
|-------------------------------------------------------------|----------------------------------------------------------------------------------------------------|----------------------------------------------------------------------------------------------------|----------------------------------------------------------------------------------------------------|
| Überblick                                                   | Prozesse Netzwerkverbindungen Auto                                                                                                    | ostart Browsererweiterungen LSP-Anze                                                                                                    | ige                                                                                                    |
| System-Tools                                                | Name                                                                                                    | Speicherort                                                                                                    | Pfad                                                                                                    |
| <b>Jetzt prüfen</b><br>Letzter Scan: 2/15/12, 10:01 AM      | ⊗ WindowsWelcomeCenter<br>⊗ Sidebar<br>अप्रि∨Prot                                                                                     | \REGISTRY\USER\S-1-5-20\Software\Micr<br>\REGISTRY\USER\S-1-5-20\Software\Micr<br>\REGISTRY\MACHINE\SOFTWARE\Microso                                                                                                    | rundli32.exe oobefidr.dll,ShowWelcomeCen<br>%ProgramFiles%\Windows Sidebar\Sidebar<br>"C:\Program Files\AVG Secure Search\vprot                                                                                                    |
| Scan-Optionen                                               | WindowsWelcomeCenter  C:\Windows\system32\mshta.exe "%1"                                                                              | <pre>\REGISTRY\USER\S-1-5-19\Software\Micr \REGISTRY\MACHINE\SOFTWARE\Classes</pre>                                                                                                    | rundli32.exe oobetidr.dll,ShowWelcomeCen<br>C:\Windows\system32\mshta.exe "%1" %*                                                                                                    |
| ✓ Anti-Rootkit-Scan                                         | SilkTest Agent                                                                                                    | \REGISTRY\MACHINE\SOFTWARE\Microso<br>\REGISTRY\MACHINE\SOFTWARE\Microso                                                                                                    | "C:\Automation\startagent.bat"<br>"C:\Program Files\AVG\AVG2012\avgtray.exe"                                                                                                    |
| Jetzt aktualisieren<br>Letztes Update: 2/15/12, 10:01<br>AM | Not_Intware User Process     Sidebar     SHELL     MWare Tools     Mfsrv     Adobe Reader Speed Launcher     Sidebar     AppInit_DLLs | REGISTRY/MACHINE\SOFTWARE\Microso<br>REGISTRY/MACHINE\SOFTWARE\Microso<br>INI\system.in\BOOT\SHELL<br>REGISTRY\MACHINE\SOFTWARE\Microso<br>REGISTRY\MACHINE\SOFTWARE\Microso<br>REGISTRY\MACHINE\SOFTWARE\Microso<br>REGISTRY\USER\S-1-5-19\Software\Microso<br>REGISTRY\MACHINE\SOFTWARE\Microso | C:\Program Files\Windows Sidebar\sidebar<br>SYS:Nicrosoft\Windows NT\CurrentVersion<br>SYS:Nicrosoft\Windows NT\CurrentVersion<br>C:\Program Files\Windows NT\CurrentVersion<br>c:\windows\hffext\hffsv.exe<br>"C:\Program Files\Adobe\Reader 8.0\Reade<br>%Program Files\Adobe\Reader 8.0\Reade<br>%Program Files\Adobe\Reader 8.0\Reade<br>%Auswahl entfernen |
| Meine Apps                                                  |                                                                                                    |                                                                                                    | Auswani entremen                                                                                                    |
| Information anzeigen                                        |                                                                                                    |                                                                                                    | ZUIUCN                                                                                                    |

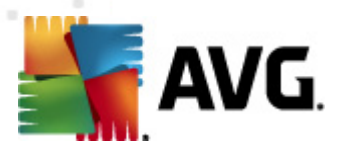

Im Dialog *Autostart* sind alle Anwendungen aufgelistet, die während des Starts von Windows ausgeführt werden. Sehr häufig erstellen Malware-Anwendungen automatisch selbst einen Registry-Eintrag für den Systemstart.

#### Schaltflächen

Auf dem Reiter Autostart stehen folgende Schaltflächen zur Verfügung:

- Auswahl entfernen Klicken Sie auf diese Schaltfläche, um einen oder mehrere ausgewählte Einträge zu entfernen.
- **Zurück** Mit dieser Schaltfläche kehren Sie zum <u>Hauptdialog von AVG</u> (Komponentenübersicht) zurück.

Es wird dringend davon abgeraten, Anwendungen zu löschen, es sei denn, Sie sind sich sicher, dass diese Anwendungen eine tatsächliche Bedrohung darstellen!

#### 🚝 AVG Internet Security 2012 Datei Komponenten Historie Tools Hilfe Support Sie sind geschützt. esuchen Sie uns If Escel AVG Alle Sicherheitsfunktionen arbeiten korrekt und sind auf dem neuesten Stand. ternet Security Überblick Prozesse Netzwerkverbindungen Autostart Browsererweiterungen LSP-Anzeige System-Tools Name: Тур: Java(tm) Plug-In 2 SSV Helper Browser Helper Object E Jetzt prüfen DoNotTrackBHO Class Browser Helper Object Letzter Scan: 2/15/12, 10:01 AM QAPHlprObj Class Browser Helper Object AVG Security Toolba Browser Helper Object Scan-Optionen Anti-Rootkit-Scan 🕐 Ausgewähltes Objekt entfernen Jetzt aktualisieren Name: Letztes Update: 2/15/12, 10:01 AM Тур: Typenbeschreibung Interner Name Beschreibung Firma: Copyright: Dateir Dateipfad: Versi Produktversion ProaID: Klassen-ID Meine Apps Zurück Information anzeigen

6.6.4. Browsererweiterungen

Der Dialog **Browsererweiterungen** enthält eine Liste der Plugins (*z. B. Anwendungen*) die in Ihrem Internetbrowser integriert sind. Diese Liste kann sowohl zulässige Anwendungs-Plugins als auch potentielle Malware-Programme enthalten. Klicken Sie in der Liste auf ein Objekt, um im unteren Bereich des Dialogs detaillierte Informationen über das ausgewählte Plugin anzuzeigen.

#### Schaltflächen

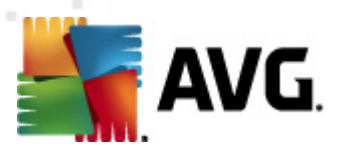

Auf dem Reiter Browsererweiterungen stehen folgende Schaltflächen zur Verfügung:

- Ausgewähltes Objekt entfernen Entfernt das in der Liste momentan markierte Plugin. Es wird dringend davon abgeraten, Plugins zu löschen, es sei denn, Sie sind sich sicher, dass diese Plugins eine tatsächliche Bedrohung darstellen!
- **Zurück** Mit dieser Schaltfläche kehren Sie zum <u>Hauptdialog von AVG</u> (Komponentenübersicht) zurück.

### 6.6.5. LSP-Anzeige

| AVG Internet Security 2012<br>Datei Komponenten Histor      | rie Tools Hilfe                                                                                                    | C C Support                      |  |  |
|-------------------------------------------------------------|----------------------------------------------------------------------------------------------------|----------------------------------|--|--|
| AVG.<br>Internet Security                                   | Sie sind geschützt.<br>Alle Sicherheitsfunktionen arbeiten korrekt und sind auf dem neuesten Stand.                                                                                                    | Besuchen Sie uns<br>auf Facebook |  |  |
| Überblick                                                   | Prozesse Netzwerkverbindungen Autostart Browsererweiterungen LSP-Anzeige                                                                                                    |                                  |  |  |
| System-Tools                                                | ID LSP                                                                                                    | <b>A</b>                         |  |  |
| Jetzt prüfen<br>Letzter Scan: 2/15/12, 10:01 AM             | 10 MSAFD Tcpip [TCP/IP]                                                                                                    |                                  |  |  |
| Scan-Optionen                                               |                                                                                                    | •                                |  |  |
| <ul> <li>Anti-Rootkit-Scan</li> </ul>                       | Windows LSP ausblenden                                                                                                    |                                  |  |  |
| Jetzt aktualisieren<br>Letztes Update: 2/15/12, 10:01<br>AM | Name:       MSAFD Tcpip [TCP/IP]         Katalog-ID:       1001         Dateipfad:       C:\Windows\system32\mswsock.dll         Dateiname:       mswsock.dll         Version:       6.0.6001.18000 (longhorn_rtm.080118-1840)         Firma:       Microsoft Corporation         Copyright:       © Microsoft Corporation. All rights reserved.         Produktversion:       6.0.6001.18000         Interner Name:       mswsock.dll         Dateibeschreibung:       Microsoft Windows Sockets 2.0 Service Provider         Amerkungen:       Microsoft Windows Sockets 2.0 Service Provider |                                  |  |  |
| Meine Apps                                                  |                                                                                                    | Zurück                           |  |  |
| Information anzeigen                                        |                                                                                                    |                                  |  |  |

Der Dialog LSP-Anzeige enthält eine Liste der Layered Service Provider (LSP).

Ein *Layered Service Provider* (LSP) ist ein Systemtreiber, der mit den Netzwerkdiensten des Windows-Betriebssystems verknüpft ist. Er verfügt über Zugriffsmöglichkeiten auf alle Daten, die über den Computer empfangen und versendet werden, und er ist in der Lage, diese Daten zu ändern. Einige LSPs sind erforderlich, damit Windows eine Verbindung mit anderen Computern oder dem Internet herstellen kann. Bestimmte Malware-Anwendungen installieren sich jedoch selbst als LSP und haben damit Zugriff auf alle über den Computer übertragenen Daten. Daher kann Sie dieser Überblick dabei unterstützen, alle von LSPs ausgehenden potentiellen Bedrohungen zu überprüfen.

Unter bestimmten Umständen ist es auch möglich, beschädigte LSPs zu reparieren (*beispielsweise wenn die Datei entfernt wurde, die Registrierungseinträge jedoch unverändert geblieben sind*). Sobald ein reparabler LSP erkannt wurde, wird eine neue Schaltfläche zum Beheben des Problems angezeigt.

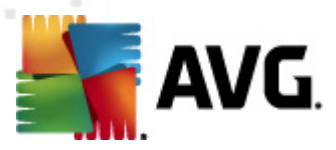

#### Schaltflächen

Auf dem Reiter LSP-Anzeige stehen folgende Schaltflächen zur Verfügung:

- Windows LSP ausblenden Deaktivieren Sie das Kontrollkästchen Windows-LSP ausblenden, um den Windows-LSP in die Liste aufzunehmen.
- Zurück Mit dieser Schaltfläche kehren Sie zum <u>Hauptdialog von AVG</u> ( Komponentenübersicht) zurück.

### 6.7. PC Analyzer

Die Komponente **PC Analyzer** überprüft Ihren Computer auf Systemprobleme und zeigt anschließend in einer Übersicht mögliche Gründe für die beeinträchtigte Leistung Ihres Computers an. Auf der Benutzeroberfläche der Komponente wird ein Diagramm angezeigt, das in die folgenden vier Kategorien eingeteilt ist: Registrierungsfehler, Junk-Dateien, Fragmentierung und beschädigte Verknüpfungen:

| AVG Internet Security 2012                            | ada tela tela                                        |                                                                                                    |                                                                                                    |
|-------------------------------------------------------|------------------------------------------------------|----------------------------------------------------------------------------------------------------|----------------------------------------------------------------------------------------------------|
|                                                       |                                                      |                                                                                                    |                                                                                                    |
| AVG.<br>Internet Security                             | Alle Sicherheitsfunktic                              | JUZL.<br>onen arbeiten korrekt und sind auf dem neuesten Sta                                                   | and. Besuchen Sie uns<br>auf Facebook                                                                                             |
| Überblick                                             | PC Analyzer-Kompone                                  | nte                                                                                                    |                                                                                                    |
| PC Analyzer                                           | PC Analyzer prüft Ihre<br><u>Tuneup</u> herunter, um | en Computer und informiert Sie über Fehler, die die L<br>n kostenfrei Fehler zu beheben oder kaufen Sie für 12 | aistung Ihres PCs beeinflussen. Laden Sie das neue <u>AVG PC.</u><br>2 Monate uneingeschränkte Leistung, <u>Jetzt analysieren</u> |
| <b>Jetzt prüfen</b><br>Letzter Scan: 2/15/12, 9:58 AM |                                                      |                                                                                                    |                                                                                                    |
| Scan-Optionen                                         | • PC Analyzer ist bereit, I                          | hren PC zu analysieren                                                                                         |                                                                                                    |
| Jetzt aktualisieren                                   | Kategorie                                            | Fehler                                                                                                    | Schweregrad                                                                                                    |
| 2012103 Opdates 2/10/12, 5100 HH                      | Registrierungsfehler<br>Fehler beeinflussen Systems  | stabilität                                                                                                    |                                                                                                    |
|                                                       | Junk-Dateien<br>Diese Dateien nutzen Speich          | herplatz                                                                                                    |                                                                                                    |
|                                                       | Fragmentierung<br>Reduziert Festplattenzugrifi       | fsgeschw.                                                                                                    |                                                                                                    |
|                                                       | Beschädigte Verknüpfur<br>Reduziert Explorer-Suchges | <b>ngen</b><br>schwindigkeit                                                                                   |                                                                                                    |
|                                                       |                                                      |                                                                                                    |                                                                                                    |
|                                                       |                                                      |                                                                                                    |                                                                                                    |
| Meine Apps                                            |                                                      |                                                                                                    |                                                                                                    |
| Information anzeigen                                  |                                                      |                                                                                                    | Jetzt analysieren Abbrechen                                                                                                    |

- **Registrierungsfehler**: Gibt die Anzahl der Fehler in der Windows-Registrierung an. Da die Fehlerbehebung der Registrierung spezifische Kenntnisse erfordert, wird die selbständige Reparatur der Registrierung nicht empfohlen.
- *Junk-Dateien*: Gibt die Anzahl der Dateien an, die mit großer Wahrscheinlichkeit nicht benötigt werden. Dazu gehören typischerweise temporäre Dateien und Dateien, die sich im Papierkorb befinden.

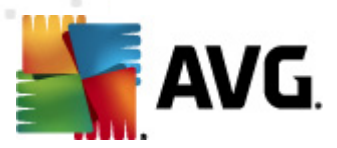

- *Fragmentierung*: Berechnet die Fragmentierung Ihrer Festplatte in Prozent. Mit Fragmentierung bezeichnet man die Speicherung von Datenbeständen, die nach einem langen Zeitraum über die gesamte Festplatte verteilt sind. Sie können dieses Problems mit einem Defragmentierungs-Tool beheben.
- **Beschädigte Verknüpfungen**: Benachrichtigt Sie über Verknüpfungen, die nicht mehr funktionieren oder auf nicht vorhandene Speicherorte verweisen usw.

Klicken Sie auf *Jetzt analysieren*, um eine Analyse Ihres Systems zu starten. Sie können den Analysefortschritt nachvollziehen und die Ergebnisse der Analyse direkt im Diagramm sehen:

| 🕌 AVG Internet Security 2012                            |                                                                                                    |                                     | _ • • 🔀                          |  |
|---------------------------------------------------------|----------------------------------------------------------------------------------------------------|-------------------------------------|----------------------------------|--|
| Datei Komponenten Histo                                 | orie Tools Hilfe                                                                                                    |                                     | Support                          |  |
| AVG.<br>Internet Security                               | Sie sind geschützt.<br>Alle Sicherheitsfunktionen arbeiten korre                                                                                                    | kt und sind auf dem neuesten Stand. | Besuchen Sie uns<br>auf Facebook |  |
| Überblick                                               | PC Analyzer-Komponente                                                                                                    |                                     |                                  |  |
| PC Analyzer                                             | PC Analyzer prüft Ihren Computer und informiert Sie über Fehler, die die Leistung Ihres PCs beeinflussen. Laden Sie das neue <u>AVG PC</u><br><u>Tuneup</u> herunter, um kostenfrei Fehler zu beheben oder kaufen Sie für 12 Monate uneingeschränkte Leistung. Jetzt analysieren |                                     |                                  |  |
| <b>Jetzt prüfen</b><br>Letzter Scan: 2/15/12, 9:58 AM   | Ŭ                                                                                                    |                                     |                                  |  |
| Scan-Optionen                                           | OPC Analyzer hat die Analyse abgeschlossen                                                                                                    |                                     |                                  |  |
| Jetzt aktualisieren<br>Letztes Update: 2/15/12, 9:55 AM | Kategorie                                                                                                    | Fehler                              | Schweregrad                      |  |
|                                                         | Registrierungsfehler<br>Fehler beeinflussen Systemstabilität                                                                                                    | 137 Fehler gefunden<br>Details      |                                  |  |
|                                                         | Junk-Dateien<br>Diese Dateien nutzen Speicherplatz                                                                                                    | 293 Fehler gefunden<br>Details      |                                  |  |
|                                                         | Fragmentierung<br>Reduziert Festplattenzugriffsgeschw.                                                                                                    | <b>10% fragmentiert</b><br>Details  |                                  |  |
|                                                         | Beschädigte Verknüpfungen<br>Reduziert Explorer-Suchgeschwindigkeit                                                                                                    | 14 Fehler gefunden<br>Details       |                                  |  |
|                                                         |                                                                                                    |                                     |                                  |  |
|                                                         |                                                                                                    |                                     |                                  |  |
| Meine Apps                                              |                                                                                                    |                                     |                                  |  |
| Information anzeigen                                    |                                                                                                    |                                     | Fehler jetzt beheben Abbrechen   |  |

In der Ergebnisübersicht werden die erkannten Systemprobleme (*Fehler*) in den entsprechenden, überprüften Kategorien aufgelistet. Die Ergebnisse der Analyse werden außerdem grafisch auf einer Achse in der Spalte *Schweregrad* angeordnet.

#### Schaltflächen

- Jetzt analysieren (wird vor dem Start der Analyse angezeigt) Klicken Sie auf diese Schaltfläche, um eine sofortige Analyse Ihres Computer zu starten
- Fehler jetzt beheben(wird nach Abschluss der Analyse angezeigt) Klicken Sie auf diese Schaltfläche, um eine Seite der Website von AVG (http://www.avg.com/de/) aufzurufen, auf der Sie genaue und aktuelle Informationen zur Komponente PC Analyzer erhalten.
- Abbrechen Klicken Sie auf diese Schaltfläche, um die Analyse abzubrechen oder um nach Abschluss der Analyse zum <u>Hauptdialog von AVG</u> (Komponentenübersicht)

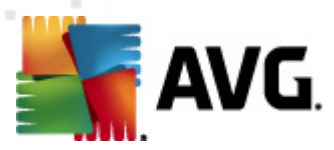

zurückzukehren.

### 6.8. Identitätsschutz

*Identitätsschutz* ist eine Anti-Malware-Komponente, die Sie mithilfe von Verhaltenstechnologien vor allen Arten von Malware schützt(*Spyware, Bots, Identitätsdiebstahl usw.*) und mit dem Zero-Day-Schutz vor neuen Viren bewahrt. *Identitätsschutz* ist darauf ausgerichtet, Identitätsdiebe daran zu hindern, Ihre Kennwörter, die Zugangsdaten zu Ihrem Bankkonto, Kreditkartennummern und andere persönliche und vertrauliche Daten mithilfe verschiedener schädlicher Software (*Malware*) von Ihrem PC zu stehlen. Er stellt sicher, dass alle auf Ihrem Computer oder Ihrem freigegebenen Netzwerk ausgeführten Programme ordnungsgemäß funktionieren. *Identitätsschutz* erkennt und blockiert kontinuierlich verdächtiges Verhalten und schützt Ihren Computer vor neuer Malware.

*Identitätsschutz* gewährt Ihrem Computer Echtzeitschutz vor neuen und unbekannten Bedrohungen. Die Komponente überwacht alle *(auch versteckte)* Prozesse und mehr als 285 verschiedene Verhaltensmuster. Außerdem kann sie erkennen, wenn auf Ihrem Computer ein schädlicher Vorgang ausgeführt wird. Aus diesem Grund kann die Komponente Bedrohungen erkennen, noch bevor sie in der Virendatenbank beschrieben sind. Jedes Mal, wenn ein unbekannter Code auf Ihrem Computer auftritt, wird er sofort auf schädliches Verhalten überprüft und aufgezeichnet. Falls die Datei als schädlich erachtet wird, verschiebt *Identitätsschutz* den Code in die <u>Virenquarantäne</u> und macht alle Änderungen rückgängig, die im System durchgeführt wurden *(Codeeinschleusungen, Registrierungsänderungen, Öffnen von Ports usw.)*. Sie müssen keinen Scan starten, um geschützt zu sein. Diese Technologie ist sehr proaktiv, muss selten aktualisiert werden und ist immer aktiv.

Identitätsschutz ist ein ergänzender Schutz zu <u>Anti-Virus</u>. Es wird dringend empfohlen, beide Komponenten zu installieren, um Ihren Computer umfassend zu schützen.

| 📑 AVG Internet Security 2012 👘 💷                                   |                                                                                                    |  |  |  |  |
|--------------------------------------------------------------------|----------------------------------------------------------------------------------------------------|--|--|--|--|
| Datei Komponenten Historie Tools Hilfe Support                     |                                                                                                    |  |  |  |  |
|                                                                    | Sie sind geschützt.<br>Alle Sicherheitsfunktionen arbeiten korrekt und sind auf dem neuesten Stand.                                                                                                    |  |  |  |  |
| Überblick                                                          | Komponente Identity Protection                                                                                                    |  |  |  |  |
| Identity Protection                                                | Identity Protection schützt Ihre digitalen Vermögenswerte kontinuierlich vor neuen und unbekannten Bedrohungen. Identity<br>Protection ergänzt den signaturbasierten Schutz von AVG, indem das Verhalten von Programmen auf Ihrem PC überwacht und alle |  |  |  |  |
| <b>Jetzt prüfen</b><br>Letzter Scan: 2/15/12, 10:01 AM             |                                                                                                    |  |  |  |  |
| Scan-Optionen                                                      | ♥ Aktiv                                                                                                    |  |  |  |  |
| <ul> <li>Anti-Rootkit-Scan</li> </ul>                              | Bedrohungselemente entfernt: 6                                                                                                    |  |  |  |  |
| <b>Jetzt aktualisieren</b><br>Letztes Update: 2/15/12, 10:01<br>AM | Überwachte Prozesse:     55       Überwachtes Verhalten:     506       Überwachte Prozesse und Aktivitätsüberwachung anzeigen                                                                                                    |  |  |  |  |
|                                                                    | ✓ Identity Protection aktivieren                                                                                                    |  |  |  |  |
|                                                                    | Immer anfordern                                                                                                    |  |  |  |  |
|                                                                    | 💿 Gefundene Bedrohungen automatisch in die Quarantäne verschieben                                                                                                    |  |  |  |  |
|                                                                    | Bekannte Bedrohungen automatisch in die Quarantäne verschieben                                                                                                    |  |  |  |  |
| Meine Apps                                                         | Erweiterte Einstellungen                                                                                                    |  |  |  |  |
| Information anzeigen                                               | 🕐 Änderungen speichern 🛛 Abbrechen                                                                                                    |  |  |  |  |

### 6.8.1. Benutzeroberfläche des Identitätsschutzes

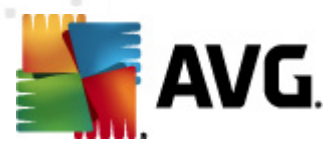

Der Dialog *Identitätsschutz* enthält eine kurze Beschreibung der Grundfunktionen der Komponente, ihren Status (*Aktiv*) sowie einige statistische Daten:

- **Bedrohungselemente entfernt** Gibt die Zahl der als Malware ermittelten und entfernten Anwendungen an
- Überwachte Prozesse Die Zahl der momentan ausgeführten Anwendungen, die mit dem Identitätsschutz überwacht werden
- *Überwachtes Verhalten* Die Zahl der spezifischen Aktionen, die in den überwachten Anwendungen ausgeführt werden

Nachfolgend finden Sie den Link <u>Überwachte Prozesse und Aktivitätsüberwachung anzeigen</u>, über den Sie zur Benutzeroberfläche der Komponente <u>System-Tools</u> geleitet werden und wo Sie eine detaillierte Übersicht über alle überwachten Prozesse finden.

#### Basiseinstellungen für den Identitätsschutz

Im unteren Bereich des Dialogs können Sie einige Grundfunktionen der Komponente bearbeiten:

 Identitätsschutz aktivieren – (standardmäßig aktiviert): Aktivieren Sie diese Option, um den Identitätsschutz zu aktivieren und weitere Bearbeitungsoptionen zu öffnen.

In manchen Fällen meldet *Identitätsschutz*, dass eine seriöse Datei verdächtig oder gefährlich ist. Da *Identitätsschutz* Bedrohungen auf Grundlage ihres Verhaltens erkennt, tritt dies normalerweise dann auf, wenn ein Programm versucht, gedrückte Tasten zu überwachen, andere Programme oder einen neuen Treiber auf dem Computer zu installieren. Wählen Sie daher bitte eine der folgenden Optionen, um das Verhalten von *Identitätsschutz* bei Erkennung einer verdächtigen Aktivität festzulegen:

- Immer anfordern Wenn eine Anwendung als Malware erkannt wird, werden Sie gefragt, ob diese blockiert werden soll (diese Option ist standardmäßig aktiviert, und wir empfehlen Ihnen, diese Einstellung nur dann zu ändern, wenn Sie einen guten Grund dafür haben)
- Gefundene Bedrohungen automatisch in die Quarantäne verschieben Alle als Malware erkannten Anwendungen werden automatisch blockiert
- Bekannte Bedrohungen automatisch in die Quarantäne verschieben Nur Anwendungen, bei denen es sich mit absoluter Sicherheit um Malware handelt, werden blockiert
- Erweiterte Einstellungen... Klicken Sie auf den Link, um zum entsprechenden Dialog der Erweiterten Einstellungen von AVG Internet Security 2012 zu gelangen. Dort können Sie die Konfiguration der Komponente im Detail bearbeiten. Beachten Sie jedoch, dass die Standardkonfiguration aller Komponenten so eingestellt wurde, dass AVG Internet Security 2012 optimale Leistung und maximale Sicherheit gewährleistet. Es wird empfohlen, die Standardkonfiguration nicht zu ändern, es sei denn, Sie haben einen besonderen Grund dazu!

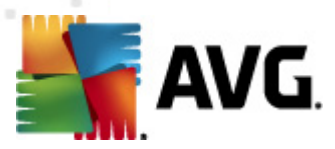

#### Schaltflächen

Auf der Benutzeroberfläche von *Identitätsschutz* stehen folgende Schaltflächen zur Verfügung:

- Änderungen speichern Klicken Sie auf diese Schaltfläche, um die in diesem Dialog vorgenommenen Änderungen zu speichern und zu übernehmen
- Abbrechen Mit dieser Schaltfläche kehren Sie zum <u>Hauptdialog von AVG</u> ( Komponentenübersicht)

### 6.9. Remote-Verwaltung

Die Komponente **Remote-Verwaltung** wird nur auf der Benutzeroberfläche von **AVG Internet Security 2012** angezeigt, wenn Sie die Business Edition des Produkts installiert haben (*weitere Informationen über die für die Installation verwendete Lizenz finden Sie auf dem Reiter <u>Version</u> des <i>Dialogs <u>Informationen</u>, der über den Systemmenüeintrag <u>Support</u> geöffnet werden kann). Eine genaue Beschreibung der Optionen und Funktionen der Komponente im System von AVG Remote-Verwaltung finden Sie in der Dokumentation speziell und ausschließlich zu diesem Thema. Diese Dokumentation kann von der AVG-Website (http://www.avg.com/de/)) im Bereich Support Center/ Download/Dokumentation heruntergeladen werden.* 

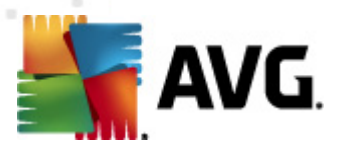

# 7. Meine Apps

Der Dialog **Meine Apps** (der Zugriff erfolgt über die Schaltfläche "Meine Apps" direkt im Hauptdialog von AVG) bietet eine Übersicht über eigenständige AVG-Anwendungen, und zwar sowohl die bereits installierten als auch die zur Installation bereiten Anwendungen:

| 🕌 AVG Internet Security 2012                                |                                                                                                    | - • • •                          |
|-------------------------------------------------------------|----------------------------------------------------------------------------------------------------|----------------------------------|
| Datei Komponenten Histo                                     | vrie Tools Hilfe                                                                                    | Support                          |
| AVG.<br>Internet Security                                   | Sie sind geschützt.<br>Alle Sicherheitsfunktionen arbeiten korrekt und sind auf dem neuesten Stand. | Besuchen Sie uns<br>auf Facebook |
| Überblick                                                   | Ihre AVG-Apps:                                                                                      | <u>Mein Konto</u>                |
| Jetzt prüfen<br>Letzter Scan: 2/15/12, 10:02 AM             | Es sind keine Apps installiert                                                                      |                                  |
| Scan-Optionen                                               |                                                                                                    |                                  |
| Jetzt aktualisieren<br>Letztes Update: 2/15/12, 10:01<br>AM |                                                                                                    |                                  |
|                                                             | Získejte aplikace AVG                                                                               |                                  |
|                                                             | AVG Family Safety AVG PC Tuneup Chrant'e své děti online. Zrychlete svůj počítač!                   |                                  |
|                                                             | AVG Mobilation™<br>Chraňte své mobilní zařízení                                                     |                                  |
|                                                             |                                                                                                    |                                  |
| Meine Apps                                                  |                                                                                                    |                                  |
| Information anzeigen                                        |                                                                                                    |                                  |

Diese Registerkarte besteht aus zwei Bereichen.

- Ihre AVG-Apps Bietet eine Übersicht aller eigenständigen AVG-Anwendungen, die bereits auf Ihrem Computer installiert sind.
- *AVG Apps* Bietet eine Übersicht über eigenständige AVG-Anwendungen, die Sie interessieren könnten. Diese Anwendungen sind bereit zur Installation. Das Angebot variiert je nach Ihrer Lizenz, Ihrem Standort und anderen Kriterien. Detaillierte Informationen zu diesen Anwendungen finden Sie auf der AVG-Website (http://www.avg.com/de/).

Nachstehend finden Sie eine kurze Übersicht über alle verfügbaren Anwendungen sowie einer kurzen Erläuterung der jeweiligen Funktionen:

### 7.1. AVG Family Safety

AVG Family Safety unterstützt Sie beim Schutz Ihrer Kinder vor unangemessenen Websites, Medieninhalten und Online-Suchergebnissen und bietet Ihnen Berichte zu ihren Online-Aktivitäten. Mit AVG Family Safety können Sie die Aktivitäten Ihres Kindes in Chatrooms und auf den Seiten sozialer Netzwerke über den Tastenanschlag überwachen. Bei dieser Technologie werden Wörter, Sätze und Sprache erkannt, die bekanntermaßen dazu genutzt werden, Kinder im Internet zu Opfern zu machen. Tritt eine solche Situation ein, werden Sie unverzüglich per SMS oder
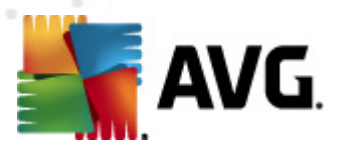

eMail informiert. Die Anwendung ermöglicht Ihnen, für jedes Ihrer Kinder die angemessene Schutzstufe einzustellen und sie einzeln über eindeutige Anmeldedaten zu überwachen.

Weitere Informationen finden Sie auf der Website von AVG, auf der Sie auch die Komponente sofort herunterladen können. Alternativ können Sie auch den AVG Family Safety-Link im Dialog <u>Meine Apps</u> verwenden.

# 7.2. AVG LiveKive

**AVG LiveKive** ist für den Online-Backup auf abgesicherten Servern vorgesehen. **AVG LiveKive** sichert automatisch Ihre gesamten Dateien, Fotos und Musik an einem sicheren Ort und ermöglicht es Ihnen, diese mit Ihrer Familie und Ihren Freunden gemeinsam zu nutzen. Sie haben von allen internetfähigen Geräten, einschließlich iPhones und Android-Geräten, Zugriff auf diese. Zu den Funktionen von **AVG LiveKive** gehören:

- Sicherheitsmaßnahme für den Fall, dass Ihr Computer und/oder Ihre Festplatte beschädigt werden
- Zugang zu Ihren Daten über ein beliebiges mit dem Internet verbundenes Gerät
- Einfache Organisation
- Gemeinsame Nutzung mit allen, die Sie dazu berechtigen

Weitere Informationen finden Sie auf der Website von AVG, auf der Sie auch die Komponente sofort herunterladen können. Alternativ können Sie auch den AVG LiveKive-Link im Dialog <u>Meine Apps</u> verwenden.

## 7.3. AVG Mobilation

**AVG Mobilation** schützt Ihr Mobiltelefon vor Viren und Malware und bietet außerdem die Möglichkeit, Ihr Smartphone aus der Ferne zu verfolgen. Zu den Funktionen von **AVG Mobilation** gehören:

- Dateiscanner ermöglicht Sicherheits-Scans von Dateien an verschiedenen Speicherorten.
- Aufgabenkiller ermöglicht Ihnen, eine Anwendung zu beenden, wenn das Gerät langsam wird oder hängen bleibt.
- *App-Sperre* ermöglicht Ihnen, eine oder mehrere Anwendungen durch ein Kennwort zu sperren und damit vor Missbrauch zu schützen.
- *Tuneup* sammelt verschiedene Systemparameter (*Batteriezustand, Speicherverwendung, Installationsgröße und -ort von Anwendungen usw.*) in einer zentralen Ansicht und unterstützt Sie so bei der Kontrolle der Systemleistung.
- *App-Backup* ermöglicht Ihnen, Ihre Apps auf der SD-Karte zu sichern und zu einem späteren Zeitpunkt wiederherzustellen.
- Spam und Scam ermöglicht Ihnen, SMS-Nachrichten als Spam zu markieren und Websites

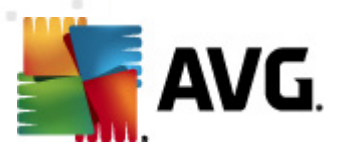

als Scam (Betrugsversuch) zu melden.

- *Persönliche Daten löschen* können Sie aus der Distanz ausführen, falls Ihr Telefon gestohlen wird.
- Sicheres Surfen im Internet bietet eine Echtzeitüberwachung der von Ihnen besuchten Webseiten.

Weitere Informationen finden Sie auf der Website von AVG, auf der Sie auch die Komponente sofort herunterladen können. Alternativ können Sie auch den AVG Mobilation-Link im Dialog <u>Meine Apps</u> verwenden.

# 7.4. AVG PC Tuneup

Die Anwendung **AVG PC Tuneup** ist ein leistungsstarkes Tool zur detaillierten Systemanalyse und Optimierung der Geschwindigkeit und Gesamtleistung Ihres Computers. Zu den Funktionen von **AVG PC Tuneup** gehören folgende:

- Disk Cleaner Entfernt Junk-Dateien, die den Computer verlangsamen.
- Disk Defrag Defragmentiert Laufwerke und optimiert die Anordnung von Systemdateien.
- Registry Cleaner Repariert Fehler in der Registrierung, um die PC-Stabilität zu verbessern.
- Registry Defrag Komprimiert die Registrierung durch das Entfernen speicherintensiver Lücken.
- Disk Doctor Findet defekte Sektoren, verlorene Cluster und Fehler in der Verzeichnisstruktur und repariert sie.
- Internet Optimizer Passt die Standardeinstellungen an die jeweilige Internetverbindung an.
- Track Eraser Entfernt die Historie der Computer- und Internetaktivitäten.
- Disk Wiper Überschreibt freien Speicherplatz auf Festplatten, um die Wiederherstellung sensibler Daten zu vermeiden.
- File Shredder Löscht ausgewählte Dateien von einer Festplatte oder einem USB-Stick permanent, so dass sie nicht wiederhergestellt werden können.
- File Recovery Stellt versehentlich gelöschte Dateien von Festplatten, USB-Sticks oder Kameras wieder her.
- Duplicate File Finder Findet und entfernt doppelte Dateien, die den Festplattenspeicher verschwenden.
- Services Manager Deaktiviert unnötige Dienste, die den Computer verlangsamen.

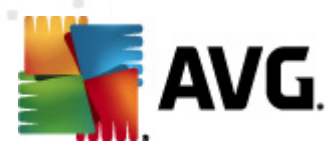

- Startup Manager Ermöglicht die Verwaltung von Programmen, die beim Starten von Windows automatisch gestartet werden.
- Uninstall Manager Deinstalliert nicht mehr benötigte Softwareprogramme.
- Tweak Manager Ermöglicht dem Benutzer, versteckte Windows-Einstellungen anzupassen.
- Task Manager Führt alle laufenden Prozesse, Dienste und gesperrten Dateien auf.
- Disk Explorer Zeigt an, welche Dateien den meisten Speicherplatz auf dem Computer einnehmen.
- Systeminformationen Enthält detaillierte Informationen über die installierte Hardware und Software.

Weitere Informationen finden Sie auf der Website von AVG, auf der Sie auch die Komponente sofort herunterladen können. Alternativ können Sie auch den AVG PC Tuneup-Link im Dialog <u>Meine Apps</u> verwenden.

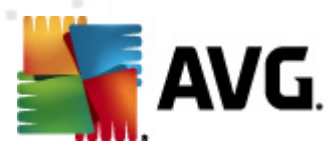

# 8. AVG Security Toolbar

Das Tool **AVG Security Toolbar** arbeitet eng mit der Komponente LinkScanner zusammen und bietet Ihnen maximalen Schutz beim Surfen im Internet. Bei **AVG Internet Security 2012** ist die Installation der **AVG Security Toolbar** optional; beim Installationsvorgang wurden Sie gefragt, ob diese Komponente installiert werden soll. **AVG Security Toolbar** ist direkt in Ihrem Internetbrowser verfügbar. Derzeit werden die Internetbrowser Internet Explorer (*Version 6.0 und höher*) und/oder Mozilla Firefox (*Version 3.0 und höher*) unterstützt. Es werden keine anderen Browser unterstützt (*Wenn Sie einen alternativen Browser verwenden, z. B. Avant, kann unerwartetes Verhalten auftreten*).

| 🖉 Google - Windows Internet Explorer |                              |              |                |                         |                   |
|--------------------------------------|------------------------------|--------------|----------------|-------------------------|-------------------|
| S http://www.google.cz/              |                              |              |                | ✓ ✓ ★ AVG Secure Search | ۶ -               |
| 💒 AVG 👻                              | 🔍 Suche 🛛 🔘 Seitensicherheit | 前 🔻 😤 Wetter | 🚹 Facebook 🛛 📕 | 12 🔍                    |                   |
| 🚖 🏟 💈 Google                         |                              |              |                | 🏠 🔻 🖾 👻 🖶 👻 🔂           | age 🔻 🎯 Tools 👻 🦥 |

AVG Security Toolbar enthält die folgenden Elemente:

- AVG-Logo mit dem Dropdown-Menü:
  - AVG Secure Search verwenden Ermöglicht Ihnen die direkte Suche über die AVG Security Toolbar mit der AVG Secure Search-Engine. Alle Suchergebnisse werden kontinuierlich vom Dienst <u>Search-Shield</u> überprüft, so dass Sie sich online absolut sicher fühlen können.
  - Aktuelle Bedrohungsstufe Öffnet die Webseite des Virenlabors mit einer grafischen Darstellung der aktuellen Bedrohungslage im Internet.
  - AVG Threat Labs Öffnet die spezifische AVG Threat Lab-Website (unter <u>http://</u> <u>www.avgthreatlabs.com</u>), auf der Sie Online-Informationen zur Sicherheit und zur aktuellen Bedrohungsstufe verschiedener Websites erhalten.
  - Toolbar-Hilfe Öffnet die Onlinehilfe, in der Sie Informationen über alle Funktionen der AVG Security Toolbar erhalten.
  - Produkt-Feedback einsenden Öffnet eine Webseite, auf der Sie ein Formular mit Ihrer Meinung zur AVG Security Toolbarausfüllen können.
  - *Über...* Öffnet ein neues Fenster mit Informationen über die aktuell installierten Version der *AVG Security Toolbar*.
- Suchfeld Führen Sie Suchanfragen im Internet geschützt und bequem mit der AVG Security Toolbar aus, denn alle angezeigten Suchergebnisse sind hundertprozentig sicher. Geben Sie den Suchbegriff oder Ausdruck in das Suchfeld ein, und klicken Sie auf die Schaltfläche Suche (oder drücken Sie die Eingabetaste). Alle Suchergebnisse werden kontinuierlich vom Dienst Search-Shield (in der Komponente LinkScanner) überprüft.
- Seitensicherheit Öffnet ein neues Dialogfeld mit Informationen zur aktuellen Bedrohungsstufe ( Momentan sicher) der derzeit besuchten Seite. Diese kurze Übersicht lässt sich erweitern und Sie können alle Details der Sicherheitsaktivitäten zur Seite direkt im Browserfenster anzeigen ( Vollständigen Bericht ansehen):

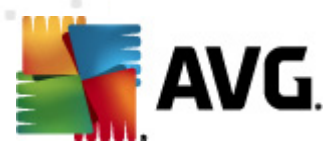

| AVGITh                      | reatLabs                                                                                 |                                                                                                    |
|-----------------------------|------------------------------------------------------------------------------------------|----------------------------------------------------------------------------------------------------|
| 2                           | Momentan si<br>Von Benutzern der Doma<br>aktiven Bedrohungen be<br>Vollständigen Bericht | icher<br>in wurden in letzter Zeit keine<br>richtet (aktualisiert Febr. 21, 2012)<br>ansehen von google.cz |
| Bewei                       | tung der AVG Commu                                                                       | nity                                                                                                    |
| 57 Stimn                    | ien 52 positive Bewertunge<br>negative Bewertungen                                       | en, 5 🔥 Gefällt mir 🖓                                                                                      |
| Komm                        | entare                                                                                   | 2 Kommenta                                                                                                 |
| An AVG<br>ok <u>Wei</u>     | 9 Customer—Jan. 27, 20<br>tere Informationen                                             | )12                                                                                                    |
| An AVC<br>This is<br>Weiter | Gustomer—Sept. 20, 2<br>the legitimate site for G<br><u>e Informationen</u>              | 2011<br>oogle in the Czech republic.                                                                       |
|                             |                                                                                          | f them. Twee                                                                                               |

- Löschen Die Papierkorb-Schaltfläche bietet ein Dropdown-Menü für die Auswahl, ob Informationen zu Ihrem Surfverhalten, zu Downloads oder Online-Formularen oder ob der gesamte Suchverlauf auf einmal gelöscht werden soll.
- *Wetter* Diese Schaltfläche öffnet einen neuen Dialog mit Informationen zum aktuellen Wetter an Ihrem Standort und der Wettervorhersage für die nächsten zwei Tage. Diese Informationen werden regelmäßig alle 3–6 Stunden aktualisiert. In diesem Dialog können Sie den gewünschten Standort manuell ändern und festlegen, ob die Temperatur in Celsius oder Fahrenheit angezeigt werden soll.

| The<br>Weather<br>Channel   | Ch Republic<br>/12 1:00 PM Local Time | ○ °F ● °C [ <u>change location</u> ] |
|-----------------------------|---------------------------------------|--------------------------------------|
| weather.com                 | °C                                    | Sunrise: 06:49<br>Sunset: 05:26      |
| Today<br>Hi: 6°C<br>Lo: 3°C | Friday<br>Hi: 12°C<br>Lo: 4°C         | Saturday<br>Hi: 9°C<br>Lo: 2°C       |
|                             |                                       |                                      |

- Facebook Mit dieser Schaltfläche können Sie sich mit dem sozialen Netzwerk Facebook direkt über die AVG Security Toolbar verbinden.
- Verknüpfungsschaltflächen für den Schnellzugriff auf diese Anwendungen: *Rechner*, *Notepad*, *Windows Explorer*.

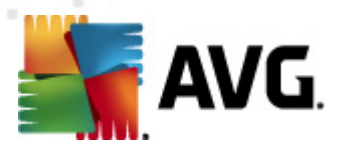

# 9. AVG Do Not Track

*Mit AVG Do Not Track können Sie Websites identifizieren, die Daten zu Ihren Online-Aktivitäten sammeln.* Ein Symbol in Ihrem Browser zeigt die Websites oder Werbetreibenden an, die Daten zu Ihren Aktivitäten sammeln, und lässt Ihnen die Wahl, ob Sie diese zulassen oder nicht zulassen möchten.

- AVG Do Not Track liefert Ihnen zusätzliche Informationen zu den Datenschutzrichtlinien aller Dienste sowie einen direkten Link zur Abbestellung des Dienstes, sofern diese Option verfügbar ist.
- Darüber hinaus unterstützt AVG Do Not Track das W3C DNT-Protokoll, mit dem Websites automatisch benachrichtigt werden, dass Sie nicht wünschen, dass Ihre Aktivitäten verfolgt werden. Diese Benachrichtigung ist standardmäßig aktiviert, aber Sie können dies jederzeit ändern.
- AVG Do Not Track wird unter diesen Nutzungsbedingungen bereitgestellt.
- AVG Do Not Track ist standardmäßig aktiviert, kann jedoch jederzeit einfach deaktiviert werden. Anweisungen dafür finden Sie im FAQ-Artikel <u>Deaktivieren der AVG Do Not Track-Funktion</u>.
- Weitere Informationen zu AVG Do Not Track finden Sie auf unserer Website.

Bisher wird die **AVGDo Not Track**-Funktion von den Browsern Mozilla Firefox, Chrome und dem Internet Explorer unterstützt. (*Im Internet Explorer wird das Symbol für AVG Do Not Track rechts in der Befehlszeile angezeigt. Sollten Probleme bei der Anzeige des AVG Do Not Track-Symbols mit den Standardeinstellungen des Webbrowsers auftreten, stellen Sie sicher, dass die Befehlszeile aktiviert ist. Wird das Symbol immer noch nicht angezeigt, ziehen Sie die Befehlszeile nach links, um alle in dieser Symbolleiste verfügbaren Symbole und Schaltflächen anzuzeigen.*)

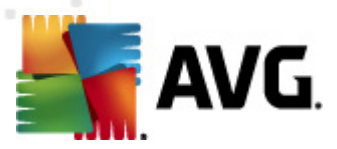

# 9.1. AVG Do Not Track – Benutzeroberfläche

Wenn Sie online sind, warnt *AVG Do Not Track* Sie, sobald eine Aktivität zum Sammeln von Daten entdeckt wird. Folgendes Dialogfeld wird angezeigt:

| Tracker auf dieser Seite                                 |         |
|----------------------------------------------------------|---------|
| Was ist Nachverfolgung?<br>3 Web Analytics (0 blockiert) |         |
|                                                          |         |
| Comscore Beacon 🗭                                        | $\odot$ |
| Facebook Connect 🗭                                       | •       |
| Google Analytics 💭                                       | •       |
| 1 Ad Networks (O blockiert)                              |         |
| Crowd Science 🔋                                          | •       |
| 2 Social Buttons (0 blockiert)                           |         |
| Facebook Social Plugins 🖗                                | •       |
| Twitter Button 🗭                                         | 0       |
| Einstellungen ALLE BLOCKIEREN                            |         |
| Bei Erkennung aktiver Tracker benachrichtigen            |         |
| <b>AVG</b> . Do Not Track                                |         |

Alle entdeckten Dienste zum Sammeln von Daten werden unter ihrem Namen in der Übersicht *Trackers auf dieser Seite* aufgelistet. *AVG Do Not Track* erkennt drei Arten von Aktivitäten zum Sammeln von Daten:

- Webanalyse (standardmäßig zugelassen): Dienste zum Verbessern der Leistung und der Benutzerfreundlichkeit der jeweiligen Website. In dieser Kategorie können Sie Dienste wie Google Analytics, Omniture oder Yahoo Analytics finden. Wir empfehlen Ihnen, Webanalysedienste nicht zu blockieren, da die Website dann möglicherweise nicht wie vorgesehen funktioniert.
- Social Buttons (standardmäßig zugelassen): Elemente, die für eine verbesserte Benutzerfreundlichkeit sozialer Netzwerke entwickelt wurden. Social Buttons werden von sozialen Netzwerken auf der von Ihnen besuchten Website bereitgestellt. Sie können Daten zu Ihren Online-Aktivitäten sammeln, während Sie bei der jeweiligen Website angemeldet sind. Beispiele für Social Buttons: Social Plugins bei Facebook, Twitter Button, Google +1.
- Werbenetzwerke (teilweise standardmäßig blockiert): Dienste, die Daten zu Ihren Online-Aktivitäten auf verschiedenen Websites sammeln oder weitergeben. Sie tun dies entweder direkt oder indirekt, um Ihnen personalisierte Werbeanzeigen (im Gegensatz zu inhaltsbasierten Werbeanzeigen) anzubieten. Dies wird auf der Basis der Datenschutzrichtlinie des jeweiligen Werbenetzwerks, wie sie auf der entsprechenden Website verfügbar ist, bestimmt. Einige Werbenetzwerke sind standardmäßig blockiert.

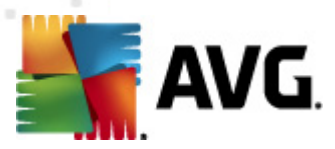

*Hinweis:* Je nach den im Hintergrund der Website ausgeführten Diensten werden nicht alle der drei oben beschriebenen Bereiche im Dialogfeld AVG Do Not Track angezeigt.

Das Dialogfeld enthält außerdem zwei Hyperlinks:

- Was ist Nachverfolgung? Klicken Sie auf diesen Link oben im Dialogfeld, um auf die verknüpfte Internetseite weitergeleitet zu werden, auf der Sie detaillierte Erklärungen zu den Prinzipien der Nachverfolgung sowie eine Beschreibung bestimmter Arten von Nachverfolgung finden.
- *Einstellungen* Klicken Sie auf diesen Link unten im Dialogfeld, um auf die verknüpfte Internetseite weitergeleitet zu werden, auf der Sie spezifische *AVG Do Not Track*-Parameter *konfigurieren können (nähere Informationen finden Sie im Kapitel <u>AVG Do Not</u> <u>Track – Einstellungen</u>)*

# 9.2. Informationen zu Tracking-Prozessen

Die Liste erkannter Datensammlungsdienste zeigt nur den Namen des spezifischen Diensts an. Um eine fundierte Entscheidung darüber zu treffen, ob der jeweilige Dienst blockiert oder zugelassen werden soll, benötigen Sie möglicherweise weitere Informationen. Halten Sie den Mauszeiger auf das entsprechende Element der Liste. Ein Informationsfenster mit detaillierten Daten zum Dienst wird angezeigt. Sie erfahren, ob beim dem Dienst persönliche Daten oder andere verfügbare Daten gesammelt, ob die Daten an Dritte weitergegeben und ob die gesammelten Daten für eine mögliche spätere Verwendung gespeichert werden.

Unten im Informationsfenster finden Sie den Hyperlink **Datenschutzrichtlinie**, über den Sie auf die Website zur Datenschutzrichtlinie des entsprechenden erkannten Diensts gelangen.

| Tracker auf dieser Seite                      |   |
|-----------------------------------------------|---|
| Was ist Nachverfolgung?                       |   |
| 3 Web Analytics (3 blocklent)                 | _ |
| Comscore Beacon 🖗                             |   |
| Facebook Connect 🗭                            |   |
| Google Analytics 🖗                            |   |
| 1 Ad Networks (1 blockiert)                   |   |
| Crowd Science 👂                               | ) |
| 2 Social Buttons (2 blockiert)                |   |
| Facebook Social Plugins 🖗 💿                   |   |
| Twitter Button 🔋                              |   |
| Einstellungen ALLE ENTSPERREN                 |   |
| Bei Erkennung aktiver Tracker benachrichtigen |   |
| KAVG. Do Not Track                            |   |

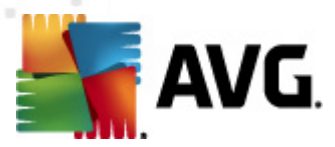

## 9.3. Blockieren von Tracking-Prozessen

Mit den Listen aller Ad Networks/Social Buttons/Web Analytics können Sie nun kontrollieren, welche Dienste blockiert werden sollen. Sie haben zwei Möglichkeiten:

- Alle blockieren Klicken Sie auf diese Schaltfläche unten im Dialogfeld, um jede Aktivität zur Sammlung von Daten zu blockieren. (Beachten Sie jedoch, dass durch diese Aktion möglicherweise die Funktionalität der jeweiligen Internetseite beeinträchtigt wird, auf der der Dienst ausgeführt wird!)
- Sollen nicht alle erkannten Dienste auf einmal blockiert werden, können Sie für jeden Dienst separat angeben, ob er zugelassen oder blockiert werden soll. Sie können einige erkannte Systeme zulassen (*etwa Web Analytics*): Diese Systeme verwenden die gesammelten Daten, um ihre eigene Website zu optimieren, und verbessern somit die Internetumgebung insgesamt für alle Benutzer. Gleichzeitig können Sie jedoch die Aktivitäten zur Sammlung von Daten aller Prozesse blockieren, die als Werbenetzwerke (Ad Networks) klassifiziert wurden. Klicken Sie einfach auf das Symbol oneben dem entsprechenden Dienst, um die Sammlung von Daten zu blockieren (*der Name des Prozesses wird durchgestrichen angezeigt*) oder erneut zuzulassen.

| Tracker auf dieser Seite                                 |            |  |
|----------------------------------------------------------|------------|--|
| Was ist Nachverfolgung?<br>3 Web Analytics (3 blockiert) |            |  |
| Comscore Beacon 🕖                                        | $\odot$    |  |
| Facebook Connect 🔎                                       | $\odot$    |  |
| Google Analytics 💭                                       | $\odot$    |  |
| 1 Ad Networks (1 blockiert)                              |            |  |
| Crowd Science 🕫                                          | $\odot$    |  |
| 2 Social Buttons (2 blockiert)                           |            |  |
| Facebook Social Plugins 🔎                                | $\bigcirc$ |  |
| Twitter Button 🗭                                         | $\bigcirc$ |  |
| Einstellungen ALLE ENTSPERREN                            |            |  |
| Bei Erkennung aktiver Tracker benachrichtigen            |            |  |
| AVG. 🛛 Do Not Tra                                        | ck         |  |

# 9.4. AVG Do Not Track – Einstellungen

Im Dialogfeld **AVG Do Not Track** selbst gibt es nur eine Konfigurationsoption: das Kontrollkästchen **Bei Erkennung aktiver Tracker benachrichtigen** im unteren Bereich. Standardmäßig ist die Option deaktiviert. Aktivieren Sie das Kontrollkästchen, um benachrichtigt zu werden, wenn Sie eine Website mit einem neuen Dienst zum Sammeln von Daten eingeben, der noch nicht blockiert wurde. Bei Aktivierung dieser Option wird das Benachrichtigungsdialogfeld auf dem Bildschirm angezeigt,

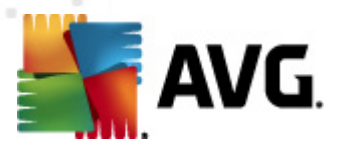

sobald **AVG Do Not Track** einen neuen Dienst zum Sammeln von Daten auf der derzeit besuchten Seite erkennt. Andernfalls werden Ihnen die neu erkannten Dienste nur über das Symbol **AVG Do Not Track** (*in der Befehlsleiste des Browsers*) angezeigt, dessen Farbe sich von Gelb in Grün ändert.

Sie finden jedoch den Link *Einstellungen* unten im Dialogfeld *AVG Do Not Track*. Klicken Sie auf den Link, um auf eine Webseite zu gelangen, auf der Sie Ihre detaillierten *AVG Do Not Track-Optionen* angeben können:

#### AVG Do Not Track-Optionen

#### Benachrichtigen

| Benachrichtigung<br>anzeigen für                                                                                                    | 10                      | Sekunden |
|----------------------------------------------------------------------------------------------------|-------------------------|----------|
| Benachrichtigungsposition                                                                                                    | Oben rechts 🔹           |          |
| Bei Erkennung aktiver                                                                                                    | Tracker benachrichtigen |          |
| <ul> <li>Websites benachrichtigen, dass Tracking nicht<br/>erwünscht ist (mithilfe des Do Not Track-<br/><u>http-Headers</u>)</li> </ul> |                         |          |

#### Folgendes blockieren

|                        |             | *             |
|------------------------|-------------|---------------|
| 24/7 Real Media        | Ad Networks |               |
| 33Across               | Ad Networks | E             |
| ✓ [x+1]                | Ad Networks |               |
| Accelerator Media      | Ad Networks |               |
| AddtoAny               | Ad Networks |               |
| Adition                | Ad Networks |               |
| AdReady                | Ad Networks |               |
| Aggregate Knowledge    | Ad Networks |               |
| Baynote Observer       | Ad Networks |               |
| 🗷 Bizo                 | Ad Networks | -             |
|                        |             |               |
| Alle blockieren Alle z | ulassen     | Standardwerte |
|                        |             |               |
|                        |             |               |

 Benachrichtigungsposition (Standardmäßig "Oben rechts") – Wählen Sie im Dropdown-Menü die Position des Dialogfelds AVG Do Not Track auf dem Bildschirm.

Abbrechen Speichern

- **Benachrichtigung anzeigen für** (standardmäßig 10) In diesem Feld müssen Sie die Dauer (*in Sekunden*) der **AVG Do Not Track**-Benachrichtigung auf Ihrem Bildschirm festlegen. Sie können eine Zahl zwischen 0 und 60 Sekunden angeben (bei 0 wird die Benachrichtigung nicht angezeigt).
- Bei Erkennung aktiver Tracker benachrichtigen(standardmäßig deaktiviert)- Aktivieren Sie das Kontrollkästchen, um benachrichtigt zu werden, wenn Sie eine Website mit einem neuen Dienst zum Sammeln von Daten eingeben, der noch nicht blockiert wurde. Bei

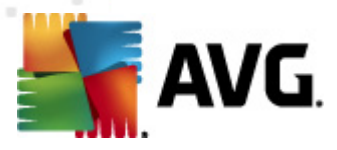

Aktivierung dieser Option wird das Benachrichtigungsdialogfeld auf dem Bildschirm angezeigt, sobald **AVG Do Not Track** einen neuen Dienst zum Sammeln von Daten auf der derzeit besuchten Seite erkennt. Andernfalls werden Ihnen die neu erkannten Dienste nur über das Symbol **AVG Do Not Track** (*in der Befehlsleiste des Browsers*) angezeigt, dessen Farbe sich von Gelb in Grün ändert.

- Folgendes blockieren (alle aufgeführten und standardmäßig zugelassenen Datensammlungsdienste) - In diesem Bereich wird ein Fenster mit allen bekannten Datensammlungsdiensten angezeigt, die als Werbenetzwerke klassifiziert werden können. Standardmäßig blockiert AVG Do Not Track einige dieser Ad Networks automatisch und Sie können entscheiden, ob die übrigen auch blockiert oder weiterhin zugelassen werden sollen. Klicken Sie dafür einfach unter der Liste auf die Schaltfläche Alle blockieren.

Folgende Schaltflächen sind auf der Seite AVG Do Not Track-Optionen verfügbar:

- Alle blockieren Blockiert alle Dienste in der obigen Liste, die als Ad Networks klassifiziert sind.
- *Alle zulassen* Lässt alle zuvor blockierten Dienste in der obigen Liste zu, die als Ad Networks klassifiziert sind.
- **Standardwerte** Verwirft alle benutzerdefinierten Einstellungen und setzt sie auf die Standardwerte zurück.
- Speichern Übernimmt und speichert die angegebene Konfiguration.
- Abbrechen Setzt alle zuvor angegebenen Einstellungen zurück.

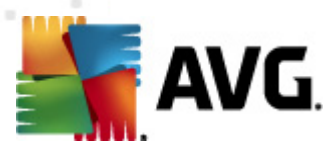

# **10. Erweiterte Einstellungen von AVG**

Der Dialog zur erweiterten Konfiguration von **AVG Internet Security 2012** wird in einem neuen Fenster mit dem Namen *Erweiterte AVG-Einstellungen* geöffnet. Das Fenster ist in zwei Bereiche unterteilt: Der linke Bereich enthält eine Baumstruktur zur Navigation durch die Konfigurationsoptionen. Wählen Sie die Komponente (*oder den Teil einer Komponente*) aus, deren Konfiguration Sie ändern möchten, um den entsprechenden Bearbeitungsdialog im rechten Bereich des Fensters zu öffnen.

# 10.1. Darstellung

Der erste Eintrag der Baumstruktur, **Darstellung**, bezieht sich auf die allgemeinen Einstellungen der **AVG Internet Security 2012**-<u>Benutzeroberfläche</u> und beinhaltet einige grundlegende Optionen für das Verhalten der Anwendung:

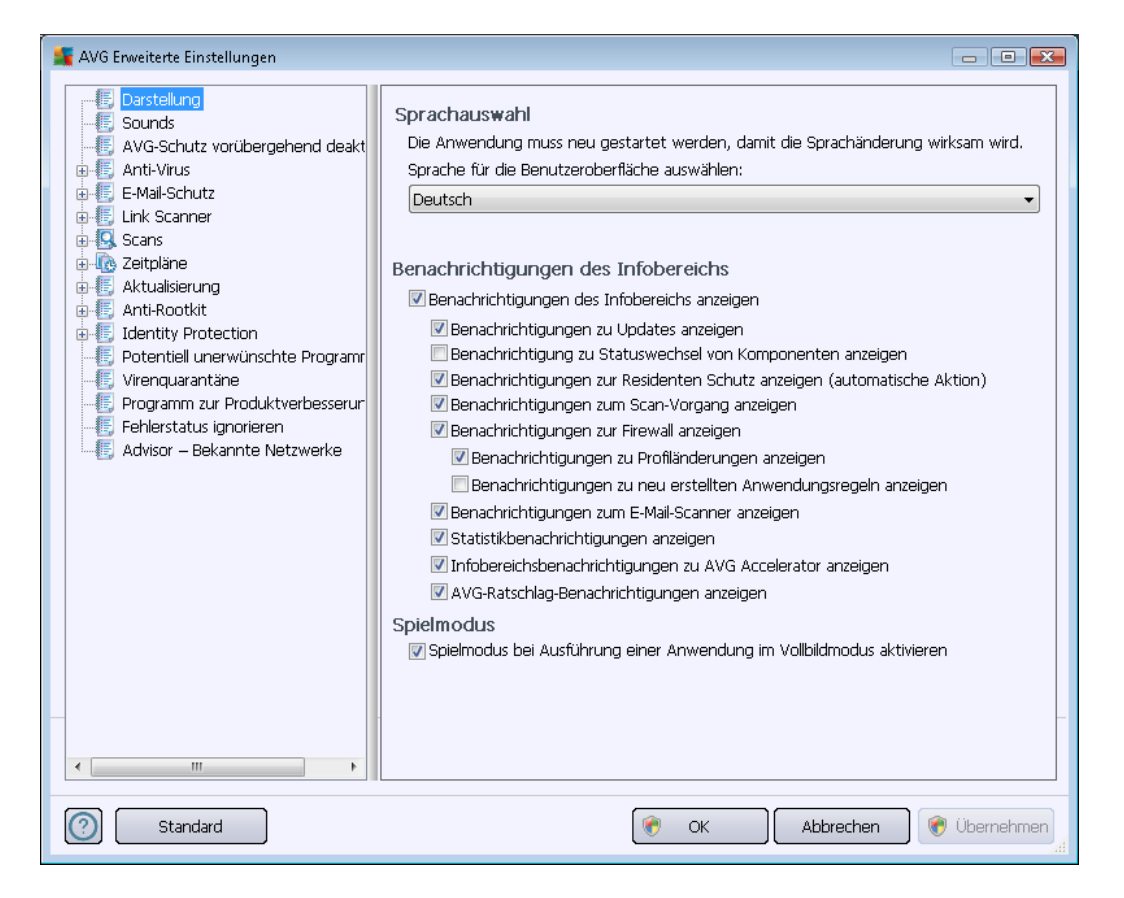

#### Sprachauswahl

Im Abschnitt **Sprachauswahl** können Sie Ihre gewünschte Sprache aus dem Dropdown-Menü auswählen. Die ausgewählte Sprache wird dann für die gesamte **AVG Internet Security 2012**-<u>Benutzeroberfläche</u> verwendet. Im Dropdown-Menü sind nur die Sprachen verfügbar, die zuvor beim <u>Installationsvorgang</u> ausgewählt wurden (*siehe Kapitel <u>Benutzerdefinierte Optionen</u>*) sowie die Benutzersprache Englisch (*wird standardmäßig installiert*). Um die Umstellung von **AVG Internet Security 2012** auf eine andere Sprache abzuschließen, müssen Sie die Anwendung neu starten.

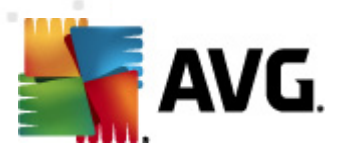

Gehen Sie wie folgt vor:

- Wählen Sie im Dropdown-Menü die gewünschte Sprache der Anwendung aus
- Bestätigen Sie Ihre Auswahl durch Klicken auf die Schaltfläche Übernehmen (untere rechte Ecke des Dialogs)
- Klicken Sie zum Bestätigen auf die Schaltfläche OK
- Ein neuer Dialog wird angezeigt, der Sie darüber informiert, dass Sie AVG Internet Security 2012
- Klicken Sie auf die Schaltfläche **Starten Sie die Anwendung jetzt neu**, um den Programmneustart zu bestätigen, und warten Sie eine Sekunde, damit die Sprache übernommen wird:

| Í | 鱰 AVG Internet S | ecurity 2012                                                                  | × |
|---|------------------|-------------------------------------------------------------------------------|---|
|   | AVG.             | Ein Neustart der Anwendung ist für die Übernahme der Änderungen erforderlich. |   |
|   | Star             | ten Sie die Anwendung jetzt neu Schließen                                     |   |

#### Benachrichtigungen des Infobereichs

In diesem Bereich können Sie die Anzeige von Benachrichtigungen des Infobereichs über den Status der Anwendung **AVG Internet Security 2012** deaktivieren. In der Standardeinstellung werden die Benachrichtigungen des Infobereichs angezeigt. Es wird dringend empfohlen, diese Konfiguration beizubehalten. Systembenachrichtigungen geben beispielsweise Auskunft über den Start von Scanoder Update-Vorgängen oder über die Veränderung des Status einer Komponente von **AVG Internet Security 2012**. Sie sollten diese Benachrichtigungen unbedingt beachten!

Wenn Sie dennoch nicht auf diese Art informiert werden möchten oder möchten, dass nur bestimmte Benachrichtigungen (*zu einer bestimmten Komponente von AVG Internet Security 2012*) angezeigt werden, können Sie dies durch Aktivieren/Deaktivieren der folgenden Optionen festlegen:

- Benachrichtigungen des Infobereichs anzeigen (standardmäßig aktiviert) Standardmäßig werden alle Benachrichtigungen angezeigt. Heben Sie die Markierung dieses Eintrags auf, um die Anzeige aller Systembenachrichtigungen zu deaktivieren. Wenn diese Funktion aktiviert ist, können Sie auswählen, welche Benachrichtigungen angezeigt werden sollen:

  - Benachrichtigungen zum Statuswechsel von Komponenten anzeigen (standardmäßig deaktiviert) – Legen Sie fest, ob Informationen zur Aktivität/Inaktivität von Komponenten angezeigt werden sollen und ob Sie über möglicherweise auftretende Probleme informiert werden möchten. Die Option zur Benachrichtigung über den fehlerhaften Status einer Komponente entspricht der Informationsfunktion

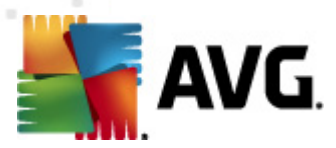

des <u>Infobereichsymbols</u>, das auf Probleme aufmerksam macht, die im Zusammenhang mit Komponenten von **AVG Internet Security 2012** auftreten.

- Benachrichtigungen des Infobereichs zu <u>Residenter Schutz</u> anzeigen (automatische Aktion) (standardmäßig aktiviert) – Legen Sie fest, ob Informationen zum Speichern, Kopieren und Öffnen von Dateien angezeigt werden sollen (diese Konfiguration zeigt nur an, ob die Option <u>Automatisches Heilen</u> des Residenten Schutzes aktiviert ist).
- Benachrichtigungen des Infobereichs zum <u>Scan-Vorgang</u> anzeigen (standardmäßig aktiviert) – Legen Sie fest, ob Informationen zum automatischen Start, Fortschritt und Abschluss des geplanten Scan-Vorgangs angezeigt werden sollen.
- Benachrichtigungen des Infobereichs zur <u>Firewall</u> anzeigen (standardmäßig aktiviert) – Legen Sie fest, ob Informationen zum Status und zu Prozessen der <u>Firewall</u> (z.B. Warnmeldungen bezüglich der Aktivierung/Deaktivierung der Komponente, eine mögliche Blockierung des Datenverkehrs usw.) angezeigt werden sollen. Dieser Eintrag beinhaltet zwei weitere Auswahloptionen (für eine detaillierte Erläuterung dieser Optionen siehe Kapitel <u>Firewall</u> in diesem Dokument):

Benachrichtigungen zu Profiländerungen anzeigen (standardmäßig aktiviert)
 Benachrichtigt Sie über automatische Änderungen der Firewall-Profile.

- **Benachrichtigungen zu neu erstellten Anwendungsregeln anzeigen** (standardmäßig deaktiviert) – Benachrichtigt Sie über die automatische Erstellung von <u>Firewall</u>-Regeln für neue Anwendungen basierend auf einer Liste der sicheren Anwendungen.

- Benachrichtigungen des Infobereichs zum <u>eMail-Scanner</u> anzeigen (standardmäßig aktiviert) – Legen Sie fest, ob Informationen zur Überprüfung aller eingehenden und ausgehenden eMails angezeigt werden sollen.
- Benachrichtigungen des Infobereichs zum AVG Accelerator anzeigen (standardmäßig aktiviert) – Legen Sie fest, ob Informationen zu den Aktivitäten von AVG Accelerator angezeigt werden sollen. AVG Accelerator ermöglicht eine gleichmäßigere Online-Videowiedergabe und vereinfacht das zusätzliche Herunterladen.
- AVG Advice-Leistungsbenachrichtigungen anzeigen (standardmäßig aktiviert) AVG Advice überwacht die Leistung der unterstützten Internetbrowser (Internet Explorer, Chrome, Firefox, Opera und Safari) und benachrichtigt Sie, sobald Ihr Browser mehr als den empfohlenen Arbeitsspeicher verwendet. In solch einem Fall nimmt die Leistung Ihres Computers deutlich ab, und es wird empfohlen, Ihren Internetbrowser neu zu starten, um die Prozesse zu beschleunigen. Lassen Sie den Eintrag AVG Advice-Leistungsbenachrichtigungen anzeigen aktiviert, um Benachrichtigungen zu erhalten.

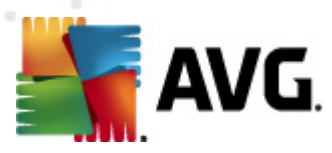

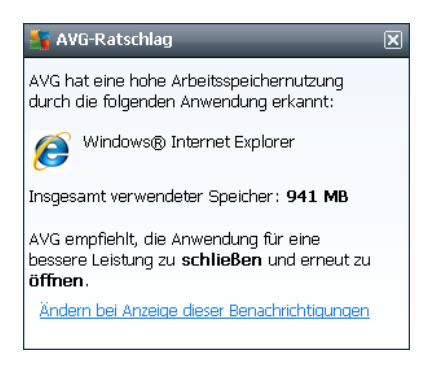

#### Spielmodus

Diese Funktion von AVG wurde für Anwendungen mit Vollbildmodus entwickelt, bei denen Informationsfenster von AVG (*z. B. beim Start eines geplanten Scans*) stören könnten (*eine Anwendung könnte minimiert oder ihre Grafiken könnten beschädigt werden*). Um dies zu vermeiden, sollten Sie das Kontrollkästchen **Spielmodus bei Ausführung einer Anwendung im Vollbildmodus aktivieren** aktiviert lassen (*Standardeinstellung*).

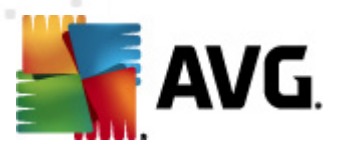

# 10.2. Sounds

Im Dialog **Sounds** können Sie festlegen, ob Sie bei bestimmten Aktionen von **AVG Internet Security 2012** per Soundbenachrichtigung informiert werden möchten:

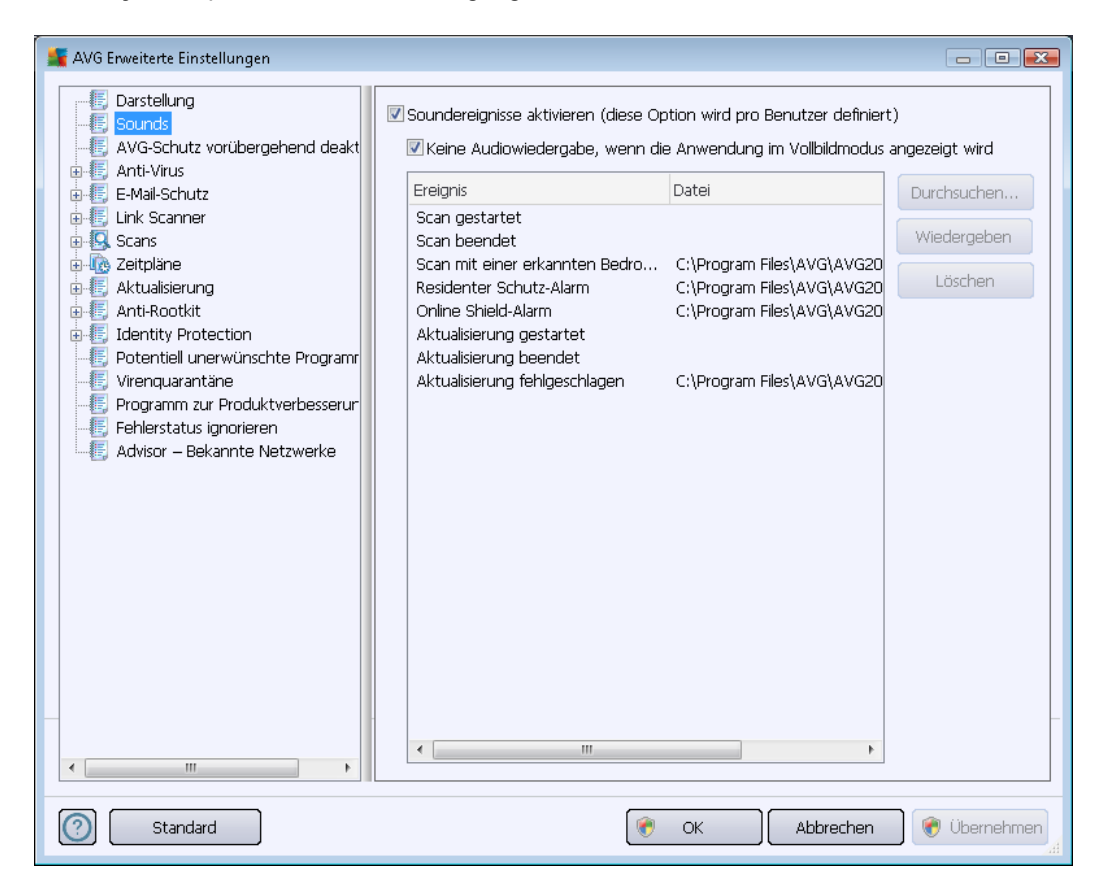

Diese Einstellungen gelten nur für das aktuelle Benutzerkonto. Das heißt, jeder Benutzer auf dem Computer kann eigene Soundeinstellungen vornehmen. Wenn Sie per Soundbenachrichtigung informiert werden möchten, behalten Sie die Aktivierung der Option **Soundereignisse aktivieren** bei (*die Option ist standardmäßig aktiviert*), um die Liste aller relevanten Aktionen zu aktivieren. Sie können zudem die Option **Keine Sounds wiedergeben, wenn eine Vollbildanwendung aktiv ist** aktivieren, um die Soundbenachrichtigungen in Situationen zu unterdrücken, in denen sie störend sein könnten (*siehe auch Abschnitt "Spielmodus" im Kapitel <u>Erweiterte Einstellungen/Darstellung</u> in <i>dieser Dokumentation*).

#### Schaltflächen

- **Durchsuchen** Nachdem Sie das entsprechende Ereignis aus der Liste ausgewählt haben, verwenden Sie die Schaltfläche **Durchsuchen**, um Ihr Laufwerk nach der gewünschten Sounddatei zu durchsuchen, die Sie dem Ereignis zuweisen möchten. (Bitte beachten Sie, dass momentan nur \*.wav Sounddateien unterstützt werden.)
- Wiedergeben Um den ausgewählten Sound anzuhören, markieren Sie das Ereignis in der Liste, und klicken Sie auf die Schaltfläche Wiedergeben.

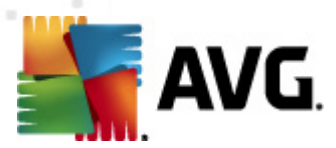

• *Löschen* – Verwenden Sie die Schaltfläche *Löschen*, um den einem Ereignis zugewiesenen Sound zu entfernen.

# 10.3. AVG-Schutz vorübergehend deaktivieren

Im Dialog *AVG-Schutz vorübergehend deaktivieren* können Sie alle Schutzfunktionen von **AVG** Internet Security 2012 gleichzeitig deaktivieren.

Verwenden Sie diese Option nur, wenn es unbedingt erforderlich ist.

| 🕌 AVG Erweiterte Einstellungen                                                                                                    |                                                                                                    |
|----------------------------------------------------------------------------------------------------|----------------------------------------------------------------------------------------------------|
| Darstellung     Sounds     AvtG-Schutz vorübergehend deakt     Anti-Virus     Anti-Virus     E-Mail-Schutz     Link Scanner     Scans     Atualisierung     Anti-Rootkit     Identity Protection     Potentiell unerwünschte Programr     Virenguarantäne     Programm zur Produktverbesserur     Fehlerstatus ignorieren     Advisor – Bekannte Netzwerke | AVG-Schutz vorübergehend deaktivieren<br>AVG-Schutz vorübergehend deaktivieren<br>Diese Einstellung wird nicht empfohlen und sollte nur bei Installationsproblemen oder<br>beim Beheben von technischen Problemen vorgenommen werden. |
| Standard                                                                                                    | OK Abbrechen 🛞 Übernehmen                                                                                                    |

In der Regel *müssen Sie* AVG Internet Security 2012 nicht deaktivieren, bevor Sie neue Software oder Treiber installieren, auch wenn das Installationsprogramm oder der Software-Assistent darauf hinweist, dass laufende Programme und Anwendungen beendet werden sollten, um den Installationsvorgang ohne Unterbrechungen abzuschließen. Wenn Sie während der Installation jedoch ein Problem feststellen, <u>deaktivieren Sie zuerst den Residenten Schutz</u> (*(Residenten Schutz aktivieren*). Wenn Sie AVG Internet Security 2012 vorübergehend deaktivieren müssen, sollten Sie es so bald wie möglich wieder aktivieren. Ihr Computer ist Bedrohungen ausgesetzt, wenn Sie bei deaktivierter Virenschutz-Software mit dem Internet oder einem Netzwerk verbunden sind.

#### So können Sie den AVG-Schutz deaktivieren

 Aktivieren Sie das Kontrollkästchen AVG-Schutz vorübergehend deaktivieren, und bestätigen Sie Ihre Auswahl mit der Schaltfläche Übernehmen.

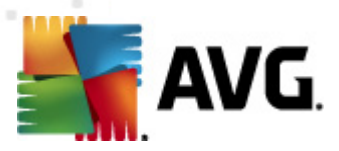

• Legen Sie im neu geöffneten Dialog *AVG-Schutz vorübergehend deaktivieren* fest, wie lange Sie **AVG Internet Security 2012** deaktivieren möchten. Der Schutz wird standardmäßig für 10 Minuten deaktiviert, was für allgemeine Aufgaben wie die Installation neuer Software usw. ausreichend sein sollte. Beachten Sie, dass das anfängliche Zeitlimit möglicherweise auf 15 Minuten festgelegt ist und aus Sicherheitsgründen nicht durch Ihren eigenen Wert überschrieben werden kann. Nach Ablauf des festgelegten Zeitraums werden alle deaktivierten Komponenten automatisch wieder aktiviert.

| 📑 AVG Internet Security 2012 💽                                                                                                    |
|----------------------------------------------------------------------------------------------------|
| O AVG-Schutz vorübergehend deaktivieren                                                                                                    |
| Warnung: Sie deaktivieren vorübergehend den AVG-Schutz. Die Sicherheit Ihres<br>Computers ist während der Deaktivierung von AVG beeinträchtigt. Legen Sie nachfolgend<br>den Zeitraum für die Deaktivierung fest. Nach Ablauf des ausgewählten Zeitraums wird der<br>Schutz für Ihren Computers wieder aktiviert. Sie können den Schutz auch jederzeit wieder<br>aktivieren, indem Sie auf das AVG-Infobereichssymbol klicken und die Option AVG-Schutz<br>aktivieren auswählen. |
| AVG deaktivieren für: 10 Minuten 🗸                                                                                                    |
| Firewall-Schutz deaktivieren                                                                                                    |
| OK Abbrechen                                                                                                    |

# 10.4. Anti-Virus

Die Komponente **Anti-Virus** schützt Ihren Computer anhaltend vor allen bekannten Virenarten und Spyware (einschließlich so genannter schlafender oder inaktiver Malware, d. h. Malware, die heruntergeladen, aber noch nicht aktiviert wurde).

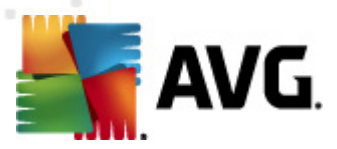

# 10.4.1. Residenter Schutz

Der Residente Schutz schützt Dateien und Ordner vor Viren, Spyware und anderer Malware in Echtzeit.

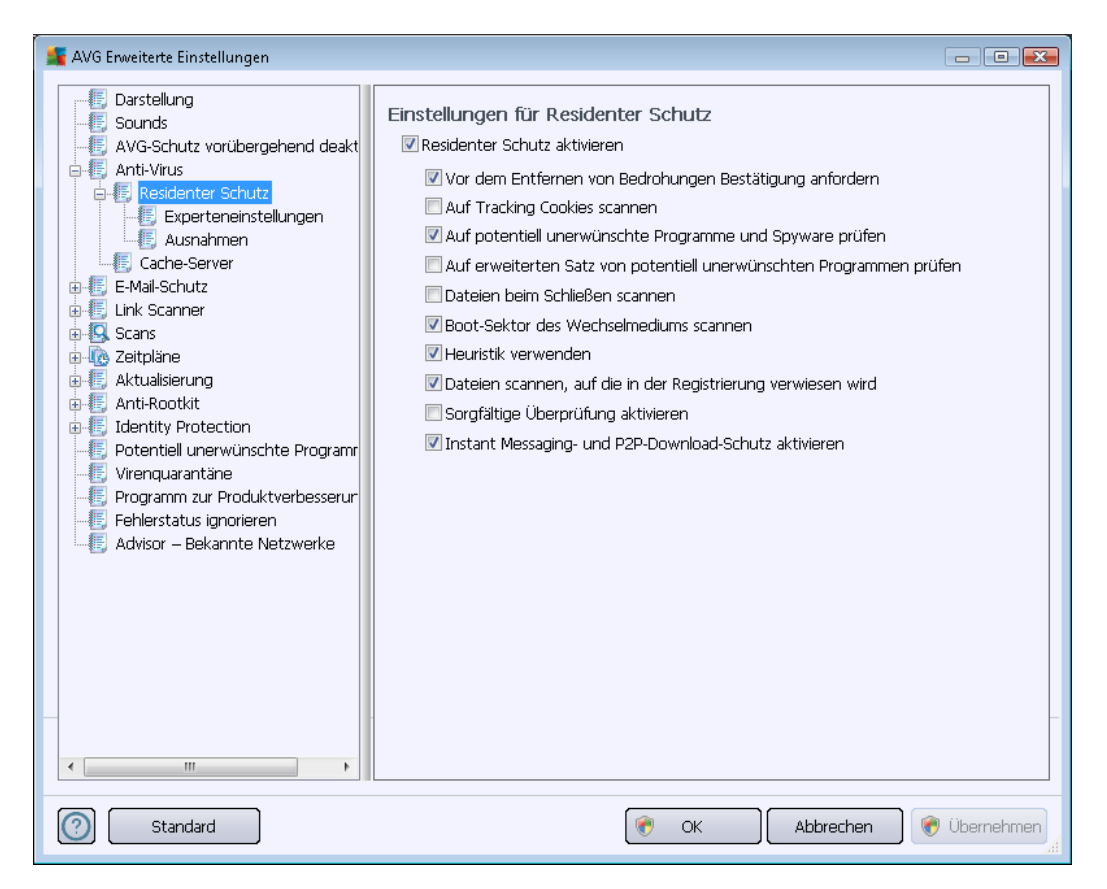

Im Dialog *Einstellungen für Residenter Schutz* können Sie den Residenten Schutz vollständig aktivieren oder deaktivieren, indem Sie den Eintrag *Residenter Schutz aktivieren* aktivieren oder deaktivieren (*standardmäßig ist diese Option aktiviert*). Zusätzlich können Sie auswählen, welche Funktionen des Residenten Schutzes aktiviert werden sollen:

- Vor dem Entfernen von Bedrohungen Bestätigung anfordern (standardmäßig aktiviert)

   Aktivieren Sie diese Option, um sicherzugehen, dass der Residente Schutz nicht automatisch eine Aktion ausführt. Stattdessen wird ein Dialogfeld mit einer Beschreibung der erkannten Bedrohung angezeigt, sodass Sie sich für eine geeignete Maßnahme entscheiden können. Bleibt das Feld deaktiviert, entfernt AVG Internet Security 2012 die Bedrohung automatisch. Wenn dies nicht möglich ist, wird das Objekt in die Virenquarantäne verschoben.
- Auf Tracking Cookies scannen (standardmäßig deaktiviert) Mit diesem Parameter wird festgelegt, dass während des Scanvorgangs Cookies erkannt werden sollen. (HTTP-Cookies werden zur Authentifizierung, zum Verfolgen und Erhalt bestimmter Benutzerinformationen verwendet, wie beispielsweise Vorlieben und Inhalte von Warenkörben.)
- Potentiell unerwünschte Programme und Spyware in Bericht aufnehmen (

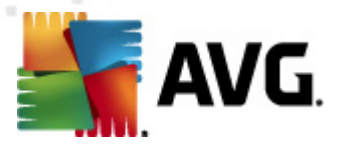

standardmäßig aktiviert) – Aktivieren Sie dieses Kontrollkästchen, um die Anti-Spyware-Engine zu aktivieren und auf Spyware sowie Viren zu scannen. <u>Spyware</u> stellt eine fragwürdige Malware-Kategorie dar: Obwohl Spyware normalerweise ein Sicherheitsrisiko bedeutet, können einige dieser Programme absichtlich installiert werden. Wir empfehlen, diese Funktion nicht zu deaktivieren, um die Sicherheit Ihres Computers zu gewährleisten.

- Erweiterten Satz von potentiell unerwünschten Programmen in Bericht aufnehmen ( standardmäßig deaktiviert) – Aktivieren Sie diese Option, um ein erweitertes Paket von Spyware zu erkennen: Programme, die harmlos sind, wenn Sie sie direkt vom Hersteller erhalten, die jedoch zu einem späteren Zeitpunkt zu Schadenszwecken missbraucht werden können. Dies stellt eine zusätzliche Maßnahme für eine erhöhte Sicherheit Ihres Computers dar. Es können jedoch legale Programme blockiert werden, weshalb diese Option standardmäßig ausgeschaltet ist.
- Dateien beim Schließen scannen (standardmäßig deaktiviert) Diese Option sorgt dafür, dass AVG aktive Objekte (z. B. Anwendungen oder Dokumente) sowohl beim Öffnen als auch beim Schließen scannt. Durch dieses Feature ist Ihr Computer auch vor einigen fortschrittlichen Virenarten geschützt.
- Boot-Sektor des Wechselmediums scannen (standardmäßig aktiviert)
- *Heuristik verwenden* (standardmäßig aktiviert) Die <u>heuristische Analyse</u> wird zum Erkennen verwendet (dynamische Emulation der Anweisungen des gescannten Objekts in einer virtuellen Computerumgebung).
- Dateien scannen, auf die in der Registrierung verwiesen wird (standardmäßig aktiviert)

   Mit diesem Parameter wird festgelegt, dass AVG alle ausführbaren Dateien der Startup-Registrierung scannt, um zu verhindern, dass eine bekannte Infektion beim nächsten Computerstart ausgeführt wird.
- **Sorgfältige Überprüfung aktivieren** (standardmäßig deaktiviert) Aktivieren Sie diese Option in bestimmten Situationen (*in extremen Notfällen*), um einen sorgfältigen Scan zu starten, bei dem alle möglichen, bedrohlichen Objekte genauestens überprüft werden. Beachten Sie, dass dieser Scan recht zeitaufwendig ist.
- Instant Messaging-Schutz und P2P-Downloadschutz aktivieren (standardmäßig aktiviert ) Aktivieren Sie diesen Eintrag, wenn Sie überprüfen möchten, ob die Kommunikation über Instant Messenger (*z.B. ICQ, MSN Messenger usw.*) und P2P-Downloads virenfrei sind.

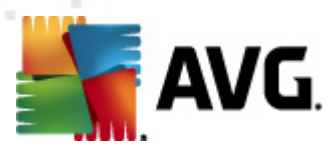

Im Dialog **Vom Residenten Schutz gescannte Dateien** können Sie festlegen, welche Dateien gescannt werden sollen (*durch Angabe der Erweiterungen*):

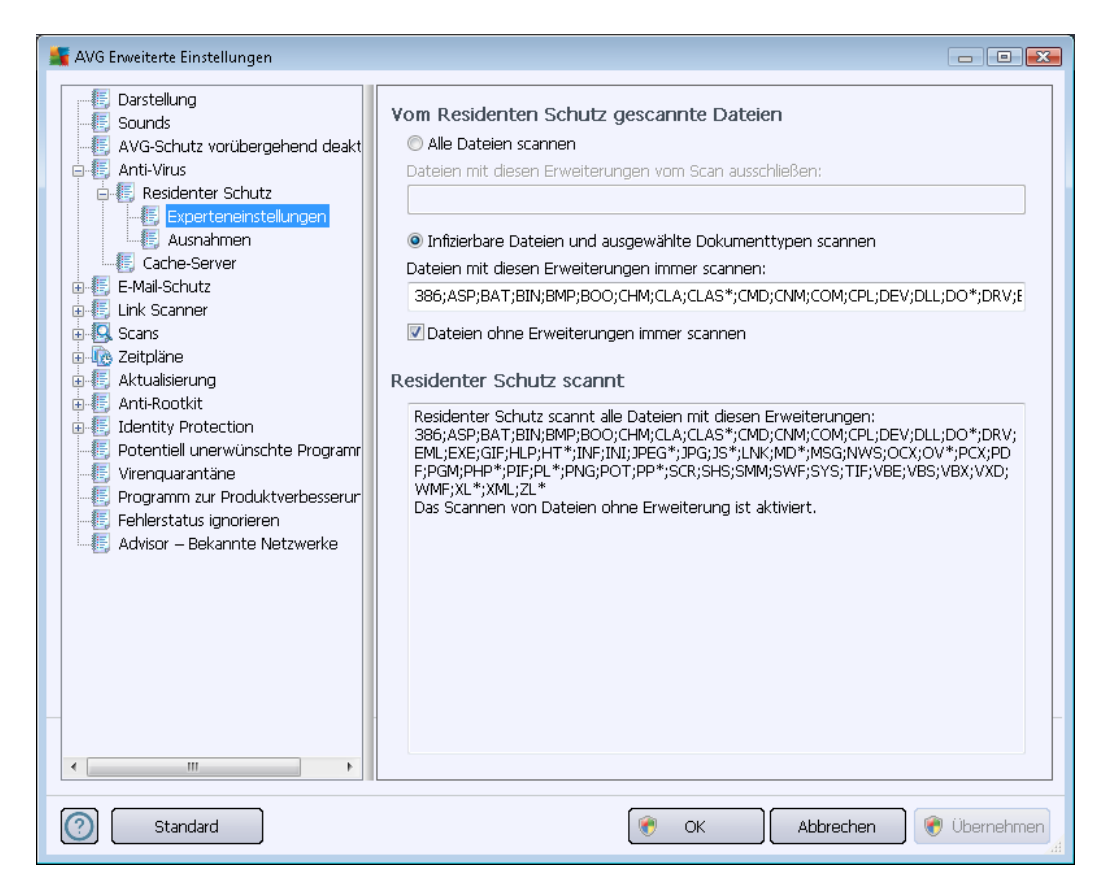

Aktivieren Sie das entsprechende Kontrollkästchen, um festzulegen, ob Sie **Alle Dateien scannen** oder nur **Infizierbare Dateien und ausgewählte Dokumenttypen scannen** möchten. Im letzteren Fall können Sie zwei Listen von Erweiterungen angeben, um zu bestimmen, welche Dateitypen vom Scan ausgeschlossen werden sollen und welche Dateitypen in jedem Fall gescannt werden sollen.

Aktivieren Sie **Dateien ohne Erweiterungen immer scannen** (standardmäßig aktiviert) und sorgen Sie so dafür, dass alle Dateien ohne Erweiterung oder mit unbekanntem Format vom Residenten Schutz gescannt werden. Wir empfehlen, diese Funktion aktiviert zu belassen, da Dateien ohne Erweiterung verdächtig sind.

Im unteren Bereich **Residenter Schutz scannt** werden die aktuellen Einstellungen zusammengefasst und detailliert angezeigt, was vom **Residenten Schutz** tatsächlich gescannt wird.

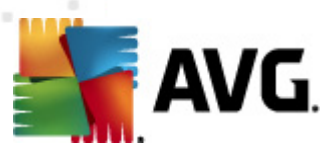

| 🕌 AVG Enweiterte Einstellungen                                                                                                    |                                                                                                    |
|----------------------------------------------------------------------------------------------------|----------------------------------------------------------------------------------------------------|
| AVG Enweiterte Einstellungen                                                                                                    | Residenter Schutz – Ausnahmen  Datei  Datei  Pfad hinzufügen  Datei hinzufügen  Bearbeiten  Eintrag entfernen  Liste bearbeiten |
| Anti-Rootkit     Identity Protection     Virenquarantăne     Porgramm zur Produktverbesserur     Fehlerstatus ignorieren     Advisor – Bekannte Netzwerke |                                                                                                    |
| < >                                                                                                    |                                                                                                    |
| Standard                                                                                                    | 🕐 OK Abbrechen 🛞 Übernehmen                                                                                                    |

Im Dialog **Residenter Schutz – Ausnahmen** können Sie Dateien und/oder Ordner definieren, die von der Überprüfung durch den **Residenten Schutz**ausgeschlossen werden sollen.

# Wenn dies nicht unbedingt notwendig ist, empfehlen wir dringend, keine Einträge auszuschließen!

#### Schaltflächen

Der Dialog enthält folgende Schaltflächen:

- Pfad hinzufügen Mit dieser Schaltfläche können Sie ein oder mehrere Verzeichnisse angeben, die vom Scan ausgeschlossen werden sollen, indem Sie diese einzeln aus der Baumstruktur der lokalen Festplatte auswählen
- Datei hinzufügen Mit dieser Schaltfläche können Sie Dateien angeben, die vom Scan ausgeschlossen werden sollen, indem Sie diese einzeln aus der Baumstruktur der lokalen Festplatte auswählen
- **Bearbeiten** Hier können Sie den festgelegten Pfad zu einer ausgewählten Datei oder einem ausgewählten Ordner bearbeiten
- Eintrag entfernen Mit dieser Schaltfläche können Sie den Pfad zu einem ausgewählten

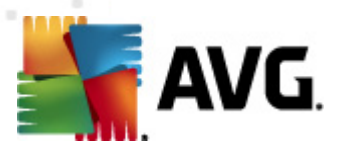

Eintrag aus der Liste löschen

• *Liste bearbeiten* – Mit dieser Schaltfläche können Sie die gesamte Liste der definierten Ausnahmen in einem neuen Dialog bearbeiten, der wie ein Standardtexteditor funktioniert

# 10.4.2. Cache-Server

Der Dialog **Cache-Servereinstellungen** bezieht sich auf den Cache-Server-Vorgang, der alle Arten von Scans von **AVG Internet Security 2012** beschleunigt:

| 🕌 AVG Erweiterte Einstellungen                                                                                                    |                             |
|----------------------------------------------------------------------------------------------------|-----------------------------|
| Darstellung     Sounds     AVG-Schutz vorübergehend deakt     Avti-Virus     Anti-Virus     E-Mail-Schutz     Link Scanner     Astu-alsierung     Aktualsierung     Aktualsierung     Anti-Rootkit     Detentiell unerwünschte Programm     Virenguarantäne     Programm zur Produktverbesserun     Fehlerstatus ignorieren     Advisor – Bekannte Netzwerke | Cache-Server Einstellungen  |
| Standard                                                                                                    | 🔗 OK Abbrechen 😵 Übernehmen |

Der Cache-Server sammelt und speichert Informationen von vertrauenswürdigen Dateien (*eine Datei* wird als vertrauenswürdig eingestuft, wenn sie mit einer digitalen Signatur einer vertrauenswürdigen Quelle versehen ist). Diese Dateien werden damit automatisch als sicher angesehen und müssen nicht erneut geprüft werden; daher werden diese Dateien beim Scan-Vorgang übersprungen.

Im Dialog Cache-Servereinstellungen stehen folgende Konfigurationsoptionen zur Verfügung:

- **Zwischenspeichern aktiviert** (standardmäßig aktiviert) Deaktivieren Sie dieses Kontrollkästchen, um den **Cache-Server** zu deaktivieren und den Zwischenspeicher zu leeren. Beachten Sie, dass Scans möglicherweise langsamer ablaufen und die Gesamtleistung des Computers beeinträchtigt wird, da jede einzelne verwendete Datei zunächst auf Viren und Spyware gescannt wird.
- Hinzufügen von neuen Dateien zum Cache aktivieren (standardmäßig aktiviert) -

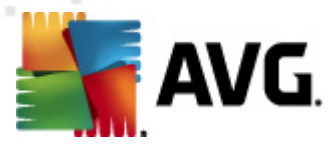

Deaktivieren Sie dieses Kontrollkästchen, und dem Zwischenspeicher werden keine weiteren Dateien hinzugefügt. Dateien, die sich bereits im Zwischenspeicher befinden, bleiben darin enthalten und werden bis zum nächsten Update der Virendatenbank oder bis zum vollständigen Ausschalten des Zwischenspeichers weiter verwendet.

Wir empfehlen dringend, die Standardeinstellungen beizubehalten und beide Optionen aktiviert zu lassen, sofern Sie keinen wichtigen Grund haben, den Cache-Server zu deaktivieren. Andernfalls können Leistung und Geschwindigkeit Ihres Systems deutlich abnehmen.

# 10.5. eMail-Schutz

In dem Bereich *eMail-Schutz* können Sie die detaillierte Konfiguration von <u>eMail-Scanner</u> und <u>Anti-Spam</u> bearbeiten:

### 10.5.1. eMail-Scanner

Der Dialog eMail-Scanner ist in drei Bereiche unterteilt:

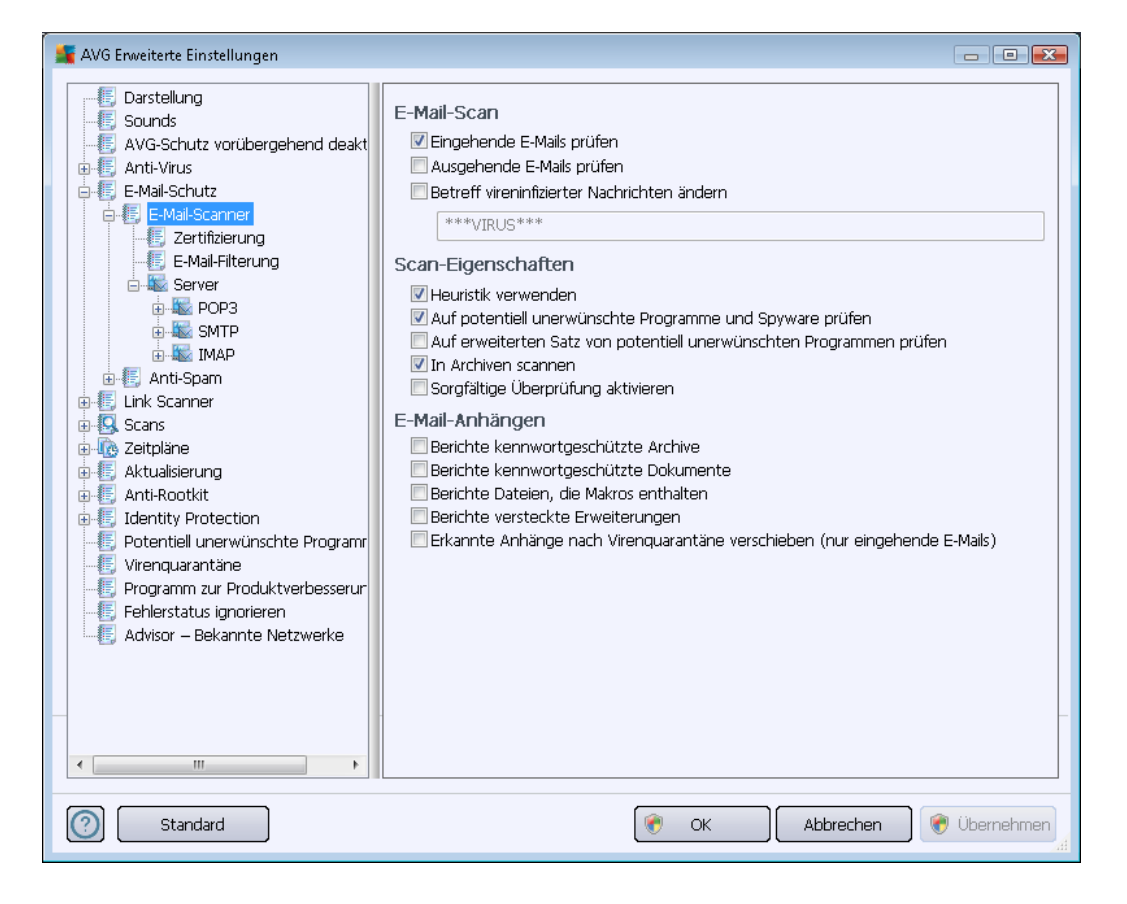

#### eMail-Scan

In diesem Abschnitt können Sie folgende Basiseinstellungen für ein- und ausgehende eMail-Nachrichten vornehmen:

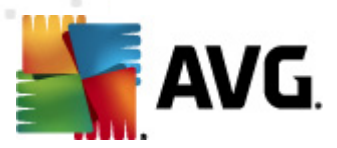

- *Eingehende eMails überprüfen* (*standardmäßig aktiviert*) Aktivieren/Deaktivieren Sie diese Option, um alle an Ihren eMail-Client gesendeten Nachrichten zu scannen bzw. nicht zu scannen
- Ausgehende eMails überprüfen (standardmäßig deaktiviert) Aktivieren/Deaktivieren Sie diese Option, um alle von Ihrem Konto gesendeten eMails zu scannen bzw. nicht zu scannen
- **Betreff vireninfizierter Nachrichten ändern** (standardmäßig deaktiviert) Wenn Sie gewarnt werden möchten, dass beim Scannen eine infizierte eMail erkannt wurde, aktivieren Sie diesen Eintrag, und geben Sie im Textfeld den gewünschten Text ein. Dieser Text wird dem Betreff jeder infizierten eMail-Nachricht hinzugefügt, um die Identifikation und Filterung zu erleichtern. Der Standardtext lautet \*\*\*VIRUS\*\*\*. Wir empfehlen, diesen beizubehalten.

#### Scan-Eigenschaften

In diesem Abschnitt können Sie festlegen, wie die eMail-Nachrichten gescannt werden sollen:

- Heuristik verwenden (standardmäßig aktiviert) Aktivieren Sie diese Option, um als Erkennungsmethode beim Scannen der eMail-Nachrichten die Heuristik zu verwenden. Wenn diese Option aktiviert ist, werden eMail-Anhänge nicht nur anhand ihrer Dateierweiterungen gefiltert. Der eigentliche Inhalt des Anhangs wird ebenfalls betrachtet. Die Filterung kann im Dialog eMail-Filterung eingestellt werden.
- Potentiell unerwünschte Programme und Spyware in Bericht aufnehmen ( standardmäßig aktiviert) – Aktivieren Sie dieses Kontrollkästchen, um die <u>Anti-Spyware</u>-Engine zu aktivieren und auf Spyware sowie Viren zu scannen. <u>Spyware</u> stellt eine fragwürdige Malware-Kategorie dar: Obwohl Spyware normalerweise ein Sicherheitsrisiko bedeutet, können einige dieser Programme absichtlich installiert werden. Wir empfehlen, diese Funktion nicht zu deaktivieren, um die Sicherheit Ihres Computers zu gewährleisten.
- Erweiterten Satz von potentiell unerwünschten Programmen in Bericht aufnehmen (standardmäßig deaktiviert) – Aktivieren Sie diese Option, um ein erweitertes Paket von Spyware zu erkennen: Programme, die harmlos sind, wenn Sie sie direkt vom Hersteller erhalten, die jedoch zu einem späteren Zeitpunkt zu Schadenszwecken missbraucht werden können. Dies stellt eine zusätzliche Maßnahme für eine erhöhte Sicherheit Ihres Computers dar. Es können jedoch legale Programme blockiert werden, weshalb diese Option standardmäßig ausgeschaltet ist.
- In Archiven scannen (standardmäßig aktiviert) Aktivieren Sie diese Option, um den Inhalt von Archiven zu scannen, die an eMail-Nachrichten angehängt sind.
- Sorgfältige Überprüfung aktivieren (standardmäßig deaktiviert) Aktivieren Sie diese Option in bestimmten Situationen (z. B. wenn Sie glauben, dass Ihr Computer durch ein Virus oder ein Exploit infiziert wurde), um einen sorgfältigen Scan zu starten, bei dem zur Sicherheit auch Bereiche Ihres Computers gescannt werden, die selten infiziert werden. Beachten Sie, dass dieser Scan recht zeitaufwendig ist.

#### Berichte über eMail-Anhänge

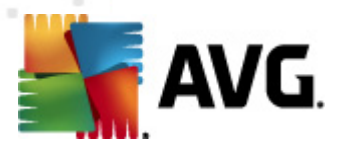

In diesem Bereich können Sie zusätzliche Berichte über Dateien einrichten, die potentiell gefährlich oder verdächtig sein können. Bitte beachten Sie, dass keine Warnung angezeigt wird. Es wird lediglich ein Zertifizierungstext am Ende der eMail-Nachricht angehängt. Alle derartigen Berichte werden im Dialog <u>eMail-Scanner-Erkennung</u> aufgelistet:

- **Berichte kennwortgeschützte Archive** Archive (*ZIP, RAR usw.*) die durch ein Kennwort geschützt sind, können nicht auf Viren gescannt werden. Aktivieren Sie das Kontrollkästchen, um diese Archive als potentiell gefährlich anzuzeigen.
- Kennwortgeschützte Dokumente Dokumente, die durch ein Kennwort geschützt sind, können nicht auf Viren gescannt werden. Aktivieren Sie das Kontrollkästchen, um diese Dokumente als potentiell gefährlich anzuzeigen.
- **Dateien berichten, die Makros enthalten** Ein Makro ist eine vordefinierte Abfolge von Schritten, die bestimmte Aufgaben für den Benutzer vereinfachen (*Makros in MS Word sind weitgehend bekannt*). Ein Makro kann z. B. potentiell gefährliche Anweisungen enthalten und durch Aktivieren dieses Kontrollkästchens wird sichergestellt, dass Dateien mit Makros als verdächtig eingestuft werden.
- Versteckte Erweiterungen berichten Durch versteckte Erweiterungen kann beispielsweise eine verdächtige ausführbare Datei wie "abcdef.txt.exe" als eine harmlose Textdatei "abcdef.txt" angezeigt werden. Aktivieren Sie das Kontrollkästchen, um diese Dateien als potentiell gefährlich anzuzeigen.
- Erkannte Anhänge in die Virenquarantäne verschieben Geben Sie an, ob Sie per eMail über kennwortgeschützte Archive, kennwortgeschützte Dokumente, Dateien mit Makros und/oder Dateien mit versteckter Erweiterung benachrichtigt werden möchten, die als Anhang der gescannten eMail-Nachricht erkannt wurden. Wird eine solche Nachricht während des Scans identifiziert, geben Sie an, ob das erkannte infektiöse Objekt in die <u>Virenquarantäne</u> verschoben werden soll.

Im Dialog **Zertifizierung** können Sie die entsprechenden Kontrollkästchen aktivieren, um festzulegen, ob Sie Ihre eingehenden Mails (*Eingehende eMail zertifizieren*) und/oder ausgehenden Mails (*Ausgehende eMail zertifizieren*) zertifizieren möchten. Für jede dieser Optionen können Sie zudem den Parameter *Nur mit Anhängen* angeben, so dass die Zertifizierung nur zu eMail-Nachrichten mit Anhängen hinzugefügt wird:

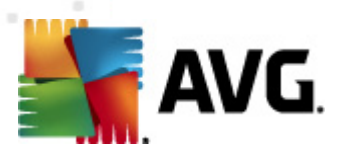

| 👫 AVG Erweiterte Einstellungen                                                                                                    |                                                                                                    |              |
|----------------------------------------------------------------------------------------------------|----------------------------------------------------------------------------------------------------|--------------|
| Darstellung     Sounds     AVG-Schutz vorübergehend deakt     Arti-Virus     E-Mail-Schutz     E-Mail-Schutz     E-Mail-Schutz     E-Mail-Filterung     E-Mail-Filterung     E-Mail-Spam     Link Scanner     Anti-Spam     Link Scanner     Aktualisierung     Anti-Rootkit     Identity Protection     Potentiell unerwünschte Programm     Virenquarantäne     Programm zur Produktverbesserur     Fehlerstatus ignorieren     Advisor – Bekannte Netzwerke | Zertifizierung         Eingehende E-Mails zertifizieren         Nur mit Anhängen         Ausgehende E-Mails zertifizieren         Nur mit Anhängen         Zertifizierungstext für E-Mails:         E-Mail ist virenfrei.         Spracheinstellung für den Zertifizierungstext für E-Mails:         Standard-Installationssprache |              |
| Standard                                                                                                    | 🕐 OK Abbrechen 🤅                                                                                                    | ) Übernehmen |

Standardmäßig enthält der Zertifizierungstext nur die allgemeine Information *Die Nachricht ist virenfrei*. Diese Information kann jedoch nach Ihren Wünschen erweitert oder verändert werden: Geben Sie im Feld **Zertifizierungstext für eMails** den gewünschten Zertifizierungstext ein. Im Abschnitt **Spracheinstellung für den Zertifizierungstext für eMails** können Sie zudem festlegen, in welcher Sprache der automatisch erstellte Teil der Zertifizierung (*Die Nachricht ist virenfrei*) angezeigt werden soll.

*Hinweis:* Bitte beachten Sie, dass nur der Standardtext in der gewünschten Sprache angezeigt und Ihr benutzerdefinierter Text nicht automatisch übersetzt wird.

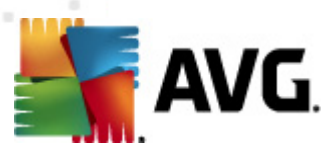

| 🌋 AVG Erweiterte Einstellungen                                                                                                    |                                                                                                    |              |
|----------------------------------------------------------------------------------------------------|----------------------------------------------------------------------------------------------------|--------------|
| Darstellung     Sounds     AVG-Schutz vorübergehend deakt     Anti-Virus     E-Mail-Schutz     E-Mail-Schutz     E- | Anhangfilter  Anhänge entfernen (nur eingehende E-Mails)  Alle ausführbaren Dateien entfernen Dateien mit durch Kommata getrennten Erweiterungen entfernen: |              |
| Standard                                                                                                    | 🛞 OK Abbrechen 🌘                                                                                                    | 🖲 Übernehmen |

Im Dialog **Anhangfilter** können Sie Parameter für das Scannen von eMail-Anhängen festlegen. Standardmäßig ist die Option **Anhänge entfernen** deaktiviert. Wenn Sie die Option aktivieren, werden alle eMail-Anhänge, die als infektiös oder potentiell gefährlich erkannt werden, automatisch entfernt. Wenn Sie möchten, dass nur bestimmte Arten von Anhängen entfernt werden, wählen Sie die entsprechende Option aus:

- Alle ausführbaren Dateien entfernen Alle Dateien des Typs \*.exe werden gelöscht
- *Alle Dokumente entfernen* Alle Dateien mit den folgenden Erweiterungen werden entfernt: \*.doc, \*.docx, \*.xls, \*.xlsx
- Dateien mit durch Kommata getrennten Erweiterungen entfernen Alle Dateien mit den definierten Erweiterungen werden entfernt

Im Bereich Server können Sie die Parameter der eMail Scanner-Server bearbeiten:

- POP3-Server
- <u>SMTP-Server</u>
- IMAP-Server

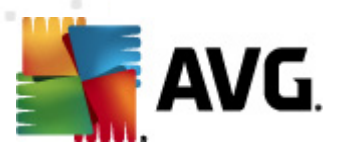

Sie können auch neue Server für eingehende oder ausgehende eMails über die Schaltfläche**Neuen** Server hinzufügen festlegen.

| DOD2 Corverneme                                                                                                    |                                                                                                    |                                                                                                    |
|----------------------------------------------------------------------------------------------------|----------------------------------------------------------------------------------------------------|----------------------------------------------------------------------------------------------------|
| AutoPOP3 Login-Methode  Automatisch  Bestimmter Computer  Lokaler Port (vom E-Mail-Client verwendet): Verbindung: Regul POP3 Serveraktivierung des E-Mail-Cl  Diesen Server aktivieren und verwenden fü | il10<br>110<br>ar<br>ient<br>r den Postein-/ausgang                                                                                                    |                                                                                                    |
| <b>е</b> ок                                                                                                    | Abbrechen                                                                                                    | ) Übernehmen                                                                                                    |
|                                                                                                    | AutoPOP3<br>Login-Methode<br>Automatisch<br>Bestimmter Computer<br>Cusätzliche Einstellungen<br>Lokaler Port (vom E-Mail-Client verwendet):<br>Verbindung: Regul<br>POP3 Serveraktivierung des E-Mail-Cli<br>Diesen Server aktivieren und verwenden fü<br>Diesen Server aktivieren und verwenden fü | AutoPOP3         Login-Methode <ul> <li>Automatisch</li> <li>Bestimmter Computer</li> <li>110</li> </ul> Zusätzliche Einstellungen         Lokaler Port (vom E-Mail-Client verwendet):         Verbindung:       Regulär         POP3 Serveraktivierung des E-Mail-Client         Image: Image: Imag |

In diesem Dialog (*wird über Server/POP3* geöffnet) können Sie einen neuen <u>eMail-Scanner</u>-Server einrichten, der das POP3-Protokoll für eingehende eMails verwenden soll:

- **POP3-Servername** In diesem Feld können sie den Namen des neu hinzugefügten Servers angeben (*Klicken Sie zum Hinzufügen eines POP3-Servers mit der rechten Maustaste auf den POP3-Eintrag im linken Navigationsmenü*). Bei einem automatisch erstellten "AutoPOP3"-Server ist dieses Feld deaktiviert.
- Login-Methode Legen Sie fest, mit welcher Methode der Mailserver für eingehende eMails bestimmt werden soll:
  - Automatisch Die Anmeldung erfolgt den Einstellungen Ihres eMail-Programms entsprechend automatisch.
  - Bestimmter Computer In diesem Fall verwendet das Programm immer den hier angegebenen Server. Geben Sie bitte die Adresse oder den Namen Ihres Mailservers an. Der Anmeldename bleibt unverändert. Als Namen können Sie einen Domänennamen (*z. B. pop.acme.com*) oder eine IP-Adresse (*z. B. 123.45.67.89*) verwenden. Wenn der Mailserver keinen Standardport verwendet, können Sie den Port hinter dem Servernamen angeben, wobei ein Doppelpunkt als Trennzeichen

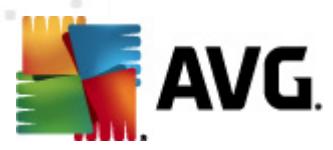

verwendet wird (*z. B. pop.acme.com:8200*). Der Standardport für die POP3-Kommunikation ist 110.

- Zusätzliche Einstellungen Hier werden Parameter detaillierter festgelegt:
  - Lokaler Port Hiermit wird der Port festgelegt, auf dem die Kommunikation von Ihrer eMail-Anwendung ankommen soll. In Ihrem eMail-Programm müssen Sie diesen Port als Port für die POP3-Kommunikation angeben.
  - Verbindung In diesem Dropdown-Menü können Sie angeben, welche Verbindungsart verwendet werden soll (*regulär/SSL/SSL-Standardwert*). Wenn Sie die SSL-Verbindung wählen, werden die Daten verschlüsselt versendet, und es besteht kein Risiko, dass sie von Dritten verfolgt oder überwacht werden. Diese Funktion steht ebenfalls nur dann zur Verfügung, wenn der Ziel-Mailserver sie unterstützt.
- Serveraktivierung für eMail-Client POP3 Markieren Sie diese Option, um den angegebenen POP3-Server zu aktivieren oder zu deaktivieren

In diesem Dialog (*wird über Server/SMTP* geöffnet) können Sie einen neuen <u>eMail-Scanner</u>-Server einrichten, der das SMTP-Protokoll für ausgehende eMails verwendet:

• SMTP-Servername – In diesem Feld können sie den Name des neu hinzugefügten Servers angeben (Klicken Sie zum Hinzufügen eines SMTP-Servers mit der rechten Maustaste auf

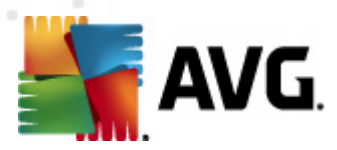

*den SMTP-Eintrag im linken Navigationsmenü*). Bei einem automatisch erstellten "AutoSMTP"-Server ist dieses Feld deaktiviert.

- Login-Methode Legen Sie fest, mit welcher Methode der Mailserver für ausgehende eMails bestimmt werden soll:
  - Automatisch Die Anmeldung erfolgt automatisch, den Einstellungen Ihres eMail-Programms entsprechend
  - Bestimmter Computer In diesem Fall verwendet das Programm immer den hier angegebenen Server. Geben Sie bitte die Adresse oder den Namen Ihres eMail-Servers an. Als Namen können Sie einen Domainnamen (*z. B. smtp.acme.com*) oder eine IP-Adresse (*z. B. 123.45.67.89*) verwenden. Wenn der Mailserver keinen Standardport verwendet, können Sie den Port hinter dem Servernamen angeben, wobei ein Doppelpunkt als Trennzeichen verwendet wird (*z. B. smtp.acme.com:8200*). Der Standardport für die SMTP-Kommunikation ist 25.
- Zusätzliche Einstellungen Hier werden Parameter detaillierter festgelegt:
  - Lokaler Port Hiermit wird der Port festgelegt, auf dem die Kommunikation von Ihrer eMail-Anwendung ankommen soll. In Ihrem eMail-Programm müssen Sie diesen Port als Port für die SMTP-Kommunikation angeben.
  - Verbindung In diesem Dropdown-Menü können Sie angeben, welche Verbindungsart verwendet werden soll (*regulär/SSL/SSL-Standardwert*). Wenn Sie die SSL-Verbindung wählen, werden die Daten verschlüsselt versendet, und es besteht kein Risiko, dass sie von Dritten verfolgt oder überwacht werden. Diese Funktion steht nur dann zur Verfügung, wenn der Ziel-eMail-Server sie unterstützt.
- *SMTP-Serveraktivierung des eMail-Client* Aktivieren/Deaktivieren Sie dieses Kontrollkästchen, um den zuvor festgelegten SMTP-Server zu aktivieren/deaktivieren

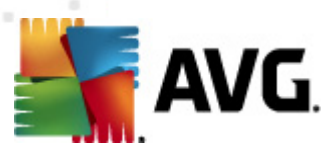

| 鱰 AVG Enweiterte Einstellungen                                                                                                    |                                                                                                    |                   |
|----------------------------------------------------------------------------------------------------|----------------------------------------------------------------------------------------------------|-------------------|
| Darstellung<br>Sounds<br>AVG-Schutz vorübergehend deakt<br>Anti-Virus<br>E-Mail-Schutz<br>E-Mail-Schutz<br>E-Mail-Fiterung<br>E-Mail-Fiterung<br>E-Mail-Fiterung<br>E-Mail-Fiterung<br>E-Mail-Fiterung<br>E-Mail-Fiterung<br>E-Mail-Fiterung<br>E-Mail-Fiterung<br>E-Mail-Fiterung<br>E-Mail-Fiterung<br>E-Mail-Spam<br>Link Scanner<br>E-Communication<br>E-Communication<br>E-Communicat | Name des IMAP-Servers         AutoIMAP         Login-Methode <ul> <li>Automatisch</li> <li>Bestimmter Computer</li> </ul> Zusätzliche Einstellungen           Lokaler Port (vom E-Mail-Client verwendet):           Verbindung:           Regulär           Aktivierung des IMAP-Servers für E-Mail-Client           Ø Diesen Server aktivieren und verwenden für den Postein-/ausge | 143<br>143<br>•   |
| Standard                                                                                                    | 🕐 OK Abbrecher                                                                                                    | ال 🕅 🛞 Übernehmen |

In diesem Dialog (wird über **Server/IMAP** geöffnet) können Sie einen neuen <u>eMail-Scanner</u>-Server einrichten, der das IMAP-Protokoll für ausgehende eMails verwendet:

- IMAP-Servername In diesem Feld können sie den Name des neu hinzugefügten Servers angeben (Klicken Sie zum Hinzufügen eines IMAP-Servers mit der rechten Maustaste auf den IMAP-Eintrag im linken Navigationsmenü). Bei einem automatisch erstellten "AutoIMAP"-Server ist dieses Feld deaktiviert.
- Login-Methode Legen Sie fest, mit welcher Methode der Mailserver für ausgehende eMails bestimmt werden soll:
  - Automatisch Die Anmeldung erfolgt automatisch, den Einstellungen Ihres eMail-Programms entsprechend
  - Bestimmter Computer In diesem Fall verwendet das Programm immer den hier angegebenen Server. Geben Sie bitte die Adresse oder den Namen Ihres eMail-Servers an. Als Namen können Sie einen Domainnamen (*z. B. imap.acme.com*) oder eine IP-Adresse (*z. B. 123.45.67.89*) verwenden. Wenn der eMail-Server keinen Standardport verwendet, können Sie den Port hinter dem Servernamen angeben, wobei ein Doppelpunkt als Trennzeichen verwendet wird (*z. B. imap.acme.com:8200*). Der Standardport für die IMAP-Kommunikation ist 143.
- Zusätzliche Einstellungen Hier werden Parameter detaillierter festgelegt:

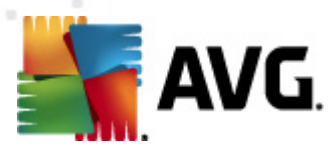

- Lokaler Port Hiermit wird der Port festgelegt, auf dem die Kommunikation von Ihrer eMail-Anwendung ankommen soll. In Ihrem eMail-Programm müssen Sie diesen Port als Port für die IMAP-Kommunikation angeben.
- Verbindung In diesem Dropdown-Menü können Sie angeben, welche Verbindungsart verwendet werden soll (*regulär/SSL/SSL-Standardwert*). Wenn Sie die SSL-Verbindung wählen, werden die Daten verschlüsselt versendet, und es besteht kein Risiko, dass sie von Dritten verfolgt oder überwacht werden. Diese Funktion steht nur dann zur Verfügung, wenn der Ziel-eMail-Server sie unterstützt.
- *IMAP-Serveraktivierung des eMail-Clients* Aktivieren/Deaktivieren Sie dieses Kontrollkästchen, um den zuvor festgelegten IMAP-Server zu aktivieren/deaktivieren

| 🕌 AVG Erweiterte Einstellungen                                                                                                    |                                                                                                    |
|----------------------------------------------------------------------------------------------------|----------------------------------------------------------------------------------------------------|
| Darstellung     Sounds     AVG-Schutz vorübergehend deakt     Anti-Virus     E-Mail-Schutz     E-Mail-Schutz     E- | Anti-Spam -Einstellungen         Image: Anti-Spam aktivieren         Nachricht als SPAM markieren, wenn der Wert höher ist als oder gleich:         90         Aggressiver         Veniger aggressiv         Image: Nachricht in den Spam-Ordner verschieben (nur Microsoft Outlook-Plugin)         Image: Alle Empfänger gesendeter E-Mails zur Whitelist hinzufügen         Image: Betreff für als SPAM markierte Nachrichten ändern         [SPAM]         Image: Bestätigung vor Berichterstellung für falsche Erkennungen         Anti-Spam trainieren |
| Standard                                                                                                    | 📀 OK Abbrechen 💓 Übernehmen                                                                                                    |

10.5.2. Anti-Spam

Im Dialog *Anti-Spam-Einstellungen* können Sie das Kontrollkästchen *Anti-Spam aktivieren* aktivieren bzw. deaktivieren, um festzulegen, ob eMails auf Spam gescannt werden sollen. Diese Option ist standardmäßig aktiviert; auch hier empfehlen wir Ihnen, diese Konfiguration beizubehalten, solange Sie nicht einen guten Grund für eine Änderung haben.

Des Weiteren können Sie mehr oder weniger aggressive Maßnahmen für Bewertungen auswählen. Der **Anti-Spam**-Filter weist jeder Nachricht eine Bewertung zu (*z. B. wie sehr der Nachrichteninhalt SPAM ähnelt*), die auf verschiedenen dynamischen Prüftechniken basiert. Sie können die

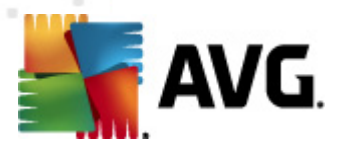

Einstellung **Nachricht als Spam markieren, wenn der Wert höher ist als** anpassen, indem Sie entweder einen Wert eingeben oder den Schieberegler nach links oder rechts verschieben (*es können nur Werte zwischen 50 und 90 eingestellt werden*).

Wir empfehlen, den Schwellenwert zwischen 50 und 90 oder, wenn Sie wirklich unsicher sind, auf 90 einzustellen. Im Folgenden finden Sie eine kurze Erläuterung der Schwellenwerte:

- Wert 80–90 eMail-Nachrichten, die Spam sein könnten, werden ausgefiltert. Auch einige nicht als Spam zu klassifizierende Nachrichten werden eventuell fälschlicherweise ausgefiltert.
- *Wert 60–79* Als relativ aggressive Konfiguration einzuordnen. Alle eMails, die möglicherweise als Spam einzustufen sind, werden ausgefiltert. Es ist wahrscheinlich, dass auch nicht als Spam zu klassifizierende Nachrichten ausgefiltert werden.
- Wert 50–59 Sehr aggressive Konfiguration. Es ist sehr wahrscheinlich, dass auch Nachrichten abgefangen werden, die nicht wirklich Spam sind. Dieser Wertebereich wird für den normalen Gebrauch nicht empfohlen.

Im Dialog *Anti-Spam-Einstellungen* können Sie außerdem festlegen, wie mit den erkannten SpameMail-Nachrichten verfahren werden soll:

- Nachricht in den Spam-Ordner verschieben (nur Microsoft Outlook-Plugin) Aktivieren Sie diese Option, wenn alle erkannten Spam-Nachrichten automatisch in den Junk-Ordner Ihres MS Outlook-eMail-Clients verschoben werden sollen. Derzeit wird diese Funktion auf anderen eMail-Clients nicht unterstützt.
- Alle Empfänger gesendeter eMails zur <u>Whitelist hinzufügen</u> Aktivieren Sie dieses Kontrollkästchen, um zu bestätigen, dass allen Empfängern gesendeter eMails vertraut werden kann, und alle eMails, die von diesen eMail-Kontos kommen, zugestellt werden können.
- Betreff für als SPAM markierte Nachrichten ändern Aktivieren Sie dieses Kontrollkästchen, wenn alle als Spam erkannten Nachrichten mit einem bestimmten Wort oder Zeichen im Betrefffeld markiert werden sollen; den gewünschten Text können Sie in das aktivierte Textfeld eingeben.
- Bestätigung vor Berichterstellung für falsche Erkennungen Setzt voraus, dass Sie während des Installationsvorgangs zugestimmt haben, am Programm zur Produktverbesserung teilzunehmen. Wenn dies der Fall ist, haben Sie die Berichterstellung über erkannte Bedrohungen an AVG zugelassen. Die Berichterstellung erfolgt automatisch. Sie können jedoch das Kontrollkästchen aktivieren, wenn Sie benachrichtigt werden möchten, bevor ein Bericht über erkannten Spam an AVG gesendet wird. So können Sie sich vergewissern, dass es sich bei der Nachricht wirklich um Spam handelt.

#### Schaltflächen

Anti-Spam trainieren dient zum Öffnen des Anti-Spam-Trainingsassistenten, der im nächsten Kapitel genauer beschrieben wird.

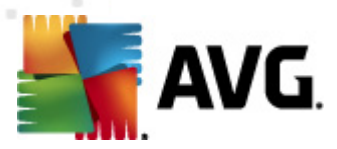

Im ersten Dialog des *Anti-Spam-Trainingsassistenten* werden Sie aufgefordert, die Quelle der eMail-Nachrichten auszuwählen, die für das Training verwendet werden sollen. In der Regel wählen Sie eMails aus, die nicht als Spam erkannt oder fälschlicherweise als Spam eingestuft worden sind.

| 🖌 AVG Anti-Spam-Trainingsassistent 🛛 💽             |                   |
|----------------------------------------------------|-------------------|
| O Anti-Spam-Trainingsassistent                     |                   |
| Wählen Sie einen Quellen-Trainingssatz aus.        |                   |
| Ordner mit EML-Dateien                             |                   |
| O Microsoft Office Outlook                         |                   |
| <ul> <li>Windows Mail (Outlook Express)</li> </ul> |                   |
| ○ The Bat!                                         |                   |
| 🔵 Mozilla Thunderbird                              |                   |
|                                                    |                   |
|                                                    |                   |
|                                                    | (Weiter Abbrechen |

Folgende Optionen stehen zur Auswahl:

- **Spezifischer eMail-Client** Wenn Sie einen der aufgelisteten eMail-Clients verwenden ( *MS Outlook, Outlook Express, The Bat! oder*), wählen Sie einfach die entsprechende Option aus
- Ordner mit EML-Dateien Wenn Sie ein anderes eMail-Programm verwenden, sollten Sie die Nachrichten zunächst in einem bestimmten Ordner speichern (*im .eml-Format*) oder sicherstellen, dass Sie den Speicherort der Nachrichtenordner Ihres eMail-Clients kennen. Wählen Sie anschließend Ordner mit EML-Dateien, damit Sie den gewünschten Ordner im nächsten Schritt auffinden können

Um das Training zu erleichtern und zu beschleunigen, empfiehlt sich eine entsprechende Vorsortierung, so dass der Ordner nur noch die (erwünschten bzw. unerwünschten) eMails für das Training enthält. Dieser Schritt ist jedoch nicht zwingend erforderlich, da Sie die eMails auch später filtern können.

Wählen Sie die entsprechende Option, und klicken Sie auf *Weiter*, um mit dem Assistenten fortzufahren.

Der in diesem Schritt angezeigte Dialog hängt von Ihrer vorherigen Auswahl ab.

#### Ordner mit EML-Dateien

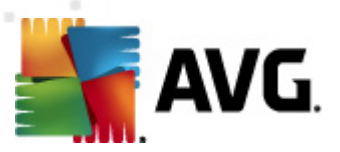

| 📲 AVG Anti-Spam-Trainingsassistent 🛛 🙀 🔤                                |                         |
|-------------------------------------------------------------------------|-------------------------|
| O Anti-Spam-Trainingsassistent                                          |                         |
| Ordnerinhalt:                                                           |                         |
| Unerwünschte E-Mails (SPAM)                                             | •                       |
| Wählen Sie einen Trainingsordner aus.                                   |                         |
| Deleted Items<br>Drafts<br>Inbox<br>Junk E-mail<br>Outbox<br>Sent Items |                         |
| 0                                                                       | Zurück Weiter Abbrechen |

Wählen Sie in diesem Dialog bitte den Ordner mit den Nachrichten aus, den Sie für Trainingszwecke verwenden möchten. Klicken Sie auf die Schaltfläche **Ordner hinzufügen**, um den Ordner mit den EML-Dateien zu suchen (*gespeicherte eMail-Nachrichten*). Der ausgewählte Ordner wird anschließend im Dialog angezeigt.

Wählen Sie im Dropdown-Menü **Ordnerinhalt**eine der folgenden zwei Optionen – ob der ausgewählte Ordner erwünschte (*HAM*-) oder unerwünschte (*SPAM*-) Nachrichten enthält. Bitte beachten Sie, dass Sie die Nachrichten im nächsten Schritt filtern können; der Ordner muss also nicht nur Trainings-eMails umfassen. Sie können nicht gewollte ausgewählte Ordner auch aus der Liste entfernen, indem Sie auf die Schaltfläche **Ordner entfernen** klicken.

Klicken Sie im Anschluss daran auf *Weiter*, und fahren Sie fort mit den <u>Filteroptionen für</u> <u>Nachrichten</u>.

#### Ein bestimmter eMail-Client

Sobald Sie eine der Optionen bestätigen, wird ein neuer Dialog angezeigt.
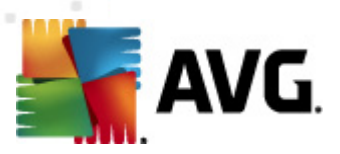

| 🕌 AVG Anti-Spam-Trainingsassistent  |                         |
|-------------------------------------|-------------------------|
| Anti-Spam-Trainingsassistent        |                         |
| Ordnerinhalt:                       |                         |
| Unerwünschte E-Mails (SPAM)         | •                       |
| Wählen Sie die Trainingsordner aus. |                         |
|                                     | Ordner hinzufügen       |
|                                     | Ordner entfernen        |
|                                     |                         |
|                                     |                         |
|                                     |                         |
|                                     |                         |
|                                     | Zurück Weiter Abbrechen |

*Hinweis:* Wenn Sie Microsoft Office Outlook verwenden, werden Sie zunächst dazu aufgefordert, ein Profil in "MS Office Outlook" auszuwählen.

Wählen Sie im Dropdown-Menü **Ordnerinhalt**eine der folgenden zwei Optionen – ob der ausgewählte Ordner erwünschte (*HAM*-) oder unerwünschte (*SPAM*-) Nachrichten enthält. Bitte beachten Sie, dass Sie die Nachrichten im nächsten Schritt filtern können; der Ordner muss also nicht nur Trainings-eMails umfassen. Im Hauptabschnitt des Dialogs wird eine Baumstruktur des ausgewählten eMail-Clients angezeigt. Suchen Sie den gewünschten Ordner, und wählen Sie diesen mit der Maus aus.

Klicken Sie im Anschluss daran auf *Weiter*, und fahren Sie fort mit den <u>Filteroptionen für</u> <u>Nachrichten</u>.

| 👫 AVG Anti-Spam-Trainingsassistent |                         |
|------------------------------------|-------------------------|
| Anti-Spam-Trainingsass             | istent                  |
| Wählen Sie den Filterungstyp fü    | r Nachrichten aus.      |
| Alle Nachrichten (keine Filterung) | )                       |
| 🔘 Filter verwenden                 |                         |
| Betreffzeile enthält:              |                         |
| Absenderzeile enthält:             |                         |
| 🔘 Bei jeder Nachricht fragen       |                         |
|                                    |                         |
|                                    |                         |
| 0                                  | Zurück Weiter Abbrechen |

In diesem Dialog können Sie Filter für eMail-Nachrichten konfigurieren.

• Alle Nachrichten (keine Filterung) – Wenn Sie sicher sind, dass der ausgewählte Ordner

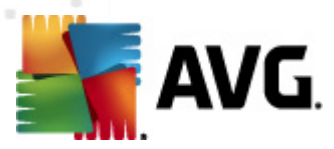

ausschließlich Nachrichten enthält, die Sie für das Training verwenden möchten, wählen Sie die Option *Alle Nachrichten (keine Filterung)*.

- *Filter verwenden* Um eine erweiterte Filterung anzuwenden, wählen Sie die Option *Filter verwenden*aus. Sie können ein Wort (*Name*), ein Teil eines Wortes oder eine Phrase eingeben, um im Betreff bzw. im Absenderfeld der eMail danach zu suchen. Alle Nachrichten, die exakt mit den Suchkriterien übereinstimmen, werden unmittelbar-für das Training verwendet. Wenn Sie beide Textfelder ausfüllen, werden auch Adressen verwendet, für die nur eines der beiden Suchkriterien zutrifft!
- **Bei jeder Nachricht fragen** Wenn Sie sich angesichts der im Ordner enthaltenen Nachrichten nicht sicher sind, kann Sie der Assistent bei jeder einzelnen Nachricht fragen (so können Sie entscheiden, welche Nachrichten zu Übungszwecken verwendet werden sollen und welche nicht). Wählen Sie hierzu die Option**Bei jeder Nachricht fragen**.

Nachdem Sie die gewünschte Option ausgewählt haben, klicken Sie auf *Weiter*. Im folgenden Dialog wird Ihnen lediglich mitgeteilt, dass der Assistent zur Bearbeitung der Nachrichten bereit ist. Um das Training zu starten, klicken Sie erneut auf die Schaltfläche *Weiter*. Das Training wird nun den zuvor ausgewählten Bedingungen entsprechend gestartet.

Der Dialog **Engine-Leistungseinstellungen** (zu öffnen über das Element **Leistung** im linken Navigationsbereich) enthält Leistungseinstellungen für die Komponente **Anti-Spam**:

| MVG Erweiterte Einstellungen                                                                                                    |                                                                                                    |
|----------------------------------------------------------------------------------------------------|----------------------------------------------------------------------------------------------------|
| Darstellung     Sounds     AVG-Schutz vorübergehend deakt     AVG-Schutz vorübergehend deakt     Ati-Virus     E-Mail-Scanner     Anti-Spam     Einstellungen     E Anti-Spam     Elstellungen     Experteneinstellungen     Experteneinstellungen     Link Scanner     Scans     Attualsierung     Anti-Rootkit     Identity Protection     Potentiell unerwünschte Programm     Virenguarantäne     Programm zur Produktverbesserur     Fehlerstatus ignorieren     Advisor – Bekannte Netzwerke | Engine-Leistungseinstellungen         Speichermangel         Zur Identifizierung von Spam:         Standardregeln, erweiterte Regeln und Online-Prüfung verwenden.         Zur Identifizierung von Spam werden erweiterte Regeln neben Standardregeln und Testdaten verwendet. Alle Nachrichten werden online überprüft. Diese Option wird empfohlen.         Image: Online-Überprüfung aktivieren         Angabe, ob zur Ermittlung der Bewertung mit Mailshell SpamLabs kommuniziert werden soll. |
| Standard                                                                                                    | 🕐 OK Abbrechen 🕅 🕅 Übernehmen                                                                                                    |

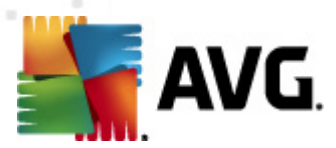

Bewegen Sie den Schieberegler nach links oder rechts, um die Scan-Leistung zwischen den Modi **Speichermangel** / **Hohe Leistung** einzustellen.

- **Speichermangel** Beim Scanvorgang werden zur Identifizierung von Spam keine Regeln verwendet. Zur Identifizierung werden nur Testdaten verwendet. Dieser Modus ist nicht für den allgemeinen Gebrauch empfohlen, es sei denn, die Computer-Hardware ist wirklich sehr langsam.
- Hohe Leistung Für diesen Modus ist sehr viel Speicher erforderlich. Während des Scanvorgangs werden zur Identifizierung von Spam folgende Funktionen verwendet: Regeln und Spam-Datenbank-Cache, einfache und erweiterte Regeln, IP-Adressen von Spammern und Spammer-Datenbanken.

Die Option **Online-Überprüfung aktivieren** ist standardmäßig aktiviert. Auf diese Weise wird eine genauere Erkennung von Spam durch Kommunikation mit den <u>Mailshell</u>-Servern ermöglicht (z. B. werden die gescannten Daten online mit den <u>Mailshell</u>-Datenbanken verglichen).

Grundsätzlich wird empfohlen, die Standardeinstellungen beizubehalten und nur dann zu ändern, wenn ein triftiger Grund vorliegt. Änderungen an dieser Konfiguration sollten nur von erfahrenen Benutzern durchgeführt werden!

Der Eintrag *RBL* öffnet den Bearbeitungsdialog *Realtime Blackhole Lists (in Echtzeit abfragbare schwarze Listen)*, in dem Sie die Funktion *RBL-Server abfragen* aktivieren bzw. deaktivieren können:

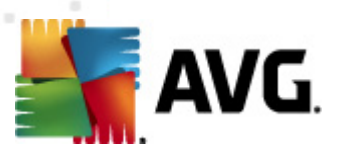

| 👫 AVG Erweiterte Einstellungen                                                                                                    |                                                                                                    |
|----------------------------------------------------------------------------------------------------|----------------------------------------------------------------------------------------------------|
| - E Darstellung<br>- E Sounds                                                                                                    | Realtime Blackhole Lists (in Echtzeit abfragbare schwarze Listen)                                                                                                    |
| Anti-Virus                                                                                                    | ℤ RBL-Server abfragen                                                                                                    |
| E-Mail-Schutz<br>⊕ ∰ E-Mail-Scanner                                                                                                    | RBL-Server-Liste                                                                                                    |
| Anti-Spam                                                                                                    |                                                                                                    |
| <ul> <li>Einstellungen</li> <li>Leistung</li> <li>Whitelist</li> <li>Elacklist</li> <li>Experteneinstellungen</li> <li>Link Scanner</li> <li>Scans</li> <li>Zeitpläne</li> <li>Aktualisierung</li> <li>Aktualisierung</li> <li>Anti-Rootkit</li> <li>Identity Protection</li> <li>Potentiell unerwünschte Programm</li> <li>Virenquarantäne</li> <li>Programm zur Produktverbesserur</li> <li>Fehlerstatus ignorieren</li> <li>Advisor – Bekannte Netzwerke</li> </ul> | Gibt eine Liste mit RBL-Servern (Realtime Blackhole List) an,<br>die bei der Nachrichtenanalyse abgefragt werden sollen. Das<br>Standard-Serverformat ist 'Servername:Antwort:Offset',<br>wobei mehrere Server durch Kommata getrennt sind. |
|                                                                                                    |                                                                                                    |
| Standard                                                                                                    | 🞯 OK Abbrechen 🕅 🐨 Übernehmen                                                                                                    |

Der RBL-Server (*Realtime Blackhole Lists (in Echtzeit abfragbare schwarze Listen*)) ist ein DNS-Server mit einer umfangreichen Datenbank bekannter Spam-Sender. Bei Aktivierung dieser Funktion werden alle eMails mit den Adressen der RBL-Serverdatenbank verglichen und als Spam markiert, wenn Sie einem Datenbankeintrag entsprechen. Die RBL-Serverdatenbanken enthalten die allerneuesten Spam-Fingerabdrücke und ermöglichen so die beste und exakteste Spamerkennung. Diese Funktion ist besonders nützlich für Benutzer, die sehr viel Spam empfangen, der normalerweise nicht von der <u>Anti-Spam</u>-Engine erkannt wird.

In der **RBL-Serverliste** können Sie bestimmte RBL-Serverstandorte definieren (*Bitte beachten Sie, dass die Aktivierung dieser Funktion den eMail-Empfang für einige Systeme und Konfigurationen verlangsamen kann, da jede einzelne Nachricht mit der RBL-Serverdatenbank abgeglichen werden muss).* 

Es werden keine persönlichen Daten an den Server gesendet!

Über den Eintrag *Whitelist* wird ein Dialog namens *Liste zulässiger eMail-Absender* mit einer allgemeinen Liste zulässiger Adressen von eMail-Absendern und Domainnamen geöffnet, deren Nachrichten niemals als Spam eingestuft werden.

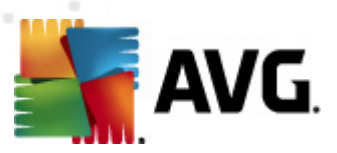

| 👫 AVG Erweiterte Einstellungen   |                                  | - • •         |
|----------------------------------|----------------------------------|---------------|
|                                  | Liste zulässiger E-Mail-Absender |               |
| - AVG-Schutz vorübergehend deakt | Liste zulässiner E-Mail-Absender |               |
| 🕀 🖅 Anti-Virus                   |                                  |               |
| E-Mail-Schutz                    |                                  |               |
| ⊕- , E-Mail-Scanner              |                                  |               |
| E-15 Anti-Spam                   |                                  |               |
| Linstendingen<br>Leistung        |                                  |               |
| - E RBL                          |                                  |               |
|                                  |                                  |               |
| Blacklist                        |                                  |               |
|                                  |                                  |               |
|                                  |                                  |               |
|                                  |                                  |               |
| 🕀 🚛 🚛 Aktualisierung             |                                  |               |
| 🕀 🛃 Anti-Rootkit                 |                                  |               |
| Identity Protection              |                                  |               |
| Virenguerentëne                  |                                  |               |
| Programm zur Produktverbesserur  |                                  |               |
| - Epilerstatus ignorieren        |                                  |               |
|                                  |                                  |               |
|                                  |                                  |               |
|                                  | <                                | •             |
| -                                |                                  |               |
|                                  | Bearbeiten Exportieren I         | importieren   |
|                                  |                                  |               |
| Standard                         | 🕐 OK Abbrechen 🕅                 | 🖲 Übernehmen) |

In der Bearbeitungsoberfläche können Sie eine Liste mit Absendern erstellen, bei denen Sie sicher sind, dass sie Ihnen nie unerwünschte Nachrichten (Spam) senden werden. Sie können auch eine Liste mit vollständigen Domainnamen erstellen (*z. B. avg.com*), von denen Sie wissen, dass sie keine Spam-Nachrichten erzeugen. Sobald Sie eine solche Liste von Absendern und/oder Domainnamen vorbereitet haben, können Sie die Adressen entweder direkt einzeln in die Liste eingeben oder die gesamte Liste in einem Schritt importieren.

### Schaltflächen

Folgende Schaltflächen sind verfügbar:

- Bearbeiten Klicken Sie auf diese Schaltfläche, um einen Dialog zu öffnen, in dem Sie manuell eine Liste von Adressen eingeben können (Sie können die Adressen auch mittels Kopieren und Einfügen eingeben). Tragen Sie jeweils ein Element (Absender, Domainname ) pro Zeile ein.
- *Exportieren* Wenn Sie die Datensätze exportieren möchten, klicken Sie auf diese Schaltfläche. Alle Datensätze werden in einer reinen Textdatei gespeichert.
- Importieren Wenn Sie bereits eine Textdatei mit eMail-Adressen/Domainnamen vorbereitet haben, können Sie sie einfach über diese Schaltfläche importieren. Die Datei darf nur ein Element (Adresse, Domainname) pro Zeile enthalten.

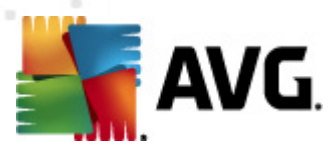

Wenn Sie den Eintrag **Blacklist** wählen, wird ein Dialog mit einer allgemeinen Liste blockierter eMail-Absenderadressen und Domainnamen angezeigt, deren Nachrichten immer als Spam markiert werden.

| 💒 AVG Enweiterte Einstellungen   |                                         |
|----------------------------------|-----------------------------------------|
| 🗐 Darstellung                    | Liste blockierter E-Mail-Absender       |
| Sounds                           |                                         |
|                                  | Liste blockierter E-Mail-Absender       |
| 🕀 🖳 Anti-Virus                   |                                         |
| 🖶 📳 E-Mail-Schutz                |                                         |
| 🕀 🚛 E-Mail-Scanner               |                                         |
| 🖃 📳 Anti-Spam                    |                                         |
| 🔃 Einstellungen                  |                                         |
|                                  |                                         |
|                                  |                                         |
|                                  |                                         |
|                                  |                                         |
| 🕀 🚛 Experteneinstellungen        |                                         |
| 🕀 🚛 Link Scanner                 |                                         |
| 🗄 🔯 Scans                        |                                         |
| 🗉 📠 Zeitpläne                    |                                         |
| 🗄 🗐 Aktualisierung               |                                         |
| Anti-Rootkit                     |                                         |
| Identity Protection              |                                         |
| Potentiell unerwünschte Programm |                                         |
| Virenguarantäne                  |                                         |
| Programm zur Produktverhesserur  |                                         |
| Eehlerstatus ignorieren          |                                         |
| Advisor – Bekannte Netzwerke     |                                         |
|                                  |                                         |
|                                  |                                         |
|                                  | · III · · · · · · · · · · · · · · · · · |
| -                                |                                         |
|                                  | Bearbeiten Exportieren Importieren      |
|                                  |                                         |
|                                  |                                         |
| Standard                         | OK Abbrechen 🕅 🕅 Übernehmen             |

In der Bearbeitungsoberfläche können Sie eine Liste mit Absendern erstellen, von denen Sie unerwünschte Nachrichten (*Spam*)erwarten. Sie können auch eine Liste mit vollständigen Domainnamen (*z. B. spammingcompany.com*) erstellen, von denen Sie Spam-Nachrichten erwarten oder erhalten. Sämtliche eMail-Nachrichten der aufgelisteten Adressen und Domains werden als Spam identifiziert. Sobald Sie eine solche Liste von Absendern und/oder Domainnamen vorbereitet haben, können Sie die Adressen entweder direkt einzeln in die Liste eingeben oder die gesamte Liste in einem Schritt importieren.

### Schaltflächen

Folgende Schaltflächen sind verfügbar:

- Bearbeiten Klicken Sie auf diese Schaltfläche, um einen Dialog zu öffnen, in dem Sie manuell eine Liste von Adressen eingeben können (Sie können die Adressen auch mittels Kopieren und Einfügen eingeben). Tragen Sie jeweils ein Element (Absender, Domainname ) pro Zeile ein.
- Exportieren Wenn Sie die Datensätze exportieren möchten, klicken Sie auf diese

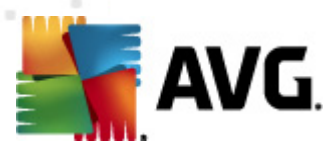

Schaltfläche. Alle Datensätze werden in einer reinen Textdatei gespeichert.

• *Importieren* – Wenn Sie bereits eine Textdatei mit eMail-Adressen/Domainnamen vorbereitet haben, können Sie sie einfach über diese Schaltfläche importieren.

Der Zweig Erweiterte Einstellungen enthält zahlreiche Optionen, die für die Komponente Anti-Spam festgelegt werden können. Diese Einstellungen sind ausschließlich für erfahrene Benutzer vorgesehen, normalerweise Netzwerk-Administratoren, die den Spam-Schutz detailliert konfigurieren müssen, um den besten Schutz für eMail-Server zu gewährleisten. Daher steht für die einzelnen Dialoge keine weitere Hilfe zur Verfügung. Auf der Benutzeroberfläche finden Sie jedoch eine kurze Beschreibung der jeweiligen Option.

Wir empfehlen ausdrücklich, keine Einstellungen zu ändern, es sei denn, Sie sind wirklich mit den erweiterten Einstellungen von SpamCatcher (Mailshell Inc.) vertraut. Andernfalls kann es zu Leistungseinbußen oder Fehlfunktionen der Komponente kommen.

Wenn Sie dennoch der Meinung sind, dass Sie die Konfiguration von <u>Anti-Spam</u> im Detail ändern müssen, folgen Sie den Anweisungen direkt auf der Benutzeroberfläche. Im Allgemeinen finden Sie in jedem Dialog eine bestimmte Funktion, die Sie bearbeiten können, sowie die zugehörige Beschreibung:

- Cache Fingerabdruck, Domainprüfung, LegitRepute
- Training maximale Worteinträge, Schwellenwert für Autotraining, Gewicht
- *Filtern* Sprachenliste, Länderliste, genehmigte IPs, blockierte IPs, blockierte Länder, blockierte Zeichensätze, gefälschte Absender
- RBL RBL-Server, Mehrfachtreffer, Schwellenwert, Timeout, maximale IPs
- Internetverbindung Timeout, Proxyserver, Proxyauthentifizierung

## 10.6. LinkScanner

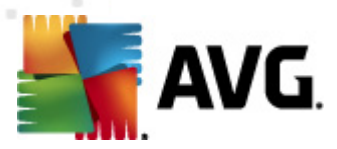

## 10.6.1. Einstellungen für LinkScanner

Im Dialog *Einstellungen des <u>LinkScanner</u>* können Sie die Grundfunktionen von <u>LinkScanner</u> aktivieren oder deaktivieren:

| 🕌 AVG Erweiterte Einstellungen                                                                                                    |                                                                                                    |
|----------------------------------------------------------------------------------------------------|----------------------------------------------------------------------------------------------------|
| Darstellung     Sounds     AVG-Schutz vorübergehend deakt     Anti-Virus     E-Mail-Schutz     Link Scanner     Link Scanner     Online Shield     Scans     Aktualisierung     Aktualisierung     Anti-Rootkit     Identity Protection     Potentiel unerwünschte Programr     Virenquarantäne     Programm zur Produktverbesserur     Fehlerstatus ignorieren     Advisor – Bekannte Netzwerke | Einstellungen des Link Scanner<br>✓ Search-Shield aktivieren (Neustart des Browsers erforderlich)<br>✓ Surf-Shield aktivieren |
| Standard                                                                                                    | 🛞 OK Abbrechen 🛞 Übernehmen                                                                                                   |

- Search-Shield aktivieren (standardmäßig aktiviert): Benachrichtigungssymbole zu Suchabfragen in Google, Yahoo! JP, WebHledani, Yandex, Baidu, Bing, AOL, AltaVista, EarthLink, Ask, Seznam, eBay, Twitter, Digg und Slashdot weisen darauf hin, dass der Inhalt der als Suchergebnis angezeigten Sites überprüft wurde.
- **Surf-Shield** aktivieren (standardmäßig aktiviert): Aktiver (Echtzeit-) Schutz vor unbeabsichtigtem Zugriff auf Exploit-Sites. Die Verbindungsherstellung zu bekannten bösartigen Sites und deren schädlichem Inhalt wird blockiert, wenn der Benutzer diese Sites über einen Webbrowser (oder eine andere HTTP-basierte Anwendung) aufruft.

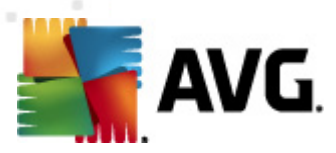

# 10.6.2. Online Shield

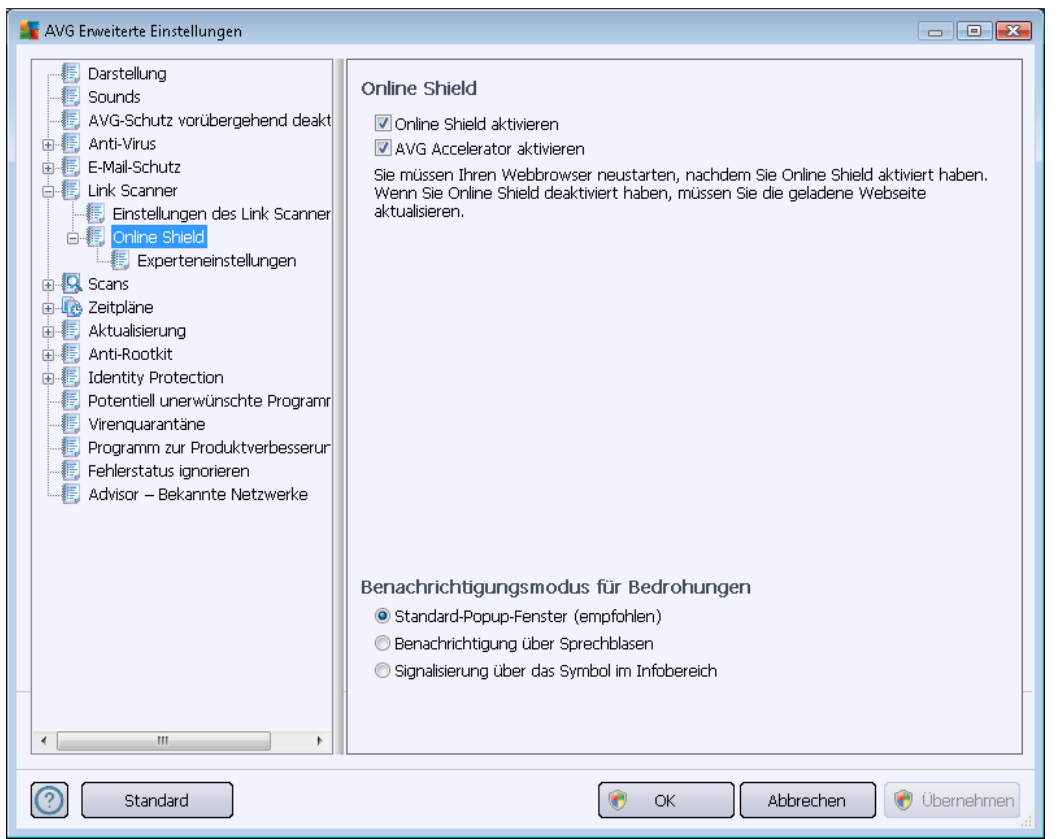

Der Dialog Online Shield enthält die folgenden Optionen:

- Online Shield aktivieren(standardmäßig aktiviert) Aktivieren bzw. deaktivieren Sie den gesamten Dienst Online Shield. Für weitere erweiterte Einstellungen von Online Shield fahren Sie bitte mit dem nachfolgenden Dialog <u>Web-Schutz</u> fort.
- AVG Accelerator aktivieren (standardmäßig aktiviert) Aktivieren bzw. deaktivieren Sie den Dienst AVG Accelerator, der eine gleichmäßigere Online-Videowiedergabe ermöglicht und zusätzliches Herunterladen vereinfacht.

### Benachrichtigungsmodus für Bedrohungen

Im unteren Bereich des Dialogs können Sie auswählen, wie Sie über mögliche Bedrohungen informiert werden möchten: mit einem Standard-Popup-Fenster, mit einer Benachrichtigung über Sprechblasen oder durch ein Symbol im Infobereich.

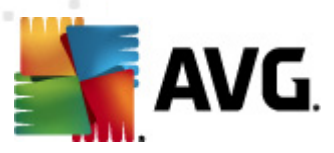

| 🚝 AVG Erweiterte Einstellungen                                                                                                    |                                                                                                    | - • •      |
|----------------------------------------------------------------------------------------------------|----------------------------------------------------------------------------------------------------|------------|
| Darstellung     Sounds     AVG-Schutz vorübergehend deakt     AvtG-Schutz vorübergehend deakt     Arti-Virus     E-Mail-Schutz     Link Scanner     Einstellungen des Link Scanner     Online Shield     Scans     Zeitpläne     Aktualisierung     Anti-Rootkit     Jehrity Protection     Potentiell unerwünschte Programm     Virenguarantäne     Programm zur Produktverbesserur     Fehlerstatus ignorieren     Advisor – Bekannte Netzwerke | Web-Schutz         Archive überprüfen         Auf potentiell unerwünschte Programme und Spyware prüfen         Auf erweiterten Satz von potentiell unerwünschten Programmen prüfen         Heuristische Analyse verwenden         Sorgfältige Überprüfung aktivieren         Maximale Teilgröße zu scannender Dateien         Host/IP/Domäne ausschließen (für jeden Eintrag eine neue Zeile) | 200 KB     |
| Standard                                                                                                    | 🕐 OK Abbrechen 🕐                                                                                                    | Übernehmen |

Im Dialog *Web-Schutz* können Sie die Konfiguration der Komponente hinsichtlich des Scans von Website-Inhalten bearbeiten. Auf der Bearbeitungsoberfläche können Sie die folgenden grundlegenden Optionen konfigurieren:

- Web-Schutz aktivieren Mit dieser Option wird bestätigt, dass Online Shield die Inhalte von Seiten im Internet scannen soll. Wenn diese Option aktiviert ist (standardmäßig aktiviert), können Sie darüber hinaus folgende Elemente aktivieren/deaktivieren:
  - Archive überprüfen (standardmäßig deaktiviert): Archivinhalte, die möglicherweise auf einer anzuzeigenden Webseite enthalten sind, werden ebenfalls gescannt.
  - Potentiell unerwünschte Programme und Spyware in Bericht aufnehmen ( standardmäßig aktiviert): Aktivieren Sie dieses Kontrollkästchen, um die Anti-Spyware-Engine zu aktivieren und auf Spyware sowie Viren zu scannen. Spyware stellt eine fragwürdige Malware-Kategorie dar: Obwohl Spyware normalerweise ein Sicherheitsrisiko bedeutet, können einige dieser Programme absichtlich installiert werden. Wir empfehlen, diese Funktion nicht zu deaktivieren, um die Sicherheit Ihres Computers zu gewährleisten.
  - Erweiterten Satz von potentiell unerwünschten Programmen in Bericht aufnehmen – (standardmäßig deaktiviert): Aktivieren Sie diese Option, um ein erweitertes Paket von Spyware zu erkennen: Programme, die harmlos sind, wenn

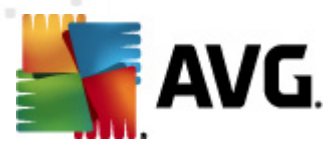

Sie sie direkt vom Hersteller erhalten, die jedoch zu einem späteren Zeitpunkt zu Schadenszwecken missbraucht werden können. Dies stellt eine zusätzliche Maßnahme für eine erhöhte Sicherheit Ihres Computers dar. Es können jedoch legale Programme blockiert werden, weshalb diese Option standardmäßig ausgeschaltet ist.

- Heuristische Analyse verwenden (standardmäßig aktiviert): Der Inhalt der angezeigten Webseite wird mithilfe der Methode <u>heuristische Analyse</u> gescannt ( dynamische Emulation der Anweisungen des gescannten Objekts in einer virtuellen Computerumgebung).
- Sorgfältige Überprüfung aktivieren (standardmäßig deaktiviert) Aktivieren Sie diese Option in bestimmten Situationen (z. B. wenn Sie glauben, dass Ihr Computer infiziert wurde), um einen sorgfältigen Scan zu starten, bei dem zur Sicherheit auch Bereiche Ihres Computers gescannt werden, die selten infiziert werden. Beachten Sie, dass dieser Scan recht zeitaufwendig ist.
- Maximale Teilgröße zu scannender Dateien Wenn die angezeigte Webseite Dateien enthält, können Sie deren Inhalte scannen, noch bevor diese auf Ihren Computer heruntergeladen werden. Das Scannen großer Dateien kann jedoch einige Zeit in Anspruch nehmen und das Herunterladen der Webseite ist signifikant langsamer. Mithilfe des Schiebereglers können Sie die maximale Größe einer Datei festlegen, die noch mit Online Shield gescannt werden soll. Selbst wenn die heruntergeladene Datei größer als festgelegt ist und daher nicht mit Online Shield gescannt wird, sind Sie weiterhin geschützt: Sollte die Datei infiziert sein, wird dies von Residenter Schutz sofort erkannt.
- Host/IP/Domäne ausschließen In dieses Textfeld können Sie den genauen Namen eines Servers (Host oder IP-Adresse, IP-Adresse mit Maske oder URL) oder einer Domäne eingeben, die nicht von Online Shield gescannt werden sollen. Schließen Sie daher nur Hosts aus, die mit Sicherheit keine gefährlichen Webinhalte bereitstellen.

## 10.7. Scans

Die erweiterten Scan-Einstellungen sind in vier Kategorien eingeteilt, entsprechend den vom Software-Hersteller festgelegten Scan-Arten:

- Scan des gesamten Computers Vordefinierter Standard-Scan des gesamten Computers
- <u>Shell-Erweiterungs-Scan</u> Bestimmter Scan eines ausgewählten Objekts direkt von der Umgebung des Windows Explorer aus
- <u>Bestimmte Dateien/Ordner scannen</u> Vordefinierter Standard-Scan ausgewählter Bereiche Ihres Computers
- <u>Scan des Wechseldatenträgers</u> Bestimmter Scan der Wechseldatenträger, die an Ihren Computer angeschlossen sind

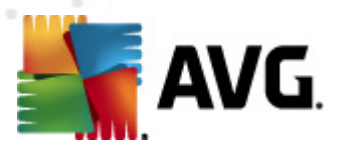

## 10.7.1. Gesamten Computer scannen

Mit der Option **Scan des gesamten Computers** können Sie die Parameter eines Scans bearbeiten, der vom Software-Hersteller vordefiniert wurde, <u>Scan des gesamten Computers</u>:

| 🕌 AVG Erweiterte Einstellungen                                                                                                    |                                                                                                    |
|----------------------------------------------------------------------------------------------------|----------------------------------------------------------------------------------------------------|
| Darstellung     Sounds     AvG-Schutz vorübergehend deakt     Anti-Virus     E-Mail-Schutz     Link Scanner     Scans     Gesamten Computer scannen     Scans     Scall-Erweiterungs-Scan     Scall-Erweiterungs-Scan     Scan des Wechseldatenträgers     Zeitpläne     Anti-Rootkit     Jentity Protection     Potentiel unerwünschte Programm     Virenquarantäne     Programm zur Produktverbesserur     Fehlerstatus ignorieren     Advisor – Bekannte Netzwerke | <ul> <li>Scan-Einstellungen</li> <li>Virusinfektionen ohne Nachfrage reparieren/entfernen<br/>Sie werden immer nach Rootkits gefragt</li> <li>Auf potentiell unerwünschte Programme und Spyware prüfen</li> <li>Auf erweiterten Satz von potentiell unerwünschten Programmen prüfen</li> <li>Auf Tracking Cookies scannen</li> <li>In Archiven scannen</li> <li>Heuristik verwenden</li> <li>Scan-Systemungebung</li> <li>Scorgfältige Überprüfung aktivieren</li> <li>Auf Rootkits scannen</li> <li>Ausgeschlossene Erweiterungen festlegen:</li> <li>Ausgeschlossene Erweiterungen festlegen:</li> <li>Nur infizierbare Dateien scannen</li> <li>Enthaltene Erweiterungen festlegen:</li> <li>Dateien ohne Erweiterungen scannen</li> <li>Enthaltene Erweiterungen scannen</li> <li>Dateien ohne Erweiterungen scannen</li> <li>Dateien ohne Erweiterungen scannen</li> <li>Zusätzliche Scan-Berichte einstellen</li> </ul> |
| Standard                                                                                                    | 😿 OK Abbrechen 😵 Übernehmen                                                                                                    |

### Scan-Einstellungen

Im Bereich *Scan-Einstellungen* finden Sie eine Liste der Scan-Parameter, die optional aktiviert oder deaktiviert werden können:

- Virusinfektionen ohne Nachfrage reparieren/entfernen (standardmäßig aktiviert) Wenn beim Scan ein Virus erkannt wird, wird die Infektion automatisch geheilt, sofern eine Gegenmaßnahme zur Verfügung steht. Wenn die infizierte Datei nicht automatisch geheilt werden kann, wird das infizierte Objekt in die <u>Virenquarantäne</u> verschoben.
- **Potentiell unerwünschte Programme und Spyware in Bericht aufnehmen** ( *standardmäßig aktiviert*) – Aktivieren Sie dieses Kontrollkästchen, um die <u>Anti-Spyware</u>-Engine zu aktivieren und auf Spyware sowie Viren zu scannen. Spyware stellt eine fragwürdige Malware-Kategorie dar: Obwohl Spyware normalerweise ein Sicherheitsrisiko bedeutet, können einige dieser Programme absichtlich installiert werden. Wir empfehlen, diese Funktion nicht zu deaktivieren, um die Sicherheit Ihres Computers zu gewährleisten.
- Erweiterten Satz von potentiell unerwünschten Programmen in Bericht aufnehmen (

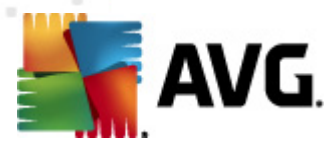

standardmäßig deaktiviert) – Aktivieren Sie diese Option, um ein erweitertes Paket von Spyware zu erkennen: Programme, die harmlos sind, wenn Sie sie direkt vom Hersteller erhalten, die jedoch zu einem späteren Zeitpunkt zu Schadenszwecken missbraucht werden können. Dies stellt eine zusätzliche Maßnahme für eine erhöhte Sicherheit Ihres Computers dar. Es können jedoch legale Programme blockiert werden, weshalb diese Option standardmäßig ausgeschaltet ist.

- Auf Tracking Cookies scannen (standardmäßig deaktiviert) Dieser Parameter der Komponente <u>Anti-Spyware</u> legt fest, dass beim Scan Cookies erkannt werden sollen ( *HTTP-Cookies werden zur Authentifizierung, zum Verfolgen und Erhalt bestimmter Benutzerinformationen verwendet, wie beispielsweise Vorlieben und Inhalte von Warenkörben*).
- In Archiven scannen (standardmäßig deaktiviert) Dieser Parameter legt fest, dass beim Scan alle Dateien überprüft werden sollen, selbst solche, die in Archiven (wie ZIP, RAR usw.) gespeichert sind.
- Heuristik verwenden (standardmäßig aktiviert) Beim Scan wird zur Virenerkennung unter anderem die heuristische Analyse (eine dynamische Emulation der Anweisungen des gescannten Objekts in einer virtuellen Computerumgebung) verwendet;
- Scan-Systemumgebung (standardmäßig aktiviert) Beim Scan werden auch die Systembereiche Ihres Computers überprüft.
- **Sorgfältige Überprüfung aktivieren** (standardmäßig deaktiviert) Aktivieren Sie diese Option in bestimmten Situationen (*z. B. wenn Sie glauben, dass Ihr Computer infiziert wird*), um einen sorgfältigen Scan zu starten, bei dem zur Sicherheit auch Bereiche Ihres Computers gescannt werden, die kaum einer Infektion zum Opfer fallen. Beachten Sie, dass dieser Scan recht zeitaufwendig ist.
- Auf Rootkits scannen (standardmäßig aktiviert) <u>Anti-Rootkit</u>-Scan überprüft Ihren Computer auf mögliche Rootkits, d. h. auf Programme und Technologien, die Aktivitäten von Malware auf Ihrem Computer verbergen können. Wenn ein Rootkit erkannt wird, heißt das nicht unbedingt, dass Ihr Computer infiziert ist. In manchen Fällen können bestimmte Treiber oder Abschnitte zulässiger Anwendungen fälschlicherweise als Rootkits erkannt werden.

Außerdem sollten Sie entscheiden, welche Elemente gescannt werden

- Alle Dateitypen mit der Möglichkeit, Ausnahmen vom Scanvorgang festzulegen, indem Sie eine Liste mit durch Kommata getrennten Dateierweiterungen erstellen (*beim Speichern werden ändern sich die Kommata in Semikola*), die nicht gescannt werden sollen;
- Ausgewählte Dateitypen Wenn Sie diese Option aktivieren, werden nur potentiell infizierbare Dateien gescannt (Dateien, die nicht infiziert werden können, wie einfache Textdateien oder andere nicht ausführbare Dateien, werden nicht gescannt), darunter Mediendateien (Video- und Audiodateien – wenn das Kontrollkästchen deaktiviert bleibt, ist die Scanzeit erheblich kürzer, da diese Dateien oft sehr groß und nur selten mit Viren infiziert sind). Auch hier können Sie anhand der Erweiterungen festlegen, welche Dateien in jedem Fall überprüft werden sollen.

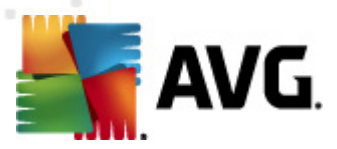

 Auf Wunsch können Sie auch **Dateien ohne Erweiterungen scannen** – Diese Option ist standardmäßig aktiviert, und wir empfehlen Ihnen, diese Konfiguration nur dann zu ändern, wenn Sie einen guten Grund dafür haben. Dateien ohne Erweiterungen sind generell verdächtig und sollten auf jeden Fall gescannt werden.

### Dauer des Scans anpassen

Im Bereich **Dauer des Scans anpassen** können Sie die gewünschte Scan-Geschwindigkeit abhängig von der Nutzung der Systemressourcen festlegen. Standardmäßig ist dieser Optionswert auf die Stufe *Benutzerabhängig* der automatischen Ressourcennutzung eingestellt. Wenn der Scan schneller ausgeführt werden soll, nimmt der Scan weniger Zeit in Anspruch, die Nutzung der Systemressourcen beim Scan ist aber deutlich erhöht, und die anderen Aktivitäten auf dem Computer werden verlangsamt (*Diese Option sollten Sie verwenden, wenn Ihr Computer eingeschaltet ist, aber niemand daran arbeitet*). Auf der anderen Seite können Sie die Nutzung der Systemressourcen verringern, indem Sie die Scan-Dauer verlängern.

### Zusätzliche Scan-Berichte einstellen ...

Klicken Sie auf den Link **Zusätzliche Scan-Berichte einstellen** ..., um den separaten Dialog **Scan-Berichte** zu öffnen, wo Sie festlegen können, welche Scan-Ergebnisse berichtet werden sollen:

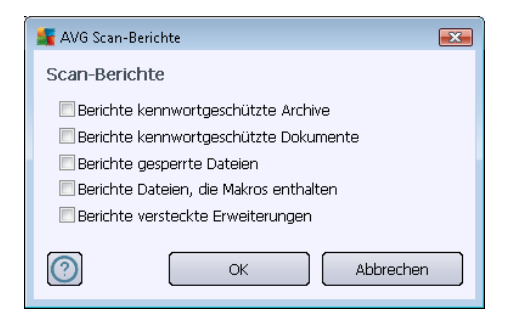

### 10.7.2. Shell-Erweiterungs-Scan

Ähnlich der vorhergehenden Option <u>Scan des gesamten Computers</u> enthält die Option **Shell-***Erweiterungs-Scan* verschiedene Optionen zum Bearbeiten des vom Software-Hersteller vordefinierten Scans. Hier bezieht sich die Konfiguration auf das <u>Scannen von bestimmten Objekten</u>, <u>das direkt von der Umgebung des Windows Explorer</u> aus gestartet wird (*Shell-Erweiterung*). Siehe Kapitel <u>Scans aus dem Windows Explorer</u>:

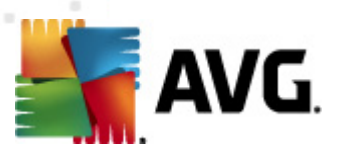

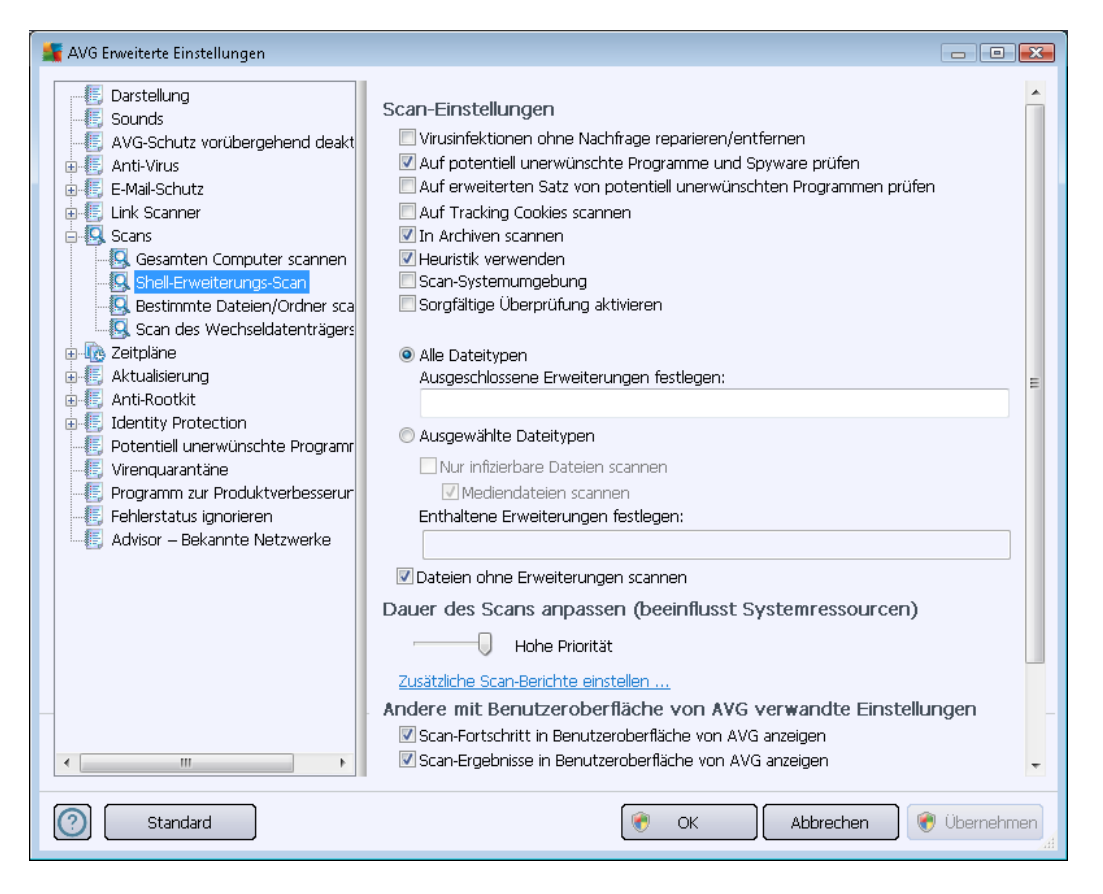

Die Parameterliste stimmt mit der Parameterliste der Option <u>Gesamten Computer scannen</u> überein. Die Standardeinstellungen unterscheiden sich jedoch: (*Während beim Scan des gesamten Computers standardmäßig keine Archive, aber die Systemumgebung gescannt wird, verhält es sich beim Shell-Extension-Scan umgekehrt*).

*Hinweis*: Eine Beschreibung der Parameter finden Sie im Kapitel <u>Erweiterte Einstellungen von AVG/</u> <u>Scans/Scan des gesamten Computers</u>.

Im Vergleich zum Dialog <u>Scan des gesamten Computers</u> enthält der Dialog **Shell-Erweiterungs-Scan** auch den Bereich **Andere Einstellungen bezüglich der Benutzeroberfläche von AVG**, in dem Sie festlegen können, dass der Scan-Fortschritt und die Scan-Ergebnisse auch über die Benutzeroberfläche von AVG aufgerufen werden können. Sie können außerdem festlegen, dass Scan-Ergebnisse nur bei einer beim Scan erkannten Infektion angezeigt werden sollen.

# 10.7.3. Bestimmte Dateien/Ordner scannen

Die Bearbeitungsoberfläche für die Option **Bestimmte Dateien/Ordner scannen** stimmt mit dem Bearbeitungsdialog der Option <u>Scan des gesamten Computers</u> überein. Alle Konfigurationsoptionen sind gleich. Die Standardeinstellungen für die Option <u>Gesamten Computer scannen</u> sind jedoch strenger:

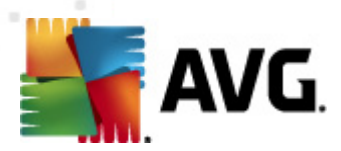

| AVG Erweiterte Einstellungen                                                                                                    |                                                                                                    |
|----------------------------------------------------------------------------------------------------|----------------------------------------------------------------------------------------------------|
| Darstellung     Sounds     AVG-Schutz vorübergehend deakt     Arti-Virus     E-Mail-Schutz     Link Scanner     Scans     Gesamten Computer scannen     Shell-Erweiterungs-Scan     Scan des Wechseldatenträgers     Aktualiserung     Aktualiserung     Aktualiserung     Anti-Rootkit     Identity Protection     Potentiell unerwünschte Programm     Virenquarantäne     Programm zur Produktverbesserur     Fehlerstatus ignorieren     Advisor – Bekannte Netzwerke | Scan-Einstellungen         Virusinfektionen ohne Nachfrage reparieren/entfernen         Auf potentiell unerwünschte Programme und Spyware prüfen         Auf erweiterten Satz von potentiell unerwünschten Programmen prüfen         Auf Tracking Cookies scannen         In Archiven scannen         Ø Heuristik verwenden         Scan-Systemumgebung         Sorgfältige Überprüfung aktivieren         Alle Dateitypen         Ausgeschlossene Erweiterungen festlegen:         Mediendateien scannen         Mediendateien scannen         Enthaltene Erweiterungen festlegen:         Dateien ohne Erweiterungen scannen         Dateien ohne Erweiterungen scannen         Dateien ohne Erweiterungen scannen         Dateien ohne Erweiterungen scannen         Dateien ohne Erweiterungen scannen         Dateien ohne Erweiterungen scannen         Dateien ohne Erweiterungen scannen         Dateien ohne Erweiterungen scannen         Dateien ohne Erweiterungen scannen         Dateien ohne Erweiterungen scannen         Zusätzliche Scan-Berichte einstellen |
| Standard                                                                                                    | 📀 OK Abbrechen 🛞 Übernehmen                                                                                                    |

Alle Parameter, die in diesem Konfigurationsdialog festgelegt werden, gelten nur für die Scan-Bereiche, die unter der Option <u>Bestimmte Dateien oder Ordner scannen</u> ausgewählt wurden!

*Hinweis:* Eine Beschreibung der Parameter finden Sie im Kapitel <u>Erweiterte Einstellungen von AVG/</u> <u>Scans/Scan des gesamten Computers</u>.

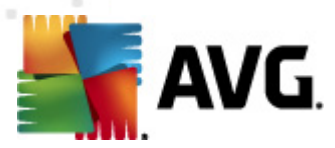

# 10.7.4. Scan des Wechseldatenträgers

Die Bearbeitungsoberfläche für die Option *Scan des Wechseldatenträgers* ist auch dem Bearbeitungsdialog der Option <u>Scan des gesamten Computers</u> sehr ähnlich:

| 🕌 AVG Erweiterte Einstellungen                                                                                                    |                                                                                                    | ×   |
|----------------------------------------------------------------------------------------------------|----------------------------------------------------------------------------------------------------|-----|
| Darstellung     Sounds     AVG-Schutz vorübergehend deakt     AvG-Schutz vorübergehend deakt     Anti-Virus     E-Mail-Schutz     E-Mail-Schutz     E-Mail-Schutz     Gesamten Computer scannen     Sol-Erweiterungs-Scan     Sears     Gesamten Computer scannen     Sol-Erweiterungs-Scan     Son des Wechseldatenträger     Aktualisierung     Aktualisierung     Aktualisierung     Aktualisierung     Aktualisierung     Pogramm zur Produktverbesserur     Fehlerstatus ignorieren     Advisor – Bekannte Netzwerke | <ul> <li>Scan des Wechseldatenträgers aktivieren</li> <li>Scan-Einstellungen         <ul> <li>Virusinfektionen ohne Nachfrage reparieren/entfernen</li> <li>Auf potentiell unerwünschte Programme und Spyware prüfen</li> <li>Auf erweiterten Satz von potentiell unerwünschten Programmen prüfen</li> <li>Auf Tracking Cookies scannen</li> <li>In Archiven scannen</li> <li>Heuristik verwenden</li> <li>Sorgfältige Überprüfung aktivieren</li> <li>Alle Dateitypen</li> <li>Ausgewählte Dateitypen</li> <li>Poteindateien scannen</li> <li>Mur infizierbare Dateien scannen</li> <li>Mediendateien scannen</li> </ul> </li> <li>Enthaltene Erweiterungen festlegen:         <ul> <li>Dateien ohne Erweiterungen scannen</li> <li>Bateien ohne Erweiterungen scannen</li> <li>Bateien ohne Erweiterungen scannen</li> <li>Benutzerabhängig</li> <li>Zusätzliche Scan-Berichte einstellen</li> </ul> </li> </ul> | E   |
| Standard                                                                                                    | 👻 OK Abbrechen 👻 Übernehm                                                                                                    | nen |

Der Scan des Wechseldatenträgers wird automatisch gestartet, sobald Sie einen

Wechseldatenträger an Ihren Computer anschließen. Standardmäßig ist der Scan deaktiviert. Es ist jedoch entscheidend, Wechseldatenträger auf potentielle Bedrohungen zu scannen, da diese die Hauptquelle von Infektionen sind. Aktivieren Sie das Kontrollkästchen **Scan des Wechseldatenträgers aktivieren**, damit dieser Scan bereit ist und bei Bedarf automatisch gestartet werden kann.

*Hinweis:* Eine Beschreibung der Parameter finden Sie im Kapitel <u>Erweiterte Einstellungen von AVG/</u> <u>Scans/Scan des gesamten Computers</u>.

# 10.8. Zeitpläne

Im Bereich Zeitpläne können Sie die Standardeinstellungen für folgende Zeitpläne bearbeiten:

- Geplanter Scan
- Zeitplan für Update der Definitionen
- Zeitplan für Update des Programms

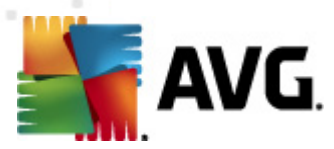

### • Zeitplan für Anti-Spam-Aktualisierung

### 10.8.1. Geplanter Scan

Auf drei Reitern können die Parameter für den geplanten Scan bearbeitet (*oder ein neuer Zeitplan erstellt*) werden. Sie können den Eintrag **Diese Aufgabe aktivieren** auf jedem Reiter aktivieren oder deaktivieren, um den geplanten Test vorübergehend zu deaktivieren. Anschließend können Sie den Eintrag bei Bedarf hier wieder aktivieren:

| 🕌 AVG Erweiterte Einstellungen                                                                                                    |                                                                                                    |                           | - • •          |
|----------------------------------------------------------------------------------------------------|----------------------------------------------------------------------------------------------------|---------------------------|----------------|
| - E Darstellung<br>- E Sounds<br>- E AVG-Schutz vorübergehend deakt                                                                                                    | Diese Aufgabe aktivieren                                                                                                    |                           |                |
| Anti-Virus     E-Mail-Schutz     Link Scanner     Scans     C Zeitpläne     C Zeitpläne     C Zeitplan für Update der Definit     Zeitplan für Update des Progra     Zeitplan für Anti-Spam-Aktualis     E Aktualisierung     Anti-Rootkit     Identity Protection     Potentiell unerwünschte Programm     Virenquarantäne     Programm zur Produktverbesserur     Fehlerstatus ignorieren     Advisor – Bekannte Netzwerke | Einstellungen für den Zeitplan       Von         Name       Geplan         Zeitplan wird ausgeführt <ul> <li>Ausführung jede/n:</li></ul> | rgehensweise beim Scannen | Zu testende    |
| Standard                                                                                                    | ۲                                                                                                    | OK Abbrechen              | ) 🗑 Übernehmen |

Das Textfeld mit dem Titel **Name** (bei allen Standardzeitplänen deaktiviert) enthält den vom Programmhersteller zugewiesenen Namen für diesen Zeitplan. Bei neu hinzugefügten Zeitplänen (Sie können einen neuen Zeitplan hinzufügen, indem Sie im linken Navigationsbaum mit der rechten Maustaste auf den Eintrag **Zeitplan für Update des Programms** klicken) können Sie einen eigenen Namen angeben; in diesem Fall kann das Textfeld bearbeitet werden. Wählen Sie nach Möglichkeit kurze, beschreibende Namen für Ihre Scans, damit Sie die einzelnen Scans später leicht unterscheiden und wiederfinden können.

**Beispiel:** Sie sollten einen Scan nicht "Neuer Scan" oder "Mein Scan" nennen, da diese Namen nichts darüber aussagen, was der Scan tatsächlich überprüft. Ein Beispiel für einen guten, beschreibenden Namen wäre andererseits "Scan von Systembereichen" usw. Es ist auch nicht erforderlich, im Namen des Scans anzugeben, ob es sich um einen Scan des gesamten Computers handelt oder lediglich um den Scan bestimmter Dateien oder Ordner. Ihre eigenen Scans sind immer bestimmte Versionen eines <u>Scans bestimmter Dateien oder Ordner</u>.

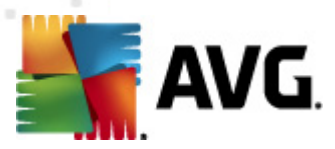

In diesem Dialog können Sie weiterhin folgende Parameter für den Scan festlegen:

### Zeitplan wird ausgeführt

Hier können Sie die Zeitintervalle für den Start des neu geplanten Scans festlegen. Sie können entweder wiederholte Starts des Scans nach einem bestimmten Zeitraum ausführen (*Ausführung jede/n ...*) oder ein exaktes Datum und eine Uhrzeit (*Zu einer festen Zeit ...*) oder ein Ereignis festlegen, das den Start eines Scans auslösen soll (*Beim Starten des Computers ausführen*).

### Erweiterte Zeitplanoptionen

In diesem Bereich können Sie festlegen, unter welchen Bedingungen der Scan gestartet/nicht gestartet werden soll, wenn sich der Computer im Stromsparmodus befindet oder vollständig ausgeschaltet ist. Sobald der geplante Scan zu der von Ihnen festgelegten Zeit startet, werden Sie über ein Popup-Fenster darüber informiert, das über dem <u>AVG-Symbol im Infobereich</u> geöffnet wird:

| 🍇 AVG Scan                                 | × |
|--------------------------------------------|---|
| Gesamten Computer scannen wurde gestartet. |   |

Daraufhin wird ein neues <u>AVG-Symbol im Infobereich</u> angezeigt (*in Vollfarbe und mit einer Ampel*), das Sie darauf hinweist, dass gerade ein geplanter Scan durchgeführt wird. Klicken Sie mit der rechten Maustaste auf das AVG-Symbol für einen laufenden Scan, um ein Kontextmenü zu öffnen, über das Sie den Scan unterbrechen oder auch anhalten sowie die Priorität des momentan ausgeführten Scans ändern können.

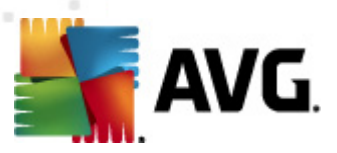

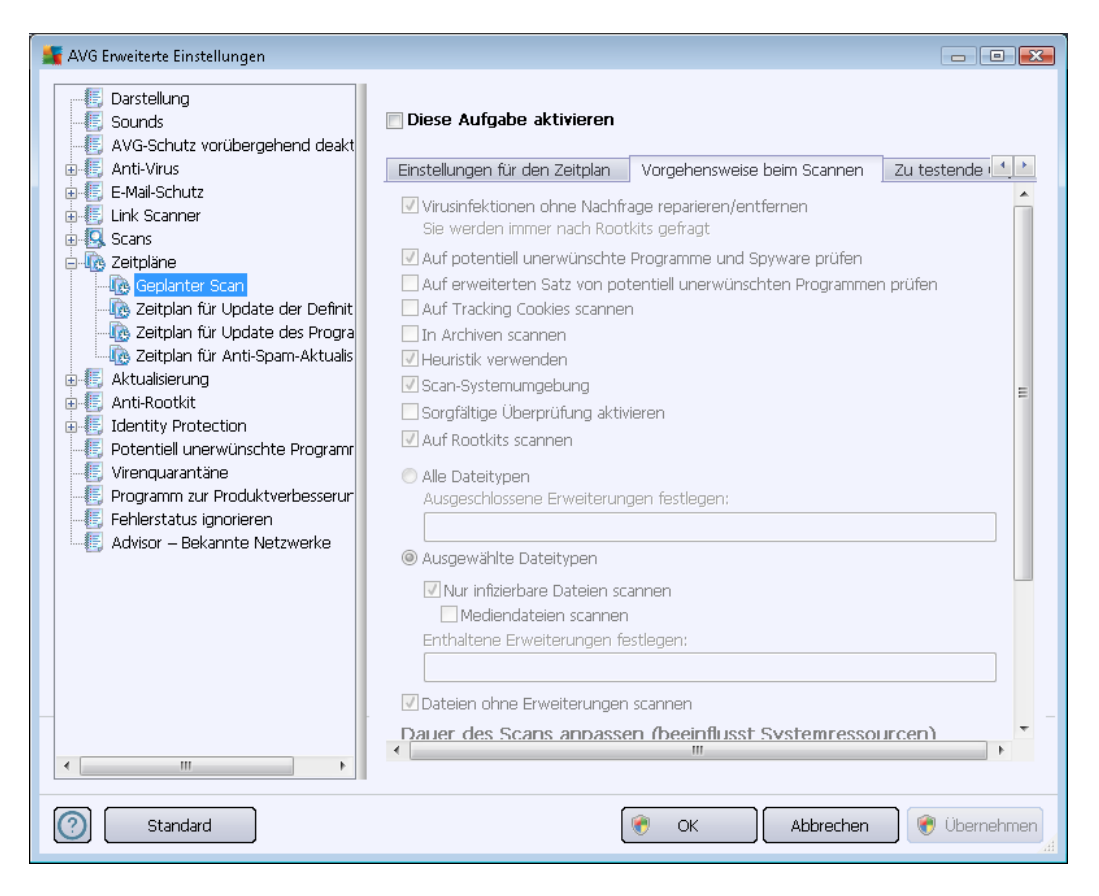

Der Reiter **Vorgehensweise beim Scannen** enthält eine Liste der Scan-Parameter, die optional aktiviert oder deaktiviert werden können. Standardmäßig sind die meisten Parameter aktiviert und ihre Funktionen werden während des Scans angewandt. **Wenn Sie keinen wichtigen Grund** *haben, diese Einstellungen zu ändern, empfehlen wir Ihnen, die vordefinierte Konfiguration beizubehalten*:

- Virusinfektionen ohne Nachfrage reparieren/entfernen (standardmäßig aktiviert): Wenn beim Scan ein Virus erkannt wird, wird die Infektion automatisch geheilt, sofern eine Gegenmaßnahme zur Verfügung steht. Wenn die infizierte Datei nicht automatisch geheilt werden kann, wird das infizierte Objekt in die <u>Virenguarantäne</u> verschoben.
- Potentiell unerwünschte Programme und Spyware in Bericht aufnehmen (standardmäßig aktiviert) – Aktivieren Sie dieses Kontrollkästchen, um die <u>Anti-Spyware</u>-Engine zu aktivieren und auf Spyware sowie Viren zu scannen. Spyware stellt eine fragwürdige Malware-Kategorie dar: Obwohl Spyware normalerweise ein Sicherheitsrisiko bedeutet, können einige dieser Programme absichtlich installiert werden. Wir empfehlen, diese Funktion nicht zu deaktivieren, um die Sicherheit Ihres Computers zu gewährleisten.
- Erweiterten Satz von potentiell unerwünschten Programmen in Bericht aufnehmen ( standardmäßig deaktiviert): Aktivieren Sie diese Option, um ein erweitertes Paket von Spyware zu erkennen: Programme, die harmlos sind, wenn Sie sie direkt vom Hersteller erhalten, die jedoch zu einem späteren Zeitpunkt zu Schadenszwecken missbraucht werden können. Dies stellt eine zusätzliche Maßnahme für eine erhöhte Sicherheit Ihres

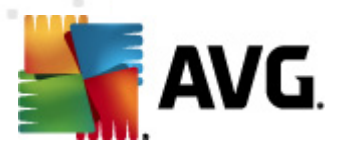

Computers dar. Es können jedoch legale Programme blockiert werden, weshalb diese Option standardmäßig ausgeschaltet ist.

- Auf Tracking Cookies scannen (standardmäßig deaktiviert): Dieser Parameter der Komponente <u>Anti-Spyware</u> legt fest, dass beim Scan Cookies erkannt werden sollen ( *HTTP-Cookies werden zur Authentifizierung, zum Verfolgen und Erhalt bestimmter Benutzerinformationen verwendet, wie beispielsweise Vorlieben und Inhalte von Warenkörben*)
- In Archiven scannen (standardmäßig deaktiviert): Dieser Parameter legt fest, dass beim Scan alle Dateien überprüft werden sollen, selbst solche, die in Archiven (wie ZIP, RAR usw.) gespeichert sind.
- *Heuristik verwenden* (standardmäßig aktiviert): Beim Scan wird zur Virenerkennung unter anderem die heuristische Analyse (eine dynamische Emulation der Anweisungen des gescannten Objekts in einer virtuellen Computerumgebung) verwendet.
- **Scan-Systemumgebung** (standardmäßig aktiviert): Beim Scan werden auch die Systembereiche Ihres Computers überprüft.
- **Sorgfältige Überprüfung aktivieren** (standardmäßig deaktiviert) Aktivieren Sie diese Option in bestimmten Situationen (*z. B. wenn Sie glauben, dass Ihr Computer infiziert wurde*), um einen sorgfältigen Scan zu starten, bei dem zur Sicherheit auch Bereiche Ihres Computers gescannt werden, die selten infiziert werden. Beachten Sie, dass dieser Scan recht zeitaufwendig ist.
- Auf Rootkits scannen (standardmäßig aktiviert): Anti-Rootkit überprüft Ihren Computer auf mögliche Rootkits, d. h. auf Programme und Technologien, die Aktivitäten von Malware auf Ihrem Computer verbergen können. Wenn ein Rootkit erkannt wird, heißt das nicht unbedingt, dass Ihr Computer infiziert ist. In manchen Fällen können bestimmte Treiber oder Abschnitte zulässiger Anwendungen fälschlicherweise als Rootkits erkannt werden.

Außerdem sollten Sie entscheiden, welche Elemente gescannt werden

- *Alle Dateitypen* mit der Möglichkeit, Ausnahmen vom Scanvorgang festzulegen, indem Sie eine Liste mit durch Kommata getrennten Dateierweiterungen erstellen (*beim Speichern ändern sich die Kommata in Semikola*), die nicht gescannt werden sollen;
- Ausgewählte Dateitypen Wenn Sie diese Option aktivieren, werden nur potentiell infizierbare Dateien gescannt (Dateien, die nicht infiziert werden können, wie einfache Textdateien oder andere nicht ausführbare Dateien, werden nicht gescannt), darunter Mediendateien (Video- und Audiodateien wenn das Kontrollkästchen deaktiviert bleibt, ist die Scanzeit erheblich kürzer, da diese Dateien oft sehr groß und nur selten mit Viren infiziert sind). Auch hier können Sie anhand der Erweiterungen festlegen, welche Dateien in jedem Fall überprüft werden sollen.
- Auf Wunsch können Sie auch *Dateien ohne Erweiterungen scannen* Diese Option ist standardmäßig aktiviert, und wir empfehlen Ihnen, diese Konfiguration nur dann zu ändern, wenn Sie einen guten Grund dafür haben. Dateien ohne Erweiterungen sind generell verdächtig und sollten auf jeden Fall gescannt werden.

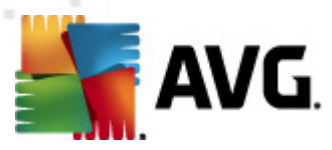

#### Dauer des Scans anpassen

Im Bereich **Dauer des Scans anpassen** können Sie die gewünschte Scan-Geschwindigkeit abhängig von der Nutzung der Systemressourcen festlegen. Standardmäßig ist dieser Optionswert auf die Stufe *Benutzerabhängig* der automatischen Ressourcennutzung eingestellt. Wenn der Scan schneller ausgeführt werden soll, nimmt der Scan zwar weniger Zeit in Anspruch, die Nutzung der Systemressourcen beim Scan liegt aber deutlich höher, und die anderen Aktivitäten auf dem Computer werden verlangsamt (*Diese Option sollten Sie verwenden, wenn Ihr Computer eingeschaltet ist, aber niemand daran arbeitet*). Auf der anderen Seite können Sie die Nutzung der Systemressourcen verringern, indem Sie die Scan-Dauer verlängern.

### Zusätzliche Scan-Berichte einstellen

Klicken Sie auf den Link **Zusätzliche Scan-Berichte einstellen** ..., um den separaten Dialog **Scan-Berichte** zu öffnen, wo Sie festlegen können, welche Scan-Ergebnisse berichtet werden sollen:

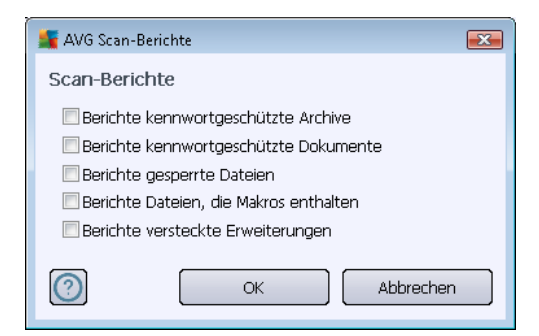

### Zusätzliche Scan-Einstellungen

Klicken Sie auf **Zusätzliche Scan-Einstellungen**, um einen neuen Dialog aufzurufen, in dem Sie Optionen für das Herunterfahren des Computers **wählen können**. Legen Sie dort fest, ob der Computer nach dem Scan automatisch heruntergefahren werden soll. Mit der Bestätigung dieser Option (**Computer nach Abschluss des Scans herunterfahren**) wird eine neue Option aktiviert, durch die der Computer heruntergefahren wird, auch wenn er gesperrt ist (**Herunterfahren erzwingen, wenn der Computer gesperrt ist**).

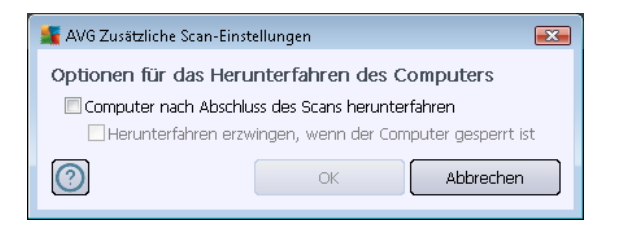

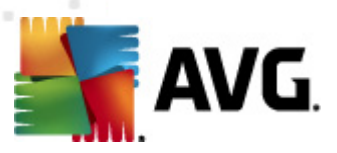

| 🚟 AVG Enweiterte Einstellungen                                                                                                    |                                                                                                    |
|----------------------------------------------------------------------------------------------------|----------------------------------------------------------------------------------------------------|
| Darstellung     Sounds     AVG-Schutz vorübergehend deakt     Arti-Virus     E-Mail-Schutz                                                                                                    | Diese Aufgabe aktivieren Vorgehensweise beim Scannen Zu testende Objekte                                                                                                    |
| Scans     Zeitpläne <u>Geplanter Scan</u> <u>Complanter Scan</u> <u>Complanter Scan</u> <u>Complanter Scan</u> <u>Complanter Scan</u> <u>Complanter Scan</u>                                                                                                    | Bestimmte Datelen oder Ordner scannen   Besktop    G-  Computer                                                                                                    |
| Zeitplan für Anti-Spam-Aktualis     Zeitplan für Anti-Spam-Aktualis     Aktualisierung     Anti-Rootkit     Jehnity Protection     Fordentiell unerwünschte Programr     Virenquarantäne     Forgramm zur Produktverbesserur     Fehlerstatus ignorieren     Advisor – Bekannte Netzwerke | A:\     A:\     D-     C:\     D-     Sonderverzeichnisse     Lokale Festplatten     Programe     Verzeichnis Dokumente     Dokumente (All Users)     Windows-Ordner     Andere |
|                                                                                                    |                                                                                                    |
| Standard                                                                                                    | 🕐 OK Abbrechen 📀 Übernehmen                                                                                                    |

Auf dem Reiter **Scan-Umfang** können Sie festlegen, ob Sie die Option <u>Gesamten Computer</u> <u>scannen</u> oder <u>Bestimmte Dateien oder Ordner scannen</u> planen möchten. Wenn Sie die Option "Bestimmte Dateien oder Ordner scannen" auswählen, wird im unteren Bereich dieses Dialogs die angezeigte Baumstruktur aktiviert, und Sie können die zu scannenden Ordner festlegen.

# 10.8.2. Zeitplan für Update der Definitionen

Falls *wirklich erforderlich*, können Sie den Eintrag *Diese Aufgabe aktivieren* deaktivieren, um das geplante Update der Definitionen vorübergehend zu deaktivieren bzw. später erneut zu aktivieren:

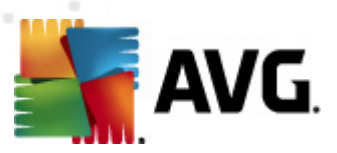

| 🚟 AVG Erweiterte Einstellungen                                                                                                    |                                                                                                    |
|----------------------------------------------------------------------------------------------------|----------------------------------------------------------------------------------------------------|
| Darstellung     Sounds     AvG-Schutz vorübergehend deakt     AvG-Schutz vorübergehend deakt     AvG-Schutz     E-Mail-Schutz     E-Mail-Schutz     E-Mail-Schutz     Scans     Geplanter Scan     Geplanter Scan     Ceitplan für Update der Definitio     Zeitplan für Update des Progra     Zeitplan für Anti-Spam-Aktualis     Aktualisierung     Anti-Rootkit     Identity Protection     Potentiell unerwünschte Programr     Virenquarantäne     Programm zur Produktverbesserur     Fehlerstatus ignorieren     Advisor – Bekannte Netzwerke | <ul> <li>Diese Aufgabe aktivieren</li> <li>Einstellungen für den Zeitplan</li> <li>Name</li> <li>Zeitplan für Update der Definitionen</li> <li>Zeitplan wird ausgeführt</li> <li>Ausführung jede/n:</li> <li>4 1 1 Stunde(n)</li> <li>Zu einer festen Zeit:</li> <li>Jeden Tag</li> <li>5:00 PM</li> <li>7:00 PM</li> <li>7:00 PM</li> <li>Xuch dann ausführen, wenn die geplante Aufgabe nicht ausgeführt wurde</li> <li>Auch dann ausführen, wenn sich der Computer im Stromsparmodus befindet</li> <li>Andere Aktualisierungseinstellungen</li> <li>Führen Sie das Update erneut durch, sobald die Internetverbindung aktiv ist.</li> </ul> |
| Standard                                                                                                    |                                                                                                    |
|                                                                                                    |                                                                                                    |

In diesem Dialog können Sie genauere Parameter für den Zeitplan des Definitionsupdates festlegen. Im Textfeld mit dem Titel **Name** (*bei allen Standardzeitplänen deaktiviert*) finden Sie den Namen, den der Zeitplan vom Programmhersteller erhalten hat.

### Zeitplan wird ausgeführt

Legen Sie in diesem Bereich die Zeitintervalle fest, in denen das neu geplante Update der Definitionen durchgeführt werden soll.

Sie·können·entweder·wiederholte·Starts·des·Scans·nach·einem·bestimmten·Zeitraum·(*Ausführung jede/n ...*) oder ein genaues Datum und eine Uhrzeit (*Ausführung zu einer bestimmten Zeit ...*) festlegen.

### Erweiterte Zeitplanoptionen

In diesem Abschnitt können Sie festlegen, unter welchen Bedingungen das Update der Definitionen gestartet werden soll oder nicht (zum Beispiel wenn sich der Computer im Stromsparmodus befindet oder komplett ausgeschaltet ist).

#### Andere Aktualisierungseinstellungen

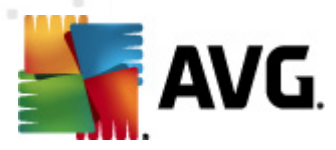

Aktivieren Sie die Option **Update erneut durchführen, sobald die Internetverbindung aktiv ist**, um sicherzustellen, dass bei einer Unterbrechung der Internetverbindung und dem Fehlschlagen der Aktualisierung das Update unmittelbar nach der Wiederherstellung der Internetverbindung neu gestartet wird. Sobald das geplante Update zu der von Ihnen festgelegten Zeit startet, werden Sie darüber in einem Popup-Fenster informiert, das über dem <u>AVG-Symbol im Infobereich</u> geöffnet wird ( *vorausgesetzt, Sie haben die Standardeinstellungen im Dialog <u>Erweiterte Einstellungen/Darstellung</u> beibehalten).* 

# 10.8.3. Zeitplan für Update des Programms

Falls *wirklich erforderlich*, können Sie den Eintrag *Diese Aufgabe aktivieren* deaktivieren, um das geplante Programm-Update vorübergehend zu deaktivieren bzw. später erneut zu aktivieren:

| 💐 AVG Erweiterte Einstellungen                                                                                                    |                                                                                                    |
|----------------------------------------------------------------------------------------------------|----------------------------------------------------------------------------------------------------|
| Darstellung     Sounds     AVG-Schutz vorübergehend deakt     Anti-Virus     E-Mail-Schutz     Link Scanner     Scans     Geplanter Scan     Geplanter Scan     Geplanter Scan     Zeitplan für Update der Definit     Zeitplan für Update des Program     Zeitplan für Anti-Spam-Aktualis     Aktualisierung     Anti-Rootkit     Fidentity Protection     Programm zur Produktverbesserur     Fehlerstatus ignorieren     Advisor – Bekannte Netzwerke | <ul> <li>Diese Aufgabe aktivieren</li> <li>Enstellungen für den Zeitplan</li> <li>Name Zeitplan für Update des Programms</li> <li>Zeitplan wird ausgeführt</li> <li>Ausführung jede/n: <ul> <li>2</li> <li>Stunde(n)</li> </ul> </li> <li>Zu einer festen Zeit: <ul> <li>eden Tag</li> <li>8:00 AM</li> <li>10:00 AM</li> </ul> </li> <li>Beim Starten des Computers ausführen</li> <li>Minuten Verzögerung</li> </ul> <li>Erweiterte Zeitplanoptionen <ul> <li>Nach Systemstart ausführen, wenn die geplante Aufgabe nicht ausgeführt wurde</li> <li>Auch dann ausführen, wenn sich der Computer im Stromsparmodus befindet</li> </ul> </li> <li>Andere Aktualisierungseinstellungen</li> <li>Führen Sie das Update erneut durch, sobald die Internetverbindung aktiv ist.</li> |
| (?) Standard                                                                                                    | 🕐 OK Abbrechen 🕅 🐨 Übernehmen                                                                                                    |

Im Textfeld mit dem Titel **Name** (bei allen Standardzeitplänen deaktiviert) finden Sie den Namen, den der Zeitplan vom Programmhersteller erhalten hat.

### Zeitplan wird ausgeführt

Legen Sie hier die Zeitintervalle für das Ausführen des neu geplanten Programmupdates fest. Sie können entweder wiederholte Starts des Updates nach einem bestimmten Zeitraum (*Ausführung jede/n*) oder ein exaktes Datum und eine Uhrzeit (*Zu einer festen Zeit*) oder ein Ereignis festlegen, das den Start eines Updates auslösen soll (*In Abhängigkeit von einer bestimmten Aktion: Beim Start des Computers*).

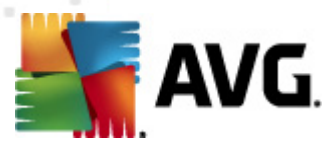

### Erweiterte Zeitplanoptionen

In diesem Abschnitt können Sie festlegen, unter welchen Bedingungen das Programmupdate gestartet werden soll oder nicht (zum Beispiel wenn sich der Computer im Stromsparmodus befindet oder komplett ausgeschaltet ist).

#### Andere Aktualisierungseinstellungen

Aktivieren Sie die Option **Update erneut durchführen, sobald die Internetverbindung aktiv ist**, um sicherzustellen, dass bei einer Unterbrechung der Internetverbindung und dem Fehlschlagen der Aktualisierung das Update unmittelbar nach der Wiederherstellung der Internetverbindung erneut gestartet wird. Sobald das geplante Update zu der von Ihnen festgelegten Zeit startet, werden Sie darüber in einem Popup-Fenster informiert, das über dem <u>AVG-Symbol im Infobereich</u> geöffnet wird ( *vorausgesetzt, Sie haben die Standardeinstellungen im Dialog <u>Erweiterte Einstellungen/Darstellung</u> beibehalten).* 

*Hinweis:* Wenn sich ein geplantes Programm-Update und ein geplanter Scan zeitlich überschneiden, wird der Scan unterbrochen, da das Update eine höhere Priorität hat.

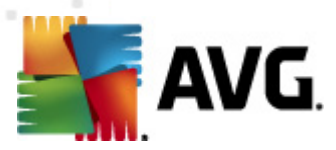

# 10.8.4. Zeitplan für Anti-Spam-Aktualisierung

Falls wirklich erforderlich, können Sie den Eintrag **Diese Aufgabe aktivieren** deaktivieren, um das geplante Update für <u>Anti-Spam</u> vorübergehend zu deaktivieren bzw. später erneut zu aktivieren:

| 🕌 AVG Erweiterte Einstellungen                                                                                                    |                                                                                                    |
|----------------------------------------------------------------------------------------------------|----------------------------------------------------------------------------------------------------|
| Darstellung     Sounds     AVG-Schutz vorübergehend deakt     Anti-Virus     E-Mail-Schutz     Link Scanner     Scans     Geplanter Scan     Geplanter Scan     Gezeitplan für Update der Definit     Gezeitplan für Update des Progra     R     Zeitplan für Anti-Spam-Aktualise | Diese Aufgabe aktivieren   Einstellungen für den Zeitplan   Name   Zeitplan wird ausgeführt    Ausführung jede/n:    2 Stunde(n)                                                                                                    |
| Aktualisierung     Anti-Rootkit     Identity Protection     Potentiell unerwünschte Programr     Virenquarantäne     Programm zur Produktverbesserur     Fehlerstatus ignorieren     Advisor – Bekannte Netzwerke                                                                 | <ul> <li>Beim Starten des Computers ausführen</li> <li>Beim Starten des Computers ausführen</li> <li>Minuten Verzögerung</li> </ul> Erweiterte Zeitplanoptionen Nach Systemstart ausführen, wenn die geplante Aufgabe nicht ausgeführt wurde Auch dann ausführen, wenn sich der Computer im Stromsparmodus befindet Andere Aktualisierungseinstellungen Führen Sie das Update erneut durch, sobald die Internetverbindung aktiv ist. |
| Standard                                                                                                    | 🕐 OK Abbrechen 🕅 Übernehmen                                                                                                    |

In diesem Dialog können Sie genauere Parameter für den Updatezeitplan festlegen. Im Textfeld mit dem Titel **Name** (*bei allen Standardzeitplänen deaktiviert*) finden Sie den Namen, den der Zeitplan vom Programmhersteller erhalten hat.

### Zeitplan wird ausgeführt

Geben Sie hier die Zeitabstände für den neu geplanten Start der Updates von <u>Anti-Spam</u> an. Sie können entweder wiederholte Starts des Updates von <u>Anti-Spam</u> nach einem bestimmten Zeitraum ( *Ausführung jede/n ...*) ausführen lassen oder ein exaktes Datum und eine Uhrzeit (*Zu einer festen Zeit ausführen*) bzw. ein Ereignis festlegen, das den Start eines Updates auslösen soll (*In Abhängigkeit von einer bestimmten Aktion: Beim Start des Computers*).

### **Erweiterte Zeitplanoptionen**

In diesem Bereich können Sie festlegen, unter welchen Bedingungen das <u>Anti-Spam</u>-Update gestartet oder nicht gestartet werden soll, wenn sich der Computer im Stromsparmodus befindet oder ganz ausgeschaltet ist

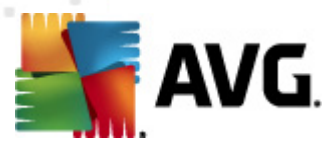

### Andere Aktualisierungseinstellungen

Aktivieren Sie die Option **Update erneut durchführen, sobald die Internetverbindung aktiv ist**, um sicherzustellen, dass bei einer Unterbrechung der Internetverbindung und dem Fehlschlagen des Updates von <u>Anti-Spam</u> das Update unmittelbar nach der Wiederherstellung der Internetverbindung erneut gestartet wird.

Sobald der geplante Scan zu der von Ihnen festgelegten Zeit startet, werden Sie darüber über ein Popup-Fenster informiert, das sich über das <u>AVG-Symbol im Infobereich</u> öffnet (*vorausgesetzt, Sie haben die Standardeinstellungen im Dialog <u>Erweiterte Einstellungen/Darstellung</u> beibehalten).* 

## 10.9. Aktualisierung

Mit dem Navigationselement **Update** wird ein neuer Dialog geöffnet, in dem Sie allgemeine Parameter hinsichtlich der <u>Aktualisierung von AVG</u> festlegen können:

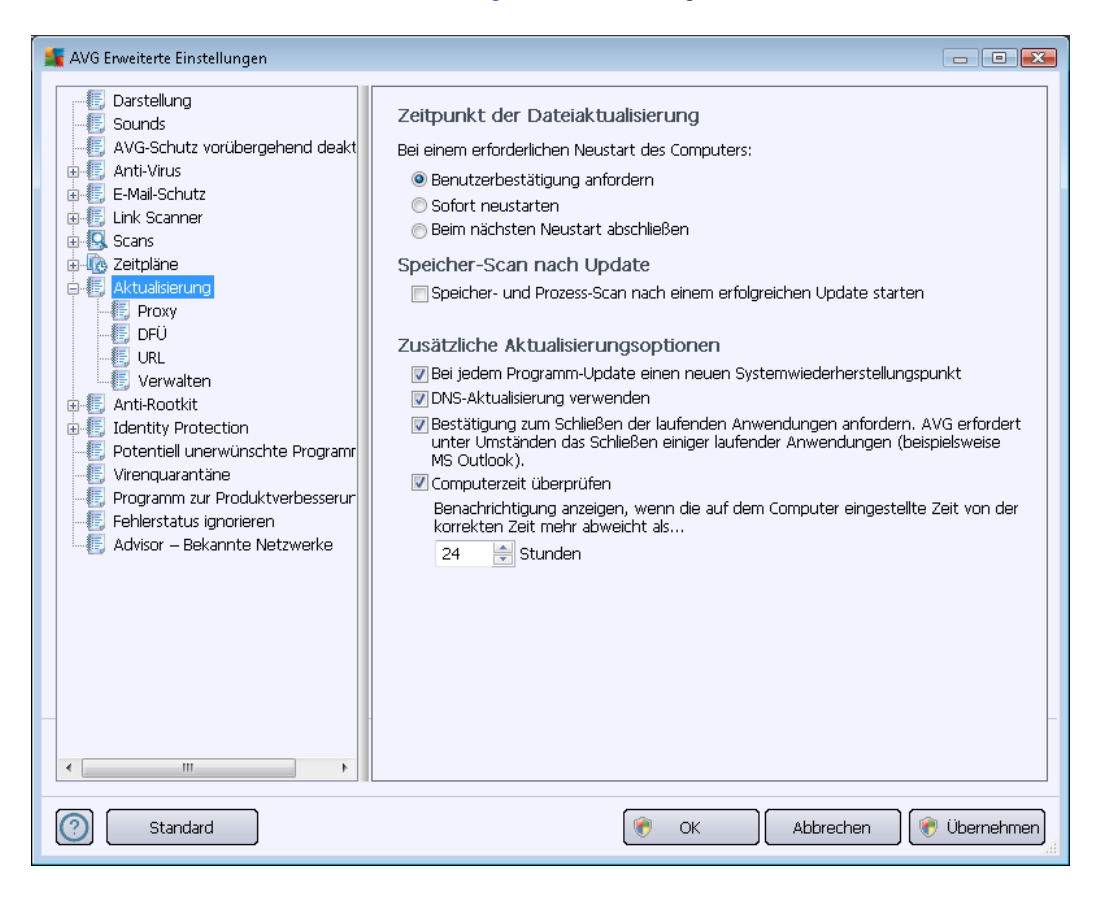

### Zeitpunkt der Dateiaktualisierung

In diesem Bereich können Sie zwischen drei alternativen Optionen wählen, wenn der Update-Vorgang einen Neustart des Computers erfordert. Der Abschluss des Updates kann für den nächsten Neustart des Computers geplant werden, oder Sie können den Neustart sofort durchführen:

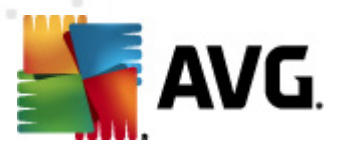

- **Benutzerbestätigung anfordern** (standardmäßig aktiviert)– Sie werden aufgefordert, den Neustart Ihres Computers zu bestätigen, um den <u>Updatevorgang</u> abzuschließen
- **Sofort neu starten** der Computer wird automatisch neu gestartet, unmittelbar nachdem der <u>Updatevorgang</u> abgeschlossen ist. Sie müssen den Neustart nicht bestätigen.
- Beim nächsten Neustart abschließen der Abschluss des Updatevorgangs wird bis zum nächsten Neustart des Computers verschoben. Bitte beachten Sie, dass diese Option nur empfohlen wird, wenn Sie sicher sind, dass der Computer regelmäßig – mindestens einmal täglich – neu gestartet wird!

### Speicher-Scan nach Update

Aktivieren Sie dieses Kontrollkästchen, um nach jedem erfolgreich abgeschlossenen Update einen Scan des Speichers durchzuführen. Das zuletzt heruntergeladene Update kann neue Virendefinitionen enthalten, die beim Scanvorgang umgehend angewendet werden.

### Zusätzliche Aktualisierungsoptionen

- Bei jedem Programmupdate einen neuen Systemwiederherstellungspunkt erstellen Vor einem Update des AVG-Programms wird ein Systemwiederherstellungspunkt erstellt. Wenn der Updatevorgang fehlschlägt und Ihr Betriebssystem abstürzt, können Sie ab diesem Punkt Ihr Betriebssystem in der ursprünglichen Konfiguration wiederherstellen. Diese Option kann über Start/Programme/Zubehör/Systemprogramme/ Systemwiederherstellung aufgerufen werden. Änderungen sollten jedoch nur von erfahrenen Benutzern vorgenommen werden! Wenn Sie diese Funktion nutzen möchten, lassen Sie dieses Kontrollkästchen aktiviert.
- DNS-Update verwenden (Standard) Ist diese Option aktiviert, sucht Ihr AVG Internet Security 2012 die Informationen der neuesten Version der Virendatenbank auf dem DNS-Server, sobald das Update gestartet wird. Dann werden nur die kleinsten unabdingbar erforderlichen Aktualisierungsdateien heruntergeladen und ausgeführt. Auf diese Weise wird die heruntergeladene Datenmenge auf einem Minimum gehalten und der Aktualisierungsprozess ist schneller.
- *Mithilfe der Option "Bestätigung zum Schließen der laufenden Anwendungen anfordern"* (*standardmäßig aktiviert*) können Sie dafür sorgen, dass keine aktuell ausgeführten Anwendungen ohne Ihre Genehmigung geschlossen werden. Dies kann zum Abschluss des Updatevorgangs erforderlich sein.
- **Computerzeit überprüfen** Aktivieren Sie diese Option, wenn eine Benachrichtigung angezeigt werden soll, falls die Computerzeit um mehr als die angegebene Anzahl an Stunden von der korrekten Zeit abweicht.

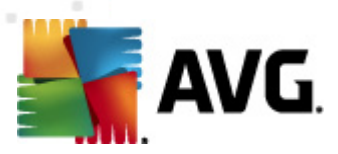

# 10.9.1. Proxy

| 🕌 AVG Erweiterte Einstellungen         |                            |                                        |
|----------------------------------------|----------------------------|----------------------------------------|
|                                        | Aktualisierungseinstellung | en - Proxy                             |
|                                        | Keinen Proxy verwenden     | •••••••••••••••••••••••••••••••••••••• |
| 🗐 🐺 🐻 Anti-Virus                       |                            |                                        |
| in III E-Mail-Schutz                   |                            |                                        |
| · ⊕···€;; Link Scanner<br>⊕···€, Scans | Server:                    | Port: 3128                             |
| E-Topiane                              | PROXY-Authentifizierung v  | verwenden                              |
| Aktualisierung                         | Authentifizierungstyp:     | Beliebig (Standardwert)                |
| → E Proxy<br>→ E DFÜ                   | Benutzername:              |                                        |
|                                        | Kennwort:                  |                                        |
| Verwalten                              |                            |                                        |
| H-15 Anti-Rootkit                      | Automatisch                |                                        |
| 📲 Potentiell unerwünschte Programm     | O Uber Browser             |                                        |
|                                        | 🔘 Uber Skript              |                                        |
| Enderstatus ignorieren                 | Automatische Erkennung     |                                        |
| 🔣 Advisor – Bekannte Netzwerke         |                            |                                        |
|                                        |                            |                                        |
|                                        |                            |                                        |
|                                        |                            |                                        |
|                                        |                            |                                        |
|                                        |                            |                                        |
|                                        |                            | -                                      |
| 4                                      |                            |                                        |
|                                        |                            |                                        |
| Standard                               |                            | 🕐 OK 🛛 🛛 Abbrechen 🖉 Übernehmen        |
|                                        |                            | Ai                                     |

Ein Proxy-Server ist ein unabhängiger Server oder Dienst, der auf einem PC ausgeführt wird und für eine sicherere Verbindung mit dem Internet sorgt. Sie können auf das Internet entsprechend den festgelegten Netzwerkregeln entweder direkt oder über den Proxy-Server zugreifen. Es können auch beide Möglichkeiten gleichzeitig zugelassen sein. Wählen Sie anschließend im Dialog *Aktualisierungseinstellungen – Proxy* aus dem Dropdown-Menü eine der folgenden Optionen aus:

- Proxy verwenden
- Proxy nicht verwenden Standardeinstellungen
- Stellen Sie eine direkte Verbindung her, wenn eine Proxy-Verbindung fehlschägt

Wenn Sie eine Option mit Proxy-Server ausgewählt haben, müssen Sie weitere Angaben machen. Die Servereinstellungen können entweder manuell oder automatisch vorgenommen werden.

### **Manuelle Konfiguration**

Wenn Sie die manuelle Konfiguration auswählen (aktivieren Sie die Option **Manuell**, um den jeweiligen Dialog zu aktivieren), müssen Sie folgende Angaben machen:

• Server – Geben Sie die IP-Adresse oder den Namen des Servers an

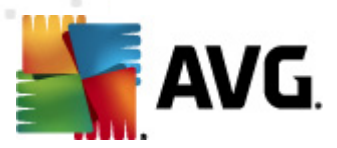

• **Port** – Geben Sie die Portnummer für den Internetzugriff an (*Standardmäßig ist die* Portnummer 3128 zugewiesen. Sie können diese aber ändern. Wenn Sie sich nicht sicher sind, wenden Sie sich an Ihren Netzwerk administrator)

Auf dem Proxy-Server können auch besondere Regeln für jeden Benutzer festgelegt sein. Aktivieren Sie in diesem Fall das Kontrollkästchen **PROXY-Authentifizierung verwenden**, um zu bestätigen, dass Ihr Benutzername und Ihr Kennwort für die Verbindung mit dem Internet über den Proxy-Server gültig sind.

### Automatische Konfiguration

Wenn Sie die automatische Konfiguration auswählen (*Aktivieren Sie die Option Automatisch, um den Dialog zu aktivieren*), wählen Sie bitte aus, von wo die Konfiguration des Proxy vorgenommen werden soll:

- Über Browser Die Konfiguration wird von Ihrem Standard-Internetbrowsers gelesen
- *Über Skript* Die Konfiguration wird von einem heruntergeladenen Skript gelesen, das die Proxy-Adresse wiedergibt
- **Automatische Erkennung** Die Konfiguration wird automatisch direkt vom Proxy-Server erkannt

# 10.9.2. DFÜ

Die optional im Dialog **Aktualisierungseinstellungen – DFÜ-Verbindung** definierten Parameter beziehen sich auf die Einwahlverbindung mit dem Internet. Die Felder des Dialogs werden erst aktiviert, wenn Sie die Option **DFÜ-Verbindungen verwenden** auswählen:

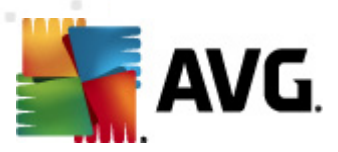

| 🚝 AVG Erweiterte Einstellungen                                                                                                    |                                                                                                    |
|----------------------------------------------------------------------------------------------------|----------------------------------------------------------------------------------------------------|
| Darstellung     Sounds     AVG-Schutz vorübergehend deakt     F. Anti-Virus     E-Mail-Schutz     Link Scanner     Scans                             | Aktualisierungseinstellungen - DFÜ-Verbindung DFÜ-Verbindungen verwenden Diese Verbindung automatisch herstellen Bestätigungsdialog vor Verbindungsaufbau Verfügbare DFÜ-Konfiguration(en) |
| Ceitpläne     Aktualisierung     Proxy     URL     URL     Verwalten     Anti-Rootkit     Identity Protection                                        | Keine Konfiguration gefunden         Authentifizierung verwenden         Benutzername:         Kennwort:         DFÜ-Verbindung nach Abschluss des Vorgangs trennen                        |
| Potentiell unerwünschte Program     Virenguarantäne     Programm zur Produktverbesserur     Fehlerstatus ignorieren     Advisor – Bekannte Netzwerke |                                                                                                    |
| 4                                                                                                    |                                                                                                    |
| Standard                                                                                                    | 🔗 OK Abbrechen 🕅 🛞 Übernehmen                                                                                                    |

Geben Sie an, ob die Verbindung mit dem Internet automatisch hergestellt werden soll (*Diese Verbindung automatisch herstellen*) oder ob Sie die Verbindung jedes Mal bestätigen möchten ( *Bestätigungsdialog vor Verbindungsaufbau*). Bei der automatischen Verbindungsherstellung sollten Sie zudem auswählen, ob die Verbindung nach Abschluss der Aktualisierung getrennt werden soll (*DFÜ-Verbindung nach Abschluss des Vorgangs trennen*).

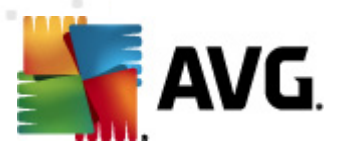

# 10.9.3. URL

Der Dialog **URL** zeigt eine Liste von Internetadressen an, von denen Updates heruntergeladen werden können:

| 👫 AVG Erweiterte Einstellungen                                                                                                    |                                                                         |                                                                          |                 |
|----------------------------------------------------------------------------------------------------|-------------------------------------------------------------------------|--------------------------------------------------------------------------|-----------------|
|                                                                                                    | Aktualisierungseinstellu                                                | ngen - URL                                                               |                 |
| - E AVG-Schutz vorübergehend deakt                                                                                                    | Name                                                                    | URL                                                                      | Hinzufügen      |
| Anti-Virus     E-Mail-Schutz     Link Scanner                                                                                                    | <ul> <li>update primary server</li> <li>update backup server</li> </ul> | http://update.avg.com/softw/12/upi<br>http://backup.avg.cz/softw/12/upda | Bearbeiten      |
| ⊕-∰ Scans<br>⊕-∰ Zeitpläne<br>⊖-∰ Aktualisierung                                                                                                    |                                                                         |                                                                          | Löschen         |
| F Proxy<br>F DFÜ                                                                                                    |                                                                         |                                                                          | Nach oben       |
| URL<br>Urwalten                                                                                                    |                                                                         |                                                                          | Nach unten      |
| Anti-Rootkit     Jentity Protection                                                                                                    |                                                                         |                                                                          |                 |
| Otentiell unerwunschte Programm     Otentiell unerwunschte Programm     Otentiell unerwunschte Programm     Otentiell unerwunschte Programm     Otentiell unerwunschte Programm     Otentiell unerwunschte Programm |                                                                         |                                                                          |                 |
|                                                                                                    |                                                                         |                                                                          |                 |
|                                                                                                    |                                                                         |                                                                          |                 |
|                                                                                                    |                                                                         |                                                                          |                 |
|                                                                                                    |                                                                         |                                                                          |                 |
| < +                                                                                                    | •                                                                       | •                                                                        | -               |
| Standard                                                                                                    |                                                                         | 🛞 OK Abbrechen                                                           | ) 🕐 Übernehmen) |

### Schaltflächen

Die Liste kann über die folgenden Schaltflächen geändert werden:

- *Hinzufügen* Ein Dialog wird geöffnet, in dem Sie der Liste eine neue URL hinzufügen können
- Bearbeiten Ein Dialog wird geöffnet, in dem Sie die Parameter der ausgewählten URL bearbeiten können
- Löschen Die ausgewählte URL wird aus der Liste gelöscht
- Nach oben Die ausgewählte URL wird in der Liste eine Position nach oben verschoben
- Nach unten Die ausgewählte URL-Adresse wird in der Liste eine Position nach unten verschoben

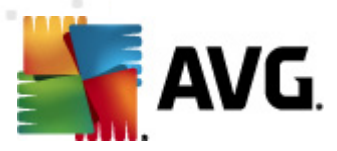

## 10.9.4. Verwalten

Im Dialog *Verwaltung von Aktualisierungen* stehen zwei Optionen über zwei Schaltflächen zur Verfügung:

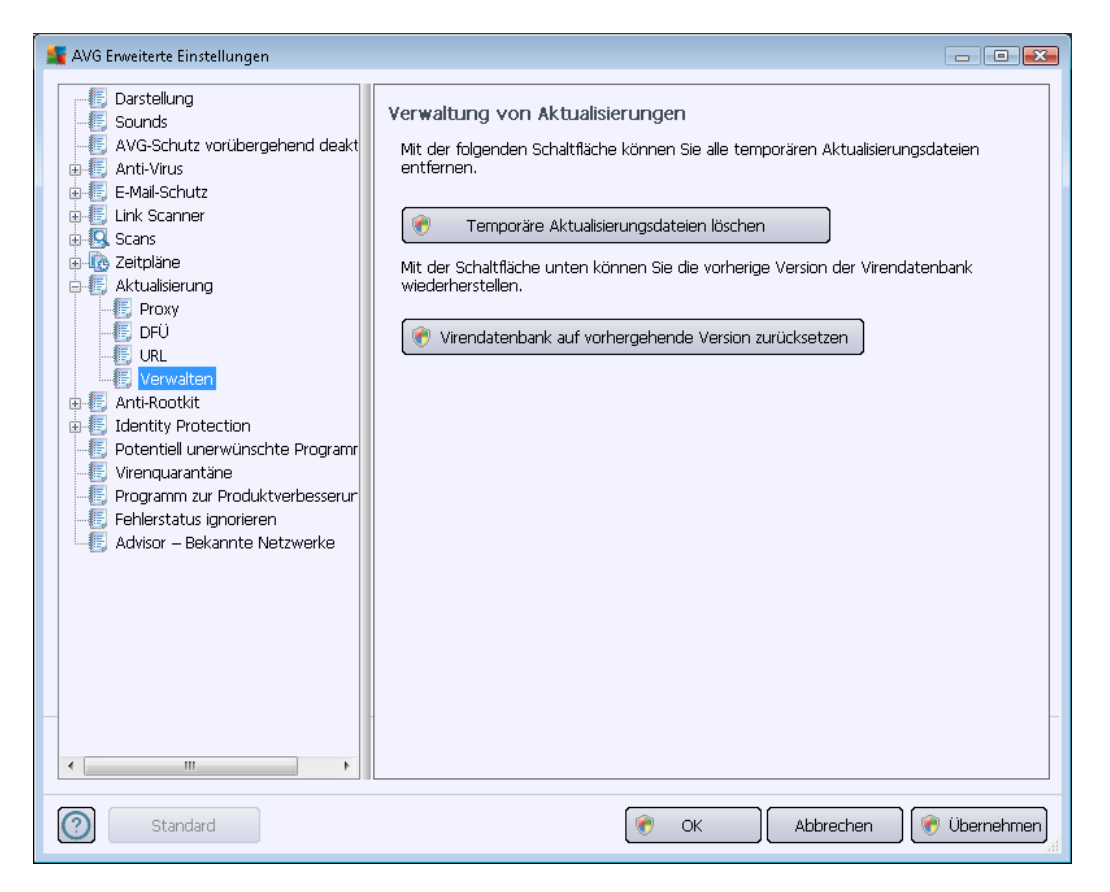

- **Temporäre Aktualisierungsdateien löschen** Klicken Sie auf diese Schaltfläche, wenn Sie alle redundanten Update-Dateien von Ihrer Festplatte löschen möchten (*standardmäßig werden diese Dateien 30 Tage gespeichert*)
- Virendatenbank auf vorhergehende Version zurücksetzen Klicken Sie auf diese Schaltfläche, um die letzte Version der Virendatenbank auf Ihrer Festplatte zu löschen und zur vor diesem Update gespeicherten Version zurückzukehren (*Die neue Version der Virendatenbank ist Teil des nächsten Update*)

# 10.10. Anti-Rootkit

Im Dialog *Einstellungen für Anti-Rootkit* können Sie die Konfiguration der <u>Anti-Rootkit</u>-Komponente und spezifische Parameter für Anti-Rootkit-Scans bearbeiten. Der Anti-Rootkit-Scan ist ein Standardprozess im <u>Scan des gesamten Computers</u>:

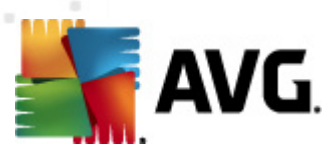

| 🕌 AVG Enweiterte Einstellungen                                                                                                    |                                                                                                    |
|----------------------------------------------------------------------------------------------------|----------------------------------------------------------------------------------------------------|
| Darstellung     Sounds     AVG-Schutz vorübergehend deakt     Arti-Virus     E-Mail-Schutz     Link Scanner     Scans     Attualsierung     Anti-Rootkit     Identity Protection     Potertiell unerwünschte Programr     Virenquarantäne     Programm zur Produktverbesserur     Fehlerstatus ignorieren     Advisor – Bekannte Netzwerke | <ul> <li>Einstellungen für Anti-Rootkit</li> <li>Unter normalen Umständen müssten Sie diesen Scan nicht manuell ausführen, da Rootkits auch während einer vollständigen Systemüberprüfung erkannt werden.</li> <li>✓ Anwendungen scannen</li> <li>✓ Treiber scannen</li> <li>✓ Schneller Rootkit-Scan</li> <li>✓ Vollständiger Rootkit-Scan</li> </ul> |
| Standard                                                                                                    | 🛞 OK Abbrechen 🛞 Übernehmen                                                                                                    |

Die Bearbeitung aller Funktionen der Komponente <u>Anti-Rootkit</u> kann auch direkt über die <u>Benutzeroberfläche der Komponente Anti-Rootkit</u> vorgenommen werden.

Mit **Anwendungen scannen** und **Treiber scannen** können Sie detailliert angeben, was im Anti-Rootkit-Scan enthalten sein soll. Diese Konfigurationsmöglichkeiten sind für erfahrene Benutzer gedacht. Es wird empfohlen, keine der Optionen zu deaktivieren. Wählen Sie anschließend den Rootkit-Scanmodus aus:

- Schneller Rootkit-Scan prüft alle laufenden Prozesse, geladenen Treiber und den Systemordner (*typischerweise C:\WINDOWS*)
- **Vollständiger Rootkit-Scan** prüft alle laufenden Prozesse, geladenen Treiber, den Systemordner (*typischerweise C:\WINDOWS*) und zusätzlich alle lokalen Festplatten ( *einschließlich Flash-Disks, aber keine Disketten-/CD-Laufwerke*)

## 10.10.1. Ausnahmen

Im Dialog **Anti-Rootkit-Ausnahmen** können Sie bestimmte Dateien definieren (*z. B. einige Treiber, die fälschlicherweise als Rootkit erkannt werden können*), die von diesem Scan ausgeschlossen werden sollen:

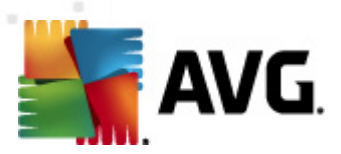

| 👫 AVG Enweiterte Einstellungen                                                                                                    |                                                                                                    | - • ×        |
|----------------------------------------------------------------------------------------------------|----------------------------------------------------------------------------------------------------|--------------|
| Darstellung     Sounds     AVG-Schutz vorübergehend deakt     AvG-Schutz vorübergehend deakt     AvG-Schutz vorübergehend deakt     AvG-Schutz     Anti-Norling     Link Scanner     Attualisierung     Attualisierung     Anti-Rootkit     Austanahmen     Jehntity Protection     Potentiell unerwünschte Programm     Virenquarantäne     Programm zur Produktverbesserur     Fehlerstatus ignorieren     Advisor – Bekannte Netzwerke | Anti-Rootkit Ausnahmen           Datei         Fund         Prüfsumme           I         I         I           I         I         I | Entfermen    |
| < >                                                                                                    |                                                                                                    |              |
| Standard                                                                                                    | 🕐 OK Abbrechen                                                                                                    | 🕐 Übernehmen |

# 10.11. Identitätsschutz

*Identitätsschutz* ist eine Anti-Malware-Komponente, die Sie mithilfe von Verhaltenstechnologien vor allen Arten von Malware schützt (*Spyware, Bots, Identitätsdiebstahl usw.*) und mit dem Zero-Day-Schutz vor neuen Viren bewahrt (*eine detaillierte Beschreibung der Funktionsweise dieser Komponente finden Sie im Kapitel <u>Identitätsschutz</u>).*
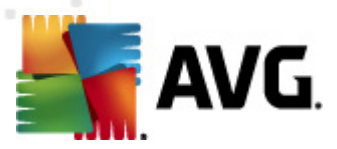

## 10.11.1. Einstellungen des Identitätsschutzes

Im Dialog *Einstellungen für Identitätsschutz* können Sie die Grundfunktionen von <u>Identitätsschutz</u> aktivieren und deaktivieren:

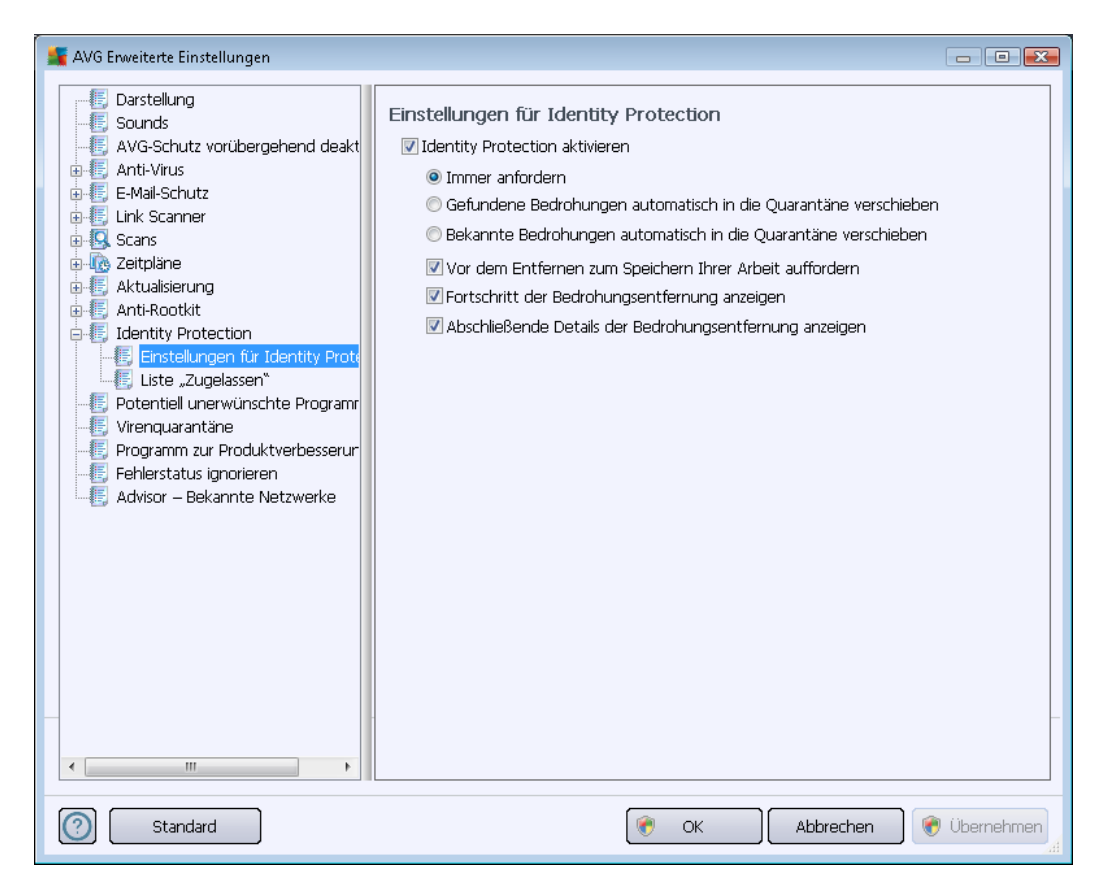

*Identitätsschutz aktivieren* (*standardmäßig aktiviert*) – Deaktivieren Sie dieses Kontrollkästchen, um die Komponente <u>Identitätsschutz</u> zu deaktivieren.

#### Es wird dringend empfohlen, dies nur in Ausnahmesituationen zu tun!

Wenn <u>Identitätsschutz</u> aktiviert ist, können Sie festlegen, was im Falle einer erkannten Bedrohung geschehen soll:

- Immer anfordern (standardmäßig aktiviert) Sie werden bei der Erkennung einer Bedrohung gefragt, ob diese in die Virenquarantäne verschoben werden soll. Damit wird sichergestellt, dass keine Anwendungen entfernt werden, die Sie ausführen möchten.
- Gefundene Bedrohungen automatisch in die Quarantäne verschieben Aktivieren Sie dieses Kontrollkästchen, um alle potentiell gefährlichen Bedrohungen umgehend in die sichere <u>Virenquarantäne</u> zu verschieben. Wenn Sie die Standardeinstellungen beibehalten, werden Sie bei der Erkennung einer Bedrohung gefragt, ob diese in die Virenquarantäne verschoben werden soll. Damit wird sichergestellt, dass keine Anwendungen entfernt werden, die Sie ausführen möchten.
- Bekannte Bedrohungen automatisch in die Quarantäne verschieben Behalten Sie die

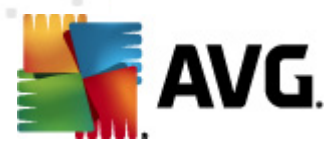

Aktivierung dieses Eintrags bei, wenn Sie möchten, dass alle Anwendungen mit Verdacht auf Malware automatisch und sofort in die <u>Virenquarantäne</u> verschoben werden sollen.

Darüber hinaus können Sie bestimmte Elemente zuweisen, die optional weitere Funktionen von <u>Identitätsschutz</u> aktivieren:

- Vor dem Entfernen zum Speichern Ihrer Arbeit auffordern (standardmäßig aktiviert) Behalten Sie die Aktivierung dieses Eintrags bei, wenn Sie eine Warnung für eine Anwendung mit Verdacht auf Malware erhalten möchten, bevor diese in die Virenquarantäne verschoben wird. Wenn Sie gerade mit der Anwendung arbeiten, könnte Ihr Projekt verlorengehen, und Sie müssen es zuerst speichern. Dieser Eintrag ist standardmäßig aktiviert, und wir empfehlen, diese Einstellung beizubehalten.
- Fortschritt der Bedrohungsentfernung anzeigen (standardmäßig aktiviert) Wenn dieser Eintrag aktiviert ist, wird bei Erkennung einer potentiellen Malware ein neuer Dialog geöffnet, der den Fortschritt beim Verschieben der Malware in die Virenquarantäne angezeigt.

## 10.11.2. Liste "Zugelassen"

Wenn Sie im Dialog *Einstellungen für Identitätsschutz* entschieden haben, den Eintrag *Gefundene Bedrohungen automatisch in die Quarantäne verschieben* deaktiviert zu lassen, werden Sie bei jeder Erkennung von potentieller Malware gefragt, ob diese entfernt werden soll. Wenn Sie dann die (*aufgrund ihres Verhaltens*) als verdächtig eingestufte Anwendung als sicher kennzeichnen, bestätigen Sie, dass diese auf Ihrem Computer belassen werden soll. Die Anwendung wird der so genannten *Liste "Zugelassen" in Identitätsschutz* hinzugefügt und nicht mehr als potentiell gefährlich gekennzeichnet:

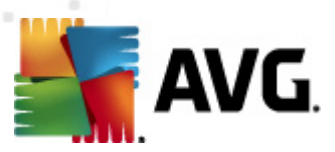

| 🕌 AVG Erweiterte Einstellungen                                                                                                    | - • •            |
|----------------------------------------------------------------------------------------------------|------------------|
| Image: Sounds       Identity Protection Liste "Zugelassen"         Image: Sounds       Elemente, die Sie nicht für schädlich halten, werden in die Liste "Zugelassen"         Image: Anti-Virus       Lidentity Protection Liste "Zugelassen"                        | n"               |
| Grad Prozesspfad Datum zugelassen                                                                                                    | ufügen<br>fernen |
| Aktualisierung<br>Anti-Rootkit<br>Clentity Protection<br>Einstellungen für Identity Prote<br>Einste "Zugelassen"<br>Potentiell unerwünschte Program<br>Virenquarantäne<br>Programm zur Produktverbesserur<br>Fehlerstatus ignorieren<br>Advisor – Bekannte Netzwerke | ntfernen         |
| Image: Standard     Image: Standard                                                                                                    | ) Übernehmen     |

Die Liste "Zugelassen" in Identitätsschutz enthält für jede Anwendung die folgenden Informationen:

- *Grad* Eine grafische Darstellung des Schweregrads des Prozesses auf einer vierstufigen Skala von weniger schwer (
- **Prozesspfad** Der Pfad zum Speicherort der ausführbaren Datei (des *Prozesses*)
- **Datum zugelassen** Das Datum, an dem Sie die Anwendung manuell als sicher eingestuft haben

#### Schaltflächen

Im Dialog Liste "Zugelassen" in Identitätsschutzstehen folgende Schaltflächen zur Verfügung:

• *Hinzufügen* – Klicken Sie auf diese Schaltfläche, um der Liste "Zugelassen" eine neue Anwendung hinzuzufügen. Es wird der folgende Dialog angezeigt:

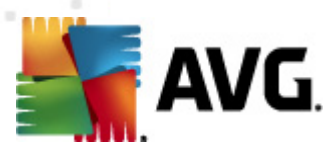

| ≨ AVG Zugelassene Elemen | tdefinition 💌                                                                   |
|--------------------------|---------------------------------------------------------------------------------|
| Datei:<br>Prüfsumme:     |                                                                                 |
|                          |                                                                                 |
| 0                        | Jeder Speicherort - nicht den vollständigen Pfad verwenden Hinzufügen Abbrechen |

- Datei Geben Sie den vollständigen Pfad zur Datei (Anwendung) ein, die als Ausnahme eingestuft werden soll
- Prüfsumme Zeigt die eindeutige Signatur der ausgewählten Datei an. Bei der Prüfsumme handelt es sich um eine automatisch erzeugte Zeichenfolge, mit der AVG die ausgewählte Datei eindeutig von anderen Dateien unterscheiden kann. Die Prüfsumme wird erzeugt und angezeigt, nachdem die Datei erfolgreich hinzugefügt wurde.
- Jeder Speicherort nicht den vollständigen Pfad verwenden Wenn Sie diese Datei nur f
  ür diesen bestimmten Speicherort als Ausnahme festlegen m
  öchten, lassen Sie das Kontrollk
  ästchen deaktiviert
- *Entfernen* Klicken Sie auf diese Schaltfläche, um die ausgewählte Anwendung aus der Liste zu entfernen
- *Alle entfernen* Klicken Sie auf diese Schaltfläche, um alle aufgelisteten Anwendungen zu entfernen

## 10.12. Potentiell unerwünschte Programme

**AVG Internet Security 2012** ist in der Lage, ausführbare Anwendungen oder DLL-Bibliotheken, die im System potentiell unerwünscht sind, zu erkennen und zu analysieren. In bestimmten Fällen kann sich der Benutzer dazu entscheiden, unerwünschte Programme auf dem Computer zu belassen (Programme, die absichtlich installiert worden sind). Einige Programme (besonders kostenlose) enthalten Adware. Solche Adware wird möglicherweise von **AVG Internet Security 2012** als *potentiell unerwünschtes Programm* erkannt und gemeldet. Wenn Sie ein derartiges Programm auf Ihrem Computer behalten möchten, können Sie es als Ausnahme eines potentiell unerwünschten Programms definieren:

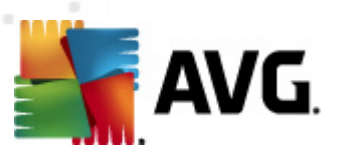

| 👫 AVG Enweiterte Einstellungen                                                                                                    |                    |                                    |                          |
|----------------------------------------------------------------------------------------------------|--------------------|------------------------------------|--------------------------|
| AVG Enveiterte Einstellungen  Caracteritering  Caracteriteritering  AVG-Schutz vorübergehend deakt  AVG-Schutz vorübergehend deakt  AVG-Schutz  Anti-Schutz  Caracteriteriteriteriteriteriteriteriteriteri | Potentiell unerwür | Ischte Programme - Ausna Prüfsumme | hmen                     |
|                                                                                                    | Bearbeiten         | Entfernen                          | Ausnahme hinzufügen      |
| Standard                                                                                                    |                    | 🕐 ОК                               | Abbrechen 🕅 🛞 Übernehmen |

Im Dialog **Potentiell unerwünschten Programmen – Ausnahmen** wird eine Liste der bereits definierten und aktuell gültigen Ausnahmen an potentiell unerwünschten Programmen angezeigt. Sie können die Liste bearbeiten, vorhandene Einträge löschen oder neue Ausnahmen hinzufügen. Für jede einzelne Ausnahme finden sich in der Liste die folgenden Angaben:

- Datei Gibt den genauen Namen der jeweiligen Anwendung an
- Dateipfad Zeigt den Pfad zum Speicherort der Anwendung an
- Prüfsumme Zeigt die eindeutige Signatur der ausgewählten Datei an. Bei der Prüfsumme handelt es sich um eine automatisch erzeugte Zeichenfolge, mit der AVG die ausgewählte Datei eindeutig von anderen Dateien unterscheiden kann. Die Prüfsumme wird erzeugt und angezeigt, nachdem die Datei erfolgreich hinzugefügt wurde.

#### Schaltflächen

- Bearbeiten Öffnet einen Bearbeitungsdialog (der identisch ist mit dem Dialog für die Definition einer neuen Ausnahme; siehe unten) einer bereits definierten Ausnahme, in dem Sie die Parameter der Ausnahme ändern können
- Entfernen Löscht das ausgewählte Element aus der Liste der Ausnahmen
- Ausnahme hinzufügen Öffnet einen Bearbeitungsdialog, in dem Sie die Parameter der

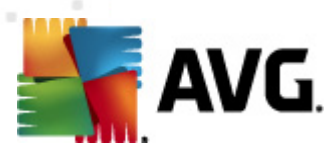

zu erstellenden neuen Ausnahme definieren können:

| 🕌 AVG Ausnahmedefinition | <b>•••</b>                                                  |
|--------------------------|-------------------------------------------------------------|
| Datei:<br>Prüfsumme:     |                                                             |
| Dateiinfo:               | Erweiterte Dateiinformationen nicht verfügbar.              |
|                          |                                                             |
| _                        | Dieder Speicherort - nicht den vollständigen Pfad verwenden |
| 0                        | Hinzufügen Abbrechen                                        |

- Datei Geben Sie den vollständigen Pfad zu der Datei ein, die Sie als Ausnahme definieren möchten
- Prüfsumme Zeigt die eindeutige Signatur der ausgewählten Datei an. Bei der Prüfsumme handelt es sich um eine automatisch erzeugte Zeichenfolge, mit der AVG die ausgewählte Datei eindeutig von anderen Dateien unterscheiden kann. Die Prüfsumme wird erzeugt und angezeigt, nachdem die Datei erfolgreich hinzugefügt wurde.
- Dateiinfo Zeigt alle zusätzlichen Informationen über die Datei an (Lizenz-/ Versionsdaten usw.)
- Jeder Speicherort nicht den vollständigen Pfad verwenden Wenn Sie diese Datei nur für diesen bestimmten Speicherort als Ausnahme festlegen möchten, lassen Sie das Kontrollkästchen deaktiviert. Wenn das Kontrollkästchen aktiviert ist, wird die angegebene Datei (unabhängig von ihrem Speicherort) als Ausnahme definiert (Sie müssen trotzdem den vollständigen Pfad der Datei angeben; die Datei wird dann als Beispiel dafür verwendet, dass sich zwei Dateien mit demselben Namen auf Ihrem System befinden können).

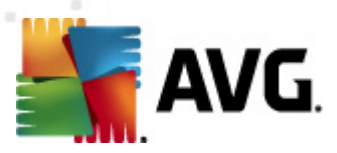

## 10.13. Virenquarantäne

| 🕌 AVG Erweiterte Einstellungen                                                                                                    |                                                                                                    |
|----------------------------------------------------------------------------------------------------|----------------------------------------------------------------------------------------------------|
| Darstellung     Sounds     AVG-Schutz vorübergehend deakt     Arti-Virus     E-Mail-Schutz     Link Scanner     Scans     Arti-Rootkit     Anti-Rootkit     Identity Protection     Potentiell unerwünschte Program     Programm zur Produktverbesserur     Fehlerstatus ignorieren     Advisor – Bekannte Netzwerke | Wartung der Virenquarantäne            Größenbegrenzung der Virenquarantäne             10 %          Maximale Größe der Virenquarantäne (Anteil an der Gesamtgröße der []         Ø Dateien automatisch löschen         Dateien löschen, die älter sind als 30 	         Maximale Anzahl der zu speichernden Dateien:         1000 |
| (?) Standard                                                                                                    | 🕐 OK Abbrechen 🕅 🛞 Übernehmen                                                                                                    |

Im Dialog *Wartung der Virenquarantäne* können Sie mehrere Parameter hinsichtlich der Verwaltung der in der <u>Virenquarantäne</u> gespeicherten Objekte festlegen:

- Größenbegrenzung der Virenquarantäne Mithilfe des Schiebereglers können Sie die maximale Größe der <u>Virenquarantäne</u> festlegen. Die Größe wird proportional zur Größe Ihrer lokalen Festplatte angegeben.
- Dateien automatisch löschen In diesem Bereich wird die maximale Dauer festgelegt, die Objekte in der <u>Virenquarantäne</u> gespeichert werden (Dateien löschen, die älter sind als ... Tage), und die maximale Anzahl der in der <u>Virenquarantäne</u> gespeicherten Dateien (Maximale Anzahl der zu speichernden Dateien) bestimmt.

## 10.14. Programm zur Produktverbesserung

Der Dialog **AVG-Websicherheit und Programm zur Produktverbesserung** lädt Sie zur Teilnahme an der AVG-Produktverbesserung ein, wodurch Sie uns bei der Verbesserung der allgemeinen Internetsicherheit unterstützen. Behalten Sie die Markierung der Option **Berichterstellung zulassen** bei, um die Berichterstattung über erkannte Bedrohungen an die AVG-Labore zu aktivieren. Auf diese Weise erhalten wir aktuelle Informationen über Bedrohungen von allen Benutzern auf der ganzen Welt und können im Gegenzug unseren Schutz für alle noch weiter verbessern.

Die Berichterstattung erfolgt automatisch und ohne Beeinträchtigungen. In den Berichten sind

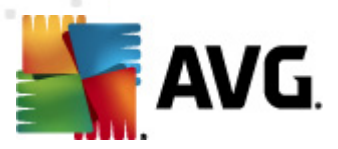

*keine persönlichen Daten enthalten.* Die Berichterstattung über erkannte Bedrohungen ist optional; dennoch bitten wir Sie, die Aktivierung dieser Option beizubehalten. Sie hilft uns, den Schutz für Sie und andere Benutzer von AVG weiter zu verbessern.

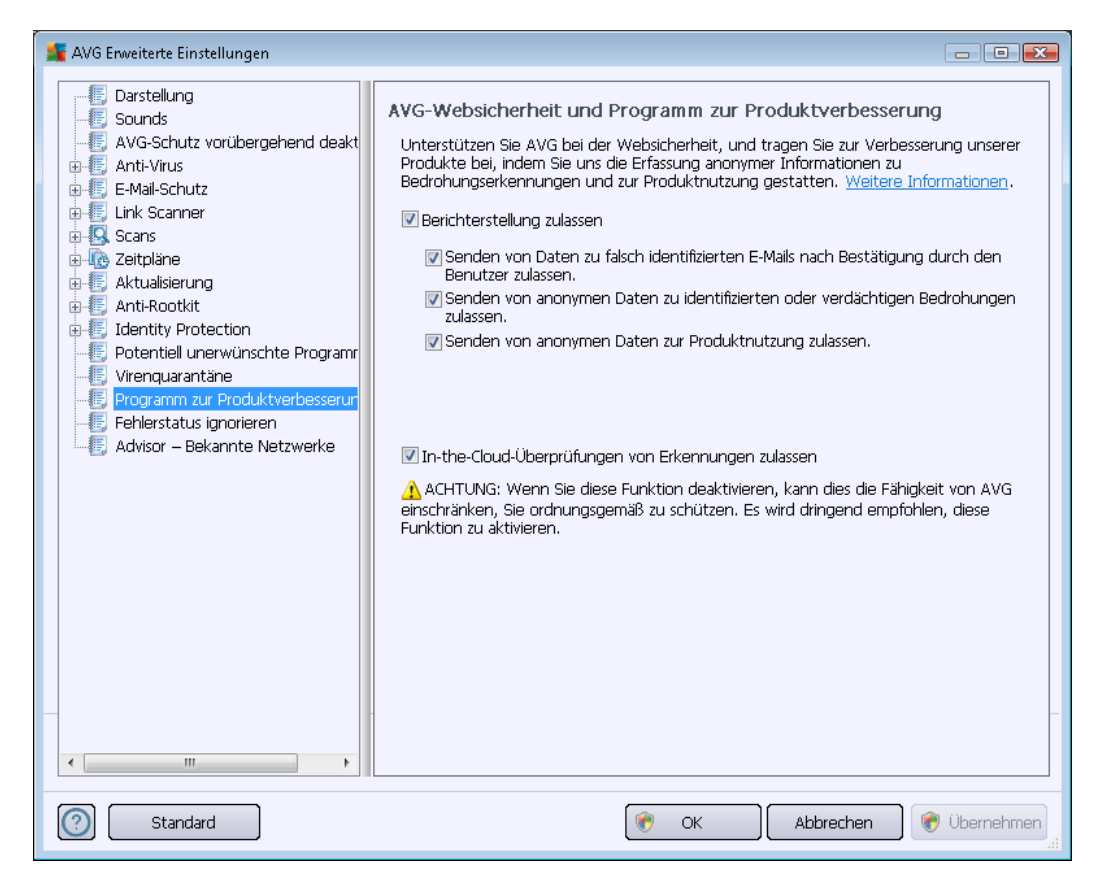

Im Dialog sind folgende Einstellungsoptionen verfügbar:

- Berichterstellung zulassen (standardmäßig aktiviert) Wenn Sie uns bei der weiteren Verbesserung von AVG Internet Security 2012 unterstützen möchten, lassen Sie dieses Kontrollkästchen aktiviert. Dadurch wird die Berichterstattung über aufgetretene Bedrohungen an AVG aktiviert, so dass wir von allen Nutzern weltweit aktuelle Informationen über Malware sammeln und als Gegenleistung zuverlässigen Schutz bieten können. Die Berichterstattung erfolgt automatisch und ohne Beeinträchtigungen; in den Berichten sind keine persönlichen Daten enthalten.
  - Senden von Daten zu falsch identifizierten eMails nach Bestätigung durch den Benutzer zulassen (standardmäßig aktiviert) – Sendet Informationen zu fälschlicherweise als Spam eingestuften Nachrichten bzw. zu Spam-Nachrichten, die von der <u>Anti-Spam</u>-Komponente nicht erkannt wurden. Vor dem Versand dieser Informationen werden Sie um eine Bestätigung gebeten.
  - Senden von anonymen Daten zu identifizierten oder verdächtigen Bedrohungen zulassen (standardmäßig aktiviert) – Sendet Informationen zu allen auf Ihrem Computer ermittelten verdächtigen oder tatsächlich gefährlichen Codes oder Verhaltensmustern (dabei kann es sich um Viren, Spyware oder bösartige

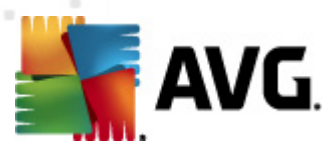

Websites handeln, auf die Sie zugreifen möchten).

- In-the-Cloud-Überprüfungen von Erkennungen zulassen (standardmäßig aktiviert) Erkannte Bedrohungen werden daraufhin überprüft, ob es sich tatsächlich um Infektionen handelt, damit falsche Positivmeldungen vermieden werden können.

#### Häufigste Bedrohungen

Es gibt heutzutage weit mehr Bedrohungen als reine Viren. Urheber von schädlichen Codes und gefährlichen Websites zeigen sich stets einfallsreich, und neue Bedrohungen tauchen immer wieder auf, die meisten davon im Internet. Im Folgenden werden einige der häufigsten beschrieben:

- *Ein Virus* ist ein schädlicher Code, der sich selbst vervielfältigt und sich ohne Erlaubnis und Wissen der Benutzer auf Computern verbreitet und Schäden anrichtet. Einige Viren stellen ernstere Bedrohungen dar, da sie Dateien löschen oder manipulieren können; andere Viren hingegen sind eher harmlos und spielen beispielsweise nur eine Musikdatei ab. Unabhängig von der Gefährlichkeit können alle Viren jedoch aufgrund ihrer Fähigkeit zur Vervielfältigung rasch den gesamten Speicher in Beschlag nehmen und den Computer zum Absturz bringen.
- *Würmer* sind eine Unterkategorie von Viren, die jedoch kein Trägerobjekt zur Verbreitung benötigen. Sie verbreiten sich ohne Zutun des Benutzers. In aller Regel geschieht dies per eMail, und es kommt zu Überlastungen von eMail-Servern und Netzwerksystemen.
- **Spyware** ist eine Malware-Kategorie (*Malware = jede schädliche Software, einschließlich Viren*), eingebunden in Programme (üblicherweise Trojaner), die persönliche Informationen, Kennwörter, Kreditkartennummern stehlen oder in einen Computer eindringen und es dem Angreifer ermöglichen, die Kontrolle über den Computer zu übernehmen, natürlich ohne das Wissen oder die Einwilligung des Computerbesitzers.
- **Potentiell unerwünschte Programme** sind eine Art Spyware, die eine Gefahr für Ihren Computer darstellen können, aber nicht müssen. Ein typisches Beispiel für ein PUP ist Adware, eine Software zur Verteilung von Werbung, die meist in störenden Popup-Fenstern angezeigt wird, aber keinen Schaden anrichten.
- Auch Tracking Cookies sind eine Art Spyware, da diese kleinen Dateien im Webbrowser gespeichert werden und automatisch an eine Stamm-Website gesendet werden, wenn diese Seite noch einmal besucht wird. Sie enthalten dann Daten wie das Surfverhalten und andere ähnliche Informationen.
- *Exploit* ist ein gefährlicher Code, der Schlupflöcher oder Schwachstellen im Betriebssystem, Internetbrowser oder in anderen wichtigen Programmen ausnutzt.
- *Mit Phishing* bezeichnet man den Versuch, an sensible persönliche Daten heranzukommen, indem vorgetäuscht wird, dass es sich um eine vertrauenswürdige und

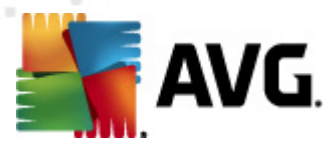

bekannte Organisation handelt. Normalerweise werden die potentiellen Opfer über eine Massen-eMail gebeten, z. B. die Zugangsdaten zu ihrem Bankkonto zu aktualisieren. Sie sollen dazu dem angegebenen Link folgen, der sie dann auf eine gefälschte Website der Bank führt.

- Hoax bezeichnet eine Massen-eMail, die gefährliche, alarmierende oder einfach belästigende und nutzlose Informationen enthält. Viele der oben genannten Bedrohungen verwenden Hoax-eMails als Verbreitungsmethode.
- Verseuchte Websites sind Websites, durch die gefährliche Software auf Ihrem Computer installiert wird, sowie infizierte Seiten, die dasselbe tun, wobei es sich in diesem Fall um legitime Websites handelt, die beschädigt wurden und dazu benutzt werden, Besucher zu infizieren.

*Um Sie vor diesen verschiedenen Bedrohungen zu schützen, bietet AVG Internet Security 2012 besondere Komponenten. Eine kurze Beschreibung der Komponenten finden Sie im Kapitel <u>Komponentenübersicht</u>.* 

## 10.15. Fehlerstatus ignorieren

Im Dialog *Fehlerstatus ignorieren* können Sie die Komponenten markieren, über die Sie nicht informiert werden möchten:

| 👫 AVG Enweiterte Einstellungen                                                                                                    |                                                                                                    |
|----------------------------------------------------------------------------------------------------|----------------------------------------------------------------------------------------------------|
| Darstellung     Sounds     Sounds     AVG-Schutz vorübergehend deakt     AVG-Schutz vorübergehend deakt     Sounds     Sounds     E-Mail-Schutz     Link Scanner     Scans     Att-Alsierung     Aktualsierung     Aktualsierung     Aktualsierung     Atti-Rootkit     Sounds     Potentiel unerwünschte Programm     Virenquarantäne     Programm zur Produktverbesserur     Fehlerstatus ignorieren     Advisor – Bekannte Netzwerke | Fehlerstatus ignorieren         Fehler- oder Warnungsstatus der ausgewählten Komponenten wird ignoriert.         Komponente         Anti-Rootkit         Anti-Schutz         Frewall         Identity Protection         Link Scanner         PC Analyzer         System-Tools |
| ۲ (III) کې د د د د د د د د د د د د د د د د د د                                                                                                    |                                                                                                    |
| Standard                                                                                                    | 🕐 OK Abbrechen 🕅 💞 Übernehmen                                                                                                    |

Standardmäßig sind alle Komponenten in dieser Liste deaktiviert. Das bedeutet: Wenn eine

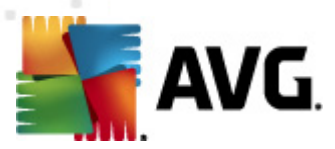

Komponente einen Fehlerstatus aufweist, erhalten Sie sofort eine Nachricht über das

- <u>Symbol im Infobereich</u> Wenn alle Teile von AVG ordnungsgemäß funktionieren, wird das Symbol in vier Farben dargestellt. Tritt ein Fehler auf, wird das Symbol mit einem gelben Ausrufezeichen angezeigt
- und eine Beschreibung zum bestehenden Problem wird im Bereich <u>Informationen zum</u> <u>Sicherheitsstatus</u> im Hauptfenster von AVG angezeigt.

Es kann vorkommen, dass Sie aus bestimmten Gründen eine Komponente vorübergehend deaktivieren möchten. (*Die Deaktivierung einer Komponente wird nicht empfohlen. Achten Sie darauf, dass alle Komponenten aktiviert und die jeweiligen Standardeinstellungen vorgenommen sind.*) In diesem Fall zeigt das Symbol im Infobereich automatisch eine Nachricht zum Fehlerstatus der Komponente an. Dieser spezielle Fall stellt natürlich keinen Fehler im eigentlichen Sinne dar, da er von Ihnen absichtlich herbeigeführt wurde und Sie sich über das potentielle Risiko bewusst sind. Sobald das Symbol grau angezeigt wird, kann es keine weiteren Fehler melden.

Für diesen Fall können Sie im oben angezeigten Dialog Komponenten auswählen, die eventuell einen fehlerhaften Status aufweisen (*oder deaktiviert sind*) oder über die Sie keine Informationen erhalten möchten. Dieselbe Option (*Komponentenstatus ignorieren*) steht auch für bestimmte Komponenten direkt über die Komponentenübersicht im Hauptfenster von AVG zur Verfügung.

## 10.16. Advisor – Bekannte Netzwerke

AVG Advisor beinhaltet eine Funktion, die Netzwerke überwacht, zu denen Sie eine Verbindung herstellen. Sobald ein neues Netzwerk gefunden wird *(mit einem bereits verwendeten Netzwerk namen, was zu Verwirrung führen kann)*, werden Sie benachrichtigt und es wird empfohlen, die Sicherheit des Netzwerks zu überprüfen. Wenn Sie entscheiden, dass die Verbindung zu dem neuen Netzwerk sicher ist, können Sie es auch in dieser Liste speichern; <u>AVG Advisor</u> merkt sich infolgedessen die Eigenschaften des Netzwerks *(insbesondere die MAC-Adresse)* und zeigt die Benachrichtigung beim nächsten Mal nicht an.

In diesem Dialog können Sie überprüfen, welche Netzwerke Sie zuvor als "bekannt" gespeichert haben. Sie können individuelle Einträge löschen, indem Sie auf die Schaltfläche *Entfernen* klicken. Das entsprechende Netzwerk wird dann wieder als unbekannt und möglicherweise nicht sicher betrachtet.

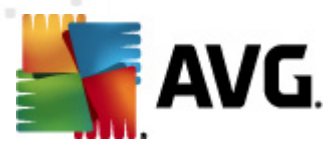

## 11. Firewall-Einstellungen

Für die Konfiguration der <u>Firewall</u> wird ein neues Fenster geöffnet, wo in verschiedenen Dialogen sehr detaillierte Parameter der Komponente eingestellt werden können.

Alle Komponenten von AVG Internet Security 2012 sind dennoch standardmäßig so eingestellt, dass eine optimale Leistung erzielt wird. Ändern Sie die Standardkonfiguration nur, wenn Sie einen besonderen Grund dazu haben. Änderungen an den Einstellungen sollten nur von erfahrenen Benutzern durchgeführt werden.

## 11.1. Allgemein

Der Dialog Allgemeine Informationen besteht aus zwei Bereichen:

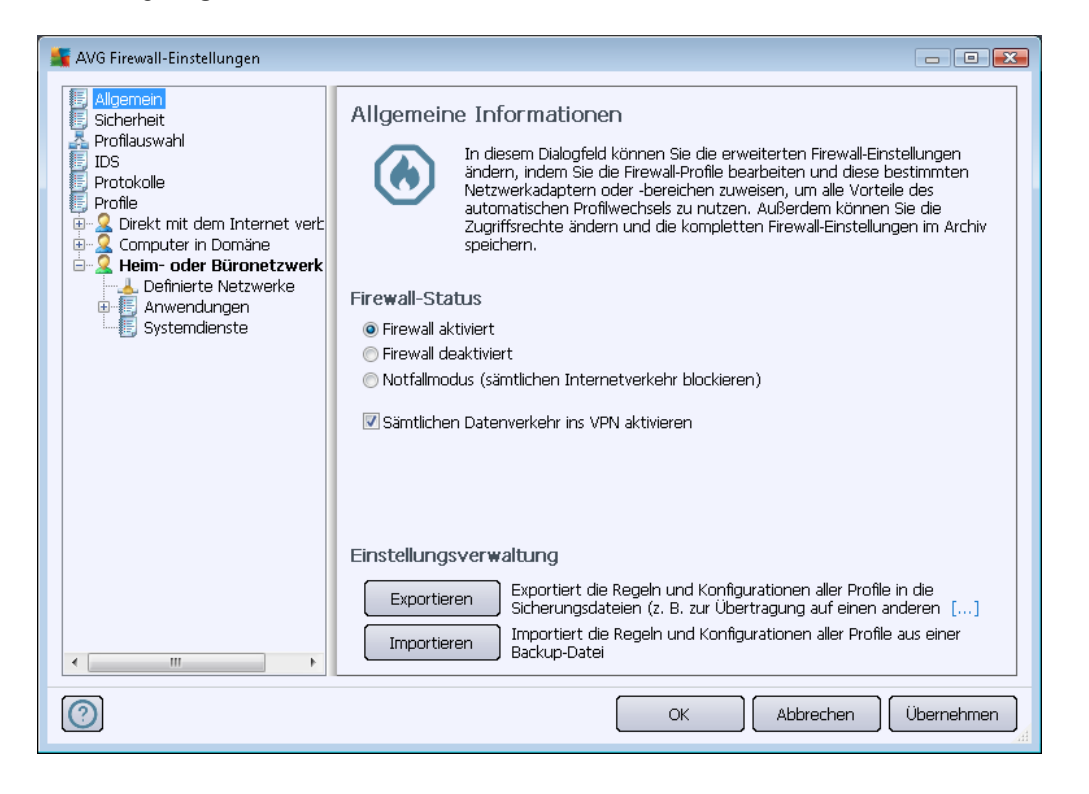

#### **Firewall-Status**

Im Abschnitt Firewall können Sie den Status der Firewall nach Bedarf ändern:

- *Firewall aktiviert* Wählen Sie diese Option aus, um die Kommunikation der Anwendungen zuzulassen, die in den Regeln des ausgewählten <u>Firewall-Profils als</u> <u>"zulässig" gekennzeichnet sind</u>.
- Firewall deaktiviert Mit dieser Option wird die <u>Firewall</u> vollständig ausgeschaltet, und der gesamte Netzwerkverkehr wird ohne Überprüfung zugelassen!
- Notfallmodus (sämtlichen Internetverkehr blockieren) Wählen Sie diese Option aus,

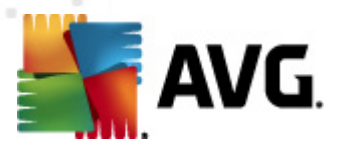

um den gesamten Datenverkehr an jedem einzelnen Netzwerkport zu blockieren; die <u>Firewall</u> wird weiterhin ausgeführt, aber der gesamte Netzwerkverkehr ist gestoppt.

• Sämtlichen Datenverkehr ins VPN aktivieren (standardmäßig aktiviert) – Wenn Sie eine VPN-Verbindung (Virtual Private Network) verwenden, beispielsweise, um von zu Hause eine Verbindung mit Ihrem Büro herzustellen, empfehlen wir, das Kontrollkästchen zu aktivieren. AVG Firewall durchsucht automatisch Ihre Netzwerkadapter, findet diejenigen für VPN-Verbindungen und ermöglicht allen Anwendungen die Verbindung mit dem Zielnetzwerk (gilt nur für Anwendungen, für die keine besondere Firewall-Regel festgelegt wurde). In einem Standardsystem mit allgemeinen Netzwerkadaptern erspart Ihnen dieser einfache Schritt die Einrichtung einer detaillierten Regel für jede Anwendung, die Sie über VPN verwenden müssen.

*Hinweis:* Um eine VPN-Verbindung überhaupt zu ermöglichen, müssen Sie die Kommunikation mit den folgenden Systemprotokollen zulassen: GRE, ESP, L2TP, PPTP. Dies kann über den Dialog <u>Systemdienste</u> erfolgen.

#### Einstellungsverwaltung

Im Abschnitt *Einstellungsverwaltung* können Sie *Firewall*-Konfigurationen *Exportieren* oder Importieren, das heißt, dass Sie die festgelegten <u>Firewall</u>-Regeln und -Einstellungen in die Sicherungsdateien exportieren oder eine vollständige Sicherungsdatei importieren können.

## 11.2. Sicherheit

| 🕌 AVG Firewall-Einstellungen                                                                                                    |                                                                                                    | - • ×      |
|----------------------------------------------------------------------------------------------------|----------------------------------------------------------------------------------------------------|------------|
| Allgemein<br>Sicherheit<br>Profilauswahl<br>IDS<br>Profile<br>Profile<br>Computer in Domäne<br>Computer in Domäne<br>Computer in Domäne<br>Anwendungen<br>Systemdienste<br>Anwendungen<br>Systemdienste<br>Systemdienste | Sicherheitseinstellungen erlauben für:<br>Administrator<br>Administrator und Hauptbenutzer<br>Administrator und Hauptbenutzer<br>Alle Benutzer<br>Bestätigungsdialoge anzeigen für:<br>Administrator<br>Administrator und Hauptbenutzer<br>Alle Benutzer |            |
| $\bigcirc$                                                                                                    | OK Abbrechen                                                                                                    | Übernehmen |

Im Dialog Sicherheitseinstellungenkönnen Sie die allgemeinen Regeln der Firewall unabhängig vom

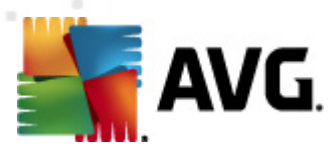

ausgewählten Profil festlegen:

- Änderung von Einstellungen erlauben für legt fest, wer die Konfiguration der Firewall ändern darf.
- **Bestätigungsdialoge anzeigen für** Legt fest, wem die Bestätigungsdialoge angezeigt werden sollen (*Dialoge, in denen nach einer Entscheidung gefragt wird, wenn eine bestimmte Situation nicht von einer definierten <u>Firewall</u>-Regel abgedeckt wird).*

In beiden Fällen können Sie die spezifische Berechtigung einer der folgenden Benutzergruppen zuweisen:

- *Administrator* hat vollständige Kontrolle über den Computer und ist berechtigt, jeden Benutzer in Gruppen mit speziell definierten Berechtigungen zuzuweisen.
- Administrator und Hauptbenutzer– Der Administrator kann jeden Benutzer einer bestimmten Gruppe zuweisen (Hauptbenutzer) und die Berechtigungen der Gruppenmitglieder festlegen.
- Alle Benutzer Andere Benutzer, die keiner bestimmten Gruppe zugewiesen sind.

## 11.3. Profilauswahl

In den Dialogen **Adapter- und Netzwerkbereichseinstellungen** können Sie die Einstellung bearbeiten, die sich auf das Zuweisen von definierten Profilen zu bestimmten Adaptern und auf das Verweisen der entsprechenden Netzwerke bezieht:

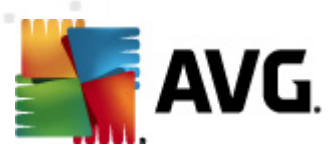

| 👫 AVG Firewall-Einstellungen                                                                                                    |                                                                                                    |                                                                                      |
|----------------------------------------------------------------------------------------------------|----------------------------------------------------------------------------------------------------|--------------------------------------------------------------------------------------|
| Allgemein<br>Sicherheit<br>Profilauswahl<br>IDS<br>Protokolle<br>Profile<br>Computer in Domäne<br>Heim- oder Büronetzwerk<br>Heim- oder Büronetzwerke<br>Anwendungen<br>Systemdienste | Adapter und Netzwerkbereichseinstellungen         Die Bereichsdetektion und Profilauswahl ausschalten         Liste mit Adaptern, Bereichen und zugewiesenen Pro         Zugewiesenes Profil         it Adapter #2         Bereichsdetektion         208-1B1A3D8D0E29}         Keine Zuweisung         Face         Keine Zuweisung         Alle blockieren         Alle blockieren         Direkt mit dem Internet verbunden         Computer in Domäne         Heim- oder Büronetzwerk         Immer das Standard         Heuristik von AVG f | filen<br>Bearbeiten<br>Löschen<br>Hinzufügen<br>Erke nicht anzeigen<br>ten<br>venden |
| <                                                                                                    |                                                                                                    | Ŧ                                                                                    |
| 0                                                                                                    | OK Abbrec                                                                                                    | hen Übernehmen                                                                       |

- *Liste der Adapter, Bereiche und zugewiesenen Profile* Diese Liste enthält einen Überblick über die erkannten Adapter und Bereiche. Jedem Adapter oder Bereich können Sie aus dem Menü der definierten Profile ein bestimmtes Profil zuweisen. Klicken Sie zum Öffnen dieses Menüs mit der linken Maustaste auf den entsprechenden Eintrag in der Liste der Adapter *(in der Spalte "zugewiesene Profile")*, und wählen Sie das Profil aus dem Kontextmenü aus.

#### Erweiterte Einstellungen

- Immer das Standardprofil verwenden und den Dialog zur Erkennung neuer Netzwerke nicht anzeigen – Wenn eine Verbindung zwischen Ihrem Computer und einem neuen Netzwerk hergestellt wird, werden Sie von der <u>Firewall</u> darauf aufmerksam gemacht, und es wird ein Dialog angezeigt, in dem Sie die Art der Netzwerkverbindung auswählen und dieser ein <u>Firewall-Profil</u>zuweisen müssen. Wenn der Dialog nicht angezeigt werden soll, aktivieren Sie dieses Kontrollkästchen.

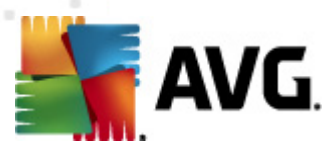

eigenen Methode (*diese Option ist jedoch nur unter dem Betriebssystem Vista und höher verfügbar*).

 Heuristik von Microsoft f
ür die Erkennung neuer Netzwerke verwenden – Ermöglicht das Abrufen von Informationen 
über neue erkannte Netzwerke mithilfe des Windows-Dienstes (diese Option ist nur unter Windows Vista oder h
öher verf
ügbar).

## 11.4. IDS

Das Intrusion Detection System ist ein Verhaltensanalyse-Tool zur Erkennung und Blockierung verdächtiger Kommunikationsversuche über bestimmte Ports auf Ihrem Computer. Im Dialog *Einstellungen für das Intrusion Detection System (IDS)* können Sie IDS-Parameter konfigurieren:

| ≨ AVG Firewall-Einstellungen                                                                                                    |                                                                                                    |                                                                                                    |                                  |                                                    |
|----------------------------------------------------------------------------------------------------|----------------------------------------------------------------------------------------------------|----------------------------------------------------------------------------------------------------|----------------------------------|----------------------------------------------------|
| Allgemein<br>Sicherheit<br>Profilauswahl<br>Profila<br>Protokolle<br>Profile<br>Computer in Domäne<br>Computer in Domäne<br>Heim- oder Büronetzwerk<br>Definierte Netzwerke<br>Anwendungen<br>Systemdienste | Einstellungen für das Intro<br>Angreifer für einen bestimmten Z<br>blockieren (Port-Scan und ARF<br>Port-Scan blockieren<br>Scan von Black Ports –<br>blockieren []<br>22 - 23,25,1080,3128,8080,<br>Derzeit blockierte Angreifer: | usion Detection Syste<br>Zeitraum (Sekunden)<br><b>&gt;-Angriffe</b> ):<br>Verbindung für diese gesch<br>8088,3389,5900 | m (IDS)<br>1800<br>nlossenen Por | ts sofort                                          |
| [[] Systemdienste                                                                                                    | IP-Adressbereich                                                                                                    | Startzeit                                                                                                    |                                  | iste aktualisieren<br>Entfernen<br>meout erweitern |
| 4 III >                                                                                                    | 🔲 ARP-Angriffe blockieren (erwe                                                                                                    | itert)                                                                                                    |                                  |                                                    |
| 0                                                                                                    |                                                                                                    | ОК                                                                                                    | Abbrechen                        | Übernehmen                                         |

Der Dialog *Einstellungen für das Intrusion Detection System (IDS)* bietet folgende Konfigurationsoptionen:

- Angreifer f
  ür einen bestimmten Zeitraum blockieren (Port-Scan und ARP-Angriffe) Hier k
  önnen Sie die Anzahl an Sekunden festlegen, die ein Port blockiert sein soll, wenn ein verd
  ächtiger Kommunikationsversuch an diesem Port erkannt wird. Standardm
  äßig ist das Intervall auf 1800 Sekunden (30 Minuten) festgelegt.
- Port-Scan blockieren (standardmäßig aktiviert) Aktivieren Sie dieses Kontrollkästchen, um alle eingehenden Kommunikationsversuche über TCP- und UDP-Ports auf Ihren Computer zu blockieren. Für Verbindungen dieser Art werden fünf Versuche zugelassen; beim sechsten Versuch wird die Verbindung blockiert. Dieser Eintrag ist standardmäßig aktiviert, und es wird empfohlen, diese Einstellung beizubehalten. Wenn Sie die Aktivierung der Option Port-Scan blockieren beibehalten, sind weitere detaillierte Konfigurationen

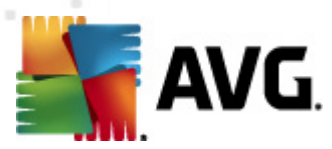

verfügbar (andernfalls wird der folgende Eintrag deaktiviert):

- Scan von Ports auf der Blacklist Aktivieren Sie dieses Kontrollkästchen, um Kommunikationsversuche von den im nachfolgenden Textfeld angegebenen Ports sofort zu blockieren. Einzelne Ports und Portbereiche müssen durch Kommas getrennt eingegeben werden. Bei Bedarf steht eine vordefinierte Liste mit empfohlenen Ports zur Verfügung.
- Derzeit blockierte Angreifer In diesem Abschnitt sind alle Kommunikationsversuche aufgelistet, die momentan von der <u>Firewall</u> blockiert werden. Eine vollständige Historie aller blockierten Versuche kann im Dialog <u>Protokolle</u> (*auf dem Reiter "Port-Scan-Protokolle"*) angezeigt werden.
- ARP-Angriffe blockieren (erweitert) (standardmäßig deaktiviert) Aktivieren Sie diese Option, um bestimmte Kommunikationsversuche innerhalb eines lokalen Netzwerks blockieren zu können, die vom IDS als potenziell gefährlich erkannt werden. Die in Angreifer für einen bestimmten Zeitraum blockieren festgelegte Zeit gilt hier ebenfalls. Dieses Feature wird nur für erfahrene Benutzer empfohlen, die sich mit der Art und der Risikostufe ihres lokalen Netzwerks auskennen.

#### Schaltflächen

- *Liste aktualisieren* Klicken Sie auf diese Schaltfläche, um die Liste zu aktualisieren ( *Erfassen der neuesten blockierten Versuche*)
- Entfernen Klicken Sie auf diese Schaltfläche, um eine ausgewählte Blockierung aufzuheben
- *Timeout erweitern* Klicken Sie auf diese Schaltfläche, um den Blockierungszeitraum für eine ausgewählte Blockierung zu verlängern. Daraufhin wird ein neuer Dialog mit erweiterten Optionen angezeigt, in dem Sie eine bestimmte Uhrzeit und ein bestimmtes Datum oder einen unbegrenzten Zeitraum festlegen können.

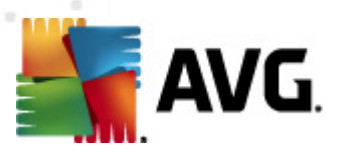

## 11.5. Protokolle

| 💵 AVG Firewall-Einstellungen                 |                          |                         |                      | - • ×        |
|----------------------------------------------|--------------------------|-------------------------|----------------------|--------------|
| III Allgemein<br>Sicherheit<br>Profilauswahl | Protokolle               | Vortrauoneu/indiae Data |                      | rt Coop 1    |
| IDS<br>Protokolle<br>Profile                 | Zeitpunkt des En Anwendu | ng                      | Protokollaktion      | Benutzer     |
|                                              |                          |                         |                      |              |
| Anwendungen                                  |                          |                         |                      |              |
|                                              |                          |                         |                      |              |
|                                              |                          |                         |                      |              |
|                                              |                          |                         |                      |              |
|                                              | ۲ <u>اا</u>              | Liste                   | aktualisieren Protok | olle löschen |
|                                              | •                        |                         |                      | •            |
| 0                                            |                          | ОК                      | Abbrechen            | )bernehmen   |

Im Dialog **Protokolle** können Sie die Liste aller protokollierten <u>Firewall</u>-Aktivitäten und -Ereignisse mit einer genauen Beschreibung der jeweiligen Parameter überprüfen (*Zeitpunkt des Ereignisses, Name der Anwendung, jeweilige Protokollaktion, Benutzername, PID, Richtung des Datenverkehrs, Protokolltyp, Zahl der lokalen und Remote-Ports usw.*):

- Datenverkehrsprotokolle Umfassen Informationen über die Aktivitäten aller Anwendungen, die versucht haben, eine Verbindung mit dem Netzwerk herzustellen.
- **Protokolle zu vertrauenswürdigen Datenbanken** Die Vertrauenswürdige Datenbank ist eine interne Datenbank von AVG, in der Informationen über zertifizierte und vertrauenswürdige Anwendungen gesammelt werden, die jederzeit online kommunizieren dürfen. Wenn eine neue Anwendung erstmalig versucht, eine Verbindung zum Netzwerk herzustellen (*d. h. es wurde noch keine Firewall-Regel für diese Anwendung erstellt*), muss ermittelt werden, ob die Netzwerkkommunikation für die entsprechende Anwendung zugelassen werden soll oder nicht. Zunächst durchsucht AVG die Vertrauenswürdige Datenbank; wenn die Anwendung darin enthalten ist, erhält sie automatisch Zugang zum Netzwerk. Wenn in der Datenbank keine Informationen zur Anwendung verfügbar sind, werden Sie in einem gesonderten Dialog gefragt, ob Sie der Anwendung Zugang zum Netzwerk gewähren möchten.
- Port-Scan-Protokolle bietet ein Protokoll aller Aktivitäten des Intrusion Detection Systems.
- ARP-Protokolle Protokollinformationen zur Blockierung bestimmter Kommunikationsversuche innerhalb eines lokalen Netzwerks (Option <u>ARP-Angriffe</u> <u>blockieren</u>), die vom <u>Intrusion Detection System</u> als potentiell gefährlich eingestuft wurden.

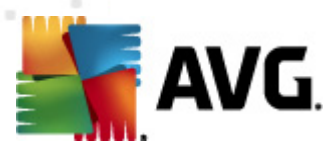

#### Schaltflächen

- Liste aktualisieren Die protokollierten Parameter können nach dem ausgewählten Attribut angeordnet werden: chronologisch (*Datum*) oder alphabetisch (*andere Spalten*) – klicken Sie einfach auf die entsprechende Spaltenüberschrift. Aktualisieren Sie die angezeigten Informationen mit der Schaltfläche Liste aktualisieren.
- Protokolle löschen Mit dieser Schaltfläche löschen Sie alle Einträge in der Tabelle.

### 11.6. Profile

Im Dialog Profileinstellungen finden Sie eine Liste aller verfügbaren Profile:

| 💵 AVG Firewall-Einstellungen                                                                                                    |                                                                                                    |                                                                                                    |                                                                                                    |
|----------------------------------------------------------------------------------------------------|----------------------------------------------------------------------------------------------------|----------------------------------------------------------------------------------------------------|----------------------------------------------------------------------------------------------------|
| Allgemein<br>Sicherheit<br>Profilauswahl<br>IDS<br>Protokolle<br>Porfile<br>Computer in Domäne<br>Computer in Domäne<br>Anwendungen<br>Anwendungen<br>Cystemeienste<br>Heim- order Bürenpetzwerk | Profileinstellungen<br>Ein Firewall-Profil ist ein Satz von Sicherhe<br>Abhängigkeit von der Art der Internetant<br>eigenständig oder variabel) angewendet<br>jeder Anwendung Regeln für die Netzwe<br>zugewiesen werden. Verwenden Sie den<br>Beschreibung des gegenwärtig ak<br>Der Computer ist Teil eines kleinen Netzw<br>Zugriff auf einige Geräte (z. B. Drucker). | itsregeln für den Comp<br>bindung des Computers<br>wird. Innerhalb eines Pr<br>rkkommunikation (Block<br>Konfigurationsassisten)<br>tiven Profils<br>verks und ermöglicht de | uter, der in<br>(Firmennetzwerk,<br>ofils können<br>eiren/Zulassen)<br>en der Firewall,<br>en gemeinsamen                                                               |
| Anwendungen<br>Systemdienste                                                                                                    | Profiliname  Alle zulassen  Alle blockieren  Computer in Domäne  Heim- oder Büronetzwerk                                                                                                    | Nutzung von Vert<br>Vertrauenswüi<br>Vertrauenswüi<br>Vertrauenswüi<br>Vertrauenswüi<br>Vertrauensw                                                                          | Profil aktivieren<br>Profil kopieren<br>Profil umbenennen<br>Profil löschen<br>Vertrauenswürdige<br>Datenbank<br>umschalten<br>Profil exportieren<br>Profil importieren |
| ۰ III ا                                                                                                    | Beschreibung des gegenwärtig au                                                                                                    | sgewählten Profils                                                                                                    |                                                                                                    |
| 0                                                                                                    |                                                                                                    | OK Abbre                                                                                                    | then Übernehmen                                                                                                    |

Systemprofile (Alle zulassen, Alle blockieren) können nicht bearbeitet werden. Alle benutzerdefinierten Profile (Direkt mit dem Internet verbunden, Computer in Domäne, Heim- oder Büronetzwerk) können jedoch direkt in diesem Dialog mit den folgenden Schaltflächen bearbeitet werden:

- Profil aktivieren Mit dieser Schaltfläche können Sie das ausgewählte Profil als aktiv markieren; das heißt, dass die ausgewählte Profilkonfiguration von der <u>Firewall</u> zur Kontrolle des Netzwerkverkehrs verwendet wird.
- Profil kopieren Erstellt eine identische Kopie des ausgewählten Profils; Sie können die Kopie später bearbeiten und umbenennen, um auf der Basis des duplizierten Originals ein neues Profil zu erstellen.

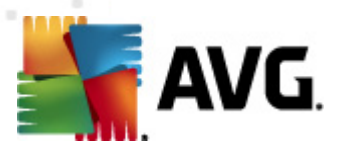

- **Profil umbenennen** Hiermit können Sie einen neuen Namen für das ausgewählte Profil festlegen.
- Profil löschen Löscht das ausgewählte Profil aus der Liste.
- Vertrauenswürdige Datenbank umschalten Sie können für das ausgewählte Profil festlegen, ob Sie Informationen der Vertrauenswürdigen Datenbank nutzen möchten (Die vertrauenswürdige Datenbank ist eine interne Datenbank von AVG, in der Informationen über zertifizierte und vertrauenswürdige Anwendungen gesammelt werden, die jederzeit online kommunizieren dürfen).).
- Profil exportieren Speichert die Konfiguration des ausgewählten Profils in einer Datei zur weiteren Verwendung.
- **Profil importieren** Konfiguriert die Einstellungen des ausgewählten Profils auf Basis der Daten, die aus der Backup-Konfigurationsdatei exportiert wurden.

Im unteren Abschnitt des Dialogs finden Sie die Beschreibung eines Profils, das gegenwärtig in der Liste oben ausgewählt ist.

Das Navigationsmenü links wird an die Zahl der definierten Profile angepasst, die in der Liste des Dialogs **Profil** enthalten sind. Mit jedem definierten Profil wird im Element **Profil** ein spezieller Zweig erstellt. Spezifische Profile können in den folgenden Dialogen bearbeitet werden (*diese sind für alle Profile gleich*):

| 💵 AVG Firewall-Einstellungen                                                                                                    |                                                                                                    |
|----------------------------------------------------------------------------------------------------|----------------------------------------------------------------------------------------------------|
| Allgemein<br>Sicherheit<br>Profilauswahl<br>IDS<br>Protokolle<br>Profile<br>Computer in Domàne<br>Heim- oder Büronetzwerke<br>Anwendungen<br>Systemdienste | Profilinformation         Die Baumstruktur (links) zeigt alle derzeit definierten Profile an. Die Systemprofile "Alle zulassen" und "Alle blockieren" sind immer vorhanden. Benutzerdefinierte Profile können mit dem Konfigurationsassistenten von Firewall erstellt werden. Alle aufgeführten Profile können mit dem Konfigurationsassistenten von Firewall erstellt werden. Alle aufgeführten Profile können mit dem Konfigurationsassistenten von Firewall erstellt werden. Alle aufgeführten Profile können mit dem Konfigurationsassistenten von Firewall erstellt werden. Alle aufgeführten Profile können mit dem Konfigurationsassistenten von Firewall erstellt werden. Alle aufgeführten Profile können weiterten Einstellungsoptionen anzuzeigen.         Vertrauenswürdige Datenbank für dieses Profil verwenden         Bridged Networking virtueller Maschinen aktivieren         Verhaltenserkennung für Datenverkehrsqualifizierung verwenden         Spielmoduseinstellungen         Benachrichtigungen durch Firewall beim Spielen deaktivieren         Führen Sie diese Aktion bei aktiviertem Spielmodus durch:         Zulassen         Instellungen für das Intrusion Detection System (IDS)         IDS aktivieren |
| ٩                                                                                                    |                                                                                                    |
| $\bigcirc$                                                                                                    | OK Abbrechen Übernehmen                                                                                                    |

## **11.6.1.** Profilinformationen

Der Dialog Profilinformationen ist der ersten Dialog eines Abschnitts, in dem Sie die Konfiguration

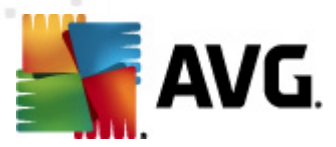

der einzelnen Profile in separaten Dialogen für bestimmte Parameter des jeweiligen Profils bearbeiten können.

- Vertrauenswürdige Datenbank für dieses Profil verwenden (standardmäßig aktiviert) Aktivieren Sie diese Option, um dieVertrauenswürdige Datenbank zu aktivieren (d. h. die interne Datenbank von AVG, die Informationen über vertrauenswürdige und zertifizierte Anwendungen sammelt, die online kommunizieren. Wenn für die entsprechende Anwendung noch keine Regel festgelegt wurde, müssen Sie herausfinden, ob die Anwendung Zugang zum Netzwerk erhalten darf. AVG durchsucht zuerst die vertrauenswürdige Datenbank; wenn die Anwendung darin aufgeführt ist, wird sie als sicher eingestuft und darf über das Netzwerk kommunizieren. Ansonsten werden Sie aufgefordert, zu entscheiden, ob die Anwendung über das Netzwerk kommunizieren darf) – und zwar für das jeweilige Profil
- Verhaltenserkennung für Datenverkehrsqualifizierung verwenden (standardmäßig aktiviert) – Aktivieren Sie diese Option, damit die <u>Firewall</u> die Funktionen von <u>Identitätsschutz</u> bei der Bewertung von Anwendungen nutzen kann – <u>Identitätsschutz</u> kann feststellen, ob die Anwendung verdächtiges Verhalten an den Tag legt oder vertrauenswürdig ist und online kommunizieren darf.

#### Spielmoduseinstellungen

Im Bereich **Spielmoduseinstellungen** können Sie durch Aktivierung der entsprechenden Optionen festlegen, ob Informationsmeldungen der <u>Firewall</u> auch angezeigt werden sollen, während auf dem Computer eine Vollbildanwendung ausgeführt wird (*meist Spiele, aber auch andere Anwendungen, wie z. B. PowerPoint-Präsentationen*), da die Informationsmeldungen störend sein können.

Wenn Sie die Option **Benachrichtigung durch Firewall beim Spielen deaktivieren** markieren, wählen Sie anschließend im Dropdown-Menü die Aktion aus, die ausgeführt werden soll, wenn eine neue Anwendung, für die noch keine Regeln definiert sind, versucht, über das Netzwerk zu kommunizieren. (*Anwendungen, bei denen normalerweise ein Fragedialog angezeigt wird*). Derartige Anwendungen können entweder zugelassen oder blockiert werden.

Wenn der Spielemodus aktiviert ist, werden alle geplanten Aufgaben (*Scans, Updates*) bis zum Schließen der Anwendung aufgeschoben.

#### Einstellungen für das Intrusion Detection System (IDS)

Aktivieren Sie das Kontrollkästchen **IDS aktivieren**, um ein Verhaltensanalyse-Tool zur Erkennung und Blockierung verdächtiger Kommunikationsversuche über bestimmte Ports auf Ihrem Computer zu aktivieren (weitere Informationen zu den Einstellungen dieses Tools finden Sie im Kapitel <u>IDS</u> dieser Dokumentation).

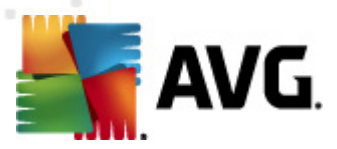

## 11.6.2. Definierte Netzwerke

Der Dialog **Definierte Netzwerke** enthält eine Liste aller Netzwerke, mit denen Ihr Computer verbunden ist.

| AVG Firewall-Einstellungen                                                                               |                                                           |                                   |                                         |                        |
|----------------------------------------------------------------------------------------------------|-----------------------------------------------------------|-----------------------------------|-----------------------------------------|------------------------|
| 🗐 Allgemein<br>🗐 Sicherheit                                                                              | Definierte Netzwerl                                       | <e< td=""><td></td><td></td></e<> |                                         |                        |
| 🚣 Profilauswahl                                                                                          | Name                                                      | Netzwerksicherhe                  | IP-Adressbereic 📥                       | Netzwerk hinzufügen    |
| Protokolle<br>Profile                                                                                    | Alle Netzwerke Ø Sichere Netzwerke                        |                                   | 0.0.0.0 - 255.2                         | Netzwerk bearbeiten    |
| Erekt mit dem Internet verz<br>Erekt mit dem Internet verz<br>Computer in Domäne<br>Definierte Netzwerke | Alle IPv4-Netz                                            | 🔺 Unsicher                        | 0.0.0.0 - 192.:                         | Netzwerk löschen       |
| Anwendungen     Systemdienste                                                                            | Alle IPv6-Netz<br>A WINS-Adressen                         | 🛕 Unsicher<br>À Unsicher          | :: - ffff:ffff:ffff:<br>192.168.183.2 = | Sicher                 |
| Definierte Netzwerke                                                                                     | Adressen                                                  | A Unsicher                        | 192.168.183.2<br>192.168.183.2          | Gianor                 |
| Systemdienste                                                                                            | Broadcast-IP-A                                            | A Unsicher                        | 192.168.183.2<br>224.0.0.0 - 23         |                        |
|                                                                                                    | Fiktive lokale I<br>Lokale IP-Adre                        | A Unsicher<br>A Unsicher          | fe80::7c66:c31                          |                        |
|                                                                                                    | A Whitelist für IP<br>Blacklist für IP<br>Virtual Private | A Unsicher                        |                                         |                        |
|                                                                                                    | Millione Accel                                            | A Undebor                         | f=007=66                                |                        |
| < <u> </u>                                                                                               | An dieser Stelle können Sie<br>oder löschen.              | Definitionen von R                | emote-Netzwerken                        | hinzufügen, bearbeiten |
| $\bigcirc$                                                                                               |                                                           | C                                 | K Abbre                                 | chen Übernehmen        |

Die Liste enthält die folgenden Informationen über jedes erkannte Netzwerk:

- Netzwerke Zeigt eine Namensliste aller Netzwerke, mit denen der Computer verbunden ist.
- **Netzwerksicherheit** Standardmäßig werden alle Netzwerke als unsicher eingestuft. Nur wenn Sie sicher sind, dass ein Netzwerk sicher ist, können Sie es entsprechend kennzeichnen (*Klicken Sie auf den Eintrag für das entsprechende Netzwerk, und wählen Sie im Kontextmenü die Option "Sicher" aus.*) Alle sicheren Netzwerke werden in die Gruppe der Netzwerke aufgenommen, über welche die Anwendung mit folgender Anwendungsregel kommunizieren kann: <u>Sichere zulassen</u>.
- *IP-Adressbereich* Jedes Netzwerk wird automatisch als IP-Adressbereich angegeben und erkannt.

#### Schaltflächen

 Netzwerk hinzufügen – Der Dialog Netzwerk-Eigenschaften wird geöffnet, und Sie können darin Parameter des neu definierten Netzwerks bearbeiten:

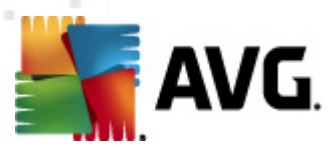

| 🌋 AVG Netzwerk-Eigenschaften            | <b>X</b>       |
|-----------------------------------------|----------------|
| Netzwerk-Eigenschaften                  |                |
| Netzwerkname                            |                |
| Neues Netzwerk                          |                |
| Netzwerkbeschreibung                    |                |
| Netzwerk ist sicher                     |                |
| IP-Adressbereich                        | (IP Hinzufügen |
|                                         | IP Bearbeiten  |
|                                         | IP Löschen     |
|                                         |                |
| Erweiterte Darstellung von IP-Bereichen |                |
| A                                       | Überprüfen     |
|                                         |                |
|                                         |                |
|                                         |                |
| <b>T</b>                                |                |
| ОК                                      | Abbrechen      |

In diesem Dialog können Sie den **Netzwerknamen** sowie eine **Netzwerkbeschreibung** angeben und ggf. das Netzwerk als sicher kennzeichnen. Das neue Netzwerk kann manuell in einem separaten Dialog definiert werden, der über die Schaltfläche **IP hinzufügen** geöffnet wird (oder auch über **IP bearbeiten/IP löschen**). In diesem Dialog können Sie das Netzwerk durch Angabe des IP-Bereichs oder der Maske definieren. Für eine größere Anzahl von Netzwerken, die als Teil des neu erstellten Netzwerks definiert werden sollen, können Sie die Option **Erweiterte Darstellung von IP-Bereichen** verwenden: Geben Sie die Liste der Netzwerke in das entsprechende Textfeld ein (*alle Standardformate werden unterstützt*). Klicken Sie auf **Überprüfen** , um sicherzustellen, dass das Format erkannt wird. Klicken Sie anschließend auf **OK**, um die Daten zu bestätigen und zu speichern.

- **Netzwerk bearbeiten** Der Dialog **Netzwerk-Eigenschaften** wird geöffnet (siehe oben). Sie können darin Parameter eines bereits definierten Netzwerks bearbeiten (der Dialog ist identisch mit dem Dialog für das Hinzufügen eines neuen Netzwerks, beachten Sie daher die Beschreibung im vorherigen Absatz).
- Netzwerk löschen Der Eintrag des ausgewählten Netzwerks wird aus der Liste der Netzwerke gelöscht.
- Als Sicher markieren Standardmäßig werden alle Netzwerke als unsicher eingestuft. Nur wenn Sie sicher sind, dass ein Netzwerk sicher ist, können Sie es entsprechend kennzeichnen ( und umgekehrt, die Schaltfläche ändert sich in "Als unsicher markieren", wenn das Netzwerk als sicher gekennzeichnet ist ).

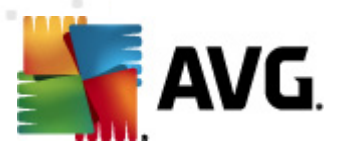

## 11.6.3. Anwendungen

Im Dialog *Anwendungsinformationen* sind alle installierten Anwendungen aufgeführt, die möglicherweise eine Netzwerkkommunikation erfordern, sowie Symbole für die jeweils zugeordnete Aktion:

| ≨ AVG Firewall-Einstellungen                                                                                                    |                                                                                                    |
|----------------------------------------------------------------------------------------------------|----------------------------------------------------------------------------------------------------|
| Allgemein<br>Sicherheit<br>Profilauswahl<br>IDS<br>Protokolle<br>Profile<br>Surekt mit dem Internet verb<br>Definierte Netzwerke<br>Definierte Netzwerke | Anwendungsinformationen<br>Die Liste zeigt die auf dem Computer installierten Anwendungen an, die möglicherweise<br>auf die Netzwerkkommunikation angewiesen sind. Jeder Anwendung kann eine<br>bestimmte Regel für die Netzwerkkommunikation zugewiesen werden:<br>Zulassen/Blockieren/Berechtigung einholen. Sie können erweiterte Regeln anwenden.<br>Anwendungsliste                                                                                                    |
|                                                                                                    | Anwendungsname   Aktion  Pfad  Hinzufügen                                                                                                    |
|                                                                                                    | Vorrangige Anwendungsregeln Terweiterte SYSTEM<br>Generic Host Process Erweiterte C:\Window<br>Local Security Authority Service Erweiterte C:\Window<br>Local Security Authority Service Content of Content of |
|                                                                                                    | Services and controller app D Erweiterte C:\Window Regeln für Andere Anwendun P Fragen SYSTEM                                                                                                    |
| 4                                                                                                    | < )                                                                                                    |
|                                                                                                    |                                                                                                    |
|                                                                                                    | OK Abbrechen Übernehmen                                                                                                    |

Die in der **Anwendungsliste** angezeigten Anwendungen wurden auf Ihrem Computer erkannt (*und ihnen wurden die entsprechenden Aktionen zugewiesen*). Die folgenden Aktionstypen können verwendet werden:

- 💿 Kommunikation für alle Netzwerke zulassen
- 🚳 Kommunikation nur für Netzwerke zulassen, die als "sicher" definiert wurden
- 🧿 Kommunikation blockieren
- **31** Bestätigungsdialog anzeigen (*Benutzer können hier entscheiden, ob sie die Kommunikation zulassen oder block ieren möchten, wenn die Anwendung versucht, eine Verbindung mit dem Netzwerk herzustellen*)
- 💭 Erweiterte Einstellungen definiert

Bitte beachten Sie, dass nur Anwendungen erkannt werden, die zum Zeitpunkt der Ausführung bereits auf dem Computer installiert waren; bei der späteren Installation weiterer Anwendungen müssen nachträglich entsprechende Firewall-Regeln definiert werden. Wenn die neu installierte Anwendung erstmals versucht, eine Netzwerkverbindung herzustellen, erstellt die Firewall standardmäßig entweder automatisch eine entsprechende Regel gemäß der Vertrauenswürdigen Datenbank, oder Sie werden von der Firewall gefragt, ob Sie die

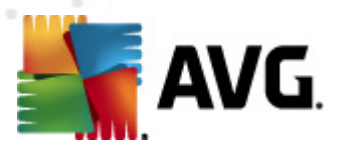

# Kommunikation zulassen oder blockieren möchten. Im letzteren Fall können Sie Ihre Entscheidung als dauerhafte Regel speichern (die dann in diesem Dialog angezeigt wird).

Natürlich können Sie entsprechende Regeln für Anwendungen auch direkt definieren: Klicken Sie dazu in diesem Dialog auf *Hinzufügen*, und geben Sie die jeweiligen Informationen für die Anwendung an.

Neben den Anwendungen enthält diese Liste noch zwei spezielle Elemente:

- Vorrangige Anwendungsregeln (oben in der Liste) haben Vorrang vor individuellen Anwendungsregeln.
- **Regeln für andere Anwendungen** (unten in der Liste) werden als "letzte Instanz" verwendet, wenn keine spezifischen Anwendungsregeln Verwendung finden, beispielsweise bei unbekannten und nicht definierten Anwendungen. Wählen Sie die Aktion aus, die beim Kommunikationsversuch einer solchen Anwendung über das Netzwerk ausgelöst werden soll:
  - o Blockieren Kommunikation wird immer blockiert.
  - o Zulassen Kommunikation wird über jedes Netzwerk zugelassen.
  - Fragen Sie werden zu einer Entscheidung aufgefordert, ob die Kommunikation zugelassen oder blockiert werden soll.

#### Die Einstellungsoptionen dieser Elemente unterscheiden sich von den Standardanwendungen und sind nur für erfahrene Benutzer gedacht. Wir empfehlen dringend, die Einstellungen beizubehalten!

#### Schaltflächen

Die Liste kann mit den folgenden Schaltflächen bearbeitet werden:

- Hinzufügen Öffnet einen leeren Dialog <u>Aktionen</u> zum Festlegen neuer Anwendungsregeln.
- **Bearbeiten** Öffnet denselben Dialog <u>Aktionen</u> mit Daten zur Bearbeitung eines vorhandenen Regelsatzes einer Anwendung.
- Löschen Entfernt die ausgewählte Anwendung aus der Liste.

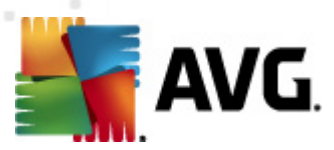

Im Dialog *Aktionen* können Sie detaillierte Einstellungen für die jeweilige Anwendung vornehmen:

| 🕌 AVG Firewall-Einstellungen                                                                                                    |                                                                                                    |                      |
|----------------------------------------------------------------------------------------------------|----------------------------------------------------------------------------------------------------|----------------------|
| Allgemein<br>Sicherheit<br>Profilauswahl<br>IDS<br>Protokolle<br>Protokolle<br>Direkt mit dem Internet verk<br>Anwendungen<br>Vorrangige Anwen<br>Generic Host Proce<br>Local Security Auth<br>Microsoft Winlogon<br>Services and contro<br>Neue Anwendung<br>Sevices and contro<br>Neue Anwendung<br>Systemdienste<br>Computer in Domäne<br>Heim- oder Büronetzwerk<br>Anwendungen<br>Systemdienste | Aktionen<br>Zurück zur Liste<br>Grundlegende Anwendungsinformationen<br>Profil Direkt mit dem Internet ve<br>Pfad I<br>Name Neue Anwendung<br>Beschreibung<br>Anwendungsaktion | Diese Regel löschen  |
|                                                                                                    | OK                                                                                                    | Abbrechen Übernehmen |

#### Schaltflächen

Im oberen Bereich des Dialogs stehen zwei Schaltflächen zur Verfügung:

- **Zurück zur Liste** Klicken Sie auf die Schaltfläche, um eine Übersicht aller definierten Anwendungsregeln anzuzeigen.
- Diese Regel löschen Klicken Sie auf die Schaltfläche, um die aktuell angezeigte Anwendungsregel zu löschen. Bitte beachten Sie, dass diese Aktion nicht rückgängig gemacht werden kann.

#### Grundlegende Anwendungsinformationen

Geben Sie in diesem Abschnitt den **Namen** der Anwendung sowie optional eine **Beschreibung** (ein kurzer Kommentar zu Ihrer eigenen Information) ein. Geben Sie im Feld **Pfad** den vollständigen Pfad für die Anwendung (die ausführbare Datei) auf dem Datenträger ein. Sie können die Anwendung auch einfach in der Baumstruktur auswählen, indem Sie auf die Schaltfläche "…" klicken.

#### Anwendungsaktion

Im Dropdown-Menü können Sie die Firewall-Regel für die Anwendung auswählen, Sie können also

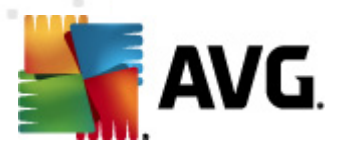

auswählen, was die <u>Firewall</u> tun soll, wenn die Anwendung versucht, über das Netzwerk zu kommunizieren:

- **J Zulassen** Ermöglicht der Anwendung die Kommunikation über alle definierten Netzwerke und Adapter ohne Einschränkungen.
- Sichere zulassen Ermöglicht der Anwendung die Kommunikation nur über als sicher (vertrauenswürdig) definierte Netzwerke.
- **J** Blockieren Unterbindet die Kommunikation automatisch; die Anwendung kann keine Netzwerkverbindungen herstellen.
- Fragen Zeigt einen Dialog an, in dem Sie jeweils entscheiden können, ob die Kommunikation über das Netzwerk für die Anwendung zugelassen oder blockiert werden soll.
- # Erweiterte Einstellungen Zeigt im unteren Bereich des Dialogs im Abschnitt Detailregeln für die Anwendung weitere umfangreiche Einstellungsoptionen an. Die detaillierten Regeln werden entsprechend der Listenreihenfolge angewendet, und Sie können die Regeln in der Liste je nach PrioritätNach oben oder Nach unten verschieben. Wenn Sie auf eine bestimmte Regel in der Liste klicken, wird die Übersicht über die Regeldetails im unteren Abschnitt des Dialogs angezeigt. Jeder blau unterstrichene Wert kann durch Anklicken des entsprechenden Einstellungsdialogs geändert werden. Um die hervorgehobene Regel zu löschen, klicken Sie auf Entfernen. Um eine neue Regel zu definieren, klicken Sie auf Hinzufügen, um den Dialog Regeldetail ändernzu öffnen, in dem Sie alle erforderlichen Details angeben können.

## 11.6.4. Systemdienste

Systemdienste und Protokolldialoge sollten NUR VON ERFAHRENEN BENUTZERN bearbeitet werden!

Im Dialog **Systemdienste und Systemprotokolle** werden die Standardsystemdienste und - protokolle von Windows aufgeführt, die möglicherweise über das Netzwerk kommunizieren müssen:

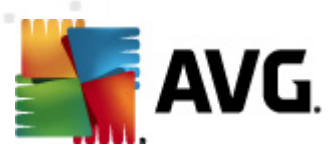

| 🕌 AVG Firewall-Einstellungen                                                                                   |                                                                                  |                                                                                                    |               | • ×  |
|----------------------------------------------------------------------------------------------------|----------------------------------------------------------------------------------|----------------------------------------------------------------------------------------------------|---------------|------|
| Allgemein     Sicherheit     Profilauswahl     IDS     Protokolle     Profile     Oriekt mit dem Internet verh | Systemdienste<br>Die Liste führt die r<br>Systemdiensten kör<br>Liste der System | und Systemprotokolle<br>neisten der Windows-Systemdienste auf.<br>nnen nur einfache Regeln für die []<br>dienste und Systemprotokolle |               |      |
| Englished for the computer in Domäne                                                                           | Regel protokollieren•                                                            | Systemdienste und Systemprotokolle                                                                                                    | Aktion        | *    |
| - 📥 Definierte Netzwerke                                                                                       |                                                                                  | GRE Protocol                                                                                                    | 🕥 Zulassen    | =    |
| € Anwendungen                                                                                                  |                                                                                  | ESP Protocol                                                                                                    | 3 Zulassen    |      |
| Bystemuenste                                                                                                   |                                                                                  | AH Protocol                                                                                                    | 🕥 Zulassen    |      |
| Definierte Netzwerk                                                                                            |                                                                                  | PPTP                                                                                                    | 🕥 Zulassen    |      |
| 🗄 📳 Anwendungen                                                                                                |                                                                                  | ICMP v4 Host Unreachable                                                                                                    | 🕥 Zulassen    |      |
| Systemdienste                                                                                                  |                                                                                  | DHCP                                                                                                    | 🕥 Zulassen    |      |
|                                                                                                    |                                                                                  | DNS Client                                                                                                    | 🕥 Zulassen    |      |
|                                                                                                    |                                                                                  | MS Printer and File Sharing                                                                                                    | 🕥 Zulassen    | -    |
|                                                                                                    |                                                                                  |                                                                                                    |               | •    |
|                                                                                                    | Benutzerdefiniert                                                                | e Systemregeln                                                                                                    |               |      |
|                                                                                                    | System                                                                           | nregeln des Benutzers verwalten                                                                                                    |               |      |
|                                                                                                    | Hier können Sie Ihre                                                             | e Systemregel hinzufügen                                                                                                    |               |      |
|                                                                                                    | Unbekannten Da                                                                   | tenverkehr protokollieren                                                                                                    |               |      |
|                                                                                                    | 🔲 Einaehenden unt                                                                | pekannten Datenverkehr protokollieren                                                                                                 |               |      |
| 4 III >                                                                                                    | Ausgehenden um                                                                   | bekannten Datenverkehr protokollieren                                                                                                 |               |      |
|                                                                                                    |                                                                                  | OK Abb                                                                                                    | rechen Überne | hmen |

#### Liste der Systemdienste und Systemprotokolle

Das Diagramm enthält die folgenden Spalten:

- Regel protokollieren Mit diesem Kontrollkästchen können Sie das Erfassen jeder Regelanwendung in den Protokollen einschalten.
- Systemdienste und Systemprotokolle Diese Spalte zeigt den Namen des entsprechenden Systemdienstes an.
- Aktion Diese Spalte zeigt das Symbol für die zugewiesene Aktion an:
  - S Kommunikation für alle Netzwerke zulassen
  - o 💽 Kommunikation nur für Netzwerke zulassen, die als "sicher" definiert wurden
  - Sommunikation blockieren
- Netzwerke Diese Spalte gibt an, für welches spezielle Netzwerk die Systemregel gilt.

Um die Einstellungen eines Eintrags in der Liste (*einschließlich der zugehörigen Aktionen*) zu bearbeiten, klicken Sie mit der rechten Maustaste auf den entsprechenden Eintrag, und wählen Sie die Option *Bearbeiten* aus. *Systemregeln sollten jedoch nur von erfahrenen Benutzern bearbeitet werden; wir raten ausdrücklich von einer Bearbeitung der Systemregeln ab!* 

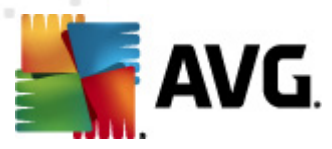

#### Benutzerdefinierte Systemregeln

Um einen neuen Dialog für das Definieren Ihrer eigenen Systemdienstregel zu öffnen (*siehe Bild unten*), klicken Sie auf die Schaltfläche **Systemregeln des Benutzers verwalten**. Im oberen Abschnitt des Dialogs **Benutzerdefinierte Systemregeln** wird eine Übersicht mit allen Details der aktuell bearbeiteten Systemregel angezeigt, im unteren Abschnitt dagegen das entsprechende Detail. Benutzerdefinierte Systemregeln können bearbeitet, hinzugefügt oder gelöscht werden (über die entsprechende Schaltfläche). Vom Hersteller definierte Regeldetails können nur bearbeitet werden:

|       | G Benutzerdefinierte Sys | temregeln                |     |
|-------|--------------------------|--------------------------|-----|
| #     | Detailname               | Hinzufüger               | ٦ ( |
|       |                          | Bearbeiter               | 1   |
|       |                          | Entferner                |     |
|       |                          |                          |     |
|       |                          |                          |     |
|       |                          |                          |     |
| Vorso | hau des Bereichs "Einze  | «heiten der Systemregel" |     |
|       |                          |                          | _   |
|       |                          |                          |     |
|       |                          |                          |     |
|       |                          |                          |     |
|       |                          |                          |     |
|       |                          |                          |     |
|       |                          |                          |     |
|       |                          |                          |     |

Bitte beachten Sie, dass es sich bei Detailregeleinstellungen um erweiterte Einstellungen handelt, die hauptsächlich für Netzwerkadministratoren vorgesehen sind, die über eine vollständige Kontrolle der Firewall-Konfiguration verfügen müssen. Sollten Sie mit den verschiedenen Kommunikationsprotokollen, Portnummern der Netzwerke, Definitionen der IP-Adressen usw. nicht vertraut sein, ändern Sie diese Einstellungen bitte nicht! Wenn Sie die Konfiguration jedoch ändern müssen, finden Sie genaue Informationen in den Hilfedateien des entsprechenden Dialogs.

#### Unbekannten Datenverkehr protokollieren

- *Eingehenden unbekannten Datenverkehr protokollieren* (standardmäßig deaktiviert) Aktivieren Sie dieses Kontrollkästchen, um mithilfe der <u>Protokolle</u> alle unbekannten Versuche zu erfassen, von einem externen Netzwerk aus eine Verbindung mit Ihrem Computer herzustellen.

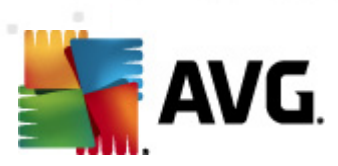

erfassen, eine unbekannte Verbindung von Ihrem Computer zu einem externen Netzwerk herzustellen.

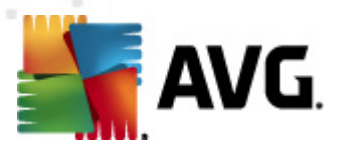

# 12. AVG-Scans

Standardmäßig führt **AVG Internet Security 2012** keine Scans aus, da Sie nach dem ersten Scan perfekt durch die residenten Komponenten von **AVG Internet Security 2012** geschützt sein sollten, die stets wachsam sind und keinerlei schädlichen Code in Ihren Computer eindringen lassen. Selbstverständlich können Sie <u>einen Scan planen</u>, der in regelmäßigen Abständen ausgeführt wird, oder auch jederzeit ganz nach Ihrem Bedarf einen Scan starten.

## 12.1. Benutzeroberfläche für Scans

| 🌉 AVG Internet Security 2012                                       |                                                                                                    | - • •                            |
|--------------------------------------------------------------------|----------------------------------------------------------------------------------------------------|----------------------------------|
| Datei Komponenten Histo                                            | orie Tools Hilfe                                                                                                    | Support                          |
| AVG.<br>Internet Security                                          | Sie sind geschützt.<br>Alle Sicherheitsfunktionen arbeiten korrekt und sind auf dem neuesten Stand.                                               | Besuchen Sie uns<br>auf Facebook |
| Überblick                                                          | Auf Bedrohungen scannen                                                                                                    |                                  |
| <b>Jetzt prüfen</b><br>Letzter Scan: 2/15/12, 10:01 AM             | Gesamten Computer scannen<br>Klicken Sie hier, um diesen Scan zu starten<br>Ecan-Einstellungen ändern] für Gesamten Computer scannen              |                                  |
| Scan-Optionen                                                      |                                                                                                    |                                  |
| <b>Jetzt aktualisieren</b><br>Letztes Update: 2/15/12, 10:01<br>AM | Bestimmte Dateien/Ordner scannen<br>Klicken Sie hier, um diesen Scan zu starten<br>Scan-Einstellungen ändern für Bestimmte Dateien/Ordner scannen |                                  |
|                                                                    | Scans planen                                                                                                    |                                  |
|                                                                    | Geplante Scans verwalten<br>Klicken Sie hier, um geplante Scans zu verwalten                                                                      |                                  |
| Meine Apps                                                         |                                                                                                    |                                  |
| Information anzeigen                                               |                                                                                                    | enquarantane anzeigen            |

Auf die Benutzeroberfläche für Scans von AVG kann über den Quick Link *Scan-Optionen* <u>zugegriffen werden</u>. Klicken Sie auf den Link, um zum Dialog *Auf Bedrohungen scannen* zu wechseln. Im Dialog finden Sie Folgendes:

- Übersicht über vordefinierte Scans Drei verschiedene vom Softwarehersteller definierte Scans, die sich On-Demand oder in Zeitplänen verwenden lassen:
  - o Gesamten Computer scannen
  - o Bestimmte Dateien/Ordner scannen
- <u>Bereich "Scans planen"</u> Hier können Sie gegebenenfalls neue Tests definieren und neue Zeitpläne erstellen.

#### Schaltflächen

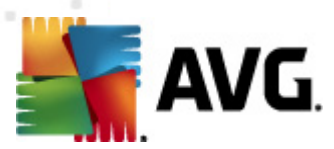

Auf der Scan-Oberfläche stehen Ihnen folgende Schaltflächen zur Verfügung:

- Scan-Protokoll Hiermit wird der Dialog <u>Übersicht über Scan-Ergebnisse</u> mit dem gesamten Protokoll der Scans angezeigt
- *Virenquarantäne anzeigen* Hiermit wird ein neues Fenster mit der <u>Virenquarantäne</u> geöffnet ein Bereich, in dem erkannte Infektionen unter Quarantäne gestellt werden

## 12.2. Vordefinierte Scans

Eine der Hauptfunktionen von **AVG Internet Security 2012** ist der On-Demand-Scan. Tests On-Demand wurden entwickelt, um verschiedene Teile eines Computers zu scannen, wenn der Verdacht einer Virusinfektion besteht. Es wird dringend empfohlen, derartige Tests regelmäßig durchzuführen, auch wenn Sie denken, dass sich auf dem Computer kein Virus befinden kann.

In **AVG Internet Security 2012** stehen die folgenden vom Software-Hersteller vordefinierten Arten von Scans zur Verfügung:

## 12.2.1. Scan des gesamten Computers

**Scan des gesamten Computers** – Hiermit wird Ihr gesamter Computer nach möglichen Infektionen und/oder potentiell unerwünschten Programmen gescannt. Bei diesem Scan werden alle Festplatten Ihres Computers gescannt, gefundene Viren werden geheilt oder erkannte Infektionen in die <u>Virenquarantäne</u> verschoben. Ein Scan des gesamten Computers sollte auf einer Workstation mindestens einmal pro Woche geplant werden.

#### **Start von Scans**

Sie können den **Scan des gesamten Computers** direkt über die <u>Benutzeroberfläche für Scans</u> starten, indem Sie auf das Scan-Symbol klicken. Für diesen Scan-Typ müssen keine weiteren Einstellungen vorgenommen werden. Der Scan startet sofort im Dialog **Scan wird ausgeführt** (siehe *Screenshot*). Der Scanvorgang kann bei Bedarf unterbrochen (**Unterbrechen**) oder abgebrochen ( **Anhalten**) werden.

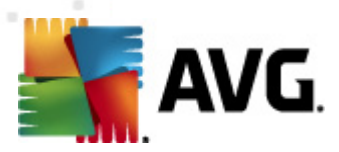

| Komponenten Histo                                                                                                    | rie Tools Hilfe Support                                                                                                    |
|----------------------------------------------------------------------------------------------------|----------------------------------------------------------------------------------------------------|
| AVG.<br>Internet Security                                                                                                    | Sie sind geschützt.<br>Alle Sicherheitsfunktionen arbeiten korrekt und sind auf dem neuesten Stand.                                                                                                    |
| Überblick                                                                                                    | Scan wird ausgeführt                                                                                                    |
| Jetzt prüfen<br>Letzter Scan: Nie gescannt<br>Scan-Optionen<br>Gesamten Computer<br>scannen<br>Jetzt aktualisieren<br>Letztes Update: 2/15/12, 9:55 AM | Gescannte Objekte:       3832         Gefundene       0         Aktuell wird gescannt:       Registrierung         Aktuelles Objekt:       HKLM\SOFTWARE\Microsoft\Windows\CurrentVersion\Explorer\Browse\{3CA2F312-6F6E-4B53-A66E-4E65E497C8C0} |
| Meine Apps Information anzeigen                                                                                                    | Z <u>usätzliche Scan-Einstellungen</u><br>Benutzerabhängig Unterbrechen Abbrechen                                                                                                    |

#### Bearbeitung der Scan-Konfiguration

Sie können die vordefinierten Standardeinstellungen der Option *Scan des gesamten Computers* bearbeiten. Klicken Sie auf den Link *Scan-Einstellungen ändern*, um den Dialog *Scan-Einstellungen für Scan des gesamten Computers ändern zu öffnen (Zugriff über Benutzeroberfläche für Scans* über den Link "Scan-Einstellungen ändern" für <u>Scan des gesamten</u> <u>Computers</u>). Es empfiehlt sich, die Standardeinstellungen beizubehalten, es sei denn, Sie haben einen wichtigen Grund, sie zu ändern!

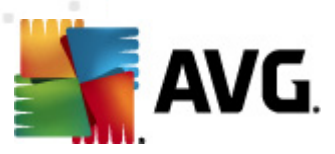

| 📲 AVG Internet Security 2012                          |                                                                                                    |                                  |
|-------------------------------------------------------|----------------------------------------------------------------------------------------------------|----------------------------------|
| Datei Komponenten Histo                               | orie Tools Hilfe                                                                                                    | Support                          |
| AVG.<br>Internet Security                             | Sie sind geschützt.<br>Alle Sicherheitsfunktionen arbeiten korrekt und sind auf dem neuesten Stand.                                                                                                    | Besuchen Sie uns<br>auf Facebook |
| Überblick                                             | Scan-Einstellungen für Gesamten Computer scannen ändern                                                                                                    |                                  |
| Jetzt prüfen<br>Letzter Scan: 2/15/12, 10:01 AM       | Virusintektionen ohne Nachträge repaieren/entternen Sie werden immer nach Rootkits gefragt Auf potentiell unerwünschte Programme und Spyware prüfen Auf erweiterten Satz von potentiell unerwünschten Programmen prüfen Auf Erweiterten Satz von potentiell unerwünschten Programmen prüfen |                                  |
| Jetzt aktualisieren<br>Letztes Update: 2/15/12, 10:01 | Auf Tracking Cookes scannen In Archiven scannen I Heuristik verwenden I Sran-Systemumpehung                                                                                                    |                                  |
| AM                                                    | Sorgfältige Überprüfung aktivieren Auf Rootkits scannen                                                                                                    |                                  |
|                                                       | Dauer des Scans anpassen (beeinflusst Systemressourcen)                                                                                                    |                                  |
|                                                       | Zusätzliche Scan-Berichte einstellen                                                                                                    |                                  |
|                                                       |                                                                                                    |                                  |
|                                                       |                                                                                                    |                                  |
| Meine Anns                                            | 👻 Aktuelle                                                                                                    | Einstellungen speichern          |
| Information anzeigen                                  | Standard Starten                                                                                                    | Abbrechen                        |

- **Scan-Parameter** In der Liste der Scan-Parameter können Sie nach Bedarf bestimmte Parameter ein- bzw. ausschalten:
  - Virusinfektionen ohne Nachfrage reparieren/entfernen (standardmäßig aktiviert) Wenn beim Scan ein Virus erkannt wird, wird die Infektion automatisch geheilt, sofern eine Gegenmaßnahme zur Verfügung steht. Wenn die infizierte Datei nicht automatisch geheilt werden kann, wird das infizierte Objekt in die <u>Virenquarantäne</u> verschoben.
  - Potentiell unerwünschte Programme und Spyware in Bericht aufnehmen ( standardmäßig aktiviert) – Aktivieren Sie dieses Kontrollkästchen, um die <u>Anti-Spyware</u>-Engine zu aktivieren und auf Spyware sowie Viren zu scannen. Spyware stellt eine fragwürdige Malware-Kategorie dar: Obwohl Spyware normalerweise ein Sicherheitsrisiko bedeutet, können einige dieser Programme absichtlich installiert werden. Wir empfehlen, diese Funktion nicht zu deaktivieren, um die Sicherheit Ihres Computers zu gewährleisten.
  - Erweiterten Satz von potentiell unerwünschten Programmen in Bericht aufnehmen (standardmäßig deaktiviert) – Aktivieren Sie diese Option, um ein erweitertes Paket von Spyware zu erkennen: Programme, die harmlos sind, wenn Sie sie direkt vom Hersteller erhalten, die jedoch zu einem späteren Zeitpunkt zu Schadenszwecken missbraucht werden können. Dies stellt eine zusätzliche Maßnahme für eine erhöhte Sicherheit Ihres Computers dar. Es können jedoch legale Programme blockiert werden, weshalb diese Option standardmäßig ausgeschaltet ist.

o Auf Tracking Cookies scannen (standardmäßig deaktiviert) – Dieser Parameter der

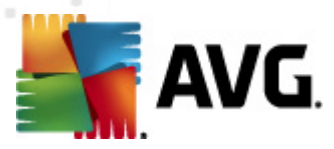

Komponente <u>Anti-Spyware</u> legt fest, dass beim Scan Cookies erkannt werden sollen (*HTTP-Cookies werden zur Authentifizierung, zum Verfolgen und Erhalt bestimmter Benutzerinformationen verwendet, wie beispielsweise Vorlieben und Inhalte von Warenkörben*).

- In Archiven scannen (standardmäßig deaktiviert) Dieser Parameter legt fest, dass beim Scan alle Dateien überprüft werden sollen, selbst solche, die in Archiven (wie ZIP, RAR usw.) gespeichert sind.
- Heuristik verwenden (standardmäßig aktiviert) Beim Scan wird zur Virenerkennung unter anderem die heuristische Analyse (eine dynamische Emulation der Anweisungen des gescannten Objekts in einer virtuellen Computerumgebung) verwendet.
- Scan-Systemumgebung (standardmäßig aktiviert) Beim Scan werden auch die Systembereiche Ihres Computers überprüft.
- Sorgfältige Überprüfung aktivieren (standardmäßig deaktiviert) Aktivieren Sie diese Option in bestimmten Situationen (z. B. wenn Sie glauben, dass Ihr Computer infiziert wurde), um einen sorgfältigen Scan zu starten, bei dem zur Sicherheit auch Bereiche Ihres Computers gescannt werden, die selten infiziert werden. Beachten Sie, dass dieser Scan recht zeitaufwendig ist.
- Auf Rootkits scannen (standardmäßig aktiviert) <u>Anti-Rootkit</u>-Scan überprüft Ihren Computer auf mögliche Rootkits, d. h. auf Programme und Technologien, die Aktivitäten von Malware auf Ihrem Computer verbergen können. Wenn ein Rootkit erkannt wird, heißt das nicht unbedingt, dass Ihr Computer infiziert ist. In manchen Fällen können bestimmte Treiber oder Abschnitte zulässiger Anwendungen fälschlicherweise als Rootkits erkannt werden.
- Zusätzliche Scan-Einstellungen Mit diesem Link wird der Dialog Zusätzliche Scan-Einstellungen geöffnet, in dem Sie die folgenden Parameter festlegen können:

| 🕌 AVG Zusätzliche Scan-Einstellungen 📧                   |
|----------------------------------------------------------|
| Optionen für das Herunterfahren des Computers            |
| Computer nach Abschluss des Scans herunterfahren         |
| Herunterfahren erzwingen, wenn der Computer gesperrt ist |
| Dateitypen für den Scan                                  |
| 🔘 Alle Dateitypen                                        |
| Ausgeschlossene Erweiterungen festlegen:                 |
|                                                          |
| Ausgewählte Dateitypen                                   |
| 🗹 Nur infizierbare Dateien scannen                       |
| 🔲 Mediendateien scannen                                  |
| Enthaltene Erweiterungen festlegen:                      |
|                                                          |
| 🗷 Dateien ohne Erweiterungen scannen                     |
| OK Abbrechen                                             |

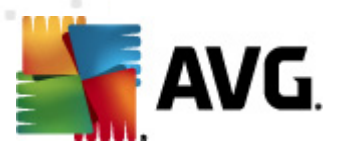

- Optionen für das Herunterfahren des Computers Hier können Sie festlegen, ob der Computer nach dem Abschluss des Scanvorgangs automatisch heruntergefahren werden soll. Mit der Bestätigung dieser Option (Computer nach Abschluss des Scans herunterfahren) wird eine neue Option aktiviert, durch die der Computer heruntergefahren wird, auch wenn er gesperrt ist (Herunterfahren erzwingen, wenn der Computer gesperrt ist).
- Dateitypen für den Scan Außerdem sollten Sie bestimmen, welche Elemente überprüft werden:
  - Alle Dateitypen mit der Möglichkeit, Ausnahmen für den Scanvorgang festzulegen, indem Sie eine Liste mit durch Kommata getrennten Dateierweiterungen erstellen, die nicht überprüft werden sollen;
  - Ausgewählte Dateitypen Wenn Sie diese Option aktivieren, werden nur potentiell infizierbare Dateien gescannt (Dateien, die nicht infiziert werden können, wie einfache Textdateien oder andere nicht ausführbare Dateien, werden nicht gescannt), darunter Mediendateien (Video- und Audiodateien – wenn das Kontrollkästchen deaktiviert bleibt, ist die Scanzeit erheblich kürzer, da diese Dateien oft sehr groß und nur selten mit Viren infiziert sind). Auch hier können Sie anhand der Erweiterungen festlegen, welche Dateien in jedem Fall überprüft werden sollen.
  - Auf Wunsch können Sie auch Dateien ohne Erweiterungen scannen Diese Option ist standardmäßig aktiviert, und wir empfehlen Ihnen, diese Konfiguration nur dann zu ändern, wenn Sie einen guten Grund dafür haben. Dateien ohne Erweiterungen sind generell verdächtig und sollten auf jeden Fall gescannt werden.
- Dauer des Scans anpassen Mit dem Schieberegler können Sie die Priorität des Scanvorgangs ändern. Standardmäßig ist dieser Optionswert auf die Stufe Benutzerabhängig der automatischen Ressourcennutzung eingestellt. Alternativ können Sie den Scanvorgang auch langsamer ablaufen lassen, wodurch die Systemressourcenbelastung minimiert wird (*nützlich, wenn Sie am Computer arbeiten und Ihnen die Dauer des Scans nicht wichtig ist*). Der Scan kann auch schneller ablaufen, wodurch die Systemressourcenbelastung erhöht wird (*z. B. wenn am Computer zeitweise nicht gearbeitet wird*).
- **Zusätzliche Scan-Berichte einstellen** Dieser Link öffnet den Dialog **Scan-Berichte**, in dem Sie wählen können, über welche Scan-Ergebnisse Sie informiert werden möchten:

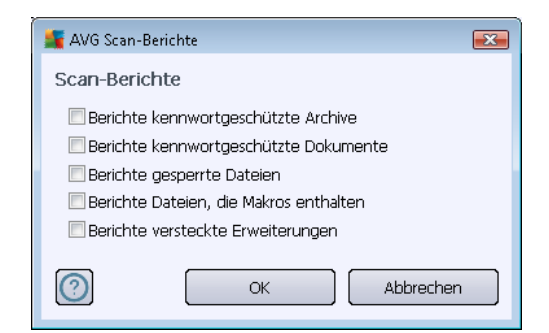
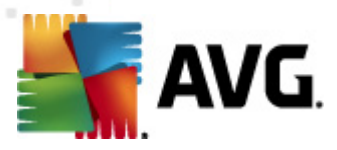

*Warnung:* Diese Scan-Einstellungen stimmen mit den Parametern eines neu definierten Scans überein. Diese werden im Kapitel <u>AVG Scan-Vorgang / Scan-Zeitpläne / Vorgehensweise beim</u> <u>Scannen</u> beschrieben. Wenn Sie die Standardkonfiguration der Option **Gesamten Computer** scannen ändern, können Sie Ihre neuen Einstellungen als Standardkonfiguration speichern, die für alle weiteren Scans des gesamten Computers verwendet wird.

## 12.2.2. Bestimmte Dateien/Ordner scannen

**Bestimmte Dateien oder Ordner scannen** – Scannt ausschließlich die Bereiche Ihres Computers, die Sie zum Scannen ausgewählt haben (*ausgewählte Ordner, Festplatten, Wechseldatenträger, CDs usw.*). Der Scan-Verlauf bei einer Virenerkennung sowie die Behandlung des Virus entsprechen dem Scan des gesamten Computers: Jedes gefundene Virus wird geheilt oder in die <u>Virenquarantäne</u> verschoben. Das Scannen bestimmter Dateien oder Ordner kann verwendet werden, um eigene Scans und deren Zeitpläne nach Ihren Bedürfnissen einzurichten.

### **Start von Scans**

Die Option **Bestimmte Dateien/Ordner scannen** kann direkt von der <u>Benutzeroberfläche für Scans</u> durch Klicken auf das Symbol des Scans gestartet werden. Es öffnet sich der Dialog **Bestimmte Dateien oder Ordner zum Scannen auswählen**. Wählen Sie in der Baumstruktur Ihres Computers den zu scannenden Ordner aus. Der Pfad zu jedem Ordner wird automatisch generiert und wird in dem Textfeld im oberen Bereich dieses Dialogs angezeigt.

Es ist möglich, einen bestimmten Ordner zu scannen, jedoch seine Unterordner vom Scan auszuschließen. Setzen Sie dafür ein Minuszeichen "-" vor den automatisch generierten Pfad (*siehe Screenshot*). Um den gesamten Ordner vom Scan auszuschließen, verwenden Sie das Ausrufezeichen "!" parameter.

Klicken Sie zum Starten des Scans auf die Schaltfläche **Scan starten**. Der Scanvorgang gleicht im Grunde genommen dem <u>Scan des gesamten Computers</u>.

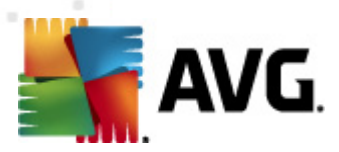

| 🕌 AVG Internet Security 2012                                                                                                    |                                                                                                    |                                             |
|----------------------------------------------------------------------------------------------------|----------------------------------------------------------------------------------------------------|---------------------------------------------|
| Datei Komponenten Histo                                                                                                    | rie Tools Hilfe Sie sind geschützt. Alle Sicherheitsfunktionen arbeiten korrekt und sind auf dem neuesten Stand.                                                                                                    | Support<br>Besuchen Sie uns<br>auf Facebook |
| Überblick                                                                                                    | Bestimmte Dateien oder Ordner zum Scannen auswählen                                                                                                    |                                             |
| Jetzt prüfen<br>Letzter Scan: 2/15/12, 10:02 AM<br>Scan-Optionen<br>Jetzt aktualisieren<br>Letztes Update: 2/15/12, 10:01<br>AM | CVUERS A Complete to A Undorments of      Computer      Computer | -                                           |
| Meine Apps<br>Information anzeigen                                                                                              | Benutzerabhängig Spezifis                                                                                                    | chen Scan starten                           |

### Bearbeitung der Scan-Konfiguration

Sie können die vordefinierten Standardeinstellungen der Option **Bestimmte Dateien oder Ordner** scannen bearbeiten. Klicken Sie auf den Link Scan-Einstellungen ändern, um den Dialog Scan-Einstellungen für Bestimmte Dateien/Ordner scannen ändern zu öffnen. Es empfiehlt sich, die Standardeinstellungen beizubehalten, es sei denn, Sie haben einen wichtigen Grund, sie zu ändern!

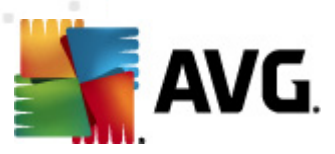

| AVG Internet Security 2012                                         |                                                                                                    |                                    |
|--------------------------------------------------------------------|----------------------------------------------------------------------------------------------------|------------------------------------|
| Datei Komponenten Histo                                            | rie Tools Hilfe                                                                                                    | Support                            |
| AVG.<br>Internet Security                                          | Sie sind geschützt.<br>Alle Sicherheitsfunktionen arbeiten korrekt und sind auf dem neuesten Stand.                                                                                                    | Besuchen Sie uns<br>auf Facebook   |
| Überblick                                                          | Scan-Einstellungen für Bestimmte Dateien/Ordner scannen ändern                                                                                                    |                                    |
| <b>Jetzt prüfen</b><br>Letzter Scan: 2/15/12, 10:01 AM             | ( <u>Mrusintektionen ohne Nachtrage reparieren/entternen</u> )     Auf potentiell unerwünschte Programme und Spyware prüfen     Auf erweiterten Satz von potentiell unerwünschten Programmen prüfen     Muf Erschlag Gediger grappen |                                    |
| Scan-Optionen                                                      | In Archiven scannen                                                                                                    |                                    |
| <b>Jetzt aktualisieren</b><br>Letztes Update: 2/15/12, 10:01<br>AM | ✓ Heuristik verwenden Scan-Systemumgebung Sorgfältige Überprüfung aktivieren                                                                                                    |                                    |
|                                                                    | Zusätzliche Scan-Einstellungen<br>Dauer des Scans anpassen (beeinflusst Systemressourcen)                                                                                                    |                                    |
|                                                                    | Benutzerabhängig                                                                                                    |                                    |
|                                                                    | Zusätzliche Scan-Berichte einstellen                                                                                                    |                                    |
|                                                                    |                                                                                                    |                                    |
|                                                                    |                                                                                                    |                                    |
|                                                                    |                                                                                                    |                                    |
|                                                                    |                                                                                                    | 🛞 Aktuelle Einstellungen speichern |
| Meine Apps                                                         |                                                                                                    |                                    |
| Information anzeigen                                               | Standard                                                                                                    | Weiter Abbrechen                   |

- **Scan-Parameter** In der Liste der Scan-Parameter können Sie nach Bedarf bestimmte Parameter ein- bzw. ausschalten:
  - Virusinfektionen ohne Nachfrage reparieren/entfernen (standardmäßig aktiviert) Wenn beim Scan ein Virus erkannt wird, wird die Infektion automatisch geheilt, sofern eine Gegenmaßnahme zur Verfügung steht. Wenn die infizierte Datei nicht automatisch geheilt werden kann, wird das infizierte Objekt in die <u>Virenquarantäne</u> verschoben.
  - Potentiell unerwünschte Programme und Spyware in Bericht aufnehmen ( standardmäßig aktiviert) – Aktivieren Sie dieses Kontrollkästchen, um die <u>Anti-Spyware</u>-Engine zu aktivieren und auf Spyware sowie Viren zu scannen. Spyware stellt eine fragwürdige Malware-Kategorie dar: Obwohl Spyware normalerweise ein Sicherheitsrisiko bedeutet, können einige dieser Programme absichtlich installiert werden. Wir empfehlen, diese Funktion nicht zu deaktivieren, um die Sicherheit Ihres Computers zu gewährleisten.
  - Erweiterten Satz von potentiell unerwünschten Programmen in Bericht aufnehmen (standardmäßig deaktiviert) – Aktivieren Sie diese Option, um ein erweitertes Paket von Spyware zu erkennen: Programme, die harmlos sind, wenn Sie sie direkt vom Hersteller erhalten, die jedoch zu einem späteren Zeitpunkt zu Schadenszwecken missbraucht werden können. Dies stellt eine zusätzliche Maßnahme für eine erhöhte Sicherheit Ihres Computers dar. Es können jedoch legale Programme blockiert werden, weshalb diese Option standardmäßig ausgeschaltet ist.

o Auf Tracking Cookies scannen (standardmäßig deaktiviert) – Dieser Parameter der

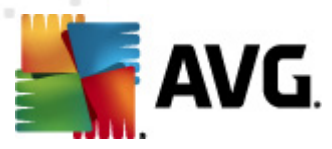

Komponente <u>Anti-Spyware</u> legt fest, dass beim Scan Cookies erkannt werden sollen (*HTTP-Cookies werden zur Authentifizierung, zum Verfolgen und Erhalt bestimmter Benutzerinformationen verwendet, wie beispielsweise Vorlieben und Inhalte von Warenkörben*).

- In Archiven scannen (standardmäßig aktiviert) Dieser Parameter legt fest, dass beim Scan alle Dateien überprüft werden sollen, selbst solche, die in Archiven (wie ZIP, RAR usw.) gespeichert sind.
- Heuristik verwenden (standardmäßig aktiviert) Beim Scan wird zur Virenerkennung unter anderem die heuristische Analyse (eine dynamische Emulation der Anweisungen des gescannten Objekts in einer virtuellen Computerumgebung) verwendet.
- Scan-Systemumgebung (standardmäßig deaktiviert) Beim Scan werden auch die Systembereiche Ihres Computers überprüft.
- Sorgfältige Überprüfung aktivieren (standardmäßig deaktiviert) Aktivieren Sie diese Option in bestimmten Situationen (z. B. wenn Sie glauben, dass Ihr Computer infiziert wurde), um einen sorgfältigen Scan zu starten, bei dem zur Sicherheit auch Bereiche Ihres Computers gescannt werden, die selten infiziert werden. Beachten Sie, dass dieser Scan recht zeitaufwendig ist.
- Zusätzliche Scan-Einstellungen Mit diesem Link wird der Dialog Zusätzliche Scan-Einstellungen geöffnet, in dem Sie die folgenden Parameter festlegen können:

| 🕌 AVG Zusätzliche Scan-Einstellungen 📧                   |
|----------------------------------------------------------|
| Optionen für das Herunterfahren des Computers            |
| Computer nach Abschluss des Scans herunterfahren         |
| Herunterfahren erzwingen, wenn der Computer gesperrt ist |
| Dateitypen für den Scan                                  |
| 🔿 Alle Dateitypen                                        |
| Ausgeschlossene Erweiterungen festlegen:                 |
|                                                          |
| Ausgewählte Dateitypen                                   |
| 🗹 Nur infizierbare Dateien scannen                       |
| 🥅 Mediendateien scannen                                  |
| Enthaltene Erweiterungen festlegen:                      |
|                                                          |
| 🖉 Dateien ohne Erweiterungen scannen                     |
| OK Abbrechen                                             |

 Optionen für das Herunterfahren des Computers – Hier können Sie festlegen, ob der Computer nach dem Abschluss des Scanvorgangs automatisch heruntergefahren werden soll. Mit der Bestätigung dieser Option (Computer nach Abschluss des Scans herunterfahren) wird eine neue Option aktiviert, durch die der Computer heruntergefahren wird, auch wenn er gesperrt ist (Herunterfahren erzwingen, wenn der Computer gesperrt ist).

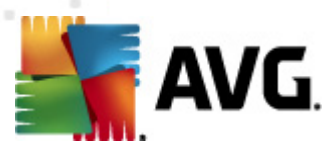

- Dateitypen für den Scan Außerdem sollten Sie bestimmen, welche Elemente überprüft werden:
  - Alle Dateitypen mit der Möglichkeit, Ausnahmen für den Scanvorgang festzulegen, indem Sie eine Liste mit durch Kommata getrennten Dateierweiterungen erstellen, die nicht überprüft werden sollen;
  - Ausgewählte Dateitypen Wenn Sie diese Option aktivieren, werden nur potentiell infizierbare Dateien gescannt (Dateien, die nicht infiziert werden können, wie einfache Textdateien oder andere nicht ausführbare Dateien, werden nicht gescannt), darunter Mediendateien (Video- und Audiodateien – wenn das Kontrollkästchen deaktiviert bleibt, ist die Scanzeit erheblich kürzer, da diese Dateien oft sehr groß und nur selten mit Viren infiziert sind). Auch hier können Sie anhand der Erweiterungen festlegen, welche Dateien in jedem Fall überprüft werden sollen.
  - Auf Wunsch können Sie auch Dateien ohne Erweiterungen scannen Diese Option ist standardmäßig aktiviert, und wir empfehlen Ihnen, diese Konfiguration nur dann zu ändern, wenn Sie einen guten Grund dafür haben. Dateien ohne Erweiterungen sind generell verdächtig und sollten auf jeden Fall gescannt werden.
- Priorität des Scan-Vorgangs Mit dem Schieberegler können Sie die Priorität des Scanvorgangs ändern. Standardmäßig ist dieser Optionswert auf die Stufe Benutzerabhängig der automatischen Ressourcennutzung eingestellt. Alternativ können Sie den Scanvorgang auch langsamer ablaufen lassen, wodurch die Systemressourcenbelastung minimiert wird (nützlich, wenn Sie am Computer arbeiten und Ihnen die Dauer des Scans nicht wichtig ist). Der Scan kann auch schneller ablaufen, wodurch die Systemressourcenbelastung erhöht wird (z. B. wenn am Computer zeitweise nicht gearbeitet wird).
- **Zusätzliche Scan-Berichte einstellen** Dieser Link öffnet den Dialog **Scan-Berichte**, wo Sie wählen können, welche Scan-Ergebnisse berichtet werden sollen:

| 🍇 AVG Scan-E               | Berichte 💌                    |
|----------------------------|-------------------------------|
| Scan-Beric                 | chte                          |
| 📃 Berichte                 | kennwortgeschützte Archive    |
| 🔲 Berichte                 | kennwortgeschützte Dokumente  |
| 📃 Berichte                 | gesperrte Dateien             |
| 🔲 Berichte                 | Dateien, die Makros enthalten |
| 📃 Berichte                 | versteckte Erweiterungen      |
|                            |                               |
| $\textcircled{\textbf{0}}$ | OK Abbrechen                  |
|                            |                               |

**Warnung:** Diese Scan-Einstellungen stimmen mit den Parametern eines neu definierten Scans überein. Diese werden im Kapitel <u>AVG Scan-Vorgang / Scan-Zeitpläne / Vorgehensweise beim</u> <u>Scannen</u> beschrieben. Wenn Sie die Standardkonfiguration der Option **Bestimmte Dateien oder Ordner scannen** ändern, können Sie Ihre neuen Einstellungen als Standardkonfiguration speichern, die für alle weiteren Scans bestimmter Dateien oder Ordner verwendet wird. Diese Konfiguration wird auch als Vorlage für alle Ihre neuen geplanten Scans verwendet (<u>alle benutzerdefinierten Scans</u> <u>basieren auf der aktuellen Konfiguration des Scans bestimmter Dateien oder Ordner</u>).

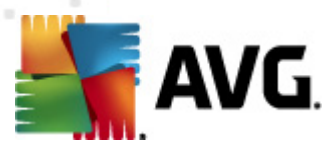

## 12.3. Scans aus dem Windows Explorer

Neben den vordefinierten Scans, die für den gesamten Computer oder ausgewählte Bereiche gestartet werden, umfasst **AVG Internet Security 2012** auch eine Option für die Schnellprüfung eines bestimmten Objekts direkt in Windows Explorer. Wenn Sie eine unbekannte Datei öffnen und ihren Inhalt nicht genau kennen, möchten Sie sie möglicherweise On-Demand überprüfen. Gehen Sie dazu wie folgt vor:

| Admi        |                      |         |                     |                 |          |                            |       |  |
|-------------|----------------------|---------|---------------------|-----------------|----------|----------------------------|-------|--|
|             | 🖉 🖓 🗸 🖉 🖉 🗸 🖉        | Files 🕨 |                     |                 |          | ✓ 47 S                     | earch |  |
| 1           | File Edit View Tools | Help    |                     |                 |          |                            |       |  |
| Com         | 🎍 Organize 👻 🏢 Views | - 🗉     | Open 👩 Share        | 🕙 Burn          | _        | _                          | _     |  |
|             | Favorite Links       | Name    | *                   | Date modified   |          | Туре                       | Size  |  |
|             | Documents            | 🔰 Adol  | pe                  | 2/10/2010 3:18  | PM       | File Folder                |       |  |
|             | Pictures             |         | Open                |                 | AM       | File Folder                |       |  |
| Not         | Music                |         | Explore             |                 | AM       | File Folder                |       |  |
| 1460        | Recently Changed     | 📲 📚     | Protect by          | •               | AM<br>AM | File Folder<br>File Folder |       |  |
|             | Searches             |         | Share               |                 | AM       | File Folder                |       |  |
| 6           | Public               |         | Bestore previous ve | ersions         | РМ       | File Folder                |       |  |
| C           | - ubic               | Ū. 📷    | Virentest mit AVG   |                 | AM       | File Folder                |       |  |
| Inte<br>Exp |                      |         | 0. IT               |                 | AM       | File Folder                |       |  |
| LVb         |                      |         | Send To             | •               | PM       | File Folder                |       |  |
|             |                      |         | Cut                 |                 | РМ       | File Folder                |       |  |
|             |                      | -       | Сору                |                 | РМ       | File Folder                |       |  |
| Contr       |                      |         | Create Shortcut     |                 | am.      | File Folder<br>File Folder |       |  |
|             |                      |         | Delete              |                 | PM       | File Folder                |       |  |
| 5           |                      | Ĩ.      | Panama              |                 | AM       | File Folder                |       |  |
| 0           |                      |         | Rename              |                 | PM       | File Folder                |       |  |
| Recy        |                      |         | Properties          |                 | ΡМ       | File Folder                |       |  |
|             |                      | Mozi    | IIa Firefox         | 2/13/2012 8:49  | AM       | File Folder                |       |  |
| _           |                      | Mozi    | illa Thunderbird 3  | 3/30/2011 9:26  | AM       | File Folder                |       |  |
| _           |                      | MINE.   |                     | 1177770000 1331 | Pnd      | FUE FOIGER                 |       |  |

- Markieren Sie im Windows Explorer die Datei (oder den Ordner), die Sie überpr
  üfen m
  öchten
- Klicken Sie mit der rechten Maustaste auf das Objekt, um das Kontextmenü zu öffnen
- Wählen Sie die Option *Virentest mit Anti-Virus*, um die Datei mit AVG zu scannenAVG Internet Security 2012

## 12.4. Scannen von Befehlszeilen

Mit **AVG Internet Security 2012** haben Sie die Möglichkeit, einen Scan von der Befehlszeile aus durchzuführen. Diese Option kann beispielsweise für Server oder für die Erstellung eines Batch-Skripts angewendet werden, das nach dem Hochfahren des Computers automatisch gestartet werden soll. Wenn Sie einen Scan von der Befehlszeile aus durchführen, können Sie einen Großteil der Parameter anwenden, die auch in der Benutzeroberfläche von AVG zur Verfügung stehen.

Um einen AVG-Scan von der Befehlszeile aus zu starten, führen Sie den folgenden Befehl in dem Ordner aus, in dem AVG installiert wurde:

• avgscanx für 32-Bit-Betriebssysteme

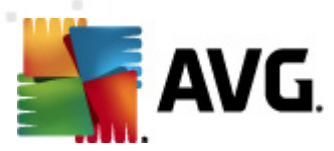

• avgscana für 64-Bit-Betriebssysteme

### Syntax des Befehls

Die Syntax des Befehls lautet:

- avgscanx /Parameter ... z. B. avgscanx /comp, um den gesamten Computer zu scannen
- avgscanx /Parameter /Parameter .. Wenn mehrere Parameter verwendet werden, müssen diese in einer Reihe geschrieben und mit einem Leerzeichen und einem Schrägstrich getrennt werden.
- Wenn ein Parameter einen bestimmten Wert erfordert (der Parameter /*scan* benötigt z. B. Informationen über die Bereiche Ihres Computers, die gescannt werden sollen, und die genaue Pfadangabe zum ausgewählten Bereich), werden die einzelnen Werte durch Semikola getrennt, z. B.: *avgscanx /scan=C:\;D:\*

### Scan-Parameter

Um eine vollständige Übersicht der verfügbaren Parameter anzuzeigen, geben Sie den entsprechenden Befehl mit dem Parameter /? oder /HELP ein (z. B. **avgscanx** /?). Der einzige obligatorische Parameter ist /SCAN, mit dem festgelegt wird, welche Bereiche des Computers gescannt werden sollen. Eine genauere Erläuterung der Optionen finden Sie in der <u>Übersicht zu</u> <u>Befehlszeilenparametern</u>.

Drücken Sie die *Eingabetaste*, um den Scan auszuführen. Der Scanvorgang kann mit den Tastenkombinationen *Strg+C* oder *Strg+Pause* abgebrochen werden.

### CMD-Scan über die Benutzeroberfläche starten

Wenn Ihr Computer im abgesicherten Modus arbeitet, können Sie den Befehlszeilen-Scan auch über die grafische Benutzeroberfläche starten. Der Scan selbst wird von der Befehlszeile aus gestartet. Im Dialog *Erstellungshilfe über die Befehlszeile* können Sie nur die meisten Scan-Parameter in der übersichtlichen Benutzeroberfläche festlegen.

Da der Zugriff auf diesen Dialog nur im abgesicherten Modus von Windows möglich ist, können Sie sich genauere Informationen zu diesem Dialog in der Hilfedatei ansehen, die direkt in diesem Dialog geöffnet werden kann.

## 12.4.1. Parameter für CMD-Scan

Die folgende Liste enthält alle Parameter, die zum Scannen von der Befehlszeile aus zur Verfügung stehen:

/SCAN
 SCAN=C:\;D:\)

Bestimmte Dateien/ Ordner scannen /SCAN=path;path (z. B. /

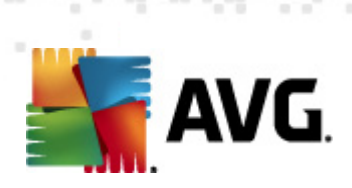

| • /COMP                                         | Scan des gesamten Computers                                               |
|-------------------------------------------------|---------------------------------------------------------------------------|
| • /HEUR                                         | Heuristische Analyse verwenden                                            |
| • /EXCLUDE                                      | Pfad oder Datei(en) vom Scan ausschließen                                 |
| • /@                                            | Befehlsdatei /Dateiname/                                                  |
| • /EXT                                          | Diese Erweiterungen scannen /z. B. EXT=EXE,DLL/                           |
| • /NOEXT                                        | Diese Erweiterungen nicht scannen /z. B. NOEXT=JPG/                       |
| • /ARC                                          | Archive scannen                                                           |
| • /CLEAN                                        | Automatisch bereinigen                                                    |
| • /TRASH                                        | Infizierte Dateien in die Virenquarantäne verschieben                     |
| • /QT                                           | Schnelltest                                                               |
| • /LOG                                          | Datei mit Scan-Ergebnissen erstellen                                      |
| • /MACROW                                       | Makros in Bericht aufnehmen                                               |
| • /PWDW                                         | Kennwortgeschützte Dateien in Bericht aufnehmen                           |
| • /ARCBOMBSW                                    | Archivbomben (mehrfach komprim. Archive) in Bericht aufnehmen             |
| • /IGNLOCKED                                    | Gesperrte Dateien ignorieren                                              |
| • /REPORT                                       | Bericht in Datei /Dateiname/                                              |
| • /REPAPPEND                                    | An die Berichtsdatei anhängen                                             |
| • /REPOK                                        | Nicht infizierte Dateien als OK in Bericht aufnehmen                      |
| • /NOBREAK                                      | Kein Abbrechen mit STRG-PAUSE                                             |
| • /BOOT                                         | MBR/BOOT-Test aktivieren                                                  |
| • /PROC                                         | Aktive Prozesse scannen                                                   |
| • /PUP                                          | Potentiell unerwünschte Programme in Bericht aufnehmen                    |
| <ul> <li>/PUPEXT<br/>Bericht aufnehm</li> </ul> | Erweiterten Satz von <u>potentiell unerwünschten Programmen</u> in<br>nen |
| • /REG                                          | Registry scannen                                                          |
| • /COO                                          | Cookies scannen                                                           |

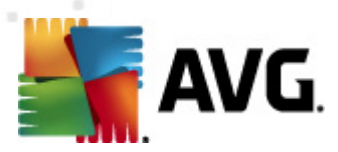

- /? Hilfe zu diesem Thema anzeigen
- /HELP Hilfe zu diesem Thema anzeigen
- /**PRIORITY** Scan-Priorität einstellen /niedrig, automatisch, hoch/ (siehe <u>Erweiterte Einstellungen/Scans</u>)
- /SHUTDOWN Computer nach Abschluss des Scans herunterfahren
- /FORCESHUTDOWN Herunterfahren erzwingen, wenn der Scan abgeschlossen ist
- /ADS Alternative Datenströme scannen (nur NTFS)
- /HIDDEN Dateien mit versteckten Erweiterungen in Bericht aufnehmen
- /INFECTABLEONLY Nur Dateien mit infizierbaren Erweiterungen prüfen
- /THOROUGHSCAN Sorgfältige Überprüfung aktivieren
- /CLOUDCHECK Auf Fehlalarme prüfen
- /ARCBOMBSW Erneut komprimierte Archivdateien melden

## 12.5. Scans planen

Mit **AVG Internet Security 2012** können Sie On-Demand-Scans (z. B. wenn Sie befürchten, dass Ihr Computer infiziert wurde) oder einen geplanten Scan ausführen. Es wird dringend empfohlen, geplante Scans auszuführen. Auf diese Weise sorgen Sie dafür, dass Ihr Computer gegen Infektionen geschützt ist, und Sie müssen sich nicht darum kümmern, ob und wann ein Scan gestartet werden soll.

Sie sollten die Funktion <u>Scan des gesamten Computers</u> regelmäßig, mindestens einmal pro Woche, starten. Wenn möglich, sollten Sie Ihren gesamten Computer täglich scannen. Dies ist auch die Standardkonfiguration für geplante Scans. Wenn der Computer immer eingeschaltet ist, können Sie die Scans für Zeiten außerhalb der Arbeitszeit planen. Wenn der Computer manchmal ausgeschaltet ist, werden die geplanten Scans beim <u>Start des Computers ausgeführt, wenn eine Aufgabe verpasst</u> wurde.

Um neue Span-Pläne zu erstellen, gehen Sie auf der <u>Scan-Oberfläche von AVG</u> unten zum Abschnitt **Scans planen**:

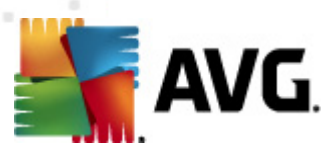

| Komponenter Avenue Avenue<br>Avenue Avenue Avenue Avenue Avenue Avenue Avenue Avenue Avenue Avenue Avenue Avenue Avenue Avenue Avenue Avenue A | rie Tools Hilfe Suppor                                                                                                    | s<br>t |
|----------------------------------------------------------------------------------------------------|----------------------------------------------------------------------------------------------------|--------|
| AVG.<br>Internet Security                                                                                                    | Sie sind geschützt.<br>Alle Sicherheitsfunktionen arbeiten korrekt und sind auf dem neuesten Stand.                                               |        |
| Überblick                                                                                                    | Auf Bedrohungen scannen                                                                                                    |        |
| <b>Jetzt prüfen</b><br>Letzter Scan: 2/15/12, 10:01 AM                                                                                                    | Gesamten Computer scannen<br>Klicken Sie hier, um diesen Scan zu starten<br>Ecan-Einstellungen ändern für Gesamten Computer scannen               |        |
| Scan-Optionen                                                                                                    |                                                                                                    |        |
| <b>Jetzt aktualisieren</b><br>Letztes Update: 2/15/12, 10:01<br>AM                                                                                                    | Bestimmte Dateien/Ordner scannen<br>Klicken Sie hier, um diesen Scan zu starten<br>Scan-Einstellungen ändern für Bestimmte Dateien/Ordner scannen |        |
|                                                                                                    | Scans planen<br>Geplante Scans verwalten<br>Klicken Sie hier, um geplante Scans zu verwalten                                                      |        |
| Meine Apps                                                                                                    |                                                                                                    |        |
| Information anzeigen                                                                                                    | Scan-Protokoll (Virenquarantäne anzeigen)                                                                                                    |        |

### Scans planen

Klicken Sie im Bereich **Scans planen** auf das grafische Symbol, um einen neuen Dialog **Scans planen** zu öffnen, in dem eine Liste aller gegenwärtig geplanten Scans angezeigt wird:

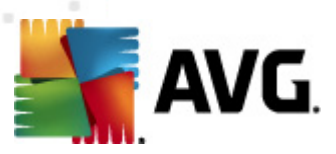

| 👫 AVG Internet Security 2012                                |                                                                                                    | - • •                            |
|-------------------------------------------------------------|----------------------------------------------------------------------------------------------------|----------------------------------|
| Datei Komponenten Histo                                     | rie Tools Hilfe                                                                                     | Support                          |
| AVG.<br>Internet Security                                   | Sie sind geschützt.<br>Alle Sicherheitsfunktionen arbeiten korrekt und sind auf dem neuesten Stand. | Besuchen Sie uns<br>auf Facebook |
| Überblick                                                   | Scans planen                                                                                        |                                  |
| latzt prüfan                                                | Name Nächster geplanter Durchlauf                                                                   |                                  |
| Letzter Scan: 2/15/12, 10:02 AM                             | Geplanter Scan Deaktiviert                                                                          |                                  |
| Scan-Optionen                                               |                                                                                                    |                                  |
| Jetzt aktualisieren<br>Letztes Update: 2/15/12, 10:01<br>AM |                                                                                                    |                                  |
|                                                             | Hinzufügen Bearbeiten                                                                               | 🗑 Löschen                        |
| Meine Apps                                                  |                                                                                                    | Zurück                           |
| Information anzeigen                                        |                                                                                                    | Zuruck                           |

Sie können Scans mithilfe der folgenden Schaltflächen bearbeiten oder hinzufügen:

- Zeitplan Hinzufügen Mit dieser Schaltfläche wird der Dialog Einstellungen für geplanten Scan auf dem Reiter Einstellungen für den Zeitplan geöffnet. In diesem Dialog können Sie die Parameter für den neu definierten Scan festlegen.
- Zeitplan Bearbeiten Diese Schaltfläche steht nur zur Verfügung, wenn Sie bereits vorher einen bestehenden Scan aus der Liste der geplanten Scans ausgewählt haben. In diesem Fall ist die Schaltfläche aktiv, und Sie können darauf klicken, um zum Dialog Einstellungen für geplanten Scan auf dem Reiter Einstellungen für den Zeitplan zu wechseln. Hier sind bereits Parameter des ausgewählten Scans festgelegt und können bearbeitet werden.
- Zeitplan Löschen Diese Schaltfläche ist ebenfalls nur aktiv, wenn Sie bereits vorher einen bestehenden Scan aus der Liste der geplanten Scans ausgewählt haben. Dieser Scan wird durch Klicken auf die Schaltfläche aus der Liste gelöscht. Sie können jedoch nur Ihre eigenen Scans entfernen. Der Zeitplan für Scans des gesamten Computers, der in den Standardeinstellungen vordefiniert ist, kann nicht gelöscht werden.
- Zurück Zurück zur <u>Scan-Oberfläche von AVG</u>

## 12.5.1. Einstellungen für den Zeitplan

Wenn Sie einen neuen Test und dessen regulären Start planen möchten, machen Sie im Dialog *Einstellungen für geplanten Test* die entsprechenden Angaben (*Klicken Sie im Dialog Scans planen auf die Schaltfläche Scan-Zeitplan hinzufügen*). Der Dialog ist in drei Reiter unterteilt: *Einstellungen für den Zeitplan* (siehe Bild unten; der Standardreiter, zu dem Sie automatisch weitergeleitet werden), Vorgehensweise beim Scannen und <u>Scan-Umfang</u>.

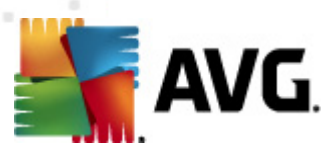

| AVG Internet Security 2012                      |                                                                                                    |
|-------------------------------------------------|----------------------------------------------------------------------------------------------------|
| Datei Komponenten Histo                         | rrie Tools Hilfe Support                                                                            |
| AVG.<br>Internet Security                       | Sie sind geschützt.<br>Alle Sicherheitsfunktionen arbeiten korrekt und sind auf dem neuesten Stand. |
| Überblick                                       | Einstellungen für geplanten Scan                                                                    |
|                                                 | 🖉 Diese Aufgabe aktivieren                                                                          |
| Jetzt prüfen<br>Letzter Scan: 2/15/12, 10:02 AM | Einstellungen für den Zeitplan Vorgehensweise beim Scannen Scan-Umfang                              |
| Scan-Optionen                                   | Name Neue geplante Aufgabe                                                                          |
| Jotat aktualisionen                             | Zeitplan wird ausgeführt                                                                            |
| Letztes Update: 2/15/12, 10:01<br>AM            | Ausführung jede/n:     I     Stunde(n)                                                              |
|                                                 | ⊚ Zu einer festen Zeit: 🛛 🗛 ausgewählten Tagen 🔹 12:00 PM 😓                                         |
|                                                 | Mo Di 🗹 Mi Do Fr Sa So                                                                              |
|                                                 | Beim Starten des Computers ausführen                                                                |
|                                                 | Erweiterte Zeitplanoptionen                                                                         |
|                                                 | 🗹 Nach Systemstart ausführen, wenn die geplante Aufgabe nicht ausgeführt wurde                      |
|                                                 | Auch dann ausführen, wenn sich der Computer im Stromsparmodus befindet                              |
|                                                 |                                                                                                    |
|                                                 |                                                                                                    |
| Meine Apps                                      |                                                                                                    |
| Information anzeigen                            | 🔗 Speichern 🛛 Abbrechen                                                                             |

Auf dem Reiter *Einstellungen für den Zeitplan* können Sie den Eintrag *Diese Aufgabe aktivieren* aktivieren oder deaktivieren, um den geplanten Scan vorübergehend zu deaktivieren. Anschließend können Sie den Zeitplan bei Bedarf wieder aktivieren.

Geben Sie anschließend dem zu erstellenden und zu planenden Scan einen Namen. Geben Sie den Namen im Textfeld **Name** ein. Wählen Sie nach Möglichkeit kurze, beschreibende Namen für Ihre Scans, damit Sie die einzelnen Scans später leichter unterscheiden und wiederfinden können.

**Beispiel:** Sie sollten einen Scan nicht "Neuer Scan" oder "Mein Scan" nennen, da diese Namen nichts darüber aussagen, was der Scan tatsächlich überprüft. Ein Beispiel für einen guten, beschreibenden Namen wäre andererseits "Scan von Systembereichen" usw. Es ist auch nicht erforderlich, im Namen des Scans anzugeben, ob es sich um einen Scan des gesamten Computers handelt oder lediglich um den Scan bestimmter Dateien oder Ordner. Ihre eigenen Scans sind immer bestimmte Versionen eines Scans bestimmter Dateien oder Ordner.

In diesem Dialog können Sie weiterhin folgende Parameter für den Scan festlegen:

- Zeitplan wird ausgeführt Legen Sie das Zeitintervall für den Start des neu geplanten Scans fest. Sie können entweder wiederholte Starts des Scans nach einem bestimmten Zeitraum (Ausführung jede/n) oder ein exaktes Datum und eine Uhrzeit (Zu einer festen Zeit) oder ein Ereignis festlegen, das den Start eines Scans auslösen soll (In Abhängigkeit von einer bestimmten Aktion: Beim Start des Computers).
- *Erweiterte Zeitplanoptionen* In diesem Bereich können Sie festlegen, unter welchen Bedingungen der Scan gestartet/nicht gestartet werden soll, wenn sich der Computer im Stromsparmodus befindet oder vollständig ausgeschaltet ist.

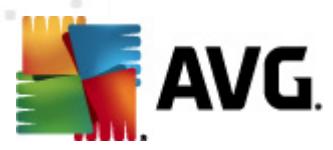

### Schaltflächen im Dialog "Einstellungen für geplanten Scan"

Im Dialog *Einstellungen für geplanten Scan* stehen auf allen drei Reitern *(Einstellungen für den Zeitplan, <u>Vorgehensweise beim Scannen</u> und <u>Scan-Umfang</u>) zwei Schaltflächen zur Verfügung, die auf allen Reitern die gleichen Funktionen haben:* 

- Übernehmen Alle Änderungen, die Sie auf diesem Reiter oder auf einem anderen Reiter dieses Dialogs vorgenommen haben, werden gespeichert, und der Dialog wechselt zum <u>Standarddialog der Scan-Oberfläche von AVG</u>. Wenn Sie daher die Parameter des Scans auf allen Reitern konfigurieren möchten, klicken Sie erst auf diese Schaltfläche, nachdem Sie alle Anforderungen festgelegt haben.
- Abbrechen Alle Änderungen, die Sie auf diesem Reiter oder auf einem anderen Reiter dieses Dialogs vorgenommen haben, werden abgebrochen, und der Dialog wechselt zum <u>Standarddialog der Scan-Oberfläche von AVG</u>.

| 🕌 AVG Internet Security 2012                                |                                                                                                    |                                       |
|-------------------------------------------------------------|----------------------------------------------------------------------------------------------------|---------------------------------------|
| Datei Komponenten Histo                                     | rie Tools Hilfe                                                                                                    | Support                               |
| AVG.<br>Internet Security                                   | Sie sind geschützt.<br>Alle Sicherheitsfünktionen arbeiten korrekt und sind auf dem neuesten Stand.                                                                                                    | Besuchen Sie uns<br>auf Facebook      |
| Überblick                                                   | Einstellungen für geplanten Scan                                                                                                    |                                       |
| operplicit                                                  | ✓ Diese Aufgabe aktivieren                                                                                                    |                                       |
| Jetzt prüfen<br>Letzter Scan: 2/15/12, 10:02 AM             | Einstellungen für den Zeitplan Vorgehensweise beim Scannen Scan-Umfang                                                                                                    |                                       |
| Scan-Optionen                                               | ☑ Virusinfektionen ohne Nachfrage reparieren/entfernen<br>Sie werden immer nach Rootkits gefragt                                                                                                    |                                       |
| Jetzt aktualisieren<br>Letztes Update: 2/15/12, 10:01<br>AM | See Welden immer Hauf Houdiko gerlagt         Image: Auf proventiell unerwünschte Programme und Spyware prüfen         Auf erweiterten Satz von potentiell unerwünschten Programmen prüfen         Auf fracking Cookies scannen         In Archiven scannen         Image: Auf Bernetike Verwenden         Sorgfältige Überprüfung aktivieren         Zusätzliche Scan-Einstellungen         Dauer des Scans anpassen (beeinflusst Systemressourcen)         Image: Benutzerabhängig         Zusätzliche Scan-Berichte einstellen |                                       |
| Meine Apps                                                  |                                                                                                    | · · · · · · · · · · · · · · · · · · · |
| Information anzeigen                                        | l                                                                                                    | Speichern Abbrechen                   |

## 12.5.2. Vorgehensweise beim Scannen

Der Reiter **Vorgehensweise beim Scannen** enthält eine Liste der Scan-Parameter, die optional aktiviert oder deaktiviert werden können. Standardmäßig sind die meisten Parameter aktiviert und ihre Funktionen werden während des Scans angewandt. Wenn Sie keinen wichtigen Grund haben, diese Einstellungen zu ändern, empfehlen wir Ihnen, die vordefinierte Konfiguration beizubehalten:

• Virusinfektionen ohne Nachfrage reparieren/entfernen(standardmäßig aktiviert): Wenn beim Scan ein Virus erkannt wird, wird die Infektion automatisch geheilt, sofern eine Gegenmaßnahme zur Verfügung steht. Wenn die infizierte Datei nicht automatisch geheilt

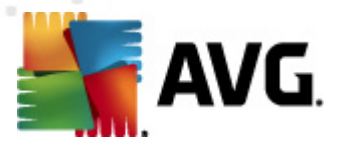

werden kann oder wenn Sie diese Option deaktivieren, werden Sie über einen Virenfund unterrichtet, und Sie können entscheiden, was mit der erkannten Infektion geschehen soll. Es wird empfohlen, die infizierte Datei in die <u>Virenquarantäne</u> zu verschieben.

- **Potentiell unerwünschte Programme und Spyware in Bericht aufnehmen** ( *standardmäßig aktiviert*): Aktivieren Sie dieses Kontrollkästchen, um die <u>Anti-Spyware</u>-Engine zu aktivieren und auf Spyware sowie Viren zu scannen. Spyware stellt eine fragwürdige Malware-Kategorie dar: Obwohl Spyware normalerweise ein Sicherheitsrisiko bedeutet, können einige dieser Programme absichtlich installiert werden. Wir empfehlen, diese Funktion nicht zu deaktivieren, um die Sicherheit Ihres Computers zu gewährleisten.
- Erweiterten Satz von potentiell unerwünschten Programmen in Bericht aufnehmen ( standardmäßig deaktiviert): Aktivieren Sie diese Option, um ein erweitertes Paket von Spyware zu erkennen: Programme, die harmlos sind, wenn Sie sie direkt vom Hersteller erhalten, die jedoch zu einem späteren Zeitpunkt zu Schadenszwecken missbraucht werden können. Dies stellt eine zusätzliche Maßnahme für eine erhöhte Sicherheit Ihres Computers dar. Es können jedoch legale Programme blockiert werden, weshalb diese Option standardmäßig ausgeschaltet ist.
- Auf Tracking Cookies scannen (standardmäßig deaktiviert): Dieser Parameter der Komponente <u>Anti-Spyware</u> legt fest, dass beim Scan Cookies erkannt werden sollen ( HTTP-Cookies werden zur Authentifizierung, zum Verfolgen und Erhalt bestimmter Benutzerinformationen verwendet, wie beispielsweise Vorlieben und Inhalte von Warenkörben).
- In Archiven scannen (standardmäßig deaktiviert): Dieser Parameter legt fest, dass bei Scans alle Dateien überprüft werden sollen, selbst solche, die in Archiven (wie ZIP, RAR usw.) gespeichert sind.
- *Heuristik verwenden* (standardmäßig aktiviert): Beim Scan wird zur Virenerkennung unter anderem die heuristische Analyse (eine dynamische Emulation der Anweisungen des gescannten Objekts in einer virtuellen Computerumgebung) verwendet.
- **Scan-Systemumgebung** (standardmäßig aktiviert): Beim Scan werden auch die Systembereiche Ihres Computers überprüft.
- **Sorgfältige Überprüfung aktivieren** (standardmäßig deaktiviert) Aktivieren Sie diese Option in bestimmten Situationen (*z. B. wenn Sie glauben, dass Ihr Computer infiziert wurde*), um einen sorgfältigen Scan zu starten, bei dem zur Sicherheit auch Bereiche Ihres Computers gescannt werden, die selten infiziert werden. Beachten Sie, dass dieser Scan recht zeitaufwendig ist.
- Auf Rootkits scannen (standardmäßig aktiviert): Anti-Rootkit-Scan überprüft Ihren Computer auf mögliche Rootkits, d. h. auf Programme und Technologien, die Aktivitäten von Malware auf Ihrem Computer verbergen können. Wenn ein Rootkit erkannt wird, heißt das nicht unbedingt, dass Ihr Computer infiziert ist. In manchen Fällen können bestimmte Treiber oder Abschnitte zulässiger Anwendungen fälschlicherweise als Rootkits erkannt werden.

Anschließend können Sie die Scan-Konfiguration wie folgt ändern:

• Zusätzliche Scan-Einstellungen – Mit diesem Link wird der Dialog Zusätzliche Scan-

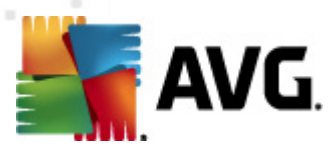

Einstellungen geöffnet, in dem Sie die folgenden Parameter festlegen können:

| 👫 AVG Zusätzliche Scan-Einstellungen 🛛 💽                 |  |  |
|----------------------------------------------------------|--|--|
| Optionen für das Herunterfahren des Computers            |  |  |
| Computer nach Abschluss des Scans herunterfahren         |  |  |
| Herunterfahren erzwingen, wenn der Computer gesperrt ist |  |  |
| Dateitypen für den Scan                                  |  |  |
| 🔘 Alle Dateitypen                                        |  |  |
| Ausgeschlossene Erweiterungen festlegen:                 |  |  |
|                                                          |  |  |
| Ausgewählte Dateitypen                                   |  |  |
| 🗷 Nur infizierbare Dateien scannen                       |  |  |
| Mediendateien scannen                                    |  |  |
| Enthaltene Erweiterungen festlegen:                      |  |  |
|                                                          |  |  |
| ☑ Dateien ohne Erweiterungen scannen                     |  |  |
| OK Abbrechen                                             |  |  |

- Optionen für das Herunterfahren des Computers Hier können Sie festlegen, ob der Computer nach dem Abschluss des Scanvorgangs automatisch heruntergefahren werden soll. Mit der Bestätigung dieser Option (Computer nach Abschluss des Scans herunterfahren) wird eine neue Option aktiviert, durch die der Computer heruntergefahren wird, auch wenn er gesperrt ist (Herunterfahren erzwingen, wenn der Computer gesperrt ist).
- Dateitypen für den Scan Außerdem sollten Sie bestimmen, welche Elemente überprüft werden:
  - Alle Dateitypen mit der Möglichkeit, Ausnahmen für den Scanvorgang festzulegen, indem Sie eine Liste mit durch Kommata getrennten Dateierweiterungen erstellen, die nicht überprüft werden sollen;
  - Ausgewählte Dateitypen Wenn Sie diese Option aktivieren, werden nur potentiell infizierbare Dateien gescannt (Dateien, die nicht infiziert werden können, wie einfache Textdateien oder andere nicht ausführbare Dateien, werden nicht gescannt), darunter Mediendateien (Video- und Audiodateien – wenn das Kontrollkästchen deaktiviert bleibt, ist die Scanzeit erheblich kürzer, da diese Dateien oft sehr groß und nur selten mit Viren infiziert sind). Auch hier können Sie anhand der Erweiterungen festlegen, welche Dateien in jedem Fall überprüft werden sollen.
  - Auf Wunsch können Sie auch Dateien ohne Erweiterungen scannen Diese Option ist standardmäßig aktiviert, und wir empfehlen Ihnen, diese Konfiguration nur dann zu ändern, wenn Sie einen guten Grund dafür haben. Dateien ohne Erweiterungen sind generell verdächtig und sollten auf jeden Fall gescannt werden.
- **Dauer des Scans anpassen** Mit dem Schieberegler können Sie die Priorität des Scanvorgangs ändern. Standardmäßig ist dieser Optionswert auf die Stufe

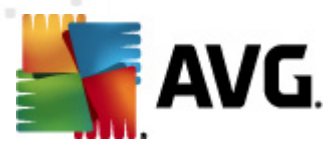

Benutzerabhängig der automatischen Ressourcennutzung eingestellt. Alternativ können Sie den Scanvorgang auch langsamer ablaufen lassen, wodurch die Systemressourcenbelastung minimiert wird (*nützlich, wenn Sie am Computer arbeiten und Ihnen die Dauer des Scans nicht wichtig ist*). Der Scan kann auch schneller ablaufen, wodurch die Systemressourcenbelastung erhöht wird (*z. B. wenn am Computer zeitweise nicht gearbeitet wird*).

• Zusätzliche Scan-Berichte einstellen – Dieser Link öffnet den Dialog Scan-Berichte, in dem Sie wählen können, über welche Scan-Ergebnisse Sie informiert werden möchten:

| 📲 AVG Scan-                  | Berichte                        |  |
|------------------------------|---------------------------------|--|
| Scan-Beri                    | chte                            |  |
| 📃 Berichte                   | e kennwortgeschützte Archive    |  |
| 📃 Berichte                   | e kennwortgeschützte Dokumente  |  |
| 🖾 Berichte gesperrte Dateien |                                 |  |
| 📃 Berichte                   | e Dateien, die Makros enthalten |  |
| 📃 Berichte                   | e versteckte Erweiterungen      |  |
| 0                            | OK Abbrechen                    |  |

### Schaltflächen

Im Dialog *Einstellungen für geplanten Scan* stehen auf allen drei Reitern (*Einstellungen für den* <u>Zeitplan</u>, Vorgehensweise beim Scannen und <u>Scan-Umfang</u>) zwei Schaltflächen zur Verfügung, die auf allen Reitern die gleichen Funktionen haben:

- Übernehmen Alle Änderungen, die Sie auf diesem Reiter oder auf einem anderen Reiter dieses Dialogs vorgenommen haben, werden gespeichert, und der Dialog wechselt zum <u>Standarddialog der Scan-Oberfläche von AVG</u>. Wenn Sie daher die Parameter des Scans auf allen Reitern konfigurieren möchten, klicken Sie erst auf diese Schaltfläche, nachdem Sie alle Anforderungen festgelegt haben.
- Abbrechen Alle Änderungen, die Sie auf diesem Reiter oder auf einem anderen Reiter dieses Dialogs vorgenommen haben, werden abgebrochen, und der Dialog wechselt zum Standarddialog der Scan-Oberfläche von AVG.

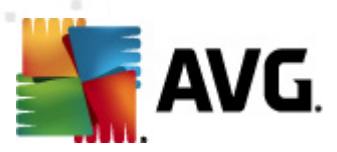

## 12.5.3. Zu testende Objekte

| 🕌 AVG Internet Security 2012                                |                                                                                                    |                                  |
|-------------------------------------------------------------|----------------------------------------------------------------------------------------------------|----------------------------------|
| Datei Komponenten Histo                                     | prie Tools Hilfe                                                                                                    | Support                          |
| AVG.<br>Internet Security                                   | Sie sind geschützt.<br>Alle Sicherheitsfunktionen arbeiten korrekt und sind auf dem neuesten Stand.                                                                                      | Besuchen Sie uns<br>auf Facebook |
| Überblick                                                   | Einstellungen für geplanten Scan<br>🗑 Diese Aufgabe aktivieren                                                                                                    |                                  |
| Jetzt prüfen<br>Letzter Scan: 2/15/12, 10:02 AM             | Einstellungen für den Zeitplan Vorgehensweise beim Scannen Scan-Umfang                                                                                                    |                                  |
| Scan-Optionen                                               | <ul> <li>@ Gesamten Computer scannen</li> <li>&gt;&gt;&gt;&gt;&gt;&gt;&gt;&gt;&gt;&gt;&gt;&gt;&gt;&gt;&gt;&gt;&gt;&gt;&gt;&gt;&gt;&gt;&gt;&gt;&gt;&gt;&gt;&gt;&gt;&gt;&gt;&gt;</li></ul> |                                  |
| Jetzt aktualisieren<br>Letztes Update: 2/15/12, 10:01<br>AM |                                                                                                    | •                                |
| Meine Apps                                                  |                                                                                                    |                                  |
| Information anzeigen                                        | Spe                                                                                                    | eichern Abbrechen                |

Auf dem Reiter *Scan-Umfang* können Sie festlegen, ob Sie die Option <u>Gesamten Computer</u> scannen oder <u>Bestimmte Dateien oder Ordner scannen</u> planen möchten.

Wenn Sie die Option "Bestimmte Dateien oder Ordner scannen" auswählen, wird im unteren Bereich dieses Dialogs die angezeigte Baumstruktur aktiviert, und Sie können die zu scannenden Ordner festlegen. (*Sie können Elemente einblenden, indem Sie auf das Plus-Zeichen klicken, bis Sie den zu scannenden Ordner finden.*) Sie können mehrere Ordner auswählen, indem Sie die entsprechenden Kästchen aktivieren. Die ausgewählten Ordner erscheinen im Textfeld im oberen Bereich des Dialogs. Im Dropdown-Menü wird Ihr Scanverlauf für einen späteren Gebrauch festgehalten. Alternativ können Sie den vollständigen Pfad zu dem gewünschten Ordner manuell eingeben (*bei mehreren Pfaden müssen diese mit einem Semikolon ohne Leerzeichen voneinander getrennt werden*).

Innerhalb der Baumstruktur sehen Sie einen Zweig namens **Spezielle Speicherorte**. Im Folgenden wird eine Liste mit Speicherorten aufgeführt, die nach Aktivierung des entsprechenden Kontrollkästchens gescannt werden:

- Lokale Festplatten alle Festplatten Ihres Computers
- Programmdateien
  - C:\Programme\
  - o in 64-Bit-Versionen C:\Programme (x86)

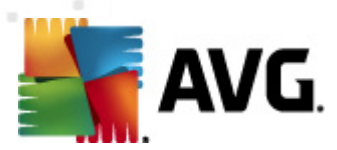

- Ordner "Eigene Dateien"
  - unter Windows XP: C:\Dokumente und Einstellungen\Standardbenutzer\Eigene Dateien\
  - o unter Windows Vista/7: C:\Benutzer\"Benutzername"\Dokumente\
- Gemeinsame Dokumente
  - o unter Windows XP: : C:\Dokumente und Einstellungen\Alle Benutzer\Dokumente\
  - o unter Windows Vista/7: C:\Benutzer\Öffentlich\Dokumente\
- Windows-Ordner C:\Windows\
- Andere
  - Systemlaufwerk die Festplatte, auf der das Betriebssystem installiert ist (normalerweise C:)
  - o Systemordner C:\Windows\System32\
  - Ordner "Temporäre Dateien" C:\Dokumente und Einstellungen\Benutzer\Lokal ( Windows XPoder C:\Benutzer\"Benutzername"\AppData\Local\Temp Windows Vista/7)
  - Temporäre Internetdateien C:\Dokumente und Einstellungen\Benutzer\Lokale Einstellungen\Temporäre Internetdateien\ (*Windows XP*) oder C: \Benutzer\"Benutzername"\AppData\Local\Microsoft\Windows\Temporäre Internetdateien (*Windows Vista/7*)

### Schaltflächen

Im Dialog *Einstellungen für geplanten Scan* stehen auf allen drei Reitern (*Einstellungen für den Zeitplan, Vorgehensweise beim Scannen* und Scan-Umfang) dieselben zwei Schaltflächen zur Verfügung:

- Übernehmen Alle Änderungen, die Sie auf diesem Reiter oder auf einem anderen Reiter dieses Dialogs vorgenommen haben, werden gespeichert, und der Dialog wechselt zum <u>Standarddialog der Scan-Oberfläche von AVG</u>. Wenn Sie daher die Parameter des Scans auf allen Reitern konfigurieren möchten, klicken Sie erst auf diese Schaltfläche, nachdem Sie alle Anforderungen festgelegt haben.
- Abbrechen Alle Änderungen, die Sie auf diesem Reiter oder auf einem anderen Reiter dieses Dialogs vorgenommen haben, werden abgebrochen, und der Dialog wechselt zum <u>Standarddialog der Scan-Oberfläche von AVG</u>.

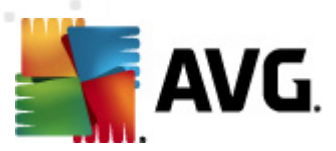

## 12.6. Übersicht über Scan-Ergebnisse

| 🗲 AVG Internet Security 2012                                |                                               |                                         |                             |                   |                                           | x |
|-------------------------------------------------------------|-----------------------------------------------|-----------------------------------------|-----------------------------|-------------------|-------------------------------------------|---|
| AVG.                                                        | Sie sind<br>Alle Sicherhe                     | geschützt.<br>itsfunktionen arbeiten I  | orrekt und sind auf dem neu | esten Stand.      | Suppr<br>Besuchen Sie uns<br>auf Facebook | ) |
| Überblick                                                   | $\bigcirc$                                    | *                                       | D                           |                   | 4                                         |   |
| <b>Jetzt prüfen</b><br>Letzter Scan: 2/15/12, 10:01 AM      | Anti-Virus<br>Aktiv                           | Link Scanner<br>Aktiv                   | E-Mail-Schutz<br>Aktiv      | Firewall<br>Aktiv | Anti-Rootkit<br>Aktiv                     |   |
| Scan-Optionen                                               | -                                             | Ľ1.                                     | _!_                         |                   |                                           |   |
| Jetzt aktualisieren<br>Letztes Update: 2/15/12, 10:01<br>AM | System-Tools<br>Aktiv                         | PC Analyzer<br>Aktiv                    | Identity Protection         | Speedtest         |                                           |   |
|                                                             | Beschreibung der Ko<br>Beschreibung der ausge | <b>mponente</b><br>wählten Komponente ( | momentan ist keine Kompon   | ente ausgewählt). |                                           |   |
| Meine Apps                                                  |                                               |                                         |                             |                   |                                           |   |
| Information anzeigen                                        |                                               |                                         |                             |                   |                                           |   |

Der Dialog **Übersicht über Scan-Ergebnisse** ist über die <u>Scan-Oberfläche von AVG</u> über die Schaltfläche **Scan-Ergebnisse** verfügbar. Im Dialog wird eine Liste aller vorher gestarteten Scans und Informationen zu deren Ergebnissen angezeigt:

 Name – Scan-Ziel. Dabei kann es sich entweder um den Namen eines vordefinierten Scans oder um einen Namen handeln, den Sie Ihrem eigenen geplanten Scan gegeben haben. Jeder Name enthält ein Symbol, das das Scan-Ergebnis anzeigt:

Ein grünes Symbol zeigt an, dass beim Scan keine Infektion gefunden wurde

Ein blaues Symbol zeigt an, dass beim Scan eine Infektion gefunden, das infizierte Objekt jedoch automatisch entfernt wurde

Ein rotes Symbol zeigt an, dass beim Scan eine Infektion gefunden wurde, die nicht entfernt werden konnte!

Jedes Symbol kann entweder ganz oder halb angezeigt werden. Ein vollständig angezeigtes Symbol zeigt an, dass ein Scan vollständig abgeschlossen und korrekt beendet wurde. Ein unvollständig angezeigtes Symbol zeigt an, dass der Scan unterbrochen oder abgebrochen wurde.

*Hinweis*: Genauere Informationen zu jedem Scan finden Sie im Dialog <u>Scan-</u> <u>Ergebnisse</u>, auf den Sie über die SchaltflächeDetails ansehen (im unteren Teil des Dialogs) zugreifen können.

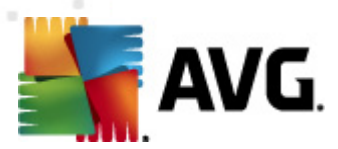

- Startzeit Datum und Uhrzeit des gestarteten Scans
- Endzeit Datum und Uhrzeit des Scan-Endes
- Gescannte Objekte Anzahl der gescannten Objekte
- Infektionen Anzahl der erkannten/entfernten Vireninfektionen
- Spyware Anzahl der erkannten/entfernten Spyware
- Warnungen Anzahl der erkannten verdächtigen Objekte
- Rootkits Anzahl der erkannten Rootkits
- Informationen zum Scan-Protokoll Information zum Ablauf und zum Ergebnis des Scans (normalerweise nach dessen Abschluss oder bei Unterbrechung)

### Schaltflächen

Im Dialog Übersicht über Scan-Ergebnisse stehen folgende Schaltflächen zur Verfügung:

- **Details ansehen** Klicken Sie auf diese Schaltfläche, um in den Dialog <u>Scan-Ergebnisse</u> zu wechseln und genaue Daten zu einem ausgewählten Scan anzuzeigen
- **Ergebnis löschen** Klicken Sie auf diese Schaltfläche, um den ausgewählten Eintrag aus der Übersicht der Scan-Ergebnisse zu löschen
- **Zurück** Mit dieser Schaltfläche gelangen Sie zurück zum Standarddialog der Scan-Oberfläche von AVG

## 12.7. Details zu den Scan-Ergebnissen

Wenn im Dialog <u>Übersicht über Scan-Ergebnisse</u> ein bestimmter Scan ausgewählt wurde, können Sie anschließend auf **Details ansehen** klicken und so zum Dialog **Scan-Ergebnisse** wechseln, in dem Sie genauere Informationen zum Ablauf und dem Ergebnis des ausgewählten Scans erhalten. Dieser Dialog ist weiter in mehrere Reiter unterteilt:

- <u>Ergebnisübersicht</u> Dieser Reiter wird immer angezeigt und enthält statistische Daten zum Scan-Verlauf
- Infektionen Dieser Reiter wird nur angezeigt, wenn beim Scan eine Vireninfektion erkannt wurde
- Spyware Dieser Reiter wird nur angezeigt, wenn beim Scan Spyware erkannt wurde
- <u>Warnungen</u> Dieser Reiter wird angezeigt, wenn während eines Scans Cookies erkannt wurden
- <u>Rootkits</u> Dieser Reiter wird nur angezeigt, wenn beim Scan Rootkits erkannt wurden

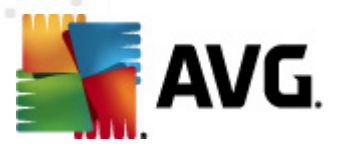

• Information – Dieser Reiter wird nur angezeigt, wenn potentielle Bedrohungen erkannt wurden und diese nicht in einer der oben genannten Kategorien eingeordnet werden konnten; der Reiter zeigt dann eine Warnbenachrichtigung zu diesem Fund an. Sie finden dort auch Informationen zu Objekten, die nicht gescannt werden können (z. B. kennwortgeschützte Archive).

#### 📲 AVG Internet Security 2012 - - -Komponenten Historie Tools Hilfe Datei Support AVG. Internet Security Sie sind geschützt. Besuchen Sie uns auf Facebook (~) Alle Sicherheitsfunktionen arbeiten korrekt und sind auf dem neuesten Stand. Überblick Scan-Zusammenfassung Details Infektionen Spyware Scan "Bestimmte Dateien/Ordner scannen" wurde beendet. Nicht entfernte oder reparierte Elemente bedürfen Ihrer Aufmerksamkeit. Jetzt prüfen Q Gefunden ⊘ Entfernt und bereinigt Letzter Scan: 2/15/12, 10:02 AM 😣 Nicht entfernt oder geheilt 4 Scan-Optionen 0 4 🔗 Infektionen 🗸 Bestimmte 11 0 11 🕫 Spyware Dateien/Ordner scannen Jetzt aktualisieren Letztes Update: 2/15/12, 10:01 AM Ausgewählte Ordner: -C:\Users\Administrator\Documents\; Wednesday, February 15, 2012, 10:02:49 AM Wednesday, February 15, 2012, 10:02:52 AM (3 Sekunde(n)) Start des Scans: Ende des Scans: Gescannter Objekte: 19 Administrator Benutzer: Übersicht in Datei exportieren ... Alle nicht geheilten entfernen Meine Apps Schließen Information anzeigen

## 12.7.1. Reiter "Ergebnisübersicht"

Auf dem Reiter Scan-Ergebnisse finden Sie eine genauere Statistik mit folgenden Informationen:

- Erkannte Vireninfektionen / Spyware
- Entfernte Vireninfektionen / Spyware
- Anzahl der Vireninfektionen / Spyware, die nicht entfernt oder geheilt werden konnte

Darüber hinaus erhalten Sie Informationen zu Datum und Uhrzeit des gestarteten Scans, zur Gesamtanzahl der gescannten Objekte, zur Scan-Dauer sowie zur Anzahl der Fehler, die beim Scan auftraten.

### Schaltflächen

In diesem Dialog steht lediglich eine Schaltfläche zur Verfügung. Mit der Schaltfläche **Ergebnisse** schließen kehren Sie zum Dialog Übersicht über Scan-Ergebnisse zurück.

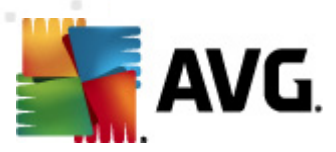

## 12.7.2. Reiter "Infektionen"

| AVG Internet Security 2012                                    | ie Took Hife                                                                                                    | Support |
|---------------------------------------------------------------|----------------------------------------------------------------------------------------------------|---------|
| AVG.<br>Internet Security                                     | Sie sind geschützt,<br>Ale Sicherheitsfunktionen arbeiten korrekt und sind auf dem neuesten Stand.                                                                                                    |         |
| Überblick                                                     | Scan-Zusammenfassung Details Infektionen Spyware                                                                                                    |         |
| Jetzt prüfen<br>Letzter Scap: 2/15/12, 10:02 AM               | Columnia Columnia Columni |         |
| Scan-Optionen                                                 | CiVusers\Administrator\eicar.com Virus identifiziert: EICAR_Test Infiziert     CiVusers\Administrator\eicar.com Virus identifiziert: EICAR_Test Infiziert     CiVusers\Administrator\tDPTest.EXE Troianer: SHeur2.WMF Infiziert                                                                                                    |         |
| <ul> <li>Bestimmte</li> <li>Dateien/Ordner scannen</li> </ul> |                                                                                                    |         |
| Jetzt aktualisieren<br>Letztes Update: 2/15/12, 10:01<br>AM   | Image: section of the section of the section of t             |         |
| Maine Apps                                                    | Details ansehen         Alle nicht geheilten entfer                                                                                                    | rnen    |
| Information anzeigen                                          | Schließ                                                                                                    | en      |

Der Reiter *Infektionen* wird nur dann im Dialog *Scan-Ergebnisse* angezeigt, wenn während des Scans eine Vireninfektion erkannt wurde. Dieser Reiter ist in drei Bereiche unterteilt, die folgende Informationen enthalten:

- Datei Der vollständige Pfad zum ursprünglichen Standort des infizierten Objekts
- Infektion Name des erkannten Virus (genauere Informationen zu bestimmten Viren finden Sie online in der Virenenzyklopädie)
- Ergebnis Hier wird der aktuelle Status des beim Scan erkannten Objekts definiert:
  - Infiziert Das infizierte Objekt wurde erkannt und an seinem ursprünglichen Ort belassen (beispielsweise, wenn Sie die <u>Option für automatisches Heilen</u> in bestimmten Scan-Einstellungen deaktiviert haben)
  - Geheilt Das infizierte Objekt wurde automatisch geheilt und an seinem ursprünglichen Ort belassen
  - In Virenquarantäne verschoben Das infizierte Objekt wurde in die <u>Virenquarantäne</u> verschoben
  - o Gelöscht Das infizierte Objekt wurde gelöscht
  - Zu PUP-Ausnahmen hinzugefügt Der Fund wurde als Ausnahme eingestuft und zur Liste der PUP-Ausnahmen hinzugefügt (konfiguriert im Dialog <u>PUP-Ausnahmen</u>

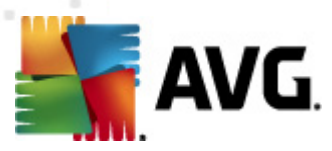

in den erweiterten Einstellungen)

- Gesperrte Datei nicht getestet Das betreffende Objekt ist gesperrt und kann daher nicht von AVG gescannt werden
- Potentiell gefährliches Objekt Das Objekt wurde als potentiell gefährlich, aber nicht als infiziert erkannt (es könnte zum Beispiel Makros enthalten); diese Information dient lediglich als Warnung
- Neustart erforderlich, um die Aktion abzuschließen Das infizierte Objekt kann nicht entfernt werden. Um es vollständig zu entfernen, müssen Sie Ihren Computer neu starten

#### Schaltflächen

In diesem Dialog stehen drei Schaltflächen zur Verfügung:

• Details ansehen – Diese Schaltfläche öffnet einen neuen Dialog Detaillierte Objektinformationen:

| 🕌 AVG Detaillierte Info | rmationen zum Scan-Ergebnis                | × |
|-------------------------|--------------------------------------------|---|
| Eigenschaftsname        | Eigenschaftswert                           |   |
| Objektname              | C:\Users\Administrator\Documents\EICAR.COM |   |
| Erkennungsname          | Virus identifiziert: EICAR_Test            |   |
| Objekttyp               | Datei                                      |   |
| SDK-Typ                 | Kern                                       |   |
| Ergebnis                | Infiziert                                  |   |
| Aktionsverlauf          |                                            |   |
|                         |                                            |   |
|                         |                                            |   |
|                         |                                            |   |
|                         |                                            |   |
|                         |                                            |   |
|                         |                                            |   |
| Vorherige/s             | Weiter Schließen                           |   |
| (                       |                                            | _ |

In diesem Dialog finden Sie weitere Informationen zum erkannten, infizierten Objekt (*z. B. Name und Speicherort des infizierten Objekts, Objekttyp, SDK-Typ, Erkennungsergebnis und Aktionsverlauf des infizierten Objekts*). Mit den Schaltflächen **Vorherige/s** bzw. **Weiter** können Sie Informationen zu bestimmten Funden anzeigen. Klicken Sie auf die Schaltfläche **Schließen**, um den Dialog zu verlassen.

- Auswahl entfernen Klicken Sie auf diese Schaltfläche, um den ausgewählten Fund in die <u>Virenquarantäne</u> zu verschieben
- Alle nicht geheilten entfernen Diese Schaltfläche löscht alle Funde, die nicht geheilt oder in die <u>Virenquarantäne</u> verschoben werden können
- Zurück Die detaillierte Informationsübersicht wird geschlossen, und Sie gelangen zurück zum Dialog <u>Übersicht über Scan-Ergebnisse</u>

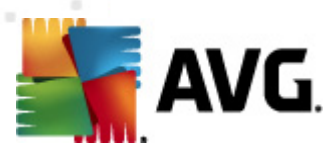

## 12.7.3. Reiter "Spyware"

| 🚛 AVG Internet Security 2012                                  |                                                                                                    | - • •      |
|---------------------------------------------------------------|----------------------------------------------------------------------------------------------------|------------|
| Datei Komponenten Histori                                     | rie Tools Hilfe                                                                                                    | Support    |
| AVG.<br>Internet Security                                     | Sie sind geschützt.<br>Alle Sicherheitsfunktionen arbeiten korrekt und sind auf dem neuesten Stand.                                                                                                    | e uns<br>k |
| Überblick                                                     | Scan-Zusammenfassung Details Infektionen Spyware                                                                                                    |            |
|                                                               | Datei Infektion Ergebnis                                                                                                    |            |
| Jetzt prüfen<br>Letzter Scan: 2/15/12, 10:02 AM               | Cl/Users\Administrat\spyware.zip Potentiell gefährliches Program Potentiell gefährliches Objekt     Cl/Us\web/10-p2p-0-0_DE).exe     Potentiell gefährliches Program Potentiell gefährliches Voigekt                                                                                                    |            |
| Scan-Optionen                                                 | C:\U\web(10010-p-0-0-,DE).exe Potentieli gefahrliches Program Potentieli gefahrliches Objekt     C:\U\web(10020-n-0-0-DE).exe Potentieli gefährliches Program Potentieli gefährliches Objekt                                                                                                    |            |
| <ul> <li>Bestimmte</li> <li>Dateien/Ordner scannen</li> </ul> | C C(U(web(15062-0-0-0,DE).exe Potential gerährliches Program Potential gerährliches Objekt C C:(U(web(15062-0-0-0,DE).exe Potential] gerährliches Program Potential] gefährliches Objekt C C:(U(web(155-320-0-0,DE).exe Potential] gefährliches Program Potential] gefährliches Objekt                                                                                                    |            |
| Jetzt aktualisieren<br>Letztes Update: 2/15/12, 10:01<br>AM   | C:\U\web(180-cast-0-D,DE).exe       Potentiell gefährliches Prograr       Potentiell gefährliches Objekt         C:\web(269-hobby-0-D,DE).exe       Potentiell gefährliches Prograr       Potentiell gefährliches Objekt         C:\web(280-joke-0-D,DE).exe       Potentiell gefährliches Prograr       Potentiell gefährliches Objekt         C:\web(280-joke-0-D,DE).exe       Potentiell gefährliches Prograr       Potentiell gefährliches Objekt         C:\web(519-hobby-0-D,DE).exe       Potentiell gefährliches Prograr       Potentiell gefährliches Objekt         C:\web(746-smogo-0-0,DE).exe       Potentiell gefährliches Prograr       Potentiell gefährliches Objekt |            |
| Meine Apps                                                    | Details ansehen Auswahl entfernen Alle nicht geheiten er                                                                                                    | ntfernen   |
| Information anzeigen                                          | sd                                                                                                    | iließen    |

Der Reiter **Spyware** wird nur dann im Dialog **Scan-Ergebnisse** angezeigt, wenn beim Scan Spyware erkannt wurde. Dieser Reiter ist in drei Bereiche unterteilt, die folgende Informationen enthalten:

- Datei Der vollständige Pfad zum ursprünglichen Standort des infizierten Objekts
- Infektionen Name der erkannten Spyware (genauere Informationen zu bestimmten Viren finden Sie in der <u>Virenenzyklopädie</u> online)
- Ergebnis Hier wird der aktuelle Status des beim Scan erkannten Objekts definiert:
  - Infiziert Das infizierte Objekt wurde erkannt und an seinem ursprünglichen Ort belassen (beispielsweise, wenn Sie die <u>Option für automatisches Heilen</u> in bestimmten Scan-Einstellungen deaktiviert haben)
  - Geheilt Das infizierte Objekt wurde automatisch geheilt und an seinem ursprünglichen Ort belassen
  - In Virenquarantäne verschoben Das infizierte Objekt wurde in die <u>Virenquarantäne</u> verschoben
  - o Gelöscht Das infizierte Objekt wurde gelöscht
  - Zu PUP-Ausnahmen hinzugefügt Der Fund wurde als Ausnahme eingestuft und zur Liste der PUP-Ausnahmen hinzugefügt (konfiguriert im Dialog <u>PUP-Ausnahmen</u> in den erweiterten Einstellungen)

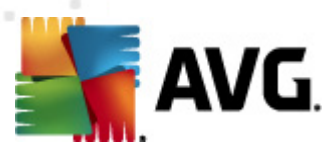

- Gesperrte Datei nicht getestet Das betreffende Objekt ist gesperrt und kann daher nicht von AVG gescannt werden
- *Potentiell gefährliches Objekt* Das Objekt wurde als potentiell gefährliches Objekt, aber nicht als infiziert erkannt (es enthält zum Beispiel möglicherweise Makros); diese Information dient lediglich als Warnung
- Neustart erforderlich, um die Aktion abzuschließen Das infizierte Objekt kann nicht entfernt werden. Um es vollständig zu entfernen, müssen Sie Ihren Computer neu starten

### Schaltflächen

In diesem Dialog stehen drei Schaltflächen zur Verfügung:

 Details ansehen – Diese Schaltfläche öffnet einen neuen Dialog Detaillierte Objektinformationen:

| 👫 AVG Detaillierte Info | ormationen zum Scan-Ergebnis               | × |
|-------------------------|--------------------------------------------|---|
| Eigenschaftsname        | Eigenschaftswert                           |   |
| Objektname              | C:\Users\Administrator\Documents\EICAR.COM |   |
| Erkennungsname          | Virus identifiziert: EICAR_Test            |   |
| Objekttyp               | Datei                                      |   |
| SDK-Typ                 | Kern                                       |   |
| Ergebnis                | Infiziert                                  |   |
| Aktionsverlauf          |                                            |   |
|                         |                                            |   |
|                         |                                            |   |
|                         |                                            |   |
|                         |                                            |   |
|                         |                                            |   |
|                         |                                            |   |
| Vorherige/s             | Weiter Schließen                           |   |
|                         |                                            |   |

In diesem Dialog finden Sie weitere Informationen zum erkannten, infizierten Objekt (*z. B. Name und Speicherort des infizierten Objekts, Objekttyp, SDK-Typ, Erkennungsergebnis und Aktionsverlauf des infizierten Objekts*). Mit den Schaltflächen **Vorherige/s** bzw. **Weiter** können Sie Informationen zu bestimmten Funden anzeigen. Klicken Sie auf die Schaltfläche **Schließen**, um den Dialog zu verlassen.

- Auswahl entfernen Klicken Sie auf diese Schaltfläche, um den ausgewählten Fund in die <u>Virenquarantäne</u> zu verschieben
- Alle nicht geheilten entfernen Diese Schaltfläche löscht alle Funde, die nicht geheilt oder in die <u>Virenquarantäne</u>
- Zurück Die detaillierte Informationsübersicht wird geschlossen, und Sie gelangen zurück zum Dialog <u>Übersicht über Scan-Ergebnisse</u>

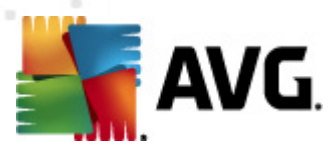

## 12.7.4. Reiter "Warnungen"

Auf dem Reiter *Warnungen* werden Informationen zu "verdächtigen" Objekten (*normalerweise Dateien*) angezeigt, die beim Scan erkannt wurden. Wenn diese Dateien von Residenter Schutz erkannt werden, wird der Zugriff auf diese Dateien blockiert. Typische Funde dieser Art sind beispielsweise folgende: Versteckte Dateien, Cookies, verdächtige Registrierungsschlüssel, kennwortgeschützte Dokumente oder Archive usw. Diese Dateien stellen keine direkte Bedrohung für Ihren Computer oder Sicherheit dar. Informationen zu diesen Dateien können bei der Erkennung von Adware oder Spyware auf Ihrem Computer nützlich sein. Wenn in den Testergebnissen nur Warnungen vorkommen, die von **AVG Internet Security 2012** erkannt wurden, ist keine Aktion notwendig.

Dies ist eine kurze Beschreibung der bekanntesten Beispiele solcher Objekte:

- Versteckte Dateien Versteckte Dateien sind in Windows standardmäßig nicht sichtbar, und bestimmte Viren oder andere Bedrohungen können versuchen, der Erkennung durch das Speichern ihrer Dateien mit diesem Attribut zu umgehen. Wenn AVG Internet Security 2012 eine versteckte Datei meldet, die verseucht sein könnte, können Sie diese in die <u>Virenquarantäne</u> verschieben.
- **Cookies** Cookies sind reine Textdateien, die von Webseiten dazu verwendet werden, benutzerbezogene Informationen zu speichern. Diese Informationen werden später verwendet, um benutzerdefinierte Layouts von Websites zu laden, Benutzernamen einzutragen usw.
- Verdächtige Registrierungsschlüssel Manche Malware speichert Informationen in der Windows-Registrierung, um sicherzustellen, dass sie beim Hochfahren geladen wird oder um ihre Auswirkung auf das Betriebssystem zu erweitern.

## 12.7.5. Reiter "Rootkits"

Der Reiter *Rootkits* zeigt Informationen zu Rootkits an, die während des im <u>Scan des gesamten</u> <u>Computers</u> integrierten Anti-Rootkit-Scans erkannt wurden.

Ein Rootkit ist ein Programm, das ohne Genehmigung der Systembesitzer oder berechtigten Manager die Kontrolle über ein Computersystem übernimmt. Ein Zugriff auf die Hardware ist meist nicht erforderlich, da ein Rootkit darauf abzielt, die Kontrolle über das Betriebssystem, das auf der Hardware ausgeführt wird, zu übernehmen. Rootkits verbergen ihre Existenz auf dem System üblicherweise, indem sie die standardmäßigen Sicherheitsmechanismen des Betriebssystems außer Kraft setzen oder umgehen. Oft handelt es sich bei diesen Programmen gleichzeitig um Trojaner, die bei Benutzern den Eindruck erwecken, sie könnten ohne Risiko auf ihren Systemen ausgeführt werden. Dies wird mit Techniken wie dem Verbergen von ausgeführten Prozessen vor Überwachungsprogrammen oder dem Verbergen von Dateien oder Systemdaten vor dem Betriebssystem erzielt.

Dieser Reiter ist ähnlich aufgebaut wie der Reiter Infektionen oder Spyware.

## 12.7.6. Reiter "Informationen"

Der Reiter *Informationen* enthält Daten über "Funde", die nicht als Infektionen, Spyware usw. eingestuft werden können. Sie können nicht eindeutig als gefährlich klassifiziert werden, müssen jedoch trotzdem beachtet werden. Der Scan von **AVG Internet Security 2012** kann auch Dateien

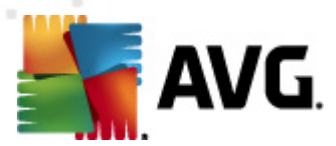

erkennen, die zwar nicht infiziert, aber dennoch verdächtig sind. Diese Dateien werden entweder als <u>Warnung</u> oder Information gemeldet.

Die Information zum Schweregrad kann aus einem der folgenden Gründe angezeigt werden:

- **Run-time packed** Die Datei wurde mit einem unüblichen Run-Time-Packer gepackt, was auf einen Versuch hinweisen kann, den Scan der Datei zu verhindern. Nicht jeder Bericht über eine solche Datei weist jedoch auf ein Virus hin.
- *Run-time packed recursive* Ähnlich wie oben, jedoch weniger häufig unter gebräuchlicher Software. Solche Dateien sind verdächtig und sollten entfernt oder zur Analyse eingesendet werden.
- Kennwortgeschützte Dokumente oder Archive Kennwortgeschützte Dateien können von AVG Internet Security 2012 (bzw. anderen Anti-Malware-Programmen) nicht gescannt werden.
- **Dokument mit Makros** Das gemeldete Dokument enthält Makros, die möglicherweise schädlich sind.
- Versteckte Erweiterung Dateien mit versteckten Erweiterungen können beispielsweise wie Bilder aussehen, sind jedoch in Wahrheit ausführbare Dateien (z. B. bild.jpg.exe). Die zweite Erweiterung ist standardmäßig in Windows nicht sichtbar. AVG Internet Security 2012 berichtet solche Dateien, um ein versehentliches Öffnen dieser Dateien zu verhindern.
- **Falscher Dateipfad** Wenn eine wichtige Systemdatei nicht vom Standardpfad ausgeführt wird (*winlogon.exe wird z. B. nicht aus dem Windows-Ordner ausgeführt*), meldet diese Unstimmigkeit. **AVG Internet Security 2012** In einigen Fällen verwenden Viren die Namen von Standardsystemprozessen, damit ihr Vorhandensein im System weniger auffällt.
- Gesperrte Datei Die gemeldete Datei ist gesperrt und kann von AVG Internet Security 2012 nicht gescannt werden. Das bedeutet üblicherweise, dass diese Datei dauerhaft vom System verwendet wird (z. B. Auslagerungsdateien).

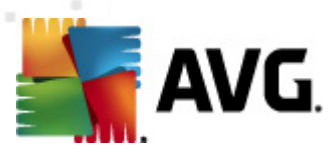

## 12.8. Virenquarantäne

| 🕌 AVG Verlauf    |                  |                              |                                                                     |                                         |
|------------------|------------------|------------------------------|---------------------------------------------------------------------|-----------------------------------------|
| Feignisprotokoll | Schweregrad      | Name des Virus<br>SHeur2.WMF | Pfad zur Datei<br>C:\Users\Administrator\Documents\TestTrojan32.EXE | Ursprünglicher Objek<br>Nicht verfügbar |
|                  | Wiederherstellen | Wiederherstel                | en als Details Löschen                                              | Virenquarantäne<br>leeren               |
| 0                |                  |                              |                                                                     | Schließen                               |

*Virenquarantäne* ist eine sichere Umgebung zur Verwaltung von verdächtigen und infizierten Objekten, die von AVG beim Scan erkannt wurden. Sobald beim Scan ein infiziertes Objekt erkannt wird und AVG dieses nicht automatisch heilen kann, werden Sie gefragt, wie dieses verdächtige Objekt behandelt werden soll. Es wird empfohlen, das Objekt zur weiteren Behandlung in die *Virenquarantäne* zu verschieben. Die *Virenquarantäne* ist in erster Linie dazu da, entfernte Dateien so lange zu speichern, bis sie an ihrem ursprünglichen Speicherort nicht mehr benötigt werden. Wenn das Fehlen der Datei Probleme bereitet, können Sie die fragliche Datei zur Analyse senden oder sie an ihrem ursprünglichen Speicherort wiederherstellen.

Die Oberfläche der *Virenquarantäne* wird in einem eigenen Fenster geöffnet, in dem eine Informationsübersicht über infizierte Objekte angezeigt wird, die sich in der Quarantäne befinden:

- *Name des Virus* Der Name der erkannten Infektion wird entsprechend der <u>Virenenzyklopädie</u> (online) angegeben
- Pfad zur Datei Der vollständige Pfad zum ursprünglichen Standort der infizierten Datei
- Ursprünglicher Objektname Alle hier aufgelisteten Objekte wurden von AVG während

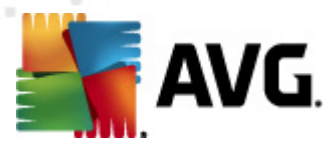

des Scanvorgangs mit dem Standardnamen gekennzeichnet. Wenn das Objekt einen bekannten ursprünglichen Namen hat (*z. B. der Name eines eMail-Anhangs, der nicht mit dem eigentlichen Inhalt des Anhangs übereinstimmt*), wird der Name in dieser Spalte angegeben.

• **Speicherdatum** – Datum und Uhrzeit, zu dem die verdächtige Datei erkannt und in die Virenquarantäne verschoben wurde

### Schaltflächen

Auf der Oberfläche der Virenquarantäne stehen folgende Schaltflächen zur Verfügung:

- Wiederherstellen Die infizierte Datei wird zur
  ück zu ihrem urspr
  ünglichen Standort auf Ihrer Festplatte verschoben
- Wiederherstellen als Die infizierte Datei wird in den ausgewählten Ordner verschoben
- Details Diese Schaltfläche gilt nur für Bedrohungen, die von <u>Identitätsschutz</u> gefunden wurden. Nach dem Anklicken wird eine zusammenfassende Übersicht über die Bedrohungsdetails angezeigt (*welche Dateien/Prozesse sind betroffen, Merkmale des Prozesses usw.*). Bitte beachten Sie, dass die Schaltfläche bei allen anderen Bedrohungen, die nicht von Identitätsschutz entdeckt wurden, ausgegraut und inaktiv ist!

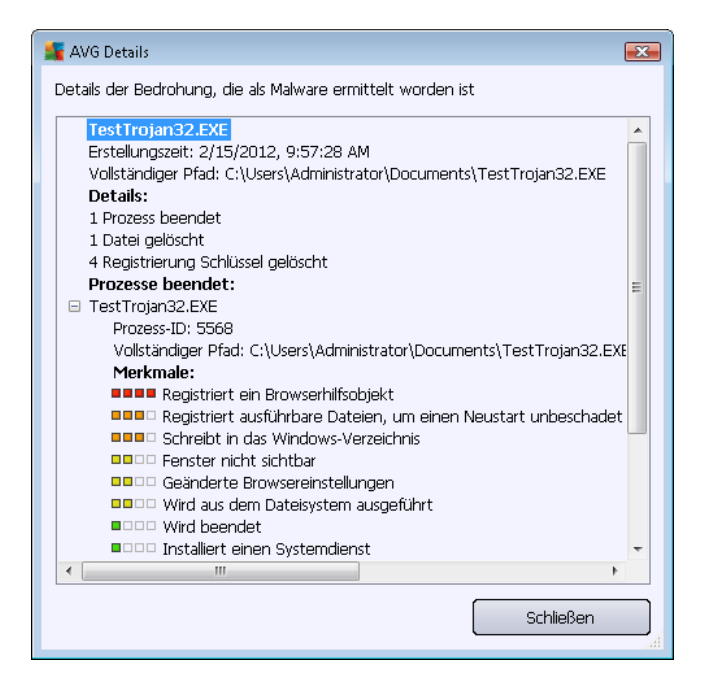

- Löschen Die infizierte Datei wird vollständig und unwiederbringlich aus der Virenquarantäne gelöscht
- Virenquarantäne leeren Alle Objekte werden vollständig aus der Virenquarantäne entfernt. Durch das Entfernen der Dateien aus der Virenquarantäne werden diese Dateien unwiderruflich von der Festplatte entfernt (sie werden nicht in den Papierk orb verschoben).

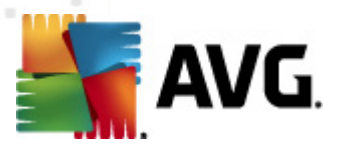

## 13. AVG Updates

Keine Sicherheits-Software kann einen wirksamen Schutz gegen verschiedene Bedrohungen bieten, wenn sie nicht regelmäßig aktualisiert wird! Verfasser von Viren suchen stets nach neuen Lücken in Software und Betriebssystemen, die sie ausnutzen können. Jeden Tage gibt es neue Viren, neue Malware und neue Hacker-Angriffe. Software-Hersteller geben daher ständig neue Updates und Sicherheits-Patches heraus, mit denen entdeckte Sicherheitslücken geschlossen werden sollen.

Angesichts der vielen neuen Computerbedrohungen und der Geschwindigkeit, mit der sie sich verbreiten, ist es besonders wichtig, dass Sie Ihr **AVG Internet Security 2012** regelmäßig aktualisieren. Am besten ist es, die Standardeinstellungen des Programms beizubehalten, in denen das automatische Update konfiguriert ist. Bitte beachten Sie, dass das Programm die neuesten Bedrohungen nicht erkennen kann, wenn die Virendatenbank von **AVG Internet Security 2012** nicht auf dem neuesten Stand ist.

Es ist entscheidend, dass Sie AVG regelmäßig aktualisieren! Wenn möglich, sollten Virendefinitionen täglich aktualisiert werden. Weniger dringende Programmupdates können wöchentlich gestartet werden.

## 13.1. Update-Start

Um die größtmögliche Sicherheit zu gewährleisten, sucht **AVG Internet Security 2012** in der Standardeinstellung alle vier Stunden nach neuen Updates. Da AVG-Updates nicht nach einem festen Zeitplan, sondern entsprechend der Anzahl und des Schweregrads neuer Bedrohungen zur Verfügung gestellt werden, ist diese Überprüfung äußerst wichtig, um sicherzustellen, dass Ihre Virendatenbank von AVG jederzeit auf dem neuesten Stand ist.

Wenn Sie die Anzahl solcher Update-Starts reduzieren möchten, können Sie Ihre eigenen Parameter für den Update-Start festlegen. Es wird jedoch dringend empfohlen, mindestens einmal täglich ein Update auszuführen! Die Konfiguration kann im Bereich <u>Erweiterte Einstellungen/</u> Zeitpläne bearbeitet werden, insbesondere in den folgenden Dialogen:

- Zeitplan für Update der Definitionen
- Zeitplan für Update des Programms
- Zeitplan für Anti-Spam-Aktualisierung

Wenn Sie die neuen Updatedateien sofort überprüfen möchten, verwenden Sie den Quick Link <u>Jetzt</u> <u>aktualisieren</u> auf der Hauptbenutzeroberfläche. Dieser Link steht Ihnen jederzeit in allen Dialogen der <u>Benutzeroberfläche von</u> zur Verfügung.

## 13.2. Updatefortschritt

Wenn Sie das Update starten, überprüft AVG zunächst, ob neue Updatedateien zur Verfügung stehen. Ist dies der Fall, startet **AVG Internet Security 2012** den Download dieser Dateien und ruft auch selbst den Updatevorgang auf. Während des Updateprozesses werden Sie zur Benutzeroberfläche **Update** weitergeleitet, wo der Fortschritt des Updates grafisch dargestellt und wie eine Übersicht über die statistischen Parameter (*Größe der Updatedatei, empfangene Daten, Download-Geschwindigk eit, verstrichene Zeit usw.*) angezeigt wird:

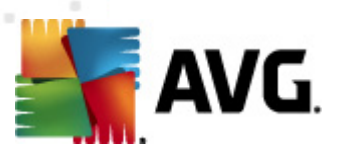

| 👫 AVG Internet Security 2012                           |                                                                                                    | _ • •          |
|--------------------------------------------------------|----------------------------------------------------------------------------------------------------|----------------|
| Datei Komponenten Histo                                | rie Tools Hilfe                                                                                                    | Support        |
| AVG.<br>Internet Security                              | Sie sind nicht vollständig geschützt!<br>In der Übersicht können Sie den Komponentenstatus<br>einsehen.<br>Klicken Sie auf 'Reparieren', um alle Fehler zu beheben.<br>Updatemanager: Datenbankaktualisierung ist deaktiviert | Reparieren     |
| Überblick                                              | Fortschritt beim Update                                                                                                    |                |
| <b>Jetzt prüfen</b><br>Letzter Scan: Nie gescannt      | Installation wird vorbereitet                                                                                                    |                |
| Scan-Optionen                                          |                                                                                                    |                |
| Jetzt aktualisieren<br>Letztes Update: Nicht verfügbar |                                                                                                    |                |
| ▶ Wird aktualisiert                                    |                                                                                                    |                |
|                                                        |                                                                                                    |                |
| Meine Apps                                             |                                                                                                    | ( the sector ) |
| Information anzeigen                                   |                                                                                                    |                |

*Hinweis*: Vor jedem Update des AVG-Programms wird ein Systemwiederherstellungspunkt erstellt. Wenn der Updatevorgang fehlschlägt und Ihr Betriebssystem abstürzt, können Sie ab diesem Punkt Ihr Betriebssystem in der ursprünglichen Konfiguration wiederherstellen. Diese Option kann über das Windows-Menü Start/Programme/Zubehör/Systemprogramme/Systemwiederherstellung aufgerufen werden. Eine Änderung dieser Einstellungen wir nur erfahrenen Benutzern empfohlen!

## 13.3. Updatestufen

Bei AVG Internet Security 2012 können Sie zwischen zwei Updatestufen wählen:

- **Definitionsupdates** umfassen Änderungen, die für zuverlässigen Viren-, Spam- und Malware-Schutz erforderlich sind. In der Regel umfasst sie keine Änderungen am Code und es wird nur die Virendatenbank aktualisiert. Dieses Update sollte durchgeführt werden, sobald es verfügbar ist.
- **Das Programmupdate** enthält verschiedene Programmänderungen, -ausbesserungen und verbesserungen.

Beim Planen von Updates können Sie bestimmte Parameter für beide Updatestufen definieren:

- Zeitplan für Update der Definitionen
- Zeitplan für Update des Programms

*Hinweis:* Wenn sich ein geplantes Programm-Update und ein geplanter Scan zeitlich überschneiden, wird der Scan unterbrochen, da das Update eine höhere Priorität hat.

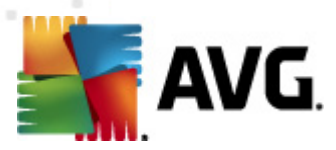

# 14. Ereignisprotokoll

| 🌉 AVG Verlauf     |                                     |                              |                | ) X |
|-------------------|-------------------------------------|------------------------------|----------------|-----|
| Ereignisprotokoll |                                     |                              |                |     |
|                   | Datum und Uhrzeit des Ereignisses 👻 | Benutzer                     | Quelle         | Be  |
| _                 | P 2/15/2012, 9:50:44 AM             | NT AUTHORITY\SYSTEM          | General        | A١  |
|                   | 9 2/15/2012, 9:50:46 AM             | NT AUTHORITY\SYSTEM          | General        | A١  |
|                   | 9 2/15/2012, 9:52:12 AM             | NT AUTHORITY\SYSTEM          | General        | A١  |
|                   | 9 2/15/2012, 9:52:12 AM             | NT AUTHORITY\SYSTEM          | General        | A١  |
|                   | 9 2/15/2012, 9:53:33 AM             | NT AUTHORITY\SYSTEM          | General        | A١  |
|                   | 92/15/2012, 9:53:35 AM              | NT AUTHORITY\SYSTEM          | General        | A١  |
|                   | 2/15/2012, 9:54:55 AM               | NT AUTHORITY\SYSTEM          | Update         | Ał  |
|                   | 2/15/2012, 9:55:59 AM               | NT AUTHORITY\SYSTEM          | Update         | Ał  |
|                   | 02/15/2012, 9:57:26 AM              | NT AUTHORITY\SYSTEM          | IDP            | Dŧ  |
|                   | 02/15/2012, 9:57:27 AM              | NT AUTHORITY\SYSTEM          | IDP            | DE  |
|                   | 🔍 2/15/2012, 9:58:29 AM             | AUTOTEST-VST32\Administrator | Scan           | Be  |
|                   | 🔍 2/15/2012, 9:58:29 AM             | NT AUTHORITY\SYSTEM          | Scan           | 1A  |
|                   | 🔍 2/15/2012, 9:58:33 AM             | NT AUTHORITY\SYSTEM          | Scan           | 1A  |
|                   | 🔍 2/15/2012, 9:58:48 AM             | AUTOTEST-VST32\Administrator | Scan           | Be  |
|                   | 🔍 2/15/2012, 10:01:28 AM            | NT AUTHORITY\SYSTEM          | Scan           | 1A  |
|                   | 2/15/2012, 10:01:30 AM              | NT AUTHORITY\SYSTEM          | Update         | Da  |
|                   | 🔍 2/15/2012, 10:01:37 AM            | NT AUTHORITY\SYSTEM          | Scan           | At  |
|                   | ✓2/15/2012, 10:01:38 AM             | NT AUTHORITY\SYSTEM          | Update         | Da  |
|                   |                                     |                              |                |     |
|                   |                                     |                              |                |     |
|                   | •                                   |                              |                | •   |
|                   | Liste leeren                        | List                         | e aktualisier: | ren |
|                   |                                     |                              |                |     |
| 0                 |                                     | (                            | Schließe       | n   |

Der Dialog *Historie* kann im <u>Systemmenü</u> über die Optionen *Historie/Ereignisprotokoll* geöffnet werden. In diesem Dialog finden Sie eine Zusammenfassung aller wichtigen Ereignisse, die während der Ausführung von **AVG Internet Security 2012** aufgetreten sind. In der *Historie* werden folgende Ereignistypen aufgezeichnet:

- Informationen über Updates der AVG-Anwendung
- Informationen über Start, Ende oder Unterbrechung des Scans (*einschließlich automatisch ausgeführter Tests*)
- Ereignisse in Verbindung mit der Virenerkennung (*entweder durch den <u>Residenten Schutz</u>* oder einen <u>Scan</u>), einschließlich des Ortes, an dem das Ereignis aufgetreten ist
- Andere wichtige Ereignisse

Für jedes Ereignis werden die folgenden Informationen aufgelistet:

- **Datum und Uhrzeit des Ereignisses** gibt das Datum und die exakte Uhrzeit des Ereignisses an
- Benutzer nennt den Namen des Benutzers, der zur Zeit des Ereignisses angemeldet war
- **Quelle** gibt Informationen zu einer Quellkomponente oder einem anderen Teil des AVG-Systems an, von der bzw. dem das Ereignis ausgelöst wurde

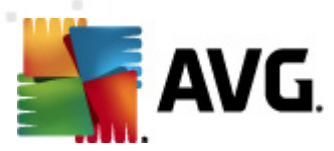

• **Beschreibung des Ereignisses** gibt eine kurze Zusammenfassung der tatsächlichen Geschehnisse.

### Schaltflächen

- *Liste leeren* Klicken Sie auf die Schaltfläche, um alle Einträge in der Ereignisliste zu löschen
- *Liste aktualisieren* Klicken Sie auf die Schaltfläche, um alle Einträge in der Ereignisliste zu aktualisieren

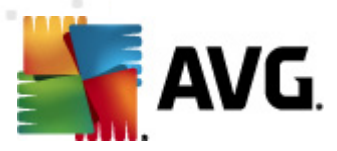

## 15. FAQ und technischer Support

Wenn Probleme mit dem Vertrieb oder technische Probleme mit Ihrer Anwendung **AVG Internet Security 2012** auftreten, stehen verschiedene Möglichkeiten zur Verfügung, Hilfe in Anspruch zu nehmen. Bitte wählen Sie eine der folgenden Optionen:

- Support nutzen: In der AVG-Anwendung selbst können Sie eine dedizierte Kundendienstseite der AVG-Website (http://www.avg.com/de/) aufrufen. Wählen Sie die Option Hilfe/Support nutzen, um auf die Website von AVG mit weiteren Support-Hinweisen zu gelangen. Folgen Sie zum Fortfahren den Anweisungen auf der Webseite.
- Support (Link im Hauptmenü): Das Menü der AVG-Anwendung (im oberen Bereich der Hauptbenutzeroberfläche) enthält den Link Support, der einen neuen Dialog mit Informationen öffnet, die Sie bei der Suche nach Hilfe unterstützen. Der Dialog beinhaltet grundlegende Informationen über Ihr installiertes AVG-Programm (Programm-/ Datenbankversion), Lizenzdetails sowie eine Liste mit Schnell-Support-Links:

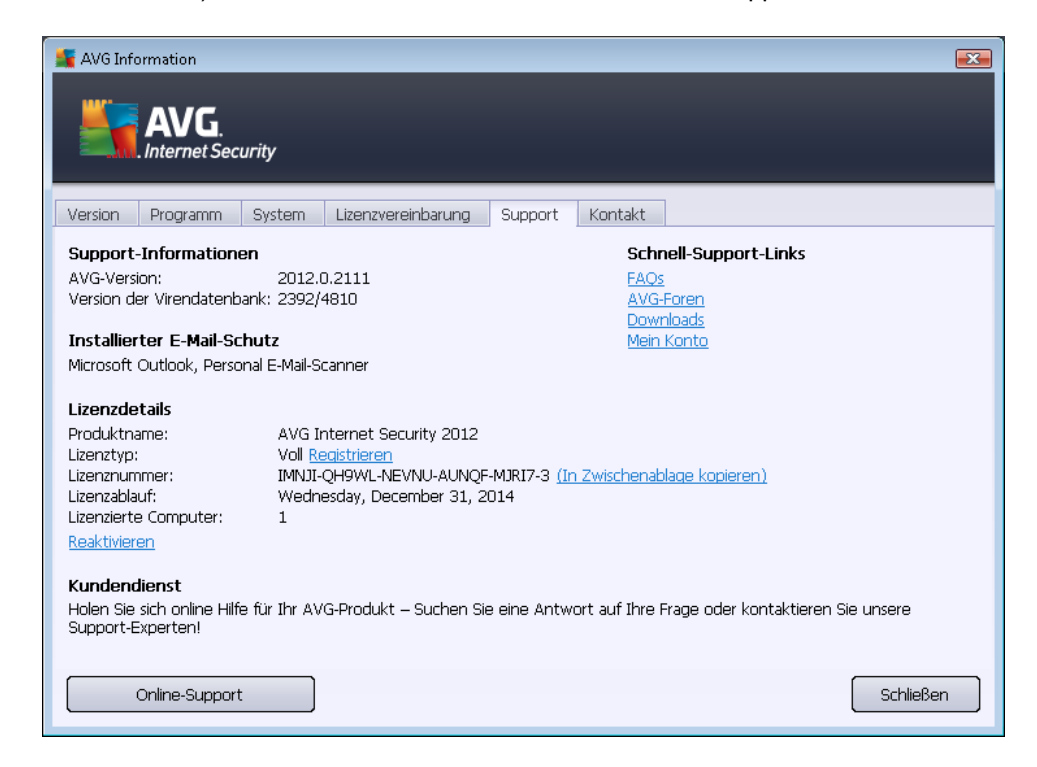

- **Problembehandlung in der Hilfedatei**: Ein neuer Abschnitt **Problembehandlung** steht direkt in der Hilfedatei von **AVG Internet Security 2012** *zur Verfügung (die Hilfedatei kann von allen Dialogen aus mit der F1-Taste geöffnet werden)*. Dieser Abschnitt enthält eine Liste der häufigsten Situationen, in denen ein Benutzer professionelle Hilfe zu einem technischen Problem sucht. Bitte wählen Sie die Situation aus, die Ihr Problem am besten beschreibt, und klicken Sie darauf, um detaillierte Anweisungen zur Lösung des Problems zu anzuzeigen.
- Support Center auf der Website von AVG: Alternativ können Sie die Lösung zu Ihrem Problem auch auf der Website von AVG suchen (http://www.avg.com/de/). Im Bereich Support Center finden Sie eine gegliederte Übersicht mit thematischen Gruppen zu Problemen mit dem Vertrieb und technischen Problemen.

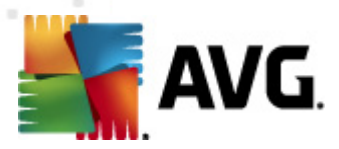

- *Häufig gestellte Fragen*: Auf der Website von AVG (http://www.avg.com/de/) finden Sie außerdem einen gesonderten und klar strukturierten Abschnitt mit häufig gestellten Fragen. Dieser Abschnitt kann über die Menüoption *Support Center/FAQ* aufgerufen werden. Alle Fragen sind hier übersichtlich in die Kategorien Vertriebs-FAQ, Technische FAQ und FAQ zu Viren gegliedert.
- Infos zu Viren und Bedrohungen: Ein spezifisches Kapitel der AVG-Website (http://www. avg.com/de/) ist Fragen zu Viren gewidmet (auf die Webseite können Sie vom Hauptmenü aus über die Option Hilfe/Info zu Viren und Bedrohungen zugreifen). Wählen Sie im Menü Support Center/Infos zu Viren und Bedrohungen aus, um zu einer Seite mit übersichtlichen Informationen zu Online-Bedrohungen zu gelangen. Dort finden Sie außerdem Anweisungen zum Entfernen von Viren und Spyware sowie Ratschläge zur Aufrechterhaltung Ihres Schutzes.
- **Diskussionsforum**: Sie können auch das Benutzerdiskussionsforum von AVG unter <a href="http://http://forums.avg.com/eu-de">http://http://forums.avg.com/eu-de</a> verwenden.